**Practical Scenarios** 

# Network Security All-in-one

ASA Firepower WSA Umbrella VPN ISE Layer 2 Security

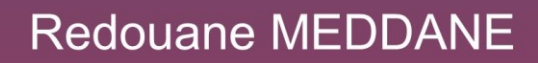

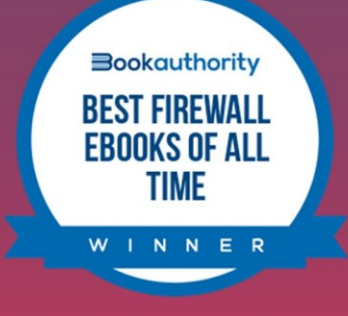

Lulu Press, Inc

Redouane MEDDANE 3xCCNP Collaboration, Security and Enterprise

Mastering a topic takes effort Demystifying and Simplifying takes a lot of effort but it is worth it.

Lulu Press, Inc Morrisville, North Carolina

### Network Security All-in-one: ASA Firepower WSA VPN ISE Layer 2 Security

Copyright @ 2022 Redouane MEDDANE.

Published by: Lulu Press, Inc Morrisville, North Carolina

All Right Reserved. No portion of this book may be reproduced mechanically, electronically, or by any other means, including photocopying, without the written permission of the publisher.

### Description

This book is written for Network engineers working in the Security field and to prepare the CCNP Security exam, it includes Cisco ASA Firewall, ASA with FirePOWER, Firepower Threat Defense FTD, Web Security Appliance, VPN Technologies, Cisco ISE, Cisco Umbrella and Layer 2 Security with practice labs in one book with a simple explanation through 80 Scenarios.

#### About the Author:

Redouane MEDDANE is 3xCCNP Collaboration, Security and Enterprise certified and he is a published author of some of the most important OSPF Protocol, Security and Collaboration books in the world titled: OSPF Demystified With RFC, Network Security All-in-one, and Dial Plan and Call Routing Demystified on CUCM, Cisco Meeting Server Deploy Implement Maintain Cisco Collaboration Conferencing. He is also a blogger at ipdemystify.com and writes articles about collaboration and security to demystify the most complex topics.

His books are known for their technical depth and accuracy especially the OSPF Demystified With RFC book, which is considered as the best OSPF book in the world and named "One of the best OSPF ebooks of all time" by BookAuthority It gives you a hint at the ability to explain complex topics with remarkable ease.

### **Table of Contents**

### **Cisco ASA Firewall With FirePOWER Services**

Lab 1: Auto NAT and Manual NAT Lab 2: HTTP Inspection Lab 3: FTP Inspection Part-1 Lab 4: FTP Inspection Part-2 Lab 5: TCP normalization Lab 6: Access-list ACL using network object Lab 7: Active/Standby Failover Lab 8: Firewal Transparent mode Lab 9: ASA FirePOWER module installation

Lab 10: URL Filtering with ASA 5506-X FirePOWER

### **Firepower Threat Defense**

Lab 1: FTD Basic Configuration Lab 2: FTD NAT Policy Lab 3: FTD SSL Decryption for Outbound Connection Lab 4: Security Intelligence Lab 5: QoS on Firepower Threat Defense Lab 6: Advanced Malware Protection AMP Lab 7: Network Discovery Policy Lab 8: Intrusion Prevention System IPS Policy Scenario 1 Lab 9: Intrusion Prevention System IPS Policy Scenario 2 Lab 10: Configuration of PBR using FlexConfig on FTD Lab 11: Firepower Threat Defense Failover Active/Standby Lab 12: Pre-Filter Policy on Firepower Threat Defense Lab 13: VPN Site to Site with IKEv2 on Firepower

### **Cisco Web Security Appliance**

- Lab 1: Cisco WSA installation
- Lab 2: Transparent mode with WCCP and Access Policies
- Lab 3: Custom URL Category Configuration
- Lab 4: Configure Application Visibility Control for the Access Policy
- Lab 5: Proxy Authentication using AD Realm
- Lab 6: Identification Profile and Access Policies
- Lab 7: HTTPS Decryption
- Lab 8: Referrer Header Exception
- Lab 9: Application Visibility and Control

### **Cisco Umbrella**

Lab 1: Cisco Umbrella Basic Configuration

Lab 2: Intelligent Proxy and SSL Decryption

Lab 3: IP Layer Enforcement in Cisco Umbrella

Lab 4: Umbrella Active Directory Integration With Roaming Client

### **VPN Technologies**

Lab 1: Static VTI Point-To-Point tunnel

Lab 2: Dynamic VTI Hub and Spoke tunnel

Lab 3: VPN Site-to-Site with dynamic IP

Lab 4: DMVPN Phase 2 using EIGRP

Lab 5: DMVPN Phase 2 using OSPF

Lab 6: DMVPN Phase 3 using EIGRP

Lab 7: DMVPN Phase 3 using OSPF

Lab 8: VPN Site-to-Site between ASA using PKI

Lab 9: Site-to-Site FlexVPN IOS router

Lab 10: GRE VPN over IPsec

Lab 11: Site-to-Site IKEv2 IPsec VPN

Lab 12: Basic VPN AnyConnect Remote Access

Lab 13: VPN AnyConnect authentication using ACS

Lab 14: VPN AnyConnect authentication using ISE

Lab 15: Basic VPN Clientless Remote Access

Lab 16: VPN Clientless authentication using ISE

### **Cisco Identity Services Engine**

Lab 1: Cipher Negotiation TLS Issues

Lab 2: 802.1X With Dynamic VLAN and DACL

Lab 3: Advanced 802.1X Configuration

Lab 4: Guest Access With Self-Registered Portal

Lab 5: Guest Access With Hotspot Portal

Lab 6: Profiling Using DHCP Probe

Lab 7: Basic Device Admin using TACACS From Scenario 1

Lab 8: Advanced Device Admin TACACS Scenario 2

Lab 9: Cisco ISE Integration with F5 BIG-IP

Lab 10: VPN Anyconnect with ISE and Tunnel-Group-Lock

Lab 11: Authorization Policy Based On Profiling Data

Lab 12: Cisco ISE with F5 BIG-IP for Dot1x Load Balancing

Lab 13: Cisco ISE with F5 BIG-IP for Guest Load Balancing

### Layer 2 Security

Lab 1: DHCP Snooping IP source guard and ARP inspection

Lab 2: DHCP Snooping and ARP Inspection Part-1 Lab 3: DHCP Snooping and ARP Inspection Part-2 Lab 4: IP source guard Lab 5: ARP Inspection using ARP ACL and "static" keyword Lab 6: Private VLANs PVLANs Lab 7: BPDU Loop Guard Bonus: Comprehensive Security Lab

# Network Security All-in-one WorkBook Cisco ASA Firewall And FirePOWER Services

### Lab 1: Auto NAT and Manual NAT

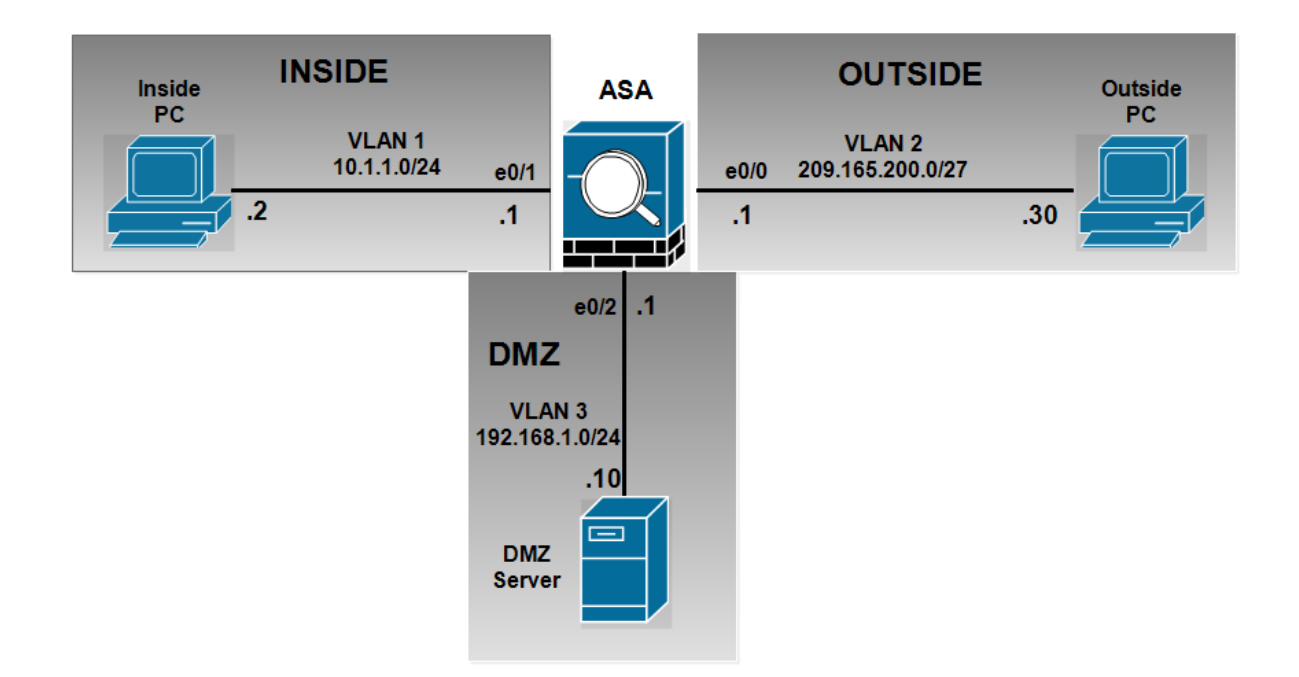

Configuration of Basic IP addressing:

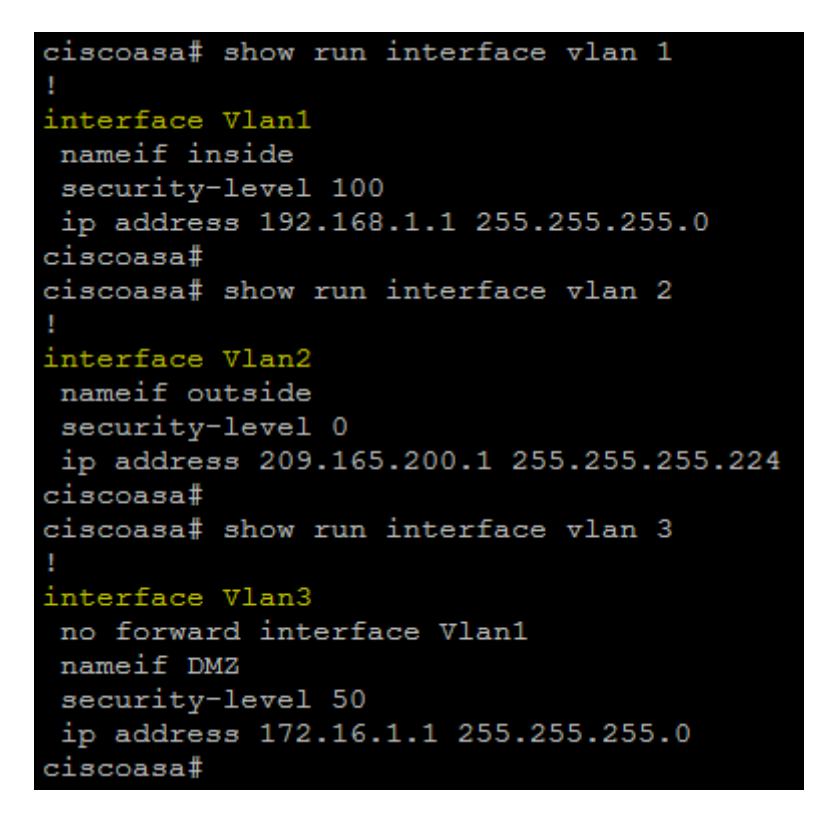

ciscoasa# show run interface vlan 1

I interface Vlan1 nameif inside security-level 100 ip address 192.168.1.1 255.255.255.0 ciscoasa# ciscoasa# show run interface vlan 2 I interface Vlan2 nameif outside security-level 0 ip address 209.165.200.1 255.255.254 ciscoasa# ciscoasa# show run interface vlan 3 interface Vlan3 no forward interface Vlan1 nameif DMZ security-level 50 ip address 172.16.1.1 255.255.255.0 ciscoasa#

Affecting of the physical interface to VLAN:

```
ciscoasa# show run interface e0/0
!
interface Ethernet0/0
switchport access vlan 2
ciscoasa#
ciscoasa# show run interface e0/1
!
interface Ethernet0/1
ciscoasa# show run interface e0/2
!
interface Ethernet0/2
switchport access vlan 3
ciscoasa#
```

```
ciscoasa# show run interface e0/0
!
interface Ethernet0/0
switchport access vlan 2
ciscoasa#
ciscoasa# show run interface e0/1
!
interface Ethernet0/1
ciscoasa# show run interface e0/2
!
interface Ethernet0/2
switchport access vlan 3
ciscoasa#
```

By default the echo-reply ICMP is not allowed from a lower security to a higher security, enable ICMP inspection in the policy-map global\_policy:

```
ciscoasa(config) # policy-map global_policy
ciscoasa(config-pmap) # class inspection_default
ciscoasa(config-pmap-c) # inspect icmp
```

ciscoasa(config)# policy-map global\_policy ciscoasa(config-pmap)# class inspection\_default ciscoasa(config-pmap-c)# inspect icmp

#### Enable access via ASDM:

ciscoasa(config) # username admin password cisco ciscoasa(config) # http server enable ciscoasa(config) # http 192.168.1.0 255.255.255.0 inside

```
ciscoasa(config)# username admin password cisco
ciscoasa(config)# http server enable
ciscoasa(config)# http 192.168.1.0 255.255.255.0 inside
```

### Auto-nat Configuration:

DMZ Server requires a static translation when routed to the outside interface. The translated ip address is 209.165.200.22:

ciscoasa(config)# object network DMZ-SRV ciscoasa(config-network-object)# host 172.16.1.2 ciscoasa(config-network-object)# nat (DMZ,outside) static 209.165.200.22

ciscoasa(config)# object network DMZ-SRV ciscoasa(config-network-object)# host 172.16.1.2 ciscoasa(config-network-object)# nat (DMZ,outside) static 209.165.200.22

Verify the object network DMZ-SRV:

```
ciscoasa# show run object
object network DMZ-SRV
host 172.16.1.2
ciscoasa#
ciscoasa# show run nat
!
object network DMZ-SRV
nat (DMZ,outside) static 209.165.200.22
ciscoasa#
```

ciscoasa# show run object object network DMZ-SRV host 172.16.1.2

```
ciscoasa#
ciscoasa# show run nat
!
object network DMZ-SRV
nat (DMZ,outside) static 209.165.200.22
ciscoasa#
```

From the DMZ Server connect to the Public Server:

### **OUTSIDE web Server**

### **WELCOME!**

Verification of the NAT translation of the DMZ Server, the auto-nat also called object nat is placed in the Section 2:

ciscoasa# show nat

```
Auto NAT Policies (Section 2)
1 (DMZ) to (outside) source static DMZ-SRV 209.165.200.22
    translate_hits = 4, untranslate_hits = 2
ciscoasa#
```

ciscoasa# show nat

```
Auto NAT Policies (Section 2)
1 (DMZ) to (outside) source static DMZ-SRV 209.165.200.22
translate_hits = 4, untranslate_hits = 2
ciscoasa#
```

The inside network requires PAT when routed to the outside interface, the hosts in the inside network share the same public IP address 209.165.200.20:

ciscoasa(config)# object network INSIDE-NETWORK ciscoasa(config-network-object)# subnet 192.168.1.0 255.255.255.0 ciscoasa(config-network-object)# nat (inside,outside) dynamic 209.165.200.20

```
ciscoasa(config)# object network INSIDE-NETWORK
ciscoasa(config-network-object)# subnet 192.168.1.0 255.255.255.0
ciscoasa(config-network-object)# nat (inside,outside) dynamic 209.165.200.20
```

Verify the object network INSIDE-NETWORK:

```
ciscoasa# show run object | exc DMZ-SRV|host
object network INSIDE-NETWORK
subnet 192.168.1.0 255.255.255.0
ciscoasa#
ciscoasa# show run nat | exc DMZ-SRV|DMZ
!
object network INSIDE-NETWORK
nat (inside,outside) dynamic 209.165.200.20
ciscoasa#
```

```
ciscoasa# show run object | excDMZ-SRV|host
object network INSIDE-NETWORK
subnet 192.168.1.0 255.255.255.0
ciscoasa#
ciscoasa# show run nat | exc DMZ-SRV|DMZ
!
object network INSIDE-NETWORK
nat (inside,outside) dynamic 209.165.200.20
ciscoasa#
```

From the inside host connect to the Public Server:

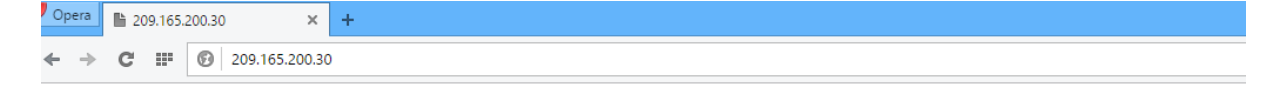

### **OUTSIDE web Server**

```
WELCOME!
```

Verify the nat rules:

```
ciscoasa# show nat
Auto NAT Policies (Section 2)
1 (DMZ) to (outside) source static DMZ-SRV 209.165.200.22
translate_hits = 8, untranslate_hits = 2
2 (inside) to (outside) source dynamic INSIDE-NETWORK 209.165.200.20
translate_hits = 3, untranslate_hits = 0
ciscoasa#
```

ciscoasa# show nat

Auto NAT Policies (Section 2) 1 (DMZ) to (outside) source static DMZ-SRV 209.165.200.22 translate\_hits = 8, untranslate\_hits = 2 2 (inside) to (outside) source dynamic INSIDE-NETWORK 209.165.200.20

```
translate_hits = 3, untranslate_hits = 0
ciscoasa#
```

The show xlate command shown that the inside host with 192.168.1.2 is translated to 209.165.200.20:

```
ciscoasa# show xlate
3 in use, 4 most used
Flags: D - DNS, i - dynamic, r - portmap, s - static, I - identity, T - twice
NAT from DMZ:172.16.1.2 to outside:209.165.200.22
    flags s idle 0:18:08 timeout 0:00:00
TCP PAT from inside:192.168.1.2/4066 to outside:209.165.200.20/41628 flags ri idle 0:00:02 timeout 0:00:30
TCP PAT from inside:192.168.1.2/4065 to outside:209.165.200.20/25933 flags ri idle 0:00:02 timeout 0:00:30
ciscoasa#
```

```
ciscoasa# show xlate
3 in use, 4 most used
Flags: D - DNS, i - dynamic, r - portmap, s - static, I - identity, T - twice
NAT from DMZ:172.16.1.2 to outside:209.165.200.22
flags s idle 0:18:08 timeout 0:00:00
TCP PAT from inside:192.168.1.2/4066 to outside:209.165.200.20/41628 flags ri idle
0:00:02 timeout 0:00:30
TCP PAT from inside:192.168.1.2/4065 to outside:209.165.200.20/25933 flags ri idle
0:00:02 timeout 0:00:30
ciscoasa#
```

### Manual-NAT configuration:

For DMZ server, configure a translation that should be used only when the destination is the outside network 209.165.201.0/27 using the translated IP address 209.165.201.23:

```
ciscoasa(config)# object network OUTSIDE-NETWORK
ciscoasa(config-network-object)# subnet 209.165.201.0 255.255.255.224
ciscoasa(config-network-object)# exit
ciscoasa(config)# object network DMZ-MANUAL-NAT
ciscoasa(config-network-object)# host 209.165.201.23
ciscoasa(config-network-object)# exit
ciscoasa(config)# nat (DMZ,outside) source static DMZ-SRV DMZ-MANUAL-NAT
destination static OUTSIDE-NETWORK OUTSIDE-NETWORK
```

Verify the Manual NAT configuration:

```
ciscoasa# show run object id OUTSIDE-NETWORK
object network OUTSIDE-NETWORK
subnet 209.165.201.0 255.255.255.224
ciscoasa#
ciscoasa# show run object id DMZ-MANUAL-NAT
object network DMZ-MANUAL-NAT
host 209.165.201.23
ciscoasa#
```

ciscoasa# show run object id OUTSIDE-NETWORK

```
object network OUTSIDE-NETWORK
subnet 209.165.201.0 255.255.255.224
ciscoasa#
ciscoasa# show run object id DMZ-MANUAL-NAT
object network DMZ-MANUAL-NAT
host 209.165.201.23
ciscoasa#
```

ciscoasa‡ show run nat | inc DMZ nat (DMZ,outside) source static DMZ-SRV DMZ-MANUAL-NAT destination static OUTSIDE-NETWORK OUTSIDE-NETWORK ciscoasa‡

ciscoasa# show run nat | inc DMZ nat (DMZ,outside) source static DMZ-SRV DMZ-MANUAL-NAT destination static OUTSIDE-NETWORK OUTSIDE-NETWORK ciscoasa#

The show nat reveals that the Manual NAT configured previously is placed in the section 1, this the default ASA behavior, the Manual NAT is more specific than the auto-nat:

```
ciscoasa# show nat
Manual NAT Policies (Section 1)
1 (DMZ) to (outside) source static DMZ-SRV DMZ-MANUAL-NAT destination static OUTSIDE-NETWORK OUTSIDE-NETWORK
translate_hits = 0, untranslate_hits = 0
Auto NAT Policies (Section 2)
1 (inside) to (outside) source dynamic INSIDE-NETWORK 209.165.200.20
translate_hits = 5, untranslate_hits = 0
ciscoasa#
```

```
ciscoasa# show nat
Manual NAT Policies (Section 1)
1 (DMZ) to (outside) source static DMZ-SRV DMZ-MANUAL-NAT destination static
OUTSIDE-NETWORK OUTSIDE-NETWORK
translate_hits = 0, untranslate_hits = 0
Auto NAT Policies (Section 2)
1 (inside) to (outside) source dynamic INSIDE-NETWORK 209.165.200.20
translate_hits = 5, untranslate_hits = 0
ciscoasa#
```

For inside clients, configure a translation that should be used when accessing the DMZ server on TCP port 8080, the inside hosts should use a single IP address 172.16.1.10 and the DMZ Server should see the port 80 instead of 8080:

```
ciscoasa(config)# object network DMZ_PAT
ciscoasa(config-network-object)# host 172.16.1.10
ciscoasa(config-network-object)# exit
ciscoasa(config)# object service HTTP_80
ciscoasa(config-service-object)# service tcp destination eq www
ciscoasa(config-service-object)# exit
ciscoasa(config)# object service HTTP_PROXY_PORT
ciscoasa(config)# object service HTTP_PROXY_PORT
ciscoasa(config)# nat (inside,DMZ) source dynamic INSIDE-NETWORK DMZ_PAT
destination static DMZ-SRV DMZ-SRV service HTTP_PROXY_PORT HTTP_80
```

Verify the configuration of NAT:

```
ciscoasa# show run object id DM2_PAT
object network DM2_PAT
host 172.16.1.10
ciscoasa#
ciscoasa# show run object id HTTP_80
object service HTTP_80
service tcp destination eq www
ciscoasa#
ciscoasa# show run object id HTTP_PROXY_PORT
object service HTTP_PROXY_PORT
service tcp destination eq 8080
ciscoasa#
```

```
ciscoasa# show run object id DMZ_PAT
object network DMZ_PAT
host 172.16.1.10
ciscoasa#
ciscoasa# show run object id HTTP_80
object service HTTP_80
servicetcp destination eq www
ciscoasa#
ciscoasa# show run object id HTTP_PROXY_PORT
object service HTTP_PROXY_PORT
servicetcp destination eq 8080
ciscoasa#
```

ciscoasa# show run nat | inc (inside,DMZ) nat (inside,DMZ) source dynamic INSIDE-NETWORK DMZ\_PAT destination static DMZ-SRV DMZ-SRV service HTTP\_PROXY\_P ORT HTTP\_80 ciscoasa#

ciscoasa# show run nat | inc (inside,DMZ)
nat (inside,DMZ) source dynamic INSIDE-NETWORK DMZ\_PAT destination static DMZ-SRV
DMZ-SRV service HTTP\_PROXY\_PORT HTTP\_80
ciscoasa#

From the inside host connect to the DMZ Server using the link <u>http://172.16.1.2:8080:</u>

| Ор | era | ▮ 172.16.1.2:8080 × |  |   |           |        |   |  |  |  |
|----|-----|---------------------|--|---|-----------|--------|---|--|--|--|
| ←  | →   | C                   |  | Ø | 172.16.1. | 2:8080 | ) |  |  |  |

## **DMZ web Server**

### **WELCOME!**

#### Verifiy that the NAT translation:

Manual NAT Policies (Section 1)
1 (DMZ) to (outside) source static DMZ-SRV DMZ-MANUAL-NAT destination static OUTSIDE-NETWORK OUTSIDE-NETWORK
translate\_hits = 0, untranslate\_hits = 0
2 (inside) to (DMZ) source dynamic INSIDE-NETWORK DMZ\_PAT destination static DMZ-SRV DMZ-SRV service HTTP\_PROXY\_PORT HTTP\_80
translate\_hits = 5, untranslate\_hits = 2
Auto NAT Policies (Section 2)
1 (DMZ) to (outside) source static DMZ-SRV 209.165.200.22
translate\_hits = 0, untranslate\_hits = 0
2 (inside) to (outside) source dynamic INSIDE-NETWORK 209.165.200.20
translate\_hits = 6, untranslate\_hits = 0

```
ciscoasa# show nat
Manual NAT Policies (Section 1)
1 (DMZ) to (outside) source static DMZ-SRV DMZ-MANUAL-NAT destination static
OUTSIDE-NETWORK OUTSIDE-NETWORK
translate_hits = 0, untranslate_hits = 0
2 (inside) to (DMZ) source dynamic INSIDE-NETWORK DMZ_PAT destination static
DMZ-SRV DMZ-SRV service HTTP_PROXY_PORT HTTP_80
translate_hits = 5, untranslate_hits = 2
Auto NAT Policies (Section 2)
1 (DMZ) to (outside) source static DMZ-SRV 209.165.200.22
translate_hits = 0, untranslate_hits = 0
2 (inside) to (outside) source dynamic INSIDE-NETWORK 209.165.200.20
translate_hits = 6, untranslate_hits = 0
ciscoasa#
```

#### Verify the translation using the show xlate:

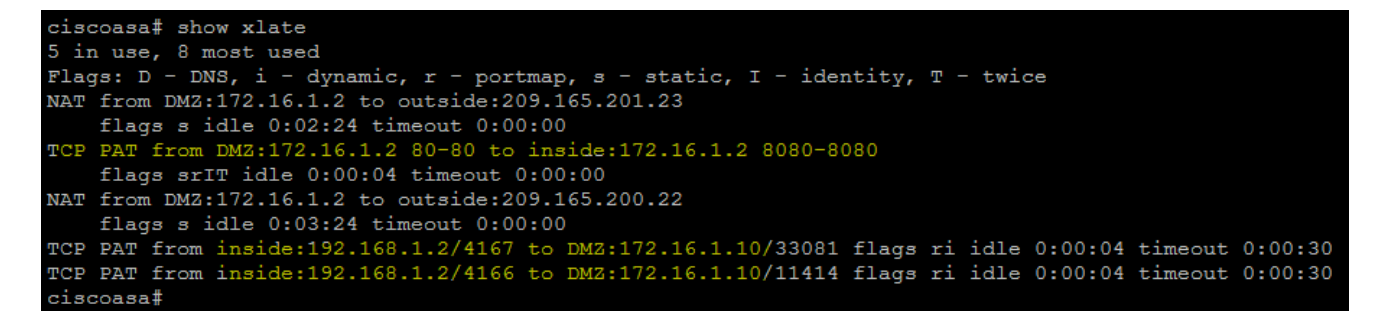

| ciscoasa# show xlate                                                          |
|-------------------------------------------------------------------------------|
| 5 in use, 8 most used                                                         |
| Flags: D - DNS, i - dynamic, r - portmap, s - static, I - identity, T - twice |
| NAT from DMZ:172.16.1.2 to outside:209.165.201.23                             |
| flags s idle 0:02:24 timeout 0:00:00                                          |
| TCP PAT from DMZ:172.16.1.2 80-80 to inside:172.16.1.2 8080-8080              |
| flagssrIT idle 0:00:04 timeout 0:00:00                                        |
| NAT from DMZ:172.16.1.2 to outside:209.165.200.22                             |
| flags s idle 0:03:24 timeout 0:00:00                                          |
| TCP PAT from inside:192.168.1.2/4167 to DMZ:172.16.1.10/33081 flags ri idle   |
| 0:00:04 timeout 0:00:30                                                       |
| TCP PAT from inside:192.168.1.2/4166 to DMZ:172.16.1.10/11414 flags ri idle   |
| 0:00:04 timeout 0:00:30                                                       |
| ciscoasa#                                                                     |

### Lab 3: FTP Inspection Part-1

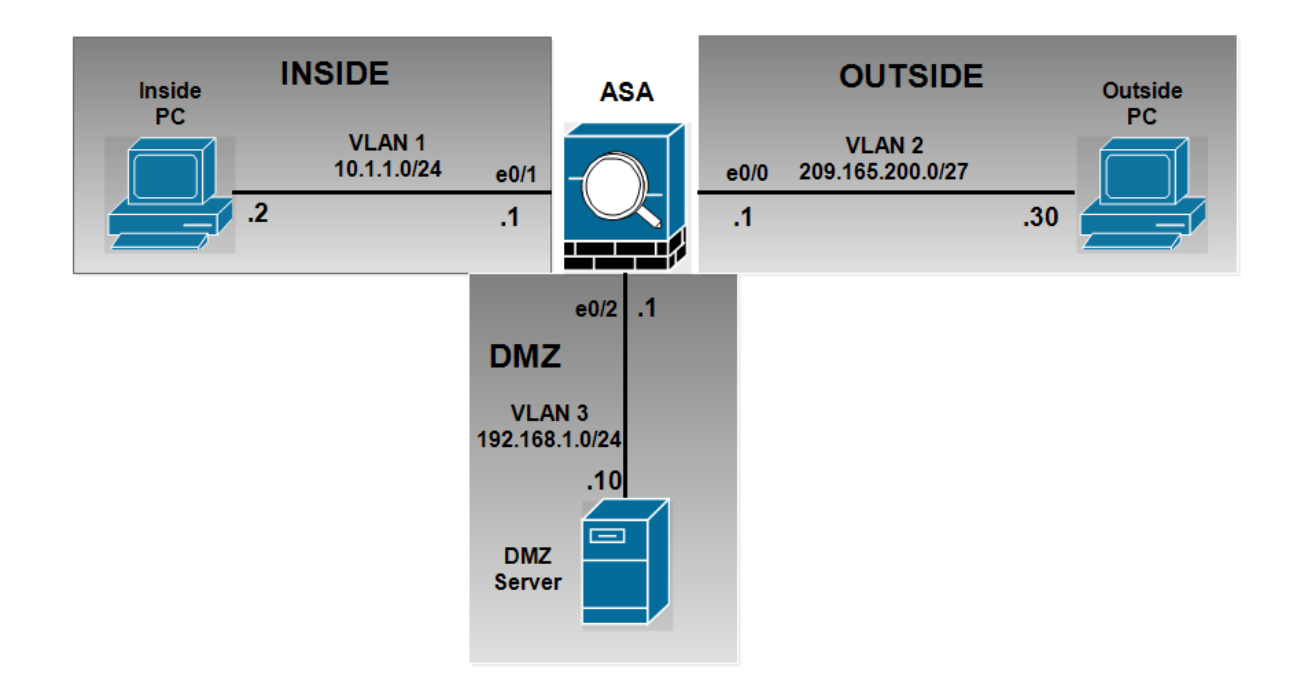

FTP inspection between outside PC and the DMZ server requirements. Drop all commands except the get command.

First we configure a static translation for the DMZ Server

```
ciscoasa(config)# object network DMZ-SERVER-PRIV
ciscoasa(config-network-object)# host 192.168.1.10
ciscoasa(config-network-object)# nat (DMZ,outside) static 209.165.201.10
```

ciscoasa(config)# object network DMZ-SERVER-PRIV ciscoasa(config-network-object)# host 192.168.1.10 ciscoasa(config-network-object)# nat (DMZ,outside) static 209.165.201.10

Allow FTP traffic from outside PC to DMZ server:

```
ciscoasa(config)# object-group service FTP-TO-DMZ tcp
ciscoasa(config-service-object-group)# port-object eq ftp
ciscoasa(config-service-object-group)# port-object eq ftp-data
```

ciscoasa(config)# object-group service FTP-TO-DMZ tcp ciscoasa(config-service-object-group)# port-object eq ftp ciscoasa(config-service-object-group)# port-object eq ftp-data

ciscoasa(config)# access-list OUT-TO-DMZ extended permit tcp host 209.165.200.30
object DMZ-SERVER-PRIV object-group FTP-TO-DMZ

ciscoasa(config)# access-group OUT-TO-DMZ in interface outside

ciscoasa(config) # show access-list | incl OUT-TO-DMZ access-list OUT-TO-DMZ; 2 elements; name hash: 0x9c4dc3b4 access-list OUT-TO-DMZ line 1 extended permit tcp host 209.165.200.30 object DMZ-SERVER-PRIV object-group FTP-TO-DMZ (hitcnt=0) 5a08 access-list OUT-TO-DMZ line 1 extended permit tcp host 209.165.200.30 host 192.168.1.10 eq ftp (hitcnt=0) 0x9587a5da access-list OUT-TO-DMZ line 1 extended permit tcp host 209.165.200.30 host 192.168.1.10 eq ftp-data (hitcnt=0) 0x4f70d236

Another method to configure the access-list:

ciscoasa(config)# object-group service FTP-TO-DMZ ciscoasa(config-service-object-group)# service-object tcp eq ftp ciscoasa(config-service-object-group)# service-object tcp eq ftp-data

ciscoasa(config)# object-group service FTP-TO-DMZ
ciscoasa(config-service-object-group)# service-object tcpeq ftp
ciscoasa(config-service-object-group)# service-object tcpeq ftp-data

ciscoasa(config)# access-list OUT-TO-DMZ extended permit object-group FTP-TO-DMZ host 209.165.200.30 object DMZ-SERVER-PRIV

ciscoasa(config)# access-group OUT-TO-DMZ in interface outside

ciscoasa(config) # show access-list | include OUT-TO-DMZ access-list OUT-TO-DMZ; 2 elements; name hash: 0x9c4dc3b4 access-list OUT-TO-DMZ line 1 extended permit object-group FTP-TO-DMZ host 209.165.200.30 object DMZ-SERVER-PRIV (hitcnt=0) access-list OUT-TO-DMZ line 1 extended permit tcp host 209.165.200.30 host 192.168.1.10 eq ftp (hitcnt=0) 0x9587a5da access-list OUT-TO-DMZ line 1 extended permit tcp host 209.165.200.30 host 192.168.1.10 eq ftp (hitcnt=0) 0x9587a5da access-list OUT-TO-DMZ line 1 extended permit tcp host 209.165.200.30 host 192.168.1.10 eq ftp-data (hitcnt=0) 0x4f70d236 ciscoasa(config)#

Or:

ciscoasa(config)# object-group service FTP-TO-DMZ ciscoasa(config-service-object-group)# service-object tcp destination eq ftp ciscoasa(config-service-object-group)# service-object tcp destination eq ftp-data

ciscoasa(config)# access-list OUT-TO-DMZ extended permit object-group FTP-TO-DMZ host 209.165.200.30 object DMZ-SERVER-PRIV

ciscoasa(config)# access-group OUT-TO-DMZ in interface outside

ciscoasa(config) # show access-list | incl OUT-TO-DMZ access-list OUT-TO-DMZ; 2 elements; name hash: 0x9c4dc3b4 access-list OUT-TO-DMZ line 1 extended permit object-group FTP-TO-DMZ host 209.165.200.30 object DMZ-SERVER-PRIV (hitcnt=0) access-list OUT-TO-DMZ line 1 extended permit tcp host 209.165.200.30 host 192.168.1.10 eq ftp (hitcnt=0) 0x9587a5da access-list OUT-TO-DMZ line 1 extended permit tcp host 209.165.200.30 host 192.168.1.10 eq ftp (hitcnt=0) 0x9587a5da access-list OUT-TO-DMZ line 1 extended permit tcp host 209.165.200.30 host 192.168.1.10 eq ftp-data (hitcnt=0) 0x4f70d236 ciscoasa(config)#

Creates an access-list named GLOBAL-FTP-DMZ to identify the flow coming from the outside PC to the DMZ server and matches this ACL into the class-map FTP-PROTECTION, then defines a policy-map type inspect FTP named FTP-POLICY and reset with log all command except the get command:

ciscoasa(config)# access-list GLOBAL-FTP-DMZ extended permit tcp any object DMZ-SERVER-PRIV object-group FTP-TO-DMZ

```
ciscoasa(config)# class-map FTP-PROTECTION
ciscoasa(config-cmap)# match access-list GLOBAL-FTP-DMZ
ciscoasa(config-cmap)#
ciscoasa(config-cmap)# policy-map type inspect ftp FTP-POLICY
ciscoasa(config-pmap)# parameters
ciscoasa(config-pmap-p)# mask-banner
ciscoasa(config-pmap-p)# mask-syst-reply
ciscoasa(config-pmap-p)# match request-command appe cdup help rnfr rnto put st$
ciscoasa(config-pmap-c)# reset log
ciscoasa(config-pmap-c)# reset log
ciscoasa(config-pmap-c)# policy-map global_policy
ciscoasa(config-pmap-c)# class FTP-PROTECTION
ciscoasa(config-pmap-c)# inspect ftp strict FTP-POLICY
```

ciscoasa(config)# class-map FTP-PROTECTION ciscoasa(config-cmap)# match access-list GLOBAL-FTP-DMZ

```
ciscoasa(config)# policy-map type inspect ftp FTP-POLICY
ciscoasa(config-pmap)# parameters
ciscoasa(config-pmap-p)# mask-banner
ciscoasa(config-pmap-p)# mask-syst-reply
ciscoasa(config-pmap-p)# match request-command appecdup help rnfrrnto put stou
site dele mkdrmd
ciscoasa(config-pmap-c)# reset log
```

ciscoasa(config)# policy-map global\_policy ciscoasa(config-pmap)# class FTP-PROTECTION ciscoasa(config-pmap-c)# inspect ftp strict FTP-POLICY

#### Verify your configuration:

```
ciscoasa# show run class-map
!
class-map inspection_default
 match default-inspection-traffic
class-map FTP-PROTECTION
 match access-list GLOBAL-FTP-DMZ
!
ciscoasa#
```

```
ciscoasa# show run class-map
```

```
!
class-mapinspection_default
match default-inspection-traffic
class-map FTP-PROTECTION
match access-list GLOBAL-FTP-DMZ
!
ciscoasa#
```

```
ciscoasa# show run policy-map type inspect ftp
!
policy-map type inspect ftp FTP-POLICY
parameters
  mask-banner
  mask-syst-reply
match request-command appe cdup help rnfr rnto put stou site dele mkd rmd
  reset log
!
ciscoasa#
```

```
ciscoasa# show run policy-map type inspect ftp
!
policy-map type inspect ftp FTP-POLICY
parameters
mask-banner
mask-syst-reply
match request-command appecdup help rnfrrnto put stou site dele mkdrmd
reset log
```

Configure an FTP policy to reset and log attempts to access the files with .exe and .txt

Create a regular expression class that include the following parameters:

Create and match a regular expression that matches all .txt files. Create and match a regular expression that matches all .exe files.

```
ciscoasa(config)# regex TXT-FILES "\.txt"
ciscoasa(config)# regex EXE-FILES "\.exe"
ciscoasa(config)#
ciscoasa(config)# class-map type regex match-any DMZ-REGEX
ciscoasa(config-cmap)# match regex TXT-FILES
ciscoasa(config-cmap)# match regex EXE-FILES
```

```
ciscoasa(config)# regex TXT-FILES "\.txt"
ciscoasa(config)# regex EXE-FILES "\.exe"
ciscoasa(config)#
ciscoasa(config)# class-map type regex match-any DMZ-REGEX
ciscoasa(config-cmap)# match regex TXT-FILES
ciscoasa(config-cmap)# match regex EXE-FILES
```

Let's test out regular expression:

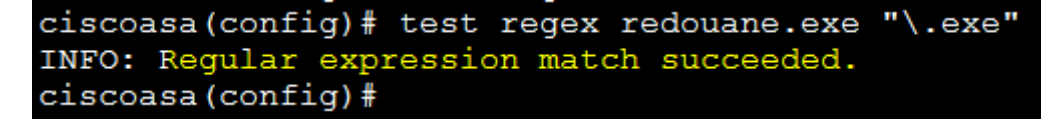

Verification:

```
ciscoasa# show run regex
regex TXT-FILES "\.txt"
regex EXE-FILES "\.exe"
ciscoasa#
```

```
ciscoasa# show run regex
regex TXT-FILES "\.txt"
regex EXE-FILES "\.exe"
ciscoasa#
```

```
ciscoasa# show run class-map type regex
!
class-map type regex match-any DMZ-REGEX
match regex TXT-FILES
match regex EXE-FILES
!
ciscoasa#
```

ciscoasa# show run class-map type regex !

```
class-map type regex match-any DMZ-REGEX
match regex TXT-FILES
match regex EXE-FILES
!
```

ciscoasa#

Edit the FTP-POLICY inspection to match the configured regular expression inside the ftp filetype, we should reset and log attempts to access these files.

```
ciscoasa(config)# policy-map type inspec ftp FTP-POLICY
ciscoasa(config-pmap)# parameters
ciscoasa(config-pmap-p)# match filetype regex class DMZ-REGEX
ciscoasa(config-pmap-c)# reset log
```

```
ciscoasa(config)# policy-map type inspec ftp FTP-POLICY
ciscoasa(config-pmap)# parameters
ciscoasa(config-pmap-p)# match filetype regex class DMZ-REGEX
ciscoasa(config-pmap-c)# reset log
```

```
ciscoasa# show run policy-map type inspect ftp
!
policy-map type inspect ftp FTP-POLICY
parameters
  mask-banner
  mask-syst-reply
match request-command appe cdup help rnfr rnto put stou site dele mkd rmd
  reset log
match filetype regex class DMZ-REGEX
  reset log
!
ciscoasa#
```

ciscoasa# show run policy-map type inspect ftp
!
policy-map type inspect ftp FTP-POLICY
parameters
mask-banner
mask-syst-reply
match request-command appecdup help rnfrrnto put stou site dele mkdrmd
reset log
matchfiletype regex class DMZ-REGEX
reset log
!
ciscoasa#

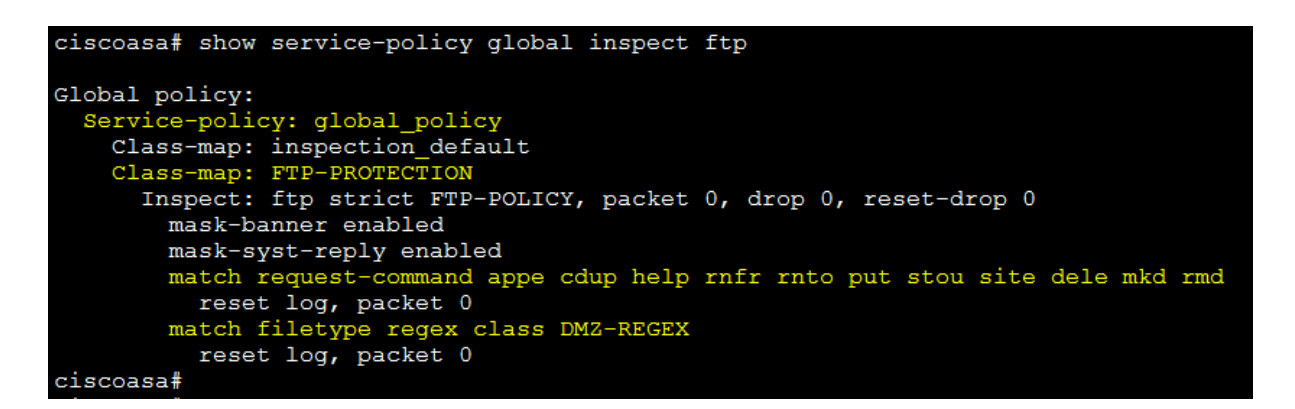

ciscoasa# show service-policy global inspect ftp

Global policy: Service-policy: global\_policy Class-map: inspection\_default Class-map: FTP-PROTECTION Inspect: ftp strict FTP-POLICY, packet 0, drop 0, reset-drop 0 mask-banner enabled mask-syst-reply enabled match request-command appecdup help rnfrrnto put stou site dele mkdrmd reset log, packet 0 matchfiletype regex class DMZ-REGEX reset log, packet 0 ciscoasa#

#### Verification:

From the outside PC access the DMZ server using the url ftp://209.165.200.10 and try to download the file with .zip, the downloading is successfully:

| / nating in a gostosteorization inneons internet explorer  |                |
|------------------------------------------------------------|----------------|
| ) () - (i) ftp://209.165.201.10/                           | 🕶 🗟 🐓 🗙 🕨 Bing |
| 🍃 Favoris 🛛 👍 🖉 Sites suggérés 🔻 🖉 Galerie de composants 👻 |                |
| @ Racine FTP à 209.165.201.10                              | 👌 🕶 📓 💌 🖷 💌    |
|                                                            |                |

#### Racine FTP à 209.165.201.10

| Pour afficher ce site FTP dar                                                                                                    | ns l'Explorateur Windows, cliquez sur <b>Page</b> , pu                                                                                                    | 0% deIOS%20Images%20for%20GNS3.zi                                                                                                    |                                                                                                    |
|----------------------------------------------------------------------------------------------------|----------------------------------------------------------------------------------------------------|----------------------------------------------------------------------------------------------------|----------------------------------------------------------------------------------------------------|
| 10/08/2015 12:00<br>07/20/2015 12:00<br>07/20/2015 12:00<br>11/24/2015 03:36<br>11/24/2015 01:26<br>07/20/2015 12:00<br>07/20/2015 12:00<br>08/30/2015 12:00<br>07/20/2015 12:00<br>16<br>07/20/2015 12:00 | Répertoire <u>\$RECYCLE.BIN</u><br>6,565,736 <u>ccsetup507.exe</u><br>11,128,904 <u>Firefox Setup 39.0.exe</u><br>3 <u>ftp ict.txt</u><br>0 <u>ftp.txt</u><br>56,807,049 <u>GNS3-1.3.7-all-in-one.exe</u><br>Répertoire <u>Logiciels</u><br>454,656 <u>Putty.exe</u><br>Répertoire <u>System Volume Informatio</u><br>88,689,086 <u>Uncompressed IOS images f</u><br>4,021,144 <u>USB Disk Security 6.5.0.0</u> | 0% deLOS%/20Umages%/2007%/2007%/20007%/2007%/2007%/2007%/2007%/2007%/2007%/2007%/2007%/2007%/2007%/2007%/20000000000 | Téléchargement de fichiers       25         Voulez-vous ouvrir ou enregistrer ce fichier ?         Image: State of the state of the st |

### The ASA displays a log message to confirm that the access of .zip file is successfully:

| Latest A   | itest ASDM Syslog Messages 🛛 🖓 🖗 |          |                      |                |        |                |        |                                                                                                    |   |  |
|------------|----------------------------------|----------|----------------------|----------------|--------|----------------|--------|----------------------------------------------------------------------------------------------------|---|--|
| Severity   | Date                             | Time     | Syslog ID            | Source IP      | Source | Destination IP | Destin | a Description                                                                                                    |   |  |
| <u>4</u> 6 | Dec 13 2015                      | 06:26:30 | 303 <mark>002</mark> | 209.165.200.30 | 49802  | 192.168.1.10   | 21     | FTP connection from outside: 209. 165. 200. 30/49802 to DMZ: 192. 168. 1. 10/21, user ict Retrieved file /Uncompressed IOS Images for GNS3.zip           |   |  |
| <u>i</u> 6 | Dec 13 2015                      | 06:26:30 | 302013               | 209.165.200.30 | 49814  | 192.168.1.10   | 53726  | Built inbound TCP connection 3388 for outside: 209. 165. 200. 30/49814 (209. 165. 200. 30/49814) to DMZ: 192. 168. 1. 10/53726 (209. 165. 201. 10/53726) |   |  |
| <u>4</u> 6 | Dec 13 2015                      | 06:26:29 | 302014               | 209.165.200.30 | 49813  | 192.168.1.10   | 21     | Teardown TCP connection 3385 for outside: 209. 165. 200. 30/49813 to DMZ: 192. 168. 1. 10/21 duration 0:00: 11 bytes 242 TCP FINs                        |   |  |
| <u>Å</u> 6 | Dec 13 2015                      | 06:26:24 | 106015               | 209.165.200.30 | 49789  | 209.165.201.10 | 21     | Deny TCP (no connection) from 209.165.200.30/49789 to 209.165.201.10/21 flags ACK on interface outside                                                   | - |  |

### Try another attempt with .doc file, the result is successful:

| 3                                                          | ▼ 🖄 44 × |
|------------------------------------------------------------|----------|
| 🚖 Favoris 🛛 👍 💋 Sites suggérés 🔻 🖉 Galerie de composants 👻 |          |
| O Connexion en cours                                       | 🖄 👻 🖸    |

#### Racine FTP à 209.165.201.10

| Pour afficher ce site FT                                                                                                    | P dans l'Explorateur Windows, cliquez sur Page, puis sur Ouvrir le sit                                                                                                    | e Téléchargement de fichiers                                                                                                    |
|----------------------------------------------------------------------------------------------------|----------------------------------------------------------------------------------------------------|----------------------------------------------------------------------------------------------------|
| 10/08/2015 12:00<br>07/20/2015 12:00<br>07/25/2015 12:00<br>07/25/2015 12:00<br>07/22/2015 12:00<br>11/24/2015 03:36<br>11/24/2015 10:26<br>07/20/2015 12:00<br>04/13/2011 12:00<br>08/30/2015 12:00<br>07/20/2015 12:00 | <pre>Répertoire <u>\$RECYCLE.BIN</u><br/>6,565,736 ccsetup507.exe<br/>187,965 <u>CDM 2 08 28 Release Info.rtf</u><br/>41,128,904 Firefox Setup 39.0.exe<br/>53,078,632 FoxitReader708.1216 prom L10N Setup.exe<br/>3 ftp ict.txt<br/>0 ftp.txt<br/>66,807,049 <u>GNS3-1.3.7-all-in-one.exe</u><br/>Répertoire Logiciels<br/>454,656 <u>Putty.exe</u><br/>Répertoire System Volume Information<br/>188,689,086 <u>Uncompressed IOS Images for GNS3.zip</u><br/>4,021,144 <u>USB Disk Security 6.5.0.0.exe</u></pre> | Voulez-vous ouvrir ou enregistrer ce fichier ?         Nom :       CDM_2_08_28_Release_Info.rtf         Type :       Document Microsoft Word 97 - 2003, 183 Ko         De :       209.165.201.10         Ouvrir Enregistrer Annuler         Volourir       Enregistrer         Volourir       Enregistrer         Muler       Volourir         Es fichiers téléchargés depuis Internet peuvent être utiles, mais ce type de fichier réserte un danger potentiel. Nouvrez ou n'enregistrez ce fichier que si vous êtes sûr de son origine. Quels sort les idees ? |
|                                                                                                    |                                                                                                    |                                                                                                    |

| L | itest ASOM Syslog Messages 🛛 🗍 🗗 |             |          |           |                |        |                 |        |                                                                                                    |   |  |
|---|----------------------------------|-------------|----------|-----------|----------------|--------|-----------------|--------|----------------------------------------------------------------------------------------------------|---|--|
| S | everity                          | Date        | Time     | Syslog ID | Source IP      | Source | Destination IP  | Destin | Description                                                                                                    |   |  |
| 4 | 6                                | Dec 13 2015 | 06:32:14 | 110002    | 209.165.200.30 | 49832  |                 |        | Failed to locate egress interface for TCP from outside: 209. 165. 200. 30/49832 to 80. 254. 145. 118/80                                                  |   |  |
| 4 | 6                                | Dec 13 2015 | 06:31:54 | 303002    | 209.165.200.30 | 49825  | 192, 168, 1, 10 | 21     | FTP connection from outside: 209. 165. 200. 30/49825 to DMZ: 192. 168. 1. 10/21, user ict Retrieved file /CDM 2 08 28 Release Info.rtf                   | - |  |
| 4 | 6                                | Dec 13 2015 | 06:31:54 | 302013    | 209.165.200.30 | 49831  | 192.168.1.10    | 58886  | Built inbound TCP connection 3402 for outside: 209. 165. 200. 30/49831 (209. 165. 200. 30/49831) to DMZ: 192. 168. 1. 10/58886 (209. 165. 201. 10/58886) |   |  |
| 4 | 6                                | Dec 13 2015 | 06:31:54 | 302014    | 209.165.200.30 | 49830  | 192, 168, 1, 10 | 21     | Teardown TCP connection 3401 for outside: 209. 165. 200. 30/49830 to DMZ: 192. 168. 1. 10/21 duration 0:00: 11 bytes 242 TCP FINs                        | - |  |

#### Try to access the .txt file and the attempt fails:

| 🚖 Favoris 🛛 🚔 🙋 Sites suggérés 🔻 🙋 Galerie de composants 💌                                                                                                    |
|----------------------------------------------------------------------------------------------------|
| Signature And the second second secon |
| <ul> <li>Internet Explorer ne peut pas afficher cette page Web</li> <li>Essayez la chose suivante :</li> <li>Diagnostiquer les problèmes de connexion</li> <li>Informations</li> </ul>                                                                                                    |

#### The ASA displays a log message of the failure:

| Latest A         | SDM Syslog I | lessages |           |                |        |                 |        | 6 م                                                                                                    |
|------------------|--------------|----------|-----------|----------------|--------|-----------------|--------|----------------------------------------------------------------------------------------------------|
| Severity         | Date         | Time     | Syslog ID | Source IP      | Source | Destination IP  | Destin | Description                                                                                                    |
| <u>i</u> 6       | Dec 13 2015  | 06:21:14 | 302013    | 209.165.200.30 | 49764  | 192.168.1.10    | 21     | Built inbound TCP connection 3345 for outside: 209.165.200.30/49764 (209.165.200.30/49764) to DMZ: 192.168.1.10/21 (209.165.201.10/21)                       |
| <u>A</u> 4       | Dec 13 2015  | 06:21:14 | 507003    | 209.165.200.30 | 49760  | 192, 168, 1, 10 | 21     | tcp flow from outside: 209. 165. 200. 30/49760 to DM2: 192. 168. 1. 10/21 terminated by inspection engine, reason - inspector reset unconditionally.         |
| <u>k</u> 5       | Dec 13 2015  | 06:21:14 | 303005    | 209.165.200.30 | 49760  | 192.168.1.10    | 21     | Strict FTP inspection matched filetype regex class DMZ-REGEX in policy-map FTP-POLICY, Reset connection from outside: 209.165.200.30/49760 to DMZ: 192.168.1 |
| <mark>Å</mark> 6 | Dec 13 2015  | 06:21:14 | 302013    | 209.165.200.30 | 49763  | 192, 168, 1, 10 | 62516  | Built inbound TCP connection 3344 for outside: 209.165.200.30/49763 (209.165.200.30/49763) to DMZ: 192.168.1.10/62516 (209.165.201.10/62516)                 |

From the outside PC open the command DOS and access the DMZ server using the FTP command, try to delete a file in the DMZ server, the attempt fails as shown by the following output:

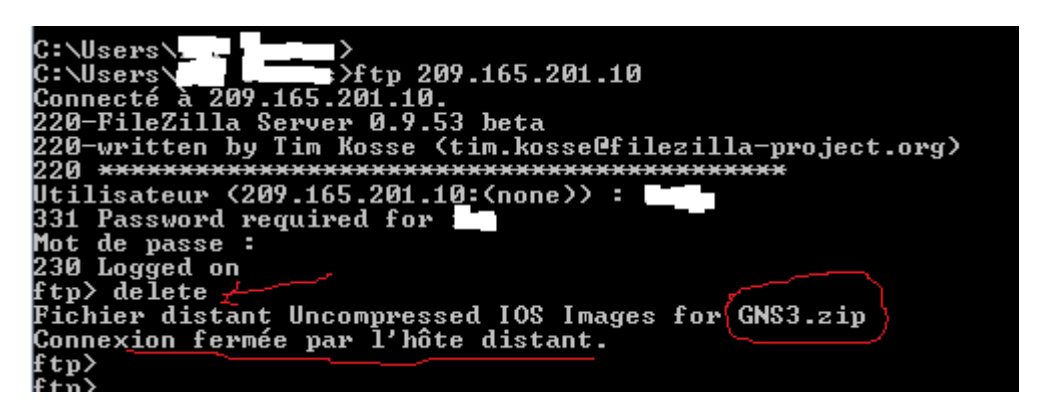

Try to rename a file in the DMZ server, the attempt fails as shown by the following output:

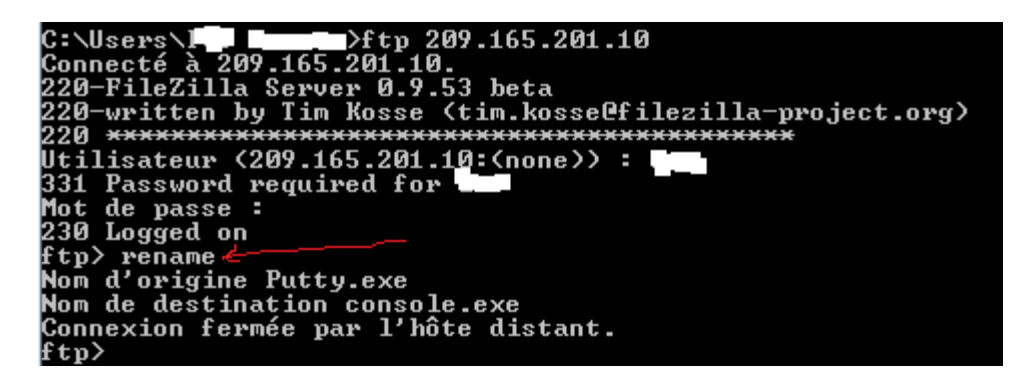

Access ASA to see the log message displayed:

| Latest     | Latest ASDM Syslog Messages |          |           |                |        |                 |        |                                                                                                    |  |  |  |
|------------|-----------------------------|----------|-----------|----------------|--------|-----------------|--------|----------------------------------------------------------------------------------------------------|--|--|--|
| Severity   | Date                        | Time     | Syslog ID | Source IP      | Source | Destination IP  | Destin | Description                                                                                                    |  |  |  |
| <u>i</u> 6 | Dec 13 2015                 | 06:47:41 | 302014    | 209.165.200.30 | 49896  | 192, 168, 1, 10 | 21     | Teardown TCP connection 3728 for outside: 209. 165. 200. 30/49896 to DMZ: 192. 168. 1. 10/21 duration 0:00:59 bytes 362 Flow closed by inspection              |  |  |  |
| <u>A</u> 4 | Dec 13 2015                 | 06:47:41 | 507003    | 209.165.200.30 | 49896  | 192, 168, 1, 10 | 21     | tcp flow from outside: 209. 165. 200. 30/49896 to DMZ: 192. 168. 1. 10/21 terminated by inspection engine, reason - inspector reset unconditionally.           |  |  |  |
| <u>k</u> 5 | Dec 13 2015                 | 06:47:41 | 303005    | 209.165.200.30 | 49896  | 192, 168, 1, 10 | 21     | Strict FTP inspection matched request-command appe cdup help rnfr rnto put stou site dele mkd rmd in policy-map FTP-POLICY, Reset connection from outside:209. |  |  |  |
| <u>k</u> 6 | Dec 13 2015                 | 06:47:05 | 110002    | 209.165.200.30 | 49898  |                 |        | Failed to locate egress interface for TCP from outside:209.165.200.30/49898 to 80.254.145.118/80                                                               |  |  |  |

Finally verify the service policy using the show service-policy command:

| ciscoasa(config | g-pmap-c)# show service-policy                                    |
|-----------------|-------------------------------------------------------------------|
| Global policy:  |                                                                   |
| Service-poli    | cv: global policy                                                 |
| Class-map:      | inspection default                                                |
| Inspect:        | dns preset dns map, packet 0, drop 0, reset-drop 0                |
| Inspect:        | h323 h225 default h323 map, packet 0, drop 0, reset-drop 0        |
|                 | tcp-proxy: bytes in buffer 0, bytes dropped 0                     |
| Inspect:        | h323 ras default h323 map, packet 0, drop 0, reset-drop 0         |
| Inspect:        | rsh, packet 0, drop 0, reset-drop 0                               |
| Inspect:        | rtsp, packet 0, drop 0, reset-drop 0                              |
|                 | tcp-proxy: bytes in buffer 0, bytes dropped 0                     |
| Inspect:        | esmtp default esmtp map, packet 0, drop 0, reset-drop 0           |
| Inspect:        | sglnet, packet 0, drop 0, reset-drop 0                            |
| Inspect:        | skinny, packet 0, drop 0, reset-drop 0                            |
| 1               | tcp-proxy: bytes in buffer 0, bytes dropped 0                     |
| Inspect:        | sunrpc, packet 0, drop 0, reset-drop 0                            |
|                 | tcp-proxy: bytes in buffer 0, bytes dropped 0                     |
| Inspect:        | xdmcp, packet 0, drop 0, reset-drop 0                             |
| Inspect:        | sip , packet 0, drop 0, reset-drop 0                              |
| -               | tcp-proxy: bytes in buffer 0, bytes dropped 0                     |
| Inspect:        | netbios, packet 0, drop 0, reset-drop 0                           |
| Inspect:        | tftp, packet 0, drop 0, reset-drop 0                              |
| Inspect:        | ip-options default ip options map, packet 0, drop 0, reset-drop 0 |
| Inspect:        | icmp, packet 0, drop 0, reset-drop 0                              |
| Class-map:      | WEB-SERVER-PROTECTION                                             |
| Inspect:        | http HTTP-POLICY, packet 0, drop 0, reset-drop 0                  |
| Class-map:      | FTP-PROTECTION                                                    |
| Inspect:        | ftp strict FTP-POLICY, packet 477, drop 0, reset-drop 13          |
| ciscoasa (confi | g-pmap-c)#                                                        |

# Network Security All-in-one WorkBook Firepower Threat Defense

### Lab 2: FTD NAT Policy

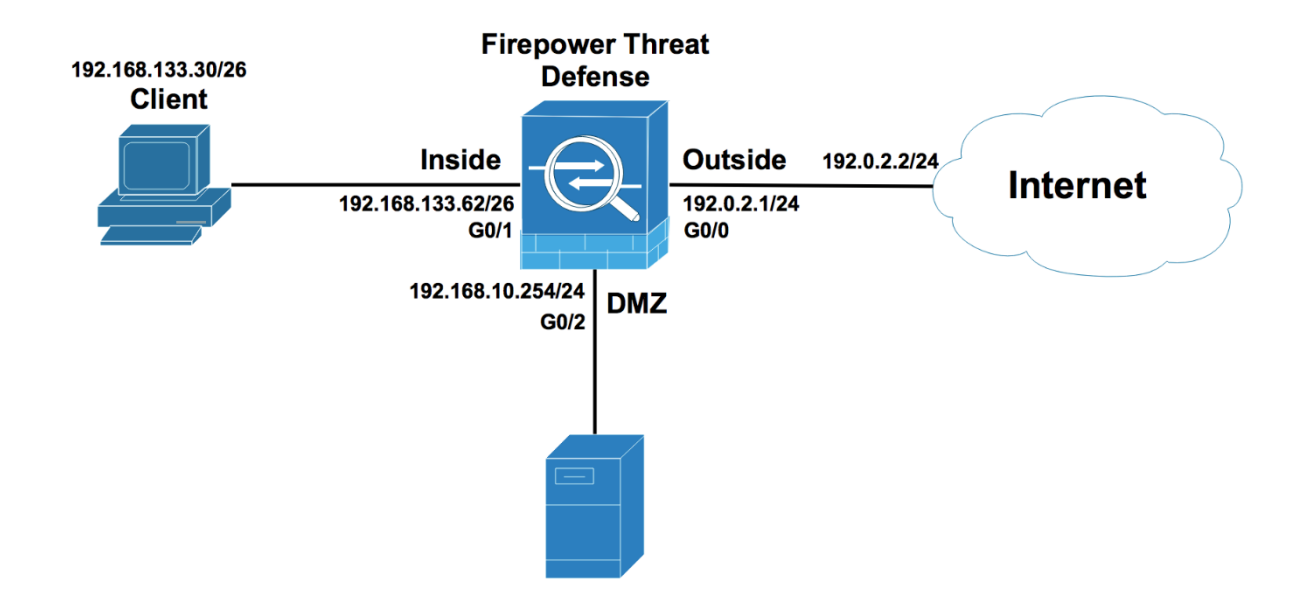

Configure a static default route for internet access, under devices-Device Management, edit the managed device and go to routing section, click Add Route:

| Overview                      | Analysis     | Policies  | Device  | s Obje  | ects AMP Int      | elligence  |              |   |         |   |        | Deploy  | <b>A</b> 1 | System | Help    | ▼ ad       | min   |
|-------------------------------|--------------|-----------|---------|---------|-------------------|------------|--------------|---|---------|---|--------|---------|------------|--------|---------|------------|-------|
| Device Mana                   | agement      | NAT       | VPN •   | QoS     | Platform Settings | FlexConfig | Certificates |   |         |   |        |         |            |        |         |            |       |
| FTD-Tra                       | ining        |           |         |         |                   |            |              |   |         |   |        |         |            |        | Save    | <b>8</b> c | ancel |
| Cisco Firepowe                | er Threat De | fense for | VMWare  |         |                   |            |              |   |         |   |        |         |            |        |         |            |       |
| Device                        | Routing      | Interfac  | es Inli | ne Sets | DHCP              |            |              |   |         |   |        |         |            |        |         |            |       |
| OSPF                          |              |           |         |         |                   |            |              |   |         |   |        |         |            |        | 🔘 Add F | Route      | -     |
| OSPFv3<br>RIP                 |              |           | Netwo   | rk      | Inter             | ace        | Gateway      | Т | unneled | м | letric | Tracked |            |        |         |            |       |
| Þ 🣁 BGP                       |              |           | ▼ IPv4  | Routes  |                   |            |              |   |         |   |        |         |            |        |         |            |       |
| <ul> <li>Static Ro</li> </ul> | oute         |           |         |         |                   |            |              |   |         |   |        |         |            |        |         |            |       |
| Multica                       | ast Routing  |           | ▼ IPv6  | Routes  |                   |            |              |   |         |   |        |         |            |        |         |            | E     |

In the interface field, use the logical name outside as the outgoing interface and select anyipv4, any-ipv4 is equivalent to 0.0.0.0/0, the Gateway is the next-hop router 192.0.2.2, and click OK:

#### Add Static Route Configuration

| Type:<br>Inter                         | ace*                              | outsid       |                |              | ×       | 1          |           |       |          |        |       |
|----------------------------------------|-----------------------------------|--------------|----------------|--------------|---------|------------|-----------|-------|----------|--------|-------|
| A                                      | vailable Ne                       | twork        | ¢ 🔾            |              | :       | Selected N | etwork    |       |          |        |       |
|                                        | Search                            |              |                |              |         | 💂 any-ipv  | 4         | 6     | 1        |        |       |
| G                                      | any-ipv4                          |              |                |              |         |            |           |       |          |        |       |
| 6                                      | IPv4-Ber                          | hchmark-     | Tests          |              |         |            |           |       |          |        |       |
| 6                                      | IPv4-Link                         | k-Local      |                |              |         |            |           |       |          |        |       |
| 6                                      | IPv4-Mul                          | ticast       |                |              |         |            |           |       |          |        |       |
| 6                                      | IPv4-Priv                         | /ate-10.0    | 0.0.8          |              |         |            |           |       |          |        |       |
| 6                                      | IPv4-Priv                         | /ate-172     | .16.0.0-1      |              |         |            |           |       |          |        |       |
| -                                      | IPv4-Priv                         | /ate-192     | .168.0.0-      |              |         |            |           |       |          |        |       |
| 4                                      | IPv4-Priv                         | ate-All-F    | RFC1918        |              |         |            |           |       |          |        |       |
|                                        | Pv6-to-1                          | Pv4-Rela     | ay-Anyca       |              |         |            |           |       |          |        |       |
| Caba                                   | *                                 |              |                |              |         |            |           |       |          |        |       |
| Gate                                   | way*                              | 192.0        | .2.2           |              | *       | U          |           |       |          |        |       |
| Metrie                                 | C:                                | 1            |                |              |         | (1 - 254)  |           |       |          |        |       |
| Tunne                                  | eled:                             | 🔳 (Us        | ed only for de | efault Route | e)      |            |           |       |          |        |       |
| Route                                  | Tracking:                         |              |                |              | *       | $\odot$    |           |       |          |        |       |
|                                        |                                   |              |                |              |         |            |           |       |          |        |       |
|                                        |                                   |              |                |              |         |            |           | _     |          |        |       |
|                                        |                                   |              |                |              |         |            | OK        | Cance |          |        |       |
| FTD-T<br>Cisco Fire                    | <b>raining</b><br>power Threat De | fense for VI | ۹Ware          |              |         |            |           |       |          |        |       |
| Device                                 | Routing                           | Interfaces   | 5 Inline Sets  | DHCP         |         |            |           |       |          |        |       |
| OSPF                                   |                                   |              |                |              |         |            |           |       |          |        |       |
| OSPF                                   | v3                                |              | Network        | In           | terface |            | Gateway   |       | Tunneled | Metric | Track |
| Þ 💋 BG                                 | P                                 |              | ▼ IPv4 Routes  |              |         |            |           |       |          |        |       |
| <ul> <li>Static</li> <li>Mu</li> </ul> | c Route<br>Iticast Routing        |              | any-ipv4       | ou           | tside   |            | 192.0.2.2 |       | false    | 1      |       |
|                                        |                                   |              | ▼ IPv6 Routes  |              |         |            |           |       |          |        |       |

? ×

Under devices-NAT, create a new NAT policy named NAT-FTD, select the managed device you want to apply the NAT policy from the Available Devices to Selected Devices:

| Overview Analysis | Policies | Devices Obj | jects AMP Intelli  | gence      |              | 95.                           |                        | Deploy | <b>e</b> <sub>1</sub> | System | Help 🔻 | admin  |
|-------------------|----------|-------------|--------------------|------------|--------------|-------------------------------|------------------------|--------|-----------------------|--------|--------|--------|
| Device Management | NAT V    | PN V QoS    | Platform Settings  | FlexConfig | Certificates |                               |                        |        |                       |        |        |        |
|                   |          |             |                    |            |              |                               |                        |        |                       |        | 🗿 New  | Policy |
| NAT Policy        |          |             |                    | De         | vice Type    |                               | Status                 |        |                       |        |        |        |
|                   |          | Т           | here are no polici | es created | . Add a new  | Firepower NAT Policy (or) Thr | eat Defense NAT Policy |        |                       |        |        |        |

| ime:                          | NAT-FTD                           |                    |                  |   |
|-------------------------------|-----------------------------------|--------------------|------------------|---|
| scription:                    |                                   |                    |                  |   |
| rgeted Device                 | S                                 |                    |                  |   |
| Select device<br>Available De | es to which you want to<br>evices | apply this policy. | Selected Devices |   |
| 🔍 Search b                    | by name or value                  |                    | FTD-Training     | 8 |
| FTD-Tr                        | raining                           |                    |                  |   |
|                               |                                   |                    |                  |   |
|                               |                                   |                    |                  |   |
|                               |                                   |                    |                  |   |
|                               |                                   | Add to<br>Policy   |                  |   |
|                               |                                   | - Foncy            |                  |   |
|                               |                                   |                    |                  |   |
|                               |                                   |                    |                  |   |
|                               |                                   |                    |                  |   |
|                               |                                   |                    |                  |   |
|                               |                                   |                    |                  |   |
|                               |                                   |                    |                  |   |
|                               |                                   |                    |                  |   |
|                               |                                   |                    |                  |   |

The NAT policy NAT-FTD is displayed, there are three sections, NAT Rules Before section 1, Auto NAT Rules section 2 and NAT Rules After section 3, FTD supports the same NAT configuration options as the Traditional Firewall ASA, so A NAT rule can be Auto-NAT or Manual NAT, Auto-NAT Rule also called object NAT is commonly used to provide PAT or Port Address Forwarding for inside networks, only the source IP address is translated, optionally, you can translate the source port, NAT Rules Before or Manual NAT is more specific, more flexible and more complex, This rule can match traffic based on source and destination IP address and port as well as source and destination port. This why FTD stores the Manual rule in the section 1 and Auto-NAT in section 2 when you use the show nat command. Note you can configure a Manual Rule after Auto-NAT or NAT Rules After, this the section 3.

In this scenario you will configure an Auto-NAT rule for the 192.168.133.0/26 inside network, so that the users can go to the internet using the IP address outside interface of the FTD, simply configure PAT.

Click Add Rule, in the NAT Rule, select Auto NAT Rule and Type Dynamic to provide Port Address Translation, you have an option to select static if you want your server to be reachable from internet, if you select static you configure static NAT.

| N/<br>Ente | <b>T-FTD</b><br>er Description  |      |                       |                            |                     |                          |                      |                       |                            |                        | Save    | Cancel      |
|------------|---------------------------------|------|-----------------------|----------------------------|---------------------|--------------------------|----------------------|-----------------------|----------------------------|------------------------|---------|-------------|
| Rule       | 25                              |      |                       |                            |                     |                          |                      |                       |                            |                        | Policy  | Assignments |
| 能Fi        | ter by Device                   |      |                       |                            |                     |                          |                      |                       |                            |                        | 0       | Add Rule    |
|            |                                 |      |                       |                            |                     | Original Packet          |                      |                       | Translated Packet          |                        |         |             |
| #          | Direction                       | Туре | Source<br>Interface 0 | Destination<br>Interface 0 | Original<br>Sources | Original<br>Destinations | Original<br>Services | Translated<br>Sources | Translated<br>Destinations | Translated<br>Services | Options |             |
| • N        | AT Rules Before                 |      |                       |                            |                     |                          |                      |                       |                            |                        |         |             |
| ▼ A        | uto NAT Rules<br>AT Rules After |      |                       |                            |                     |                          |                      |                       |                            |                        |         |             |

While on traditional ASA, you have to use nameif or the logical name in the NAT rules. On FTD, you need to use Security Zones. This is used for matching traffic.

#### Add NAT Rule

| NAT Rule:<br>Type:  | Auto NAT Rule     | ▼<br>▼ I Enabl                            | e                            |   |                                   |       |
|---------------------|-------------------|-------------------------------------------|------------------------------|---|-----------------------------------|-------|
| Interface Objects   | Translation PAT I | Pool Advanced                             |                              |   |                                   |       |
| Available Interface | Objects 🖒         |                                           | Source Interface Objects (1) |   | Destination Interface Objects (1) |       |
| Search by name      |                   | Add to<br>Source<br>Add to<br>Destination | ្ឋូវីភ្លុំ zone_inside       | Ĩ | The sone outside                  |       |
|                     |                   |                                           |                              |   | ок с                              | ancel |

Translation has two sections. One is Original Packet, which is the conditions to match. The other is Translated Packet, here you see the Translated Source, this is how to translate the original source of the packet. The original packet is also called the Real Address. The Translated Source may be the IP of the egress interface or an object. For example the IP egress interface is the outside IP address of the FTD 192.0.2.1.

| Add NAT Rule      |             |          |          |      |                    |         | ? >       |
|-------------------|-------------|----------|----------|------|--------------------|---------|-----------|
| NAT Rule:         | Auto NAT    | Rule 💙   |          |      |                    |         |           |
| Type:             | Dynamic     | ~        | ]        | e    |                    |         |           |
| Interface Objects | Translation | PAT Pool | Advanced |      |                    |         |           |
| Original Packet   |             |          |          |      | Translated Packet  |         |           |
| Original Source:* |             |          |          | × () | Translated Source: | Address | ×         |
| Original Port:    | TCP         | ~        |          |      |                    |         | ¥ 0       |
|                   |             |          |          |      | Translated Port:   |         |           |
|                   |             |          |          |      |                    |         |           |
|                   |             |          |          |      |                    |         |           |
|                   |             |          |          |      |                    |         |           |
|                   |             |          |          |      |                    |         |           |
|                   |             |          |          |      |                    |         | OK Cancel |

In the original Source create and add a Network Object for the inside network 192.168.133.0/26:

? ×

| Add NAT Rule      |             |          |              |            |                  |                             |       | ? ×        |
|-------------------|-------------|----------|--------------|------------|------------------|-----------------------------|-------|------------|
| NAT Rule:         | Auto NAT    | Rule     | •            |            |                  |                             |       |            |
| Туре:             | Dynamic     |          | ▼   ☑ Enable |            | New Network      | Objects                     | ? ×   |            |
| Interface Objects | Translation | PAT Pool | Advanced     |            | Name:            | PAT-INSIDE                  |       |            |
| Original Packet   |             |          |              |            | Description:     |                             |       |            |
| Original Source:* |             |          |              | <b>~</b> O |                  |                             |       | *          |
| Original Ports    |             | ~        |              |            | Network:         | 192.168.133.0/26            | _     | <b>~</b> O |
| Original Port.    |             |          |              |            |                  | Format: ipaddr or ipaddr/le | en or |            |
|                   |             |          |              |            | Allow Overrides: |                             |       |            |
|                   |             |          |              |            |                  | Save Ca                     | ncel  |            |
|                   |             |          |              |            |                  |                             |       |            |
|                   |             |          |              |            |                  |                             |       |            |
|                   |             |          |              |            |                  |                             | 0     | K Cancel   |

For Translated Source, choose Destination Interface IP and click Save :

| Ac          | Id NAT R             | ule   |             |                  |              |                 |              |            |                                                         |                                     |                   | ? ×        |
|-------------|----------------------|-------|-------------|------------------|--------------|-----------------|--------------|------------|---------------------------------------------------------|-------------------------------------|-------------------|------------|
| N           | AT Rule:             |       | Auto N      | AT Rule          | ~            |                 |              |            |                                                         |                                     |                   |            |
| T           | ine.                 |       | Dunan       |                  |              | 2               |              |            |                                                         |                                     |                   |            |
|             | ype.                 |       | Dynam       | IC               | Enab         | le              |              |            |                                                         |                                     |                   |            |
| In          | terface Obj          | ects  | Translatio  | n PAT Po         | ool Advanced |                 |              |            |                                                         |                                     |                   |            |
|             | riginal Pa           | cket  |             |                  |              |                 | Translated   | Packet     |                                                         |                                     |                   |            |
| 0           | Driginal Sou         | rce:* | PAT         | -INSIDE          |              | <b>v</b> ()     | Translated S | ource:     | Destination Inte                                        | rface IP                            | ~                 |            |
| 0           | Original Por         | t:    | тс          | p v              |              |                 |              |            | The values sele<br>Interface Object<br>tab will be used | cted for Destin<br>ts in 'Interface | ation<br>Objects' |            |
|             |                      |       |             |                  |              |                 |              |            |                                                         |                                     |                   |            |
|             |                      |       |             |                  |              |                 | Translated P | ort:       |                                                         |                                     |                   |            |
|             |                      |       |             |                  |              |                 |              |            |                                                         |                                     |                   |            |
|             |                      |       |             |                  |              |                 |              |            |                                                         |                                     |                   |            |
|             |                      |       |             |                  |              |                 |              |            |                                                         |                                     |                   |            |
|             |                      |       |             |                  |              |                 |              |            |                                                         |                                     |                   |            |
|             |                      |       |             |                  |              |                 |              |            |                                                         |                                     |                   |            |
|             |                      |       |             |                  |              |                 |              |            |                                                         | OK                                  | Cane              |            |
|             |                      |       |             |                  |              |                 |              |            |                                                         | UK                                  | Canc              | ei         |
|             |                      |       |             |                  |              |                 |              |            |                                                         |                                     |                   | <b>O</b> ( |
| NA<br>Enter | T-FTD<br>Description |       |             |                  |              |                 |              |            |                                                         |                                     | Save              | Cance      |
|             |                      |       |             |                  |              |                 |              |            |                                                         |                                     |                   |            |
| Rule        | 5                    |       |             |                  |              |                 |              |            |                                                         |                                     | Policy A          | ssignment  |
| and Filte   | er by Device         |       |             |                  |              | Original Packet |              | _          | Translated Packet                                       |                                     |                   | Add Rule   |
|             | Direction            | Туре  | Source      | Destination      | Original     | Original        | Original     | Translated | Translated                                              | Translated                          | Options           |            |
|             |                      |       | Interface 0 | Interface 0      | Sources      | Destinations    | Services     | Sources    | Destinations                                            | Services                            |                   |            |
| • NA        | T Rules Before       |       |             |                  |              |                 |              |            |                                                         |                                     |                   |            |
| ▼ Au        | to NAT Rules         | Dun   |             | - zone outride   |              |                 |              | Interface  |                                                         |                                     | Docufaire         | 28         |
| * NA        | T Pulas After        | Dyn   | 20ne_inside | see zone_outside | FATTINGIDE   |                 |              | Threnace   |                                                         |                                     | Chstraise         | ø 🗊        |

Deploy the NAT policy :

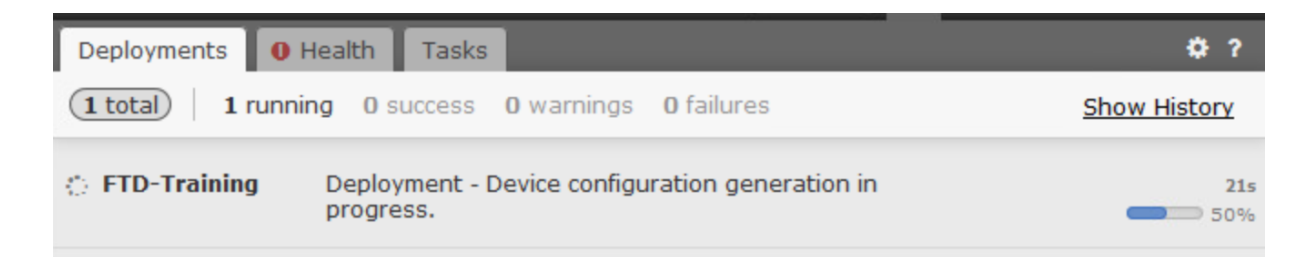

From CLI, verify the Auto-NAT configuration using the show run nat and the show run object commands:

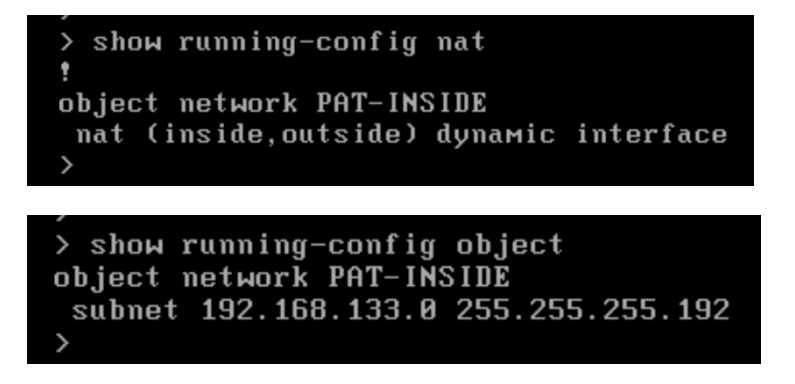

From the Inside PC, ping the ip address 8.8.8.8, the ping should be successful:

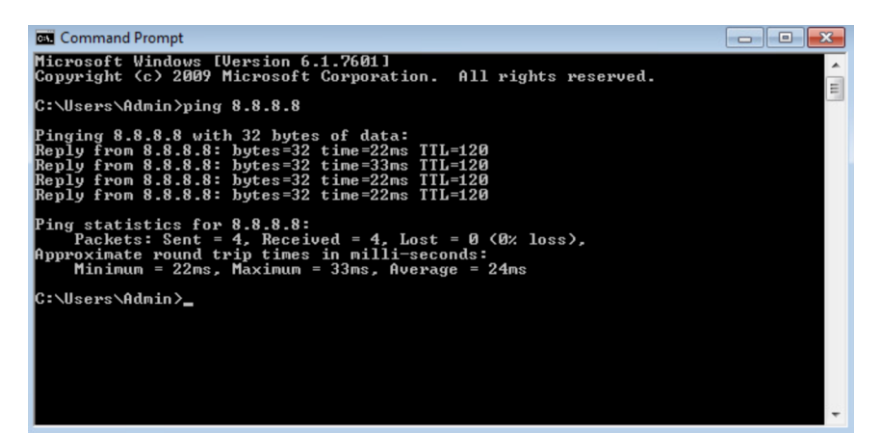

Verify that the ICMP packets are translated using the show nat command, and verify the translate\_hits counter increased:

### Lab 8: Intrusion Prevention System IPS Policy Scenario 1

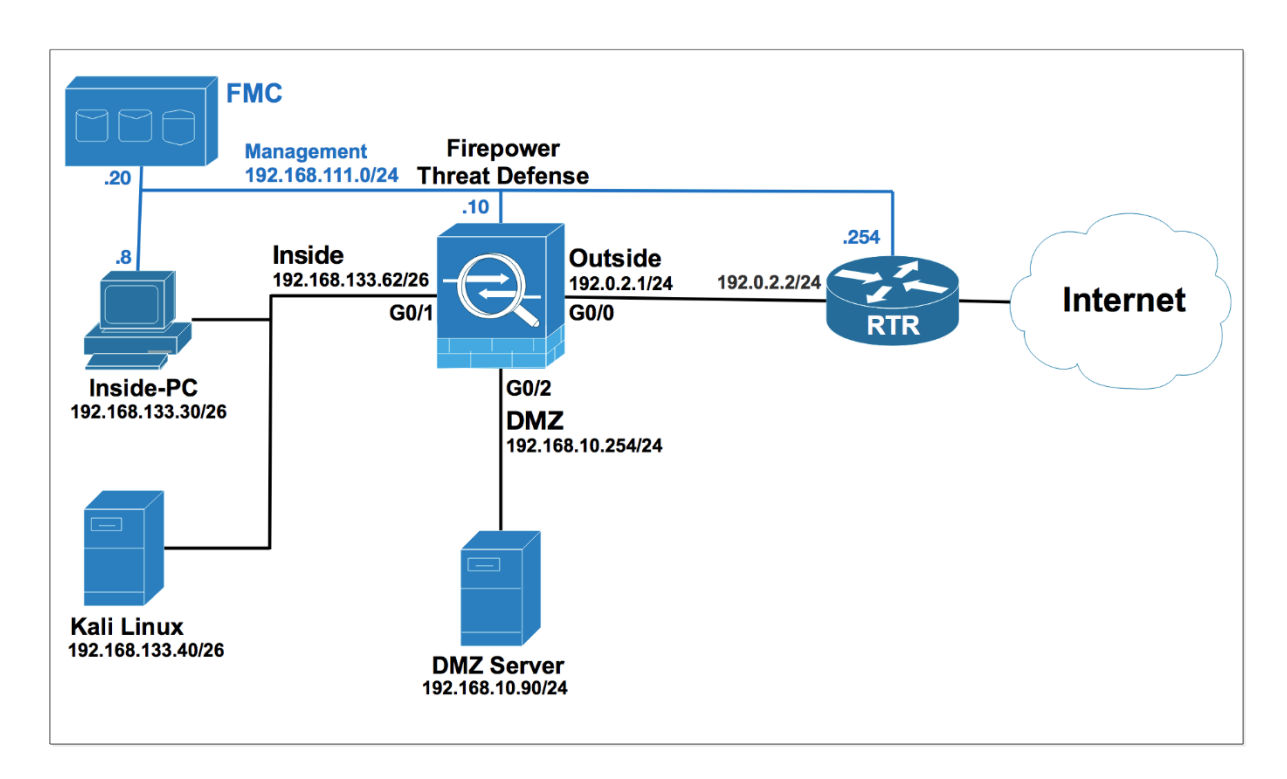

Variable sets represent commonly used values in the intrusion rules to identify source and destination IP addresses and ports. To find the Variable sets, navigate to **Objects > Object Management**. Click **Variable Sets** at the right, a default Variable Sets named **Default-Set** is pre-defined, Edit the Default-Set Variable Sets.

| Overview Analysis Poli                                                                                                    | cies Devices Objects | AMP Intelligence | Deploy 🧕 System Help 🕇 admin                    |
|----------------------------------------------------------------------------------------------------|----------------------|------------------|-------------------------------------------------|
| Object Management Int                                                                                                    | rusion Rules         |                  |                                                 |
|                                                                                                    |                      |                  | Add Variable Set                                |
| Retwork                                                                                                    | ^ Name               |                  | Description                                     |
| 🥜 Port<br>🍓 Interface<br>🧩 Tunnel Zone<br>😡 Application Filters                                                                      | Default-Set          |                  | This Variable Set is system-provided.           |
| S VLAN Tag                                                                                                    |                      |                  |                                                 |
| Time Range                                                                                                    |                      |                  |                                                 |
| <ul> <li>Security Intelligence</li> <li>Network Lists and Feeds</li> <li>DNS Lists and Feeds</li> <li>UBL Lists and Feeds</li> </ul> |                      |                  |                                                 |
| Sinkhole                                                                                                    | •                    |                  | Displaying 1 - 1 of 1 rows  < < Page 1 of 1 > > |

Notice that the values **\$HOME\_NET** and **\$EXTERNAL\_NET**. These are variables. SNORT uses these variables to represent the protected and the unprotected networks. It's **best practice** to change these values to represent your network. You should create your own Variable Set or than modifying the default set. Edit **EXTERNAL\_NET**.

### Edit Variable Set Default-Set

| Name:        | Default-Set   |                       |                                          |             |
|--------------|---------------|-----------------------|------------------------------------------|-------------|
| Description: | This Variable | e Set is system-provi | ided.                                    |             |
|              |               |                       |                                          | 💿 Add       |
| Variable N   | lame          | Туре                  | Value                                    |             |
| Customize    | d Variables   |                       |                                          |             |
| This catego  | ory is empty  |                       |                                          |             |
| Default Va   | ariables      |                       |                                          |             |
| AIM_SERVE    | ERS           | Network               | [64.12.31.136/32, 205.188.210.203/32, 6] | <b>2</b> 76 |
| DNS_SERV     | ERS           | Network               | HOME_NET                                 | Ø76         |
| EXTERNAL     | NET           | Network               | any                                      | Ø96         |
| FILE_DATA    | _PORTS        | Port                  | [HTTP_PORTS, 143, 110]                   | Ø76         |
| FTP_PORTS    | ;             | Port                  | [21, 2100, 3535]                         | Ø76         |
| GTP_PORTS    | S             | Port                  | [3386, 2123, 2152]                       | J 🕽 🖥       |
| HOME_NET     |               | Network               | any                                      | 076         |
| 4            |               |                       | · · ·                                    |             |
|              |               |                       |                                          |             |
|              |               |                       | Save                                     | Cancel      |

From the Available Objects pane click (+) to create a new Network Object.

| lame:         | EXTERNAL_NET                  |      |           |          |                     |     |              |                  |     |
|---------------|-------------------------------|------|-----------|----------|---------------------|-----|--------------|------------------|-----|
| ype:          | Network                       | ~    |           |          |                     |     |              |                  |     |
| vailable I    | Networks 🖒                    | 0    |           | Included | Networks (0)        |     | Excluded Net | vorks (0)        |     |
| Search        | by name or value              |      |           | any      |                     |     | none         |                  |     |
| any<br>IPv4-P | rivate-All-RFC1918            | ^    |           |          |                     |     |              |                  |     |
| any-ip        | v4                            |      |           |          |                     |     |              |                  |     |
| any-ip        | v6                            |      |           |          |                     |     |              |                  |     |
| IPv4-B        | Benchmark-Tests               |      |           |          |                     |     |              |                  |     |
| IPv4-L        | ink-Local                     |      | Include   |          |                     |     |              |                  |     |
| IPv4-M        | fulticast                     | 1.00 | C. malada |          |                     |     |              |                  |     |
| IPv4-P        | Private-10.0.0.0-8            | - 11 |           |          |                     |     |              |                  |     |
| IPv4-P        | rivate-172.16.0.0-12          | - 11 |           |          |                     |     |              |                  |     |
| IPv4-P        | rivate-192.168.0.0-16         | - 11 |           |          |                     |     |              |                  |     |
| IPv6-I        | Pv4-Mapped                    | - 11 |           |          |                     |     |              |                  |     |
| IPv6-L        | ink-Local                     | - 11 |           |          |                     |     |              |                  |     |
| IPv6-P        | rivate-Unique-Local-Addresses | - 11 |           |          |                     |     |              |                  |     |
| IPv6-to       | o-IPv4-Relay-Anycast          | - 11 |           |          |                     |     |              |                  |     |
| PAT-IN        | ISIDE                         | -    |           | Network  | Enter an IP address | bbA | Network Ent  | er an IP address | Add |
In the Name field enter **Inside-Network**, in the Network field enter **192.168.133.0/24**, your internal network.

| New Network      | Objects ? >                                              |
|------------------|----------------------------------------------------------|
| Name:            | Inside-Network                                           |
| Description:     |                                                          |
| Network:         | 192.168.133.0/26                                         |
| Allow Overrides  | Format: ipaddr or ipaddr/len or<br>range (ipaddr-ipaddr) |
| Allow Overfides: | 0                                                        |
|                  | Save Cancel                                              |

Click **Exclude**, the internal network **192.168.133.0/24** should not be considered as an unprotected network. Click **Save**.

| t Varial | ble EXTERNAL_NET |         |                             |                                 | ?      |
|----------|------------------|---------|-----------------------------|---------------------------------|--------|
| Name:    | EXTERNAL_NET     |         |                             |                                 |        |
| Type:    | Network          | ~       |                             |                                 |        |
| vailable | Networks 🖒       | $\odot$ | Included Networks (0)       | Excluded Networks (1)           |        |
| 🔍 INSI   |                  | ×       | any                         | 💭 Inside-Network                | 6      |
| Inside   |                  |         |                             |                                 |        |
| PAT-IN   | ISIDE            |         |                             |                                 |        |
|          |                  |         |                             |                                 |        |
|          |                  |         |                             |                                 |        |
|          |                  |         |                             |                                 |        |
|          |                  |         |                             |                                 |        |
|          |                  |         |                             |                                 |        |
|          |                  |         |                             |                                 |        |
|          |                  |         |                             |                                 |        |
|          |                  |         |                             |                                 |        |
|          |                  |         |                             |                                 |        |
|          |                  |         |                             |                                 |        |
|          |                  |         | Network Enter an IP address | Add Network Enter an IP address | Add    |
|          |                  |         |                             |                                 |        |
|          |                  |         |                             | Save                            | Cancel |

Edit HOME\_NET.

#### Edit Variable Set Default-Set

| iame:       | Default-Set   |                    |                                          |             |
|-------------|---------------|--------------------|------------------------------------------|-------------|
| escription: | This Variable | Set is system-prov | ided.                                    |             |
|             |               |                    | You have unsaved changes                 | 💿 Add       |
| Variable N  | ame           | Туре               | Value                                    |             |
| Customize   | d Variables   |                    |                                          |             |
| EXTERNAL_   | NET           | Network            | !Inside-Network                          | Ø98         |
| Default Va  | riables       |                    |                                          |             |
| AIM_SERVE   | RS            | Network            | [64.12.31.136/32, 205.188.210.203/32, 6] | 296         |
| DNS_SERVE   | ERS           | Network            | HOME_NET                                 | 026         |
| FILE_DATA   | PORTS         | Port               | [HTTP_PORTS, 143, 110]                   | <b>/</b> 76 |
| FTP_PORTS   |               | Port               | [21, 2100, 3535]                         | <b>/</b> 76 |
| GTP_PORTS   |               | Port               | [3386, 2123, 2152]                       | <b>2</b> 76 |
| HOME_NET    |               | Network            | any                                      | 076         |
| HTTP_PORT   | s             | Port               | [8300, 8040, 2231, 90, 6767, 443, 8983,] | <b>2</b> 36 |
| 0           |               |                    |                                          | E F         |

From the **Available Networks**, click **Inside-Network**, the network object you created earlier then click **Include**, your internal network should by you protected network. Click **Save**.

| Edit Varia                  | ble HOME_NET                      |   |                    |          |                     |     |         |              |         | ?      |
|-----------------------------|-----------------------------------|---|--------------------|----------|---------------------|-----|---------|--------------|---------|--------|
| Name:<br>Type:              | HOME_NET<br>Network               | ~ |                    |          |                     |     |         |              |         |        |
| Available                   | Networks 🖒                        | ٢ |                    | Included | Networks (1)        |     | Exclude | d Networks ( | 0)      |        |
| 🔍 net                       |                                   | × |                    | 🚍 Inside | e-Network           | 5   | none    |              |         |        |
| S EXTER<br>TELNE<br>Truside | INAL_NET<br>T_SERVERS<br>-Network |   | Include<br>Exclude |          |                     |     |         |              |         |        |
|                             |                                   |   |                    | Network  | Enter an IP address | Add | Network | Enter an IP  | address | Add    |
|                             |                                   |   |                    |          |                     |     |         | (            | Save    | Cancel |

Review the values **\$HOME\_NET** and **\$EXTERNAL\_NET** in the Default Variable Sets. Click Save.

? ×

#### Edit Variable Set Default-Set

| Name:        | Default-Set         |                |                                          |             |
|--------------|---------------------|----------------|------------------------------------------|-------------|
| Description: | This Variable Set i | s system-provi | ded.                                     |             |
|              |                     |                | You have unsaved changes                 | bhA 💿       |
| Variable N   | lame                | Туре           | Value                                    |             |
| Customize    | d Variables         |                |                                          | *           |
| EXTERNAL_    | NET                 | Network        | Inside-Network                           | <b>/</b> 7  |
| HOME_NET     |                     | Network        | Inside-Network                           | Ø98         |
| Default Va   | riables             |                |                                          |             |
| AIM_SERVE    | RS                  | Network        | [64.12.31.136/32, 205.188.210.203/32, 6] | <b>/</b> 76 |
| DNS_SERVE    | ERS                 | Network        | HOME_NET                                 | <b>2</b> 36 |
| FILE_DATA    | PORTS               | Port           | [HTTP_PORTS, 143, 110]                   | Ø76         |
| FTP_PORTS    |                     | Port           | [21, 2100, 3535]                         | Ø76         |
| GTP_PORTS    | 5                   | Port           | [3386, 2123, 2152]                       | Ø76         |
| HTTP_PORT    | s                   | Port           | [8300, 8040, 2231, 90, 6767, 443, 8983,] | Ø98 .       |
| 4            |                     |                |                                          | Þ           |
|              |                     |                |                                          |             |
|              |                     |                | Save                                     | Cancel      |

Click **Yes** to confirm the changes.

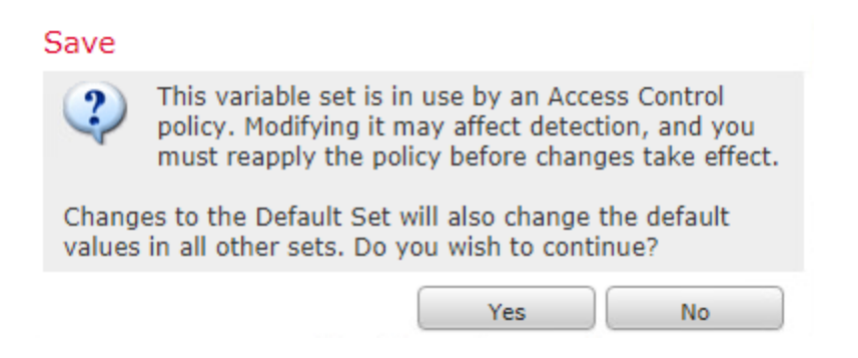

Navigate to the intrusion policy by clicking **Policies** > **Access Control** > **Intrusion**. Create a policy by clicking **Create Policy**.

Name the policy **IPS-Policy**, and in the **Base Policy** field, choose Balanced **Security and Connectivity**.

Check the **Drop when Inline** check box. Note: if you uncheck this option, the FTD will act as an IDS. Click **Create Policy and Edit Policy**.

| Overview Analysis Policies Devices Objects AMP Intel                  | ligence                              | Deploy 🍳 System Help 👻 admin v                                    |
|-----------------------------------------------------------------------|--------------------------------------|-------------------------------------------------------------------|
| Access Control > Intrusion Network Discovery Application Detect       | ors Correlation Actions •            |                                                                   |
|                                                                       | Impo                                 | ort/Export Intrusion Rules Access Control Network Analysis Policy |
| These are as aslicing defined. Click Consta Deliny to graphs a policy |                                      | Compare Policies                                                  |
| There are no policies delined. Click create Policy to create a policy |                                      |                                                                   |
|                                                                       |                                      |                                                                   |
| Create Intrusion Policy                                               |                                      | ? %                                                               |
|                                                                       |                                      |                                                                   |
| Policy Information                                                    |                                      |                                                                   |
| Norra *                                                               |                                      |                                                                   |
| Name *                                                                | TE2-Folicy                           |                                                                   |
|                                                                       |                                      |                                                                   |
| Description                                                           |                                      |                                                                   |
|                                                                       |                                      |                                                                   |
| Drop when Inline                                                      | ✓                                    |                                                                   |
|                                                                       |                                      |                                                                   |
| Base Policy                                                           | Balanced Security and Connectivity V |                                                                   |
|                                                                       |                                      |                                                                   |
|                                                                       |                                      |                                                                   |
| * Required                                                            | County Delliny County and Edits      | alian Canaal                                                      |
|                                                                       | Create Policy Create and Edit F      | Policy Cancel                                                     |
|                                                                       |                                      |                                                                   |
| Overview Analysis Policies Devices Objects AMP Intel                  | ligence                              | Deploy 🔍 System Help 🔻 admin                                      |
| Access Control > Intrusion Network Discovery Application Detect       | ors Correlation Actions •            |                                                                   |
| Edit Policy                                                           |                                      |                                                                   |
|                                                                       |                                      |                                                                   |
|                                                                       |                                      |                                                                   |
|                                                                       |                                      |                                                                   |
|                                                                       | Loading policy                       |                                                                   |
|                                                                       |                                      |                                                                   |
|                                                                       | Finalize Rules                       |                                                                   |

The IPS policy is edited. Click the **Firepower Recommendations** option in the left panel of the window.

| Overview Analysis Policies De<br>Access Control + Intrusion Networ | vices Objects AMP Intelligence<br>rk Discovery Application Detectors Correlation Actions •                                               | Deploy | 0 | System | Help 🔻   | admin v                   |
|--------------------------------------------------------------------|----------------------------------------------------------------------------------------------------|--------|---|--------|----------|---------------------------|
| Edit Policy: IPS-Policy                                            |                                                                                                    |        |   |        |          |                           |
| Policy Information                                                 | Policy Information                                                                                                    |        |   |        |          | < Back                    |
| Rules<br>Firepower Recommendations<br>Advanced Settings            | Name     IPS-Policy       Description                                                                                                    |        |   |        |          |                           |
| Policy Layers                                                      | Base Policy         Balanced Security and Connectivity ▼           Image: The base policy is up to date (Rule Update 2016-11-29-001-vrt) |        |   | Ø      | Manage B | ase Policy                |
|                                                                    | This policy has 8504 enabled rules      → 71 rules generate events      × 8433 rules drop and generate events                            |        |   |        | 🥟 Mar    | age Rules<br>View<br>View |
|                                                                    | No recommendations have been generated. Click here to set up Firepower recommendations.  Commit Changes Discard Changes                  |        |   |        |          |                           |

#### Click the Generate and Use Recommendations button.

| Overview Analysis Policies                                                                                                    | Devices Objects AMP Intelligence                                                               | Deploy | 🛕 System              | Help 🔻 a | admin <del>v</del> |
|----------------------------------------------------------------------------------------------------|------------------------------------------------------------------------------------------------|--------|-----------------------|----------|--------------------|
| Edit Policy: IPS-Policy                                                                                                    |                                                                                                |        |                       |          |                    |
| Policy Information                                                                                                    | Firepower Recommended Rules Configuration                                                      |        |                       |          | < Back             |
| Rules                                                                                                    | No recommendations have been generated.                                                        |        |                       |          |                    |
| Firepower Recommendations                                                                                                    | Include all differences between recommendations and rule states in policy reports              |        |                       |          |                    |
| Advanced Settings                                                                                                    | Advanced Settings                                                                              |        |                       |          |                    |
| Policy Layers                                                                                                    | Generate and Use Recommendations                                                               |        |                       |          |                    |
|                                                                                                    | Generate Recommendations                                                                       |        |                       |          |                    |
| Overview         Analysis         Policies           Access         Control + Intrusion         Net           Edit         Policy:         IPS-Policy | Devices Objects AMP Intelligence<br>work Discovery Application Detectors Correlation Actions • | Deploy | ▲ <sub>1</sub> System | Help 🔻 i | admin 🧃            |
| Policy Information                                                                                                    | Firepower Recommended Rules Configuration                                                      |        |                       |          | < Back             |
| Rules                                                                                                    | No recommendations have been generated.                                                        |        |                       |          |                    |
| Firepower Recommendations                                                                                                    | Include all differences between recommendations and rule states in policy reports              |        |                       |          |                    |
| Advanced Settings                                                                                                    | Advanced Settings                                                                              |        |                       |          |                    |
| Policy Layers                                                                                                    | Generate and Use Recommendations                                                               |        |                       |          |                    |
|                                                                                                    | Generate Recommendations                                                                       |        |                       |          |                    |
|                                                                                                    | Setting Policy to Use Recommendations                                                          |        |                       |          |                    |

The system informs you with message that the recommendation generation process is Successful. Click  ${\rm OK}.$ 

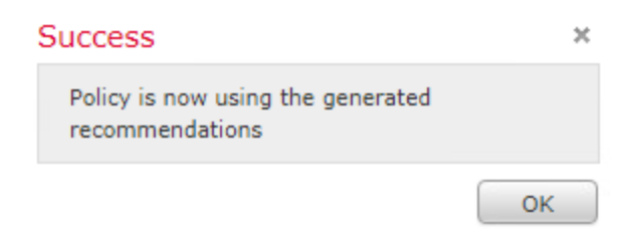

| Overview Analysis Policies De         | vices Objects AMP Intelligence                                                                              | Deploy | 0, Sy | stem Help <del>v</del> | admin v    |
|---------------------------------------|----------------------------------------------------------------------------------------------------|--------|-------|------------------------|------------|
| Access Control > Intrusion Networ     | k Discovery Application Detectors Correlation Actions •                                                     |        |       |                        |            |
| Edit Policy: IPS-Policy               |                                                                                                    |        |       |                        |            |
| Policy Information                    | Firepower Recommended Rules Configuration                                                                   |        |       |                        | < Back     |
| Rules                                 | Firepower changed 30823 rule states for 4 hosts                                                             |        | 🔍 v   | iew Recommend          | ed Changes |
| Firepower Recommendations             | Set 4 rules to generate events Set 186 rules to dron and generate events                                    |        |       |                        | View       |
| <ul> <li>Advanced Settings</li> </ul> | → Set 30633 rules to disabled                                                                               |        |       |                        | S View     |
| Policy Layers                         | Policy is using the recommendations. Click to change recommendations<br>Last generated: 2019 Jul 9 08:52:47 |        |       |                        |            |
|                                       | Include all differences between recommendations and rule states in policy reports                           |        |       |                        |            |
|                                       | Advanced Settings                                                                                           |        |       |                        |            |
|                                       | Do Not Use Recommendations                                                                                  |        |       |                        |            |
|                                       | Update Recommendations                                                                                      |        |       |                        |            |

Click **Rule**, you will find a list of intrusion rules that are available on the system.

You can perform a Rule Filter if you want to search and filter an intrusion rule Locate the Rule that identifies an invalid ICMP reply packet.

Perform a string search, based on rule name. The one we are looking for here is undefined packet.

Click show details.

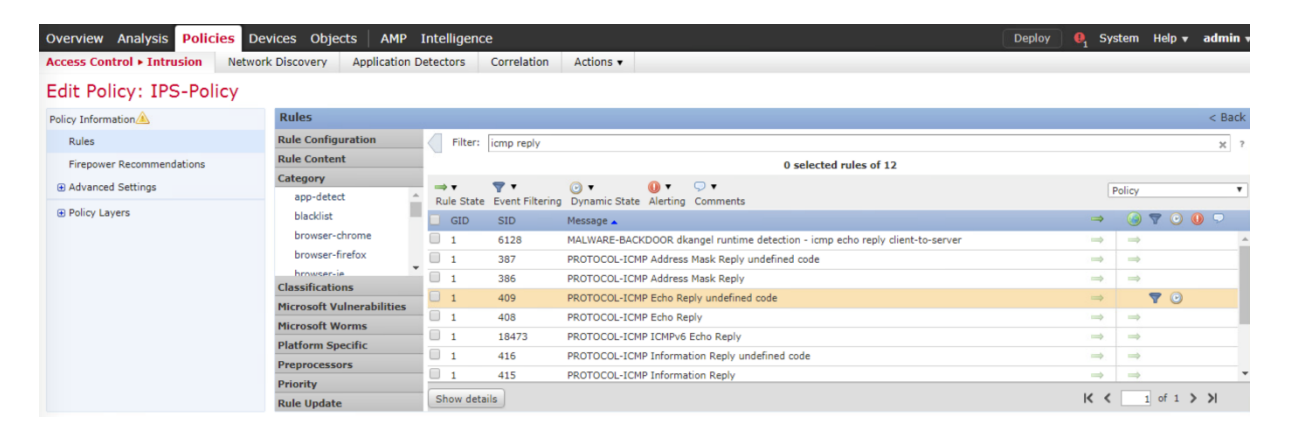

By default the state of the rule is **Disabled**.

There are three states which can be configured for a rule:

**1. Generate Events:** This option generates events when the rule matches the traffic.

**2. Drop and Generate Events:** This option generates events and drop traffic when the rule matches the traffic.

3. Disable: This option disables the rule.

Update that and change it to Generate Events.

| Overview Analysis Policie               | S Devices Objects AMP        | Intelligence Deploy                                                                                 | 🏮 \rm 🕘 System Help 👻 admin v           |
|-----------------------------------------|------------------------------|----------------------------------------------------------------------------------------------------|-----------------------------------------|
| Edit Policy: IPS-Polic                  | Y                            | electors correlation Actions V                                                                      |                                         |
| Policy Information                      | Rules                        |                                                                                                    | < Back                                  |
| Rules                                   | Rule Configuration           | Filter: ICMP reply                                                                                  | × ?                                     |
| Firepower Recommendations               | Rule Content                 | 0 selected rules of 12                                                                              |                                         |
| Advanced Settings                       | Category                     | ⇒ <b>▼ 0 • 0 • • •</b>                                                                              | Deline                                  |
|                                         | app-detect 4                 | Rule State Event Filtering Dynamic State Alerting Comments                                          | Policy                                  |
| Policy Layers                           | blacklist                    | GID SID Message 🔺                                                                                   | 🔿 🕜 🔻 🖸 🔮 🖓                             |
|                                         | browser-chrome               | 1 6128 MALWARE-BACKDOOR dkangel runtime detection - icmp echo reply client-to-server                | $\rightarrow$ $\rightarrow$ $\wedge$    |
|                                         | browser-firefox              | 1 387 PROTOCOL-ICMP Address Mask Reply undefined code                                               | → → <b>•</b>                            |
|                                         | browser-ie                   | Lide detaile                                                                                        |                                         |
|                                         | browser-other                | Hue details                                                                                         |                                         |
|                                         | browser-plugins              | (1:409) PROTOCOL-ICMP Echo Reply undefined code                                                     | - I I I I I I I I I I I I I I I I I I I |
|                                         | browser-webkit               | Summary This event is generated when a network best generates an ICMP Echo Deply with an invalid or | undefined ICMP Code                     |
|                                         | content-replace              | Summary This event is generated when a network nost generates an tone but hepry with an invalid of  | undernied TCHP Code.                    |
|                                         | evoleit kit                  | Rule State                                                                                          |                                         |
|                                         | file-executable              |                                                                                                    |                                         |
|                                         | file-flash                   | Firepower Recommendation                                                                            |                                         |
|                                         |                              | Rule Overhead                                                                                       |                                         |
|                                         | Classifications              | Thresholds (0)                                                                                      | O Add                                   |
|                                         | Microsoft Vulnerabilities    |                                                                                                    |                                         |
|                                         | Microsoft Worms              | Suppressions (0)                                                                                    | bbA 📀                                   |
|                                         | Platform Specific            |                                                                                                    |                                         |
|                                         | Preprocessors                | Upnamic State (0)                                                                                   | S Add                                   |
|                                         | Priority                     | Alerts (0)                                                                                          | Add SNMP Alert                          |
|                                         | Rule Opdate                  |                                                                                                    |                                         |
| Last login on Tuesday, 2019-07-09 at 05 | :28:34 AM from 192.168.111.5 |                                                                                                    | սիսիս                                   |

Under the State option, select Generate Events and click OK.

### Set rule state for "PROTOCOL-ICMP Echo Reply undefined code" ? \*

| State      | Disabled <b>v</b>       |              |               |           |
|------------|-------------------------|--------------|---------------|-----------|
|            |                         |              | ОК            | Cancel    |
| Set rule s | state for "PROTOCOL-ICM | P Echo Reply | y undefined ( | code" ? × |
| Charles    |                         |              |               |           |

| State      | Generate Events                | <b>v</b> |    |
|------------|--------------------------------|----------|----|
|            |                                |          | ОК |
| Success    |                                | ×        |    |
| Successful | lly set the rule state for 1 r | rule(s)  |    |
|            |                                | ОК       |    |

The state now is set to Generate Events.

| Overview Analysis Policies | S Devices Objects AMP             | ntelligence Deploy                                                                                  | 🛛 🌒 System Help 👻 admin v |  |  |  |  |  |  |  |  |
|----------------------------|-----------------------------------|----------------------------------------------------------------------------------------------------|---------------------------|--|--|--|--|--|--|--|--|
| Edit Policy: IPS-Polic     | Y                                 | tectors Correlation Actions •                                                                       |                           |  |  |  |  |  |  |  |  |
| Policy Information         | Rules                             |                                                                                                    | < Back                    |  |  |  |  |  |  |  |  |
| Rules                      | Rule Configuration                | Filter: icon renk                                                                                   |                           |  |  |  |  |  |  |  |  |
| Firenower Decommendations  | Rule Content                      | Rule Content                                                                                        |                           |  |  |  |  |  |  |  |  |
| C Advanced Settings        | Category                          |                                                                                                    |                           |  |  |  |  |  |  |  |  |
| Advanced Settings          | app-detect                        | Rule State Event Filtering Dynamic State Alerting Comments                                          | Policy                    |  |  |  |  |  |  |  |  |
| Policy Layers              | blacklist                         | GID SID Message                                                                                     | ⇒ 🌏 🔻 🖸 🕖 🗩               |  |  |  |  |  |  |  |  |
|                            | browser-chrome                    | 1 6128 MALWARE-BACKDOOR dkangel runtime detection - icmp echo reply client-to-server                |                           |  |  |  |  |  |  |  |  |
|                            | browser-firefox                   | 1 387 PROTOCOL-ICMP Address Mask Reply undefined code                                               | → → .                     |  |  |  |  |  |  |  |  |
|                            | browser-ie                        | Inde stands                                                                                         |                           |  |  |  |  |  |  |  |  |
|                            | browser-other                     | Hide details                                                                                        |                           |  |  |  |  |  |  |  |  |
|                            | browser-plugins<br>browser-webkit | (1:409) PROTOCOL-ICMP Echo Reply undefined code                                                     |                           |  |  |  |  |  |  |  |  |
|                            | content-replace                   | Summary This event is generated when a network host generates an ICMP Echo Reply with an invalid or | undefined ICMP Code.      |  |  |  |  |  |  |  |  |
|                            | decoder                           | Generate Events                                                                                     |                           |  |  |  |  |  |  |  |  |
|                            | exploit-kit                       | Rule State Layer: My Changes                                                                        |                           |  |  |  |  |  |  |  |  |
|                            | file-executable                   | Firepower Recommendation                                                                            |                           |  |  |  |  |  |  |  |  |
|                            | file-flash                        | Rule Overhead                                                                                       |                           |  |  |  |  |  |  |  |  |
|                            | Classifications                   |                                                                                                    | <b>Q</b>                  |  |  |  |  |  |  |  |  |
|                            | Microsoft Vulnerabilities         | Thresholds (0)                                                                                      | Add 🔾                     |  |  |  |  |  |  |  |  |
|                            | Microsoft Worms                   | Suppressions (0)                                                                                    | O Add                     |  |  |  |  |  |  |  |  |
|                            | Platform Specific                 |                                                                                                    |                           |  |  |  |  |  |  |  |  |
|                            | Preprocessors                     | Dynamic State (0)                                                                                   | 🔘 Add                     |  |  |  |  |  |  |  |  |
|                            | Priority                          |                                                                                                    |                           |  |  |  |  |  |  |  |  |
|                            | Rule Update                       | Alerts (0)                                                                                          | Add SNMP Alert .          |  |  |  |  |  |  |  |  |
|                            |                                   |                                                                                                    | ىلىران                    |  |  |  |  |  |  |  |  |

# You can display the documentation about this rule. Very useful to understand the role of the rule.

| rule                    | alert icmp \$EXTERNAL_NET any -> \$HOME_NET any (msg:"PROTOCOL-ICMP Echo Reply undefined code"; icode:>0; itype:0; metadata:ruleset community; classtype:misc-activity; sid:409; rev:10; gid:1; )                                                                                                    |
|-------------------------|----------------------------------------------------------------------------------------------------|
| Summary                 | This event is generated when a network host generates an ICMP Echo Reply with an invalid or undefined ICMP Code.                                                                                                    |
| Impact                  | Information-gathering. An ICMP Echo Reply message is sent in response to an ICMP Echo Request message. If the ICMP Echo Reply message reaches<br>the requesting host it indicates that the replying host is alive. Most OS's (operating systems) will accept an ICMP Echo Reply message with an invalid<br>or undefined ICMP code set as a valid ICMP Echo Reply. |
| Detailed<br>Information | ICMP Type 0 Code 0 is the RFC defined messaging type for ICMP Echo Reply datagrams. This type of message is used to determine if a host is active on the network.                                                                                                    |
| Attack<br>Scenarios     | Remote attackers my generate ICMP Echo Reply datagrams with invalid ICMP Codes in an attempt to cause faults in the applications or hosts generating ICMP Echo Requests.                                                                                                    |
| Ease of<br>Attack       | Numerous tools and scripts can generate this type of ICMP datagram.                                                                                                    |
| False<br>Positives      | None known                                                                                                    |

You can tune a rule with several options.

You can set thresholds that dictate how often an event is displayed, based on the number of occurrences.

Use the **Threshold option** to configure a count to be more than 3, within 10 seconds for an event to be generated.

Once the number of count has passed 3 then there will be one event generated within 10 seconds

Limit defines the maximum of events per time period that will be generated, if you want to limit, not seen too events within specific time frame.

If you choose threshold, then you will define a number of counts that need to happen within a

#### time period before an event is generated.

#### (1:409) PROTOCOL-ICMP Echo Reply undefined code

| Summary                              | This event is generated when a network host generates an ICMP Echo Reply with an invalid or undefined ICMP Code. |            |
|--------------------------------------|----------------------------------------------------------------------------------------------------|------------|
| Rule State                           | ➡ Generate Events<br>Layer: My Changes                                                                           |            |
| Firepower Recommendation             |                                                                                                    |            |
| Rule Overhead                        | <b>.</b>                                                                                                    |            |
| <ul> <li>Thresholds (0)</li> </ul>   |                                                                                                    | O Add      |
| <ul> <li>Suppressions (0)</li> </ul> |                                                                                                    | O Add      |
| Dynamic State (0)                    |                                                                                                    | O Add      |
| <ul><li>Alerts (0)</li></ul>         | Add                                                                                                    | SNMP Alert |

Under the Thresholds section, click Add and enter the following parameters :

Type : Both Tracked By : Source Count : 3 Seconds : 10

Click OK

#### Set Threshold for "PROTOCOL-ICMP Echo Reply undefined code" ? \*

| Туре                  | Both 🔻   |           |
|-----------------------|----------|-----------|
| Track By              | Source 🔻 |           |
| Count                 | 3        |           |
| Seconds               | 10       |           |
| Click <b>OK</b> to co | omplete. | OK Cancel |
|                       |          |           |
| Success               | ж        |           |

| Success                                | ~      |
|----------------------------------------|--------|
| Successfully set the threshold for 1 m | ule(s) |
|                                        | ок     |

**Dynamic state** option, this is the system ability to track the rate of this event count and you can define if the rate of count exceeds a certain value, than you want to change the way the rule will react to the event. It to changes dynamically the Generate Event Action to Drop and Generate Event action based on Specific conditions such as Count of events

Track by rule, means regardless the source or the destination.

The Timeout define the period after which the rule state is reverted.

If the rate of the count of events 10 within 10 seconds is exceeded, FTD starts dropping packets.

In other words we start dropping packets for a timeout 10 seconds before returning to the originale state which is just Generate Event.

| Θ | Thresholds (1)         |                     |         |          |                |
|---|------------------------|---------------------|---------|----------|----------------|
|   | Туре                   | Count               | Seconds | Track By |                |
|   | Both                   | 3                   | 10      | Source   | 🗒 Delete       |
| ŧ | Suppressions (0)       |                     |         |          | O Add          |
| ⊟ | Dynamic State (0)      |                     |         |          | Obh 🕲          |
|   | There are no dynamic s | tates for this rule |         |          |                |
| ŧ | Alerts (0)             |                     |         |          | Add SNMP Alert |
| ŧ | Comments (0)           |                     |         |          | 🔾 Add          |
| ŧ | Documentation          |                     |         |          |                |

Under Dynamic State, click Add and enter the following parameters :

Tracked By : Rule Rate : 10 Count / : 10 Seconds New State : Drop and Generates Events Timeout : 10

Click OK

Add Rate-Based Rule State for "PROTOCOL-ICMP Echo Reply undefined code" ? \*

| Track By  | Destination <b>T</b>       |         |       |
|-----------|----------------------------|---------|-------|
| Network   |                            |         |       |
| Rate      | Count /                    | Seconds |       |
| New State | Drop and Generate Events 🔻 |         |       |
| Timeout   |                            |         |       |
|           |                            |         |       |
|           |                            | ОКС     | ancel |

#### Add Rate-Based Rule State for "PROTOCOL-ICMP Echo Reply undefined code" ? \*

| Track By  | Rule 🔻                     |           |  |
|-----------|----------------------------|-----------|--|
| Rate      | 10 Count / 10              | Seconds   |  |
| New State | Drop and Generate Events 🔻 |           |  |
| Timeout   | 10                         |           |  |
|           |                            |           |  |
|           |                            | OK Cancel |  |

×

#### Click **OK** to complete.

#### Success

| for 1 rule(s) |
|---------------|
| ОК            |
|               |

You should have the following output.

| Overview         Analysis         Policies         De           Access Control > Intrusion         Network | vices Objects AMP<br>k Discovery Application I | Intel<br>Detect | lligence<br>tors C | orrelation  | Actions 🔻               |                                |                                         | Deploy 01 | System     | Help 🔻   | admin v  |
|----------------------------------------------------------------------------------------------------|------------------------------------------------|-----------------|--------------------|-------------|-------------------------|--------------------------------|-----------------------------------------|-----------|------------|----------|----------|
| Edit Policy: IPS-Policy                                                                                    |                                                |                 |                    |             |                         |                                |                                         |           |            |          |          |
| Policy Information                                                                                         | Rules                                          |                 |                    |             |                         |                                |                                         |           |            |          | < Back   |
| Rules                                                                                                    | Rule Configuration                             |                 | Filter: io         | mp reply    |                         |                                |                                         |           |            |          | × 7      |
| Firepower Recommendations                                                                                  | Rule Content                                   |                 |                    |             |                         |                                | 1 selected rule of 12                   |           |            |          |          |
| Advanced Settings                                                                                          | Category<br>app-detect                         | ⇒<br>Ru         | • •                | ▼ ▼         | ⊙ ▼<br>Dynamic Sta      | ● ▼                            |                                         |           | Policy     |          | ٠        |
|                                                                                                    | blacklist<br>browser-chrome                    |                 | GID 1              | SID<br>6128 | Message A<br>MALWARE-BA | CKDOOR dkangel runtime detect  | tion - icmp echo reply client-to-server |           | ⇒ 🧐<br>⇒ ⇒ | 70       |          |
|                                                                                                    | browser-tirefox<br>browser-ie                  | Hic             | 1<br>de details    | 387         | PROTOCOL-IC             | MP Address Mask Reply undefine | ed code                                 | K         | → →<br>< [ | 1 of 1 🕽 | - ×      |
|                                                                                                    | browser-plugins                                |                 | Туре               | /           | Count                   | Seconds                        | Track By                                |           |            |          | •        |
|                                                                                                    | content-replace                                |                 | Both               |             | 3                       | 10                             | Source                                  | 🗍 Delete  |            |          |          |
|                                                                                                    | decoder                                        | ÷               | Suppress           | sions (0)   |                         |                                |                                         |           |            |          | O Add    |
|                                                                                                    | exploit-kit<br>file-executable                 | Θ               | Dynamic            | State (1)   |                         |                                |                                         |           |            |          | 🔾 Add    |
|                                                                                                    | file-flash                                     | -               | Track B            | y Ne        | etwork                  | Rate                           | New State                               | Timeout   |            |          |          |
|                                                                                                    | Classifications                                |                 | Rule               |             |                         | 10 Count / 10 Seconds          | Drop and Generate Events                | 10        |            | 🗒 Delete |          |
|                                                                                                    | Microsoft Vulnerabilities                      |                 |                    |             |                         |                                |                                         |           |            |          |          |
|                                                                                                    | Microsoft Worms                                | •               | Alerts (0          | )           |                         |                                |                                         |           |            | Add SNI  | MP Alert |
|                                                                                                    | Platform Specific                              | Đ               | Commen             | its (0)     |                         |                                |                                         |           |            |          | 🔾 Add    |
|                                                                                                    | Priority                                       |                 |                    |             |                         |                                |                                         |           |            |          |          |
|                                                                                                    | Rule Update                                    | •               | Documer            | ntation     |                         |                                |                                         |           |            |          |          |

Under **My Changes**, you can view the modified rules. Now there is 1 rule with Generate Events.

Click **View** at the left to edit the rule.

| Overview Analysis Policies Dev<br>Access Control > Intrusion Network                          | evices Objects AMP Intelligence Deploy rk Discovery Application Detectors Correlation Actions •                                                                                                    | . Ø, System Help <del>v</del> admin v |  |  |  |  |  |  |  |  |
|-----------------------------------------------------------------------------------------------|----------------------------------------------------------------------------------------------------|---------------------------------------|--|--|--|--|--|--|--|--|
| Edit Policy: IPS-Policy                                                                       |                                                                                                    |                                       |  |  |  |  |  |  |  |  |
| Policy Information                                                                            | Layer: My Changes < Back                                                                                                    |                                       |  |  |  |  |  |  |  |  |
| Rules<br>Firepower Recommendations<br>Advanced Settings                                       | Name My Changes Description                                                                                                    |                                       |  |  |  |  |  |  |  |  |
| Policy Layers                                                                                 | Sharing Allow this layer to be used by other policies                                                                                                    |                                       |  |  |  |  |  |  |  |  |
| My Changes                                                                                    | Rules (1)                                                                                                    | 🥔 Manage Rules                        |  |  |  |  |  |  |  |  |
| <ul> <li>Firepower Recommendations</li> <li>Balanced Security and Connectivity</li> </ul>     | → 1 rules generate events<br>X 0 rules drop and generate events<br>⇒ 0 rules disabled                                                                                                    | Stew<br>View<br>View                  |  |  |  |  |  |  |  |  |
|                                                                                               | Specific Threat Detection         © Enabled         © Disabled         Inherit                                                                                                    |                                       |  |  |  |  |  |  |  |  |
|                                                                                               | Intrusion Rule Thresholds           Global Rule Thresholding         © Enabled         © Disabled         Inherit                                                                                                    |                                       |  |  |  |  |  |  |  |  |
|                                                                                               | W External Responses                                                                                                    |                                       |  |  |  |  |  |  |  |  |
|                                                                                               | SNMP Alerting O Enabled O Disabled Inherit                                                                                                    |                                       |  |  |  |  |  |  |  |  |
|                                                                                               | Syslog Alerting O Enabled O Disabled Inherit                                                                                                    |                                       |  |  |  |  |  |  |  |  |
|                                                                                               |                                                                                                    |                                       |  |  |  |  |  |  |  |  |
|                                                                                               | Color legend Above Below                                                                                                    |                                       |  |  |  |  |  |  |  |  |
|                                                                                               |                                                                                                    |                                       |  |  |  |  |  |  |  |  |
| Overview     Analysis     Policies     Detection       Access Control ► Intrusion     Network | evices Objects AMP Intelligence Deploy                                                                                                    | . ● System Help v admin               |  |  |  |  |  |  |  |  |
| Edit Policy: IPS-Policy                                                                       |                                                                                                    |                                       |  |  |  |  |  |  |  |  |
| Policy Information                                                                            | Rules - Layer: My Changes                                                                                                    | < Back                                |  |  |  |  |  |  |  |  |
| Rules                                                                                         | Rule Configuration / Filter: State: "Generate Events"                                                                                                    | ж ?                                   |  |  |  |  |  |  |  |  |
| Firepower Recommendations                                                                     | Rule Content 0 selected rules of 1                                                                                                    |                                       |  |  |  |  |  |  |  |  |
| Advanced Settings                                                                             | $\begin{array}{c} \hline \text{Category} \\ \hline \text{app-detect} \\ \hline \end{array} \Rightarrow \mathbf{v}  \overline{\mathbf{v}}  \mathbf{v}  \overline{\mathbf{v}}  \mathbf{v}  \overline{\mathbf{v}}  \mathbf{v} \\ \hline \end{array}$ | Layer: My Changes                     |  |  |  |  |  |  |  |  |
| Policy Layers                                                                                 | Rule State Event Filtering Dynamic State Alerting Comments blacklist GID SID Message ▲                                                                                                    | ⇒ () 7 0 0 .                          |  |  |  |  |  |  |  |  |
| My Changes                                                                                    | browser-chrome I 409 PROTOCOL-ICMP Echo Reply undefined code                                                                                                    | ⇒ ▼ 0                                 |  |  |  |  |  |  |  |  |
| Rules                                                                                         | browser-firefox                                                                                                    |                                       |  |  |  |  |  |  |  |  |

I< < 1 of 1 > >I

O Add

🔾 Add 🗸

Delete

Click Policy Information in the left panel. From the Policy Information, click Commit Changes.

(1:409) PROTOCOL-ICMP Echo Reply undefined code

-

Count

3

Generate Events

Seconds

10

This event is generated when a network host generates an ICMP Echo Reply with an invalid or undefined ICMP Code

Track By

Source

Hide details Above Below

Firepower Recommendation

Туре

Suppressions (0)

Dynamic State (1)

Summary

Rule State

Rule Overhead

Both

Thresholds (1)

Firepower Recommendations

Balanced Security and Connectivity

browser-ie

browser-other

browser-plugins

browser-webkit content-replace

decoder

exploit-kit

file-flash

file-executable

Classifications

Platform Specific Preprocessors

rity

Rule Update

Microsoft Vulnerabilities

Microsoft Worms

| Overview Analysis Policies De<br>Access Control + Intrusion Networ   | vices Objects AMP Intelligence                                                                                                    | ce<br>Correlation                            | Actions 🔻          |                        |         |                         |                   | (             | Deploy | 0, S | rstem H   | Help 🔻   | admin                             |
|----------------------------------------------------------------------|----------------------------------------------------------------------------------------------------|----------------------------------------------|--------------------|------------------------|---------|-------------------------|-------------------|---------------|--------|------|-----------|----------|-----------------------------------|
| Edit Policy: IPS-Policy                                              |                                                                                                    |                                              |                    |                        |         |                         |                   |               |        |      |           |          |                                   |
| Policy Information                                                   | Policy Information                                                                                                    |                                              |                    |                        |         |                         |                   |               |        |      |           |          | < Back                            |
| Rules<br>Firepower Recommendations<br>Advanced Settings              | Name IPS-Policy<br>Description                                                                                                    |                                              |                    |                        |         |                         |                   |               |        |      |           |          |                                   |
| <ul> <li>Policy Layers</li> <li>My Changes</li> <li>Rules</li> </ul> | Base Policy Balanced Security and C     O The base policy is up to date (Rule Up                                                                                                    | Connectivity 🔻                               | -001-vrt)          |                        |         |                         |                   |               |        |      | 69 M      | lanage B | ase Policy                        |
| Firepower Recommendations     Balanced Security and Connectivity     | This policy has 191 enabled rules     ⇒ 5 rules generate events     X 186 rules drop and generate events                                                                                                    |                                              |                    |                        |         |                         |                   |               |        |      |           | 🥜 Man    | age Rules<br>View<br>View         |
|                                                                      | <ul> <li>Firepower changed 30823 rule state</li> <li>⇒ Set 4 rules to generate events</li> <li>X Set 186 rules to drop and generate events</li> <li>⇒ Set 30633 rules to disabled</li> <li>Policy is using the recommendations. Click t</li> <li>Last generated: 2019 Jul 9 08:52:47</li> </ul> | es for 4 hosts<br>events<br>to change recomm | nendations         |                        |         |                         |                   |               |        | ۹, ۱ | iew Recon | mmended  | d Changes<br>View<br>View<br>View |
|                                                                      | This policy contains enabled preprocessor ru                                                                                                    | ules. Please read ti                         | the rule documenta | tion to ensure the pre | Discard | have the cor<br>Changes | rrect settings fo | r these rules |        |      |           |          |                                   |

#### Click **OK** to complete.

| Description of Changes | ? : |
|------------------------|-----|
|                        |     |
|                        |     |
|                        |     |

#### Committing...

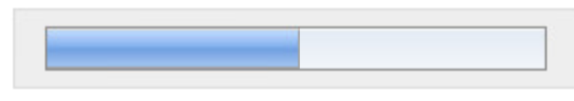

Gathering All Objects

| Overview Analysis Policies      | Devices Objects AMP Intellige        | nce                                                                                    | Deploy 0, System                                 | Help 🔻 admin 🕯       |
|---------------------------------|--------------------------------------|----------------------------------------------------------------------------------------|--------------------------------------------------|----------------------|
| Access Control > Intrusion Netv | vork Discovery Application Detectors | Correlation Actions •                                                                  |                                                  |                      |
|                                 |                                      | 1                                                                                      | Import/Export Intrusion Rules Access Control Net | work Analysis Policy |
| Intrusion Policy                | Drop when Inline                     | Status                                                                                 | Last Modified                                    |                      |
| IPS-Policy                      | Yes                                  | <u>No access control policies use this policy</u><br>Policy not applied on any devices | 2019-07-09 09:12:09<br>Modified by "admin"       | 8 🖓 🦉 6              |

Navigate to the **Policies > Access Control > Intrusion.** Edit the **FTD-ACP-Training** access control policy.

| Ove         | erview Analy       | sis Policie         | Devices            | Objects A          | MP Intellige     | ence             |          |            |           |                  |                  | De                    | eploy      | 9 <sub>1</sub> Syste | em Help <del>v</del> | admin 1     |
|-------------|--------------------|---------------------|--------------------|--------------------|------------------|------------------|----------|------------|-----------|------------------|------------------|-----------------------|------------|----------------------|----------------------|-------------|
| Acc         | ess Control 🕨 A    | ccess Contr         | ol Network D       | Discovery A        | Application Dete | ectors Cor       | relation | Actions 🔻  |           |                  |                  |                       |            |                      |                      |             |
| FT<br>Enter | D-ACP-Tra          | aining              |                    |                    |                  |                  |          |            |           |                  |                  |                       |            |                      | ave Save             | 😢 Cancel    |
| Prefi       | Iter Policy: Defau | ult Prefilter Polio | æ                  |                    | SSL Policy       | : <u>SSL-FTD</u> |          |            | Ide       | entity Policy: [ | None             | T= D                  | nheritance | Settings             | Policy Assi          | gnments (1) |
| Ru          | les Security I     | Intelligence        | HTTP Response      | Advanced           |                  |                  |          |            |           |                  |                  |                       |            |                      |                      |             |
| 尙           | Filter by Device   |                     |                    |                    |                  |                  |          |            | Show Rule | Conflicts 🥹      | Add Category     | Add Rule              | Search F   | Rules                |                      | 5           |
| #           | Name               | Source<br>Zones     | Dest<br>Zones      | Source<br>Networks | Dest<br>Networks | VLAN Tags        | Users    | Applicatio | Source Po | Dest Ports       | URLs             | ISE/SGT<br>Attributes | Action     |                      | <u>a</u> 🕁 🎩         |             |
| -           | Mandatory - FTD    | -ACP-Trainin        | <b>) (1-1)</b>     |                    |                  |                  |          |            |           |                  |                  |                       |            |                      |                      |             |
| 1           | Internet Access    | Any                 | Any                | Any                | Any              | Any              | Any      | Any        | Any       | Any              | Any              | Any                   | 🖋 Allow    | Ū 🗈                  | A 🛍 📘                | o 🥜 E       |
| -           | Default - FTD-AC   | CP-Training (-      | )                  |                    |                  |                  |          |            |           |                  |                  |                       |            |                      |                      |             |
| The         | re are no rules in | this section. Ad    | d Rule or Add Cate | egory              |                  |                  |          |            |           |                  |                  |                       |            |                      |                      |             |
| De          | ault Action        | _                   | _                  | _                  | _                | _                | _        | _          | _         | _                | Intrusion Preven | tion: Balanced Se     | curity and | Connectivit          | у                    | 👻 \$ 🧾      |

Click **Add Rule** to add a mandatory rule in the access control policy that will use the **IPS-Policy** intrusion policy.

Name the new Access Control Policy rule **DMZ Access**. Select the default **Allow** action so that the matching traffic can be inspected using an IPS policy. Insert this access control policy rule into the **Mandatory** section and above rule 1.

Under the Available Zones pane, select Zone\_inside and click Add to Source. Select Zone\_outside and click Add to Destination.

| Add Ru   | ile         |           |         |                  |         |          |                   |            |            |              |         | ?        |
|----------|-------------|-----------|---------|------------------|---------|----------|-------------------|------------|------------|--------------|---------|----------|
| Name     | DMZ Access  |           |         |                  | 🕑 Ena   | bled     | Insert            | above rule |            | <b>▼</b> 1   |         |          |
| Action   | Allow       |           |         | V 🗘 🖓            | 50      |          |                   |            |            |              |         |          |
| Zone     | Networks    | VLAN Tags | 🛆 Users | Applications     | Ports   | URLs     | SGT/ISE Attribute | S          | _          | Inspection   | Logging | Comments |
| Availab  | le Zones  🖒 |           |         |                  | Source  | Zones (1 | L)                |            | Destinatio | on Zones (1) |         |          |
| 🔍 Sear   | rch by name |           |         |                  | and zon | e_inside |                   | 6          | zone_      | dmz          |         | 6        |
| and zone | e_dmz       |           |         |                  |         |          |                   |            |            |              |         |          |
| zone     | e_inside    |           |         |                  |         |          |                   |            |            |              |         |          |
| zone     | e_outside   |           |         | Add to<br>Source |         |          |                   |            |            |              |         |          |
|          |             |           |         | Add to           |         |          |                   |            |            |              |         |          |
|          |             |           |         | Destination      |         |          |                   |            |            |              |         |          |
|          |             |           |         |                  |         |          |                   |            |            |              |         |          |
|          |             |           |         |                  |         |          |                   |            |            |              |         |          |
|          |             |           |         |                  |         |          |                   |            |            |              |         |          |
|          |             |           |         |                  |         |          |                   |            |            |              |         |          |
|          |             |           |         |                  |         |          |                   |            |            |              | Add     | Cancel   |

Click the **Inspection** tab. In the Intrusion Policy drop-down box, choose the **IPS-Policy**.

| Add Ru   | ule        |     |           |         |              |       |          |                    |            |            |         | ? ;      |
|----------|------------|-----|-----------|---------|--------------|-------|----------|--------------------|------------|------------|---------|----------|
| Name     | DMZ Access | 5   |           |         |              | 🕑 Ena | abled    | Insert             | above rule | ¥ 1        |         |          |
| Action   | Allow 🗸    |     |           |         | r 🗊 🔽        | t D   |          |                    |            |            |         |          |
| Zone     | es Netwo   | rks | VLAN Tags | 🔺 Users | Applications | Ports | URLs     | SGT/ISE Attributes |            | Inspection | Logging | Comments |
| Intrusio | n Policy   |     |           |         |              |       |          | Variable Set       |            |            |         |          |
| IPS-Po   | licy       |     |           |         |              |       | <b>~</b> | Default Set        |            |            |         | × 6      |
| None     | -          |     |           |         |              |       |          |                    |            |            |         | •        |
|          |            |     |           |         |              |       |          |                    |            |            | Add     | Cancel   |

Click the **Logging** tab and enable **Log at Beginning of Connection** and **Log at End of Connection**. Leave the default of sending the events to the **Event Viewer**. Click **Add**.

| dd Ru  | ile                |                   |            |              |       |       |                    |            |            |         | ?       |
|--------|--------------------|-------------------|------------|--------------|-------|-------|--------------------|------------|------------|---------|---------|
| Name   | DMZ Access         |                   |            |              | 🕑 Ena | abled | Insert             | above rule | ¥ 1        |         |         |
| Action | Allow              |                   |            | 💌 🤍 🗅 🖉      | to 📘  |       |                    |            |            |         |         |
| Zone   | s Networks         | VLAN Tags         | 🛆 Users    | Applications | Ports | URLs  | SGT/ISE Attributes | 3          | Inspection | Logging | Comment |
| Log a  | at Beginning of Co | onnection         |            |              |       |       |                    |            |            |         |         |
| Log a  | at End of Connect  | ion               |            |              |       |       |                    |            |            |         |         |
| e Ever | nts:               |                   |            |              |       |       |                    |            |            |         |         |
| Log F  | files              |                   |            |              |       |       |                    |            |            |         |         |
| end Co | nnection Events t  | :0:               |            |              |       |       |                    |            |            |         |         |
| Even   | t Viewer           |                   |            |              |       |       |                    |            |            |         |         |
| Syslo  | g Select a Syst    | og Alert Configur | ation      |              |       | × ()  |                    |            |            |         |         |
| SNM    | P Trap Select an   | SNMP Alert Cor    | figuration |              |       | ~ (   | 0                  |            |            |         |         |
|        |                    |                   |            |              |       |       |                    |            |            |         |         |
|        |                    |                   |            |              |       |       |                    |            |            |         |         |
|        |                    |                   |            |              |       |       |                    |            |            |         |         |
|        |                    |                   |            |              |       |       |                    |            |            | Add     | Cancel  |

Click Save.

| Ove         | Dverview Analysis Policies Devices Objects AMP Intelligence Deploy 0, System Help + admin + |                 |                |                    |                  |                |           |           |               |             |                   |                       |              |                          |            |
|-------------|---------------------------------------------------------------------------------------------|-----------------|----------------|--------------------|------------------|----------------|-----------|-----------|---------------|-------------|-------------------|-----------------------|--------------|--------------------------|------------|
| Acc         | ess Control > Access Cor                                                                    | ntrol Net       | work Discovery | Applicat           | ion Detectors    | Correlation    | n Actions | •         |               |             |                   |                       |              |                          |            |
| FT<br>Enter | D-ACP-Training                                                                              |                 |                |                    |                  |                |           |           |               |             |                   | You hav               | e unsaved d  | hanges 🔡 Save 🛛          | 🔀 Cancel   |
| Prefi       | Iter Policy: Default Prefilter F                                                            | Policy          |                |                    | s                | SL Policy: Non | ie.       |           |               | Iden        | tity Policy: Nor  | ne                    |              |                          |            |
| Ru          | les Security Intelligence                                                                   | HTTP Res        | sponses Adv    | anced              |                  |                |           |           |               |             |                   | 1                     | nheritance S | ettings   📑 Policy Assig | nments (1) |
| 尙           | Filter by Device                                                                            |                 |                |                    |                  |                |           |           | Show Rule Cor | nflicts 😡 🖸 | Add Category      | Add Rule              | Search R     | ules                     | 3          |
| #           | Name                                                                                        | Source<br>Zones | Dest<br>Zones  | Source<br>Networks | Dest<br>Networks | VLAN Tags      | Users     | Applicati | Source P      | Dest Ports  | URLs              | ISE/SGT<br>Attributes | Action       | U 🗅 🔒 🕁 🔳 🗸              | •          |
| -           | Mandatory - FTD-ACP-Trair                                                                   | ning (1-2)      |                |                    |                  |                |           |           |               |             |                   |                       |              |                          |            |
| 1           | DMZ Access                                                                                  | 🚠 zone_insid    | de 🚠 zone_dmz  | Any                | Any              | Any            | Any       | Any       | Any           | Any         | Any               | Any                   | 🖋 Allow      | 🤴 🗅 🔏 🖄 🚺                | 0 e        |
| 2           | Internet Access                                                                             | Any             | Any            | Any                | Any              | Any            | Any       | Any       | Any           | Any         | Any               | Any                   | 🛹 Allow      | 0 🖪 🖆 🗐 0                | 6          |
| -           | Default - FTD-ACP-Training                                                                  | (-)             |                |                    |                  |                |           |           |               |             |                   |                       |              |                          |            |
| The         | re are no rules in this section.                                                            | Add Rule or A   | dd Category    |                    |                  |                |           |           |               |             |                   |                       |              |                          |            |
| De          | fault Action                                                                                |                 |                |                    |                  |                |           |           |               | I           | ntrusion Preventi | ion: Balanced Se      | curity and C | onnectivity              | × \$ 🗾     |
|             |                                                                                             |                 |                |                    |                  |                |           |           |               |             |                   |                       |              |                          |            |
| OV          | erview Analysis Poli                                                                        | cies Devi       | res Ohierts    |                    | ntelligence      |                |           |           |               |             |                   | D                     | enlov 🛛      | System Heln 💌            | admin a    |
| Acc         | ess Control > Access Con                                                                    | ntrol Net       | work Discover  | Applicat           | ion Detectors    | Correlatio     | n Actions |           |               |             |                   |                       |              | 1                        |            |
|             |                                                                                             |                 |                |                    |                  |                |           |           |               |             |                   |                       |              |                          | Canaal     |
| FI          | D-ACP-Iraining                                                                              |                 |                |                    |                  |                |           |           |               |             |                   |                       |              | Save L                   |            |
| Ente        | r Description                                                                               |                 |                |                    |                  |                |           |           |               |             |                   |                       |              |                          |            |
| Prefi       | Iter Policy: Default Prefilter F                                                            | Policy          |                |                    | 5                | SL Policy: Non | <u>ië</u> |           |               | Iden        | tity Policy: Nor  | ne                    |              |                          |            |
|             |                                                                                             |                 |                |                    |                  |                |           |           |               |             |                   | Te I                  | nheritance S | ettings   📑 Policy Assig | nments (1) |
| Ru          | les Security Intelligence                                                                   | e HTTP Res      | sponses Adv    | anced              |                  |                |           |           |               |             |                   |                       |              |                          |            |
| 尙           | Filter by Device                                                                            |                 |                |                    |                  |                |           | _         | Show Rule Cor | nflicts 😡 🕓 | Add Category      | Add Rule              | Search R     | ules                     | 3          |
| #           | Name                                                                                        | Source<br>Zones | Dest<br>Zones  | Source<br>Networks | Dest<br>Networks | VLAN Tags      | Users     | Applicati | Source P      | Dest Ports  | URLs              | ISE/SGT<br>Attributes | Action       | U 🗅 🧏 🕁 🔳 🗸              |            |
| -           | Mandatory - FTD-ACP-Train                                                                   | ning (1-2)      |                |                    |                  |                |           |           |               |             |                   |                       |              |                          |            |
| 1           | DMZ Access 🕼 zone_inside 🚠 zone_dmz Any Any Any Any Any Any Any Any Any Any                 |                 |                |                    |                  |                |           |           |               |             |                   |                       |              |                          |            |
| 2           | Internet Access                                                                             | Any             | Any            | Any                | Any              | Any            | Any       | Any       | Any           | Any         | Any               | Any                   | Allow        | 0 🖪 🕾 🖉 0                | 0 E        |
| -           | Default - FTD-ACP-Training                                                                  | ı (-)           |                |                    |                  |                |           |           |               |             |                   |                       |              |                          |            |
| The         | ere are no rules in this section.                                                           | Add Rule or A   | dd Category    |                    |                  |                |           |           |               |             |                   |                       |              |                          |            |
| De          | fault Action                                                                                |                 |                |                    |                  |                |           |           |               | I           | ntrusion Prevent  | ion: Balanced Se      | curity and C | onnectivity              | ¥ \$ 🗾     |

Deploy the Access Control Policy to the managed device.

| Depl     | oy Policies Version:2019-07-09 04:17 PM                                                                                                    |       | ? >                 |
|----------|----------------------------------------------------------------------------------------------------|-------|---------------------|
| <b>V</b> | Device                                                                                                    | Group | Current Version     |
|          | FTD-Training         Nat Policy: NAT-FTD         Access Control Policy: FTD-ACP-Training         Image: State of the policy: DNS-policy         Image: Intrusion Policy: IPS-Policy         Image: Intrusion Policy: Balanced Security and Connectivity         -File Policy: File-policy         Image: Prefilter Policy: Default Prefilter Policy         Image: Network Discovery         Device Configuration (Details) |       | 2019-07-09 03:22 PM |
| Salari   | and devinence 1                                                                                                    |       |                     |
| Selec    | ed devices: 1                                                                                                    |       | Deploy Cancel       |

| Ove         | erview Analysis Polic            | cies Device     | es Objects    | AMP I              | ntelligence      |                 | - THE     | ×1        |               |            |                    | D                     | eploy 🧯       | Sys      | tem H             | elp <del>v</del> a | admin 🔻   |
|-------------|----------------------------------|-----------------|---------------|--------------------|------------------|-----------------|-----------|-----------|---------------|------------|--------------------|-----------------------|---------------|----------|-------------------|--------------------|-----------|
| Acc         | ess Control > Access Con         | trol Netw       | ork Discovery | Applicat           | ion Detectors    | Correlation     | Actions • | ,         |               |            |                    |                       |               |          |                   |                    |           |
| FT<br>Enter | D-ACP-Training                   |                 |               |                    |                  |                 |           |           |               |            |                    |                       |               |          | E Sa              | ve                 | Cancel    |
| Prefi       | Iter Policy: Default Prefilter P | olicy           |               |                    | S                | SL Policy: None | •         |           |               | Ide        | ntity Policy: Nor  | e                     |               |          |                   |                    |           |
| Ru          | les Security Intelligence        | HTTP Resp       | onses Adva    | anced              |                  |                 |           |           |               |            |                    | Te 1                  | inheritance S | ettings  | 📑 Poli            | cy Assignn         | nents (1) |
| 尙           | Filter by Device                 |                 |               |                    |                  |                 |           |           | Show Rule Cor | flicts 😡 ( | Add Category       | Add Rule              | Search R      | ules     |                   |                    | 24        |
| #           | Name                             | Source<br>Zones | Dest<br>Zones | Source<br>Networks | Dest<br>Networks | VLAN Tags       | Users     | Applicati | Source P      | Dest Ports | URLs               | ISE/SGT<br>Attributes | Action        |          | <u>,</u><br>19. 1 |                    |           |
| -           | Mandatory - FTD-ACP-Train        | ing (1-2)       |               |                    |                  |                 |           |           |               |            |                    |                       |               |          |                   |                    |           |
| 1           | DMZ Access                       | 🚓 zone_inside   | 🚓 zone_dmz    | Any                | Any              | Any             | Any       | Any       | Any           | Any        | Any                | Any                   | 🖋 Allow       | <b>1</b> | 0.81              | 0 🛄 💼              | 0 E       |
| 2           | Internet Access                  | Any             | Any           | Any                | Any              | Any             | Any       | Any       | Any           | Any        | Any                | Any                   | Allow         | Ū I      | <b>)</b> & t      | 0 🛄 💼              | 0 E       |
| •           | Default - FTD-ACP-Training       | (-)             |               |                    |                  |                 |           |           |               |            |                    |                       |               |          |                   |                    |           |
| The         | re are no rules in this section. | Add Rule or Add | d Category    |                    |                  |                 |           |           |               |            |                    |                       |               |          |                   |                    |           |
| Def         | ault Action                      |                 |               |                    |                  |                 |           |           |               |            | Intrusion Preventi | on: Balanced Se       | curity and C  | onnecti  | vity              | *                  | \$ 🔳      |

From the Kali linux machine, execute the **nping** command to generate an invalid ICMP packet with code 1, choose the count value 11, this value is higher than the count value defined in the Dynamic State created earlier, the destination IP is the DMZ Server 192.168.10.90.

| ات ا                                                                                                    |       |
|----------------------------------------------------------------------------------------------------|-------|
| root@kali:-#                                                                                                    | ~     |
| root@kali:-# sudo npingicmpicmp-type 0icmp-code 1 -c 11delay 0 192.168.10.90                                     |       |
| Starting Nping 0.7.60 ( https://nmap.org/nping ) at 2019-07-10 00:03 EDT                                         |       |
| SENT (0.0356s) ICMP [192.168.133.40 > 192.168.10.90 Echo reply (type=0/code=1) id=54815 seq=1] IP [ttl=64 id=190 | 049   |
| iplen=28 ]                                                                                                    |       |
| SENT (0.0357s) ICMP [192.168.133.40 > 192.168.10.90 Echo reply (type=0/code=1) id=54815 seq=2] IP [ttl=64 id=190 | 049   |
| iplen=28 ]                                                                                                    |       |
| SENT (0.0358s) ICMP [192.168.133.40 > 192.168.10.90 Echo reply (type=0/code=1) id=54815 seq=3] IP [ttl=64 id=190 | 049   |
| iplen=28 ]                                                                                                    |       |
| SENT (0.0358s) ICMP [192.168.133.40 > 192.168.10.90 Echo reply (type=0/code=1) id=54815 seq=4] IP [ttl=64 id=190 | )49   |
| iplen=28 ]                                                                                                    |       |
| SENT (0.0359s) ICMP [192.168.133.40 > 192.168.10.90 Echo reply (type=0/code=1) id=54815 seq=5] IP [ttl=64 id=190 | )49   |
| iplen=28 ]                                                                                                    |       |
| SENT (0.0359s) ICMP [192.168.133.40 > 192.168.10.90 Echo reply (type=0/code=1) id=54815 seq=6] IP [ttl=64 id=190 | )49   |
| iplen=28 ]                                                                                                    |       |
| SENT (0.0359s) ICMP [192.168.133.40 > 192.168.10.90 Echo reply (type=0/code=1) id=54815 seq=7] IP [ttl=64 id=190 | )49   |
| iplen=28 ]                                                                                                    |       |
| SENT (0.0360s) ICMP [192.168.133.40 > 192.168.10.90 Echo reply (type=0/code=1) id=54815 seq=8] IP [ttl=64 id=190 | )49   |
| iplen=28 ]                                                                                                    |       |
| SENT (0.0360s) ICMP [192.168.133.40 > 192.168.10.90 Echo reply (type=0/code=1) id=54815 seq=9] IP [ttl=64 id=190 | )49   |
| iplen=28 ]                                                                                                    |       |
| SENT (0.0360s) ICMP [192.168.133.40 > 192.168.10.90 Echo reply (type=0/code=1) id=54815 seq=10] IP [tt=64 id=19  | 9049  |
| iplen=28 ]                                                                                                    |       |
| SENT (0.0361s) ICMP [192.168.133.40 > 192.168.10.90 Echo reply (type=0/code=1) id=54815 seq=11] IP [ttl=64 id=19 | 049 - |

From the FMC, navigate to the **Analysis > Intrusion > Events** page. Click **Table View of Events**. Your output should look similar to the one that is shown

| Overview Analysis Po                                                                        | Deploy                                                       | o s                                   | ystem H       | lelp 🔻                                | admin         |             |            |              |               |             |             |                    |                       |
|---------------------------------------------------------------------------------------------|--------------------------------------------------------------|---------------------------------------|---------------|---------------------------------------|---------------|-------------|------------|--------------|---------------|-------------|-------------|--------------------|-----------------------|
| Context Explorer Connect                                                                    | ions  Intrusions  Event                                      | s Files v H                           | Hosts v Users | <ul> <li>Vulnerabilities •</li> </ul> | Correlation • | Custom •    | Lookup 🔻   | Search       |               |             |             |                    |                       |
|                                                                                             |                                                              |                                       |               |                                       |               |             | Bookmark T | his Page Rep | oort Designer | Dashboard   | View Book   | marks              | Search •              |
| Events By Priority<br>Drilldown of Event, Priority, an<br>No Search Constraints (Edit Searc | and Classification<br>ad Classification > Table View of<br>か | (switch workflow)<br>Events > Packets |               |                                       |               |             |            |              | 2019-0        | )7-09 22:53 | 3:10 - 2019 | <u>-07-10</u><br>E | 00:05:54<br>Expanding |
| Message                                                                                     |                                                              |                                       |               |                                       |               | ▼ Priority  |            | Classifica   | tion          |             | Co          | unt                |                       |
| PROTOCOL-ICMP Ed                                                                            | to Reply undefined code (1:409:10                            | <u>)</u>                              |               |                                       |               | low         |            | Misc Activit | ix.           |             | 1           |                    |                       |
| $ \langle \langle Page   1   of 1 \rangle \rangle $ Disp                                    | playing row 1 of 1 rows                                      |                                       |               |                                       |               |             |            |              |               |             |             |                    |                       |
| View                                                                                        | Сору                                                         | Delete                                |               | Review                                | Downloa       | ad Packets  |            |              |               |             |             |                    |                       |
| View All                                                                                    | Copy All                                                     | Delete A                              | All           | Review All                            | Download      | All Packets |            |              |               |             |             |                    |                       |

Analyze the following fields including Classification, Application Protocol, Application Risk,

Ingress Interface, Egress Interface, Intrusion Policy, Access Control Policy, Access Control Rule, and so on.

Notice the **Inline Result** field, which means that the packet is dropped.

| Overview                                                                                                    | Analysis         Policies         Devices         Objects         AMP         Intelligence         Deploy         © System         Help + admin           context Evaluer         Connections + Tutrusions + Evants         Elles + Hests + Users + Vulnerabilities + Correlation + Custom + Lookun + Search         Search         Deploy         System         Help + admin |                       |                       |                    |                             |             |                                      |                    |                 |                    |                                      |                |                        |              |                                         |                |
|----------------------------------------------------------------------------------------------------|----------------------------------------------------------------------------------------------------|-----------------------|-----------------------|--------------------|-----------------------------|-------------|--------------------------------------|--------------------|-----------------|--------------------|--------------------------------------|----------------|------------------------|--------------|-----------------------------------------|----------------|
| Context Ex                                                                                                    | xplorer Connect                                                                                                    | ons • Intru           | sions 🕨 Even          | ts Files           | <ul> <li>Hosts •</li> </ul> | Users 🔻     | Vulnerabilities 🔻                    | Correla            | ation • Cu      | stom 🔻             | Lookup 🔻                             | Search         |                        |              |                                         |                |
|                                                                                                    |                                                                                                    |                       |                       |                    |                             |             |                                      |                    |                 |                    | Bookmark Th                          | nis Page R     | eport Designer D       | ashboard Vie | w Bookmark                              | s Search 🔻     |
| Events By Priority and Classification (switch workflow)       2019-07-09 22:53:10 - 2019-07-10 00:07.         Drildown of Event, Priority, and Classification > Table View of Events > Packets       Expand         • Search Constraints (Edit Search)       Disabled Co         Jump to •       Expand |                                                                                                    |                       |                       |                    |                             |             |                                      |                    |                 |                    |                                      |                |                        |              | 10 00:07:13<br>Expanding<br>abled Colum |                |
| Jump to.                                                                                                    | Jump to •  • Time × Priority × Impact × Inline × Source IP × Source × Destination × Destination × Source Port / × Destination Port / × SSL Status × VLAN                                                                                                    |                       |                       |                    |                             |             |                                      |                    |                 |                    |                                      |                |                        |              |                                         |                |
|                                                                                                    | ▼ <u>Time</u> ×                                                                                                    | Priority ×            | Impact ×              | Inline ×<br>Result | Source IP ×                 | Count       | e × <u>Destinati</u><br>ry <u>IP</u> | on × j             | <u>Country</u>  | <u>Sour</u><br>ICM | <u>rce Port /</u> X<br><u>P Type</u> | ICMP (         | ation Port / ×<br>Code | SSL Status   | ×                                       | VLAN ×<br>ID   |
| 4 🗉                                                                                                    | 2019-07-10 00:05:0                                                                                                    | <u>3 low</u>          | 2                     | ¥                  | 192.168.13                  | 3.40        | 192.16                               | 8.10.90            |                 | <u>0 (Ec</u>       | ho Reply) / icmp                     | <u>1 / icm</u> | 2                      | 🔒 Unknowr    | (Unknown)                               | Q              |
| I< < Page                                                                                                    | e 1 of 1 >>  Disp                                                                                                    | blaying row 1 of 1 i  | rows                  |                    |                             |             |                                      |                    |                 |                    |                                      |                |                        |              |                                         |                |
|                                                                                                    | View                                                                                                    | Сор                   | у                     |                    | Delete                      |             | Review                               |                    | Download Packe  | ets                | )                                    |                |                        |              |                                         |                |
|                                                                                                    | View All                                                                                                    | Сору                  | All                   |                    | Delete All                  |             | Review All                           | Do                 | ownload All Pac | kets               | ]                                    |                |                        |              |                                         |                |
| Overview                                                                                                    | Analysis Pol                                                                                                    | icies Devices         | Objects               | AMP In             | Itelligence                 | lisers •    | Vulnerabilities -                    | Correla            | tion • Cus      | tom •              |                                      | Search         | Deploy                 | 📀 Syste      | m Help <del>v</del>                     | ⁄ađmin v       |
| Context Ex                                                                                                    | connecti                                                                                                    |                       | ions • Event          | S Files            | Hosts V                     | Users V     | vumerabilities •                     | Correla            | uon • Cus       | tom •              | LOOKUP V                             | Search         |                        |              |                                         |                |
|                                                                                                    |                                                                                                    |                       |                       |                    |                             |             |                                      |                    |                 |                    |                                      |                |                        |              |                                         |                |
| <u>x 100</u>                                                                                                    | × Application ×<br>Risk                                                                                                    | Business<br>Relevance | Ingress<br>Security 2 | Zone S             | gress ×<br>Security Zone    | Device ×    | Ingress ×<br>Interface               | Egress<br>Interfac | x <u>Intrus</u> | sion ×             | Access Contr<br>Policy               | ol× A<br>R     | ccess Control X<br>ule | Network      | <u>Analysis Po</u>                      | <u>olicy</u> × |
|                                                                                                    | Medium                                                                                                    | Medium                | zone inside           | 2 20               | one dmz                     | FTD-Trainin | g inside                             | dmz                | IPS-Pol         | icy                | FTD-ACP-Train                        | ing DI         | MZ Access              | Balanced S   | Security and                            | Connectivity   |
|                                                                                                    |                                                                                                    |                       |                       |                    |                             |             |                                      |                    |                 |                    |                                      |                |                        |              |                                         |                |

From the **Analysis > Intrusions > Events** page, click **Packets** to get detailed information about each event.

The Access Control Policy name, Access Control Rule name, Intrusion Policy name, Intrusion Policy Rule syntax and so on.

# Network Security All-in-one WorkBook Web Security Appliance

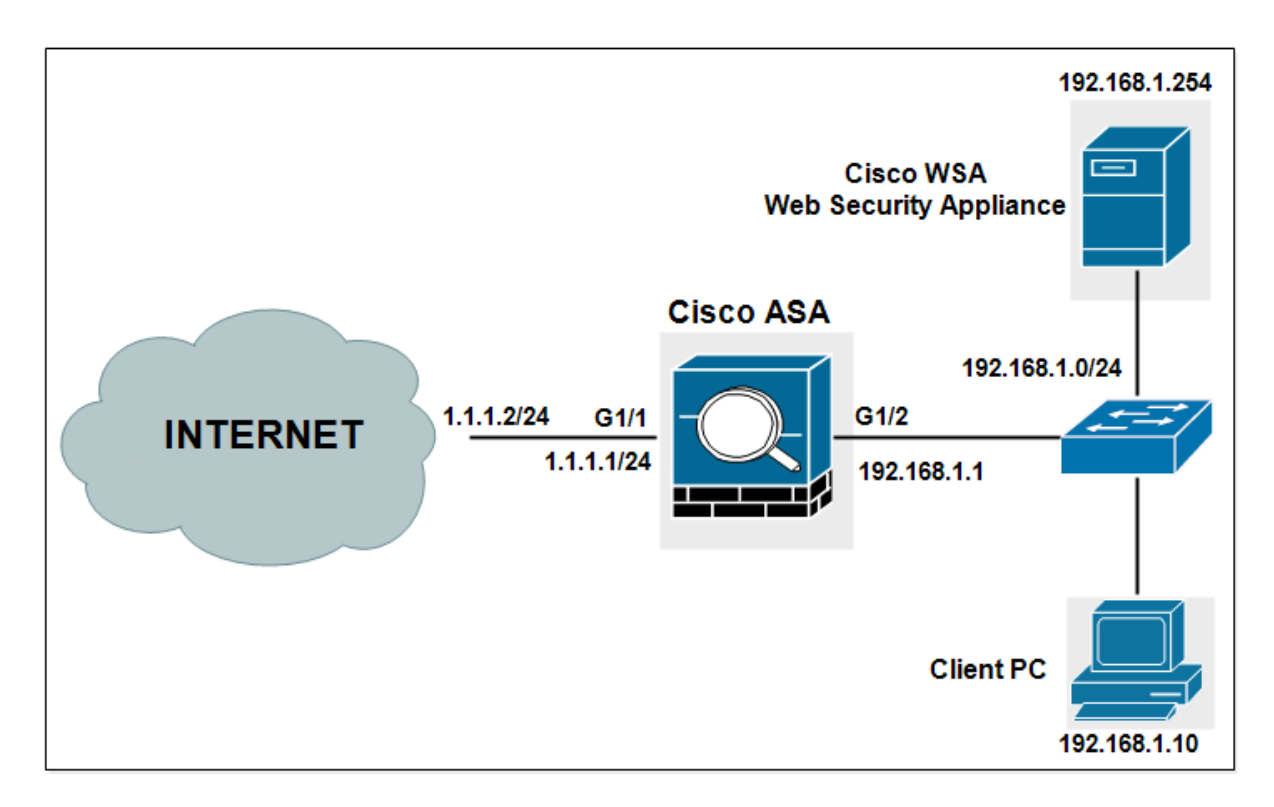

## Lab 2: Transparent mode with WCCP and Access Policies

Common approaches include the following:

**WCCP:** This is available on many network devices, including the Cisco ASA adaptive security appliances, Cisco IOS routers, and switches. When you specify a WCCP device, you need to configure additional settings on the appliance.

**PBR:** Routers can redirect HTTP and HTTPS traffic using PBR. However, PBR is implemented in software and therefore can be resource-sensitive.

**Layer 4 or 7 Switches:** You can use a Layer 4 or Layer 7 switch to redirect traffic to the Cisco WSA. When you specify a Layer 4 switch, you only need to specify that the appliance is connected to an Layer 4 switch when you configure the appliance. You do not need to configure anything else on the appliance.

Choose Network > Transparent Redirection.

| (    | ) ( ) ( ) ( ) ( ) ( ) ( ) ( ) ( ) ( ) ( | .168 🔎 👻 😵 E 🗟 🖒 <i>i</i> 🥝 c                                                                  | isco Web Security Virtual                                                                       | ×    |                                                                                      |                                   |                                                  | ft 7                                        | ₹ ¤         |
|------|-----------------------------------------|------------------------------------------------------------------------------------------------|-------------------------------------------------------------------------------------------------|------|--------------------------------------------------------------------------------------|-----------------------------------|--------------------------------------------------|---------------------------------------------|-------------|
| Fie  | chier Edition Affich                    | age Favoris Outils ?                                                                           |                                                                                                 |      |                                                                                      |                                   |                                                  | x                                           | 辭           |
|      | cisco Web Secu                          | S000V<br>rity Virtual Appliance                                                                |                                                                                                 |      | м                                                                                    | (i) Log<br>ly Favorite            | gged in as: <b>admin</b> or<br>es – Options – Se | n <b>WSA.Cisco.com</b><br>upport and Help 👻 |             |
| ٨    | Reporting                               | Web Security Manager                                                                           | Security Services                                                                               |      | Network                                                                              | Syst                              | em Administration                                |                                             |             |
|      | My Reports                              |                                                                                                |                                                                                                 | Ľ    | Interfaces<br>Transparent Redire<br>Routes<br>DNS                                    | ction                             | N                                                | o Changes Pending                           | 8           |
|      | Attention — 🔺 Yo<br>So<br>>             | ou can customize this "My Re<br>ome modules are added for y<br>Overview.                       | ports" page by adding<br>ou by default. The Ov                                                  | er   | High Availability<br>Internal SMTP Relay                                             | ý                                 | eports.<br>)m Monitor                            |                                             |             |
|      | System Overview                         |                                                                                                |                                                                                                 |      | Upstream Proxy<br>External DLP Serve                                                 | rs                                |                                                  | (                                           | Ð           |
|      | Overview > Web Pro:                     | xy Traffic Characteristics                                                                     |                                                                                                 | C    | Certificate Manager                                                                  | nent                              | ization                                          |                                             | $\boxtimes$ |
|      |                                         | Average transactions per seco<br>Average bandwidth (by<br>Average response time (n<br>Total cu | nd in past minute: 0<br>os) in past minute: 0<br>os) in past minute: 0<br>rrrent connections: 0 |      | Identification Ser<br>Authentication<br>Identity Provider fo<br>Identity Services Er | r <b>vices</b><br>r SaaS<br>ngine | CPU: 53.5%<br>RAM: 59.9%<br>ging disk: 10.9%     |                                             |             |
|      |                                         |                                                                                                |                                                                                                 | Syst | em Status Details                                                                    |                                   |                                                  |                                             |             |
|      | Time Range: Day                         |                                                                                                |                                                                                                 |      |                                                                                      |                                   |                                                  | c                                           | 2           |
|      | 09 Jan 2017 08:00 t                     | 0 10 Jan 2017 08:12 (GMT)                                                                      |                                                                                                 |      |                                                                                      |                                   |                                                  |                                             |             |
|      | Overview > Total V                      | Web Proxy Activity                                                                             | ×                                                                                               | 0    | verview > Web P                                                                      | roxy Sur                          | mmary                                            |                                             | ⊻ ,         |
| http | os://192.168.1.254:8443/i               | monitor/wsa_user_report#network                                                                |                                                                                                 | N    | o data was found ir                                                                  | n the sele                        | cted time range                                  |                                             | >           |

#### Click Edit Device.

Choose **WCCP v2 Router** from the drop-down that transparently redirects traffic to the appliance.

|                         |                                      |                               |                    |                          | - 🗆 🗙              |
|-------------------------|--------------------------------------|-------------------------------|--------------------|--------------------------|--------------------|
| (←) (→) (←) https://192 | .168 🔎 👻 😵 E 🗟 🖒 <i>@</i> C          | isco Web Security Virtual     | ×                  |                          | <u> </u>           |
| Fichier Edition Affich  | age Favoris Outils ?                 |                               |                    |                          | × ₩-               |
| ululu Cisco             | S000V                                |                               |                    | Cogged in as: admin      | on WSA.Cisco.com   |
| CISCO Web Secu          | rity Virtual Appliance               |                               |                    | My Favorites 👻 Options 👻 | Support and Help 👻 |
| ▲ Reporting             | Web Security Manager                 | Security Services             | Network            | System Administration    |                    |
|                         |                                      |                               |                    |                          | No Changes Pending |
| Transparent             | Redirection                          |                               |                    |                          |                    |
|                         |                                      |                               |                    |                          |                    |
| Transparent Redire      | ection Device                        |                               |                    |                          |                    |
|                         | Type:                                | VCCP v2 Router                |                    |                          | E la Decision      |
|                         |                                      |                               |                    |                          | Edit Device        |
| WCCP v2 Services        |                                      |                               |                    |                          |                    |
| Add Service             |                                      |                               |                    |                          |                    |
| No WCCP services a      | re defined. WCCP routing will no     | t be operational until servic | es are configured. |                          |                    |
|                         |                                      |                               |                    |                          |                    |
|                         |                                      |                               |                    |                          |                    |
|                         |                                      |                               |                    |                          |                    |
| Copyright © 2003-201    | 6 Cisco Systems, Inc. All rights res | erved.   Privacy Statement    |                    |                          |                    |
|                         |                                      |                               |                    |                          |                    |
|                         |                                      |                               |                    |                          |                    |
|                         |                                      |                               |                    |                          |                    |
|                         |                                      |                               |                    |                          |                    |
| <                       |                                      |                               |                    |                          | >                  |

**Configuring WCCP Services** 

Under WCCPv2 Services, click Add Service and add the following. Service Profile Name: CCNPS Dynamic Service ID: 90 (This is the number used to define this policy and is the ID used by Cisco ASA to request the policy) Port Numbers: 80,443 (In this policy, redirect ports are HTTP and HTTPS) Router IP Addresses: 192.168.1.1 (ASA inside IP address)

|                                                                                                    |                                                                                                    | _ <b>_</b>                                                                                                    | ×                                       |
|----------------------------------------------------------------------------------------------------|----------------------------------------------------------------------------------------------------|----------------------------------------------------------------------------------------------------|-----------------------------------------|
| (→) (→) https://192.168 , ○ - ♥ E                                                                                                    | Cisco Web Security Virtual                                                                                                  | × 💼                                                                                                    | ★ ¤                                     |
| Fichier Edition Affichage Favoris Outils ?                                                                                                    |                                                                                                    | 2                                                                                                    | < # ▼                                   |
| CISCO Web Security Virtual Appliance                                                                                                    |                                                                                                    | (i) Logged in as: admin on WSA.Cisco.com<br>My Favorites - Options - Support and Help                                                                                                    | m<br>T                                  |
| Reporting Web Security Manager                                                                                                    | Security Services                                                                                                    | Network System Administration                                                                                                    |                                         |
|                                                                                                    |                                                                                                    | No Changes Pendi                                                                                                    | ng                                      |
| Transparent Redirection                                                                                                    |                                                                                                    |                                                                                                    |                                         |
| Teansavent Redirection Device                                                                                                    |                                                                                                    |                                                                                                    |                                         |
| Тапуратент кентесцой речсе                                                                                                    | WCCP v2 Router                                                                                                    |                                                                                                    |                                         |
|                                                                                                    |                                                                                                    | Edit Device.                                                                                                    |                                         |
| WCCP v2 Services                                                                                                    |                                                                                                    |                                                                                                    |                                         |
| Add Service                                                                                                    |                                                                                                    |                                                                                                    |                                         |
| No WCCP services are defined. WCCP routing will                                                                                                    | not be operational until servi                                                                                              | ces are configured.                                                                                                    |                                         |
|                                                                                                    |                                                                                                    |                                                                                                    |                                         |
|                                                                                                    |                                                                                                    |                                                                                                    |                                         |
| Copyright © 2003-2016 Cisco Systems, Inc. All rights r                                                                                                    | eserved.   Privacy Statement                                                                                                |                                                                                                    |                                         |
|                                                                                                    |                                                                                                    |                                                                                                    |                                         |
|                                                                                                    |                                                                                                    |                                                                                                    |                                         |
|                                                                                                    |                                                                                                    |                                                                                                    |                                         |
|                                                                                                    |                                                                                                    |                                                                                                    |                                         |
|                                                                                                    |                                                                                                    |                                                                                                    |                                         |
| ×                                                                                                    |                                                                                                    |                                                                                                    | >                                       |
|                                                                                                    |                                                                                                    | _ =                                                                                                    | ×                                       |
|                                                                                                    | Cisco Web Security Virtual                                                                                                  |                                                                                                    | ><br>×<br>★ ☆                           |
| ← → ← https://192.168 ♀ ▼ ⊗ E ≧ ♥ € Fichier Edition Affichage Favoris Outils ?                                                                                                    | Cisco Web Security Virtual                                                                                                  |                                                                                                    | ><br>★ ¤<br>< 闘•                        |
| ← → ← https://192.168 Ϙ • ♥ E № ♥<br>Fichier Edition Affichage Favoris Outils ?<br>Add WCCP v2 Service                                                                                                    | Cisco Web Security Virtual                                                                                                  |                                                                                                    | ><br>★ ☆<br>< 闘 <del>+</del>            |
| ← ← ← https://192.168 ♀ - ♀ E № ♂<br>Fichier Edition Affichage Favoris Outils ?<br>Add WCCP v2 Service<br>Error – Errors have occurred. Please see                                                                                                    | Cisco Web Security Virtual                                                                                                  | <br>★<br>()                                                                                                    | ×<br>* ¤<br>< •                         |
| ← → ← https://192.168 ♀ マ E ڲ ♂<br>Fichier Edition Affichage Favoris Outils ?<br>Add WCCP v2 Service<br>Error – Errors have occurred. Please see<br>WCCP v2 Service                                                                                                    | Cisco Web Security Virtual                                                                                                  | • • • • • • • • • • • • • • • • •                                                                                                    | ><br>* ¤<br>< •                         |
| ← ← ← https://192.168 ♀ マ ♀ E ֎ ♂<br>Fichier Edition Affichage Favoris Outils ?<br>Add WCCP v2 Service<br>Error – Errors have occurred. Please see<br>WCCP v2 Service<br>Service Profile Name:                                                                                                    | Cisco Web Security Virtual<br>below for details.                                                                            | × • • • • • • • • • • • • • • • • • • •                                                                                                    | ×<br>★ ☆<br>< III ~                     |
| C Dettps://192.168 D * Q E Q C Fichier Edition Affichage Favoris Outils ? Add WCCP v2 Service Error — Errors have occurred. Please see WCCP v2 Service Service Profile Name: Service:                                                                                                    | Cisco Web Security Virtual<br>e below for details.                                                                          | ×                                                                                                    | ×<br>* ¤<br>* ®<br>*                    |
| Image: Service         Image: Service                                                                                                    | Cisco Web Security Virtual below for details.  CCNPS Standard service ID: Dynamic service ID:                               | x n<br>x<br>0 web-cache (destination port 80)<br>90 1-255                                                                                                    | ×<br>★ ☆<br>×  •                        |
| Image: Constraint of the second state of the second state of the second sta                           | Cisco Web Security Virtual<br>e below for details.<br>CCNPS<br>Standard service ID:<br>Dynamic service ID:<br>Port numbers: | ×                                                                                                    | × ☆ × ↔                                 |
| Fichier Edition Affichage Favoris Outils ?   Add WCCP v2 Service     Error   Errors have occurred. Please see   WCCP v2 Service   Service Profile Name:   Service:                                                                                                    | Cisco Web Security Virtual<br>below for details.<br>CCNPS<br>Standard service ID:<br>Dynamic service ID:<br>Port numbers:   | x n<br>n<br>y<br>0 web-cache (destination port 80)<br>90 1-255<br>80,443<br>A port must be a number from 1 to 65535.                                                                                                    | ×<br>★ ☆<br>≪ 翻▼                        |
| Control Control Contro Control Control Control Control Control Control Control Control Co | Cisco Web Security Virtual E below for details. CCNPS Standard service ID: Dynamic service ID: Port numbers:                | x                                                                                                    | × ☆ ★<br>× ₩ ▼                          |
| Image: Service       Service         WCCP v2 Service         WCCP v2 Service         Service Profile Name:         Service                                                                                                    | Cisco Web Security Virtual<br>e below for details.<br>CCNPS<br>Standard service ID:<br>Dynamic service ID:<br>Port numbers: | x 1-255 80,443 A port must be a number from 1 to 65535. (up to 8 port numbers, separated by commas) Redirect based on destination port Redirect based on source port (return path)                                                                                                    | × ↔ ↔                                   |
| Control Control Contro Control Control Control Control Control Control Control Control Co | Cisco Web Security Virtual<br>below for details.<br>CCNPS<br>Standard service ID:<br>Dynamic service ID:<br>Port numbers:   | x n x n 0 web-cache (destination port 80) 90 1-255 80,443 A port must be a number from 1 to 65535. (up to 8 port numbers, separated by commas) • Redirect based on destination port • Redirect based on source port (return path) For IP spoofing, define two services, one based on destination                                                                                                    | ×<br>* \$\$<br>* \$\$<br>* \$\$<br>*    |
| Image: Service       Service         WCCP v2 Service         WCCP v2 Service         Service Profile Name:         Service                                                                                                    | Cisco Web Security Virtual<br>e below for details.<br>CCNPS<br>Standard service ID:<br>Dynamic service ID:<br>Port numbers: | <ul> <li>x</li> <li>n</li> <li>n</li></ul> | × ☆ ☆ · · · · · · · · · · · · · · · · · |
| Fichier Edition Affichage Favoris Outils ? Add WCCP v2 Service   Error – Errors have occurred. Please see   WCCP v2 Service   Service Profile Name:   Service:                                                                                                    | Cisco Web Security Virtual<br>below for details.<br>CCNPS<br>Standard service ID:<br>Dynamic service ID:<br>Port numbers:   | <ul> <li>x</li> <li>n</li> <li>x</li> <li>x</li></ul> | × ☆ ☆ · · · · · · · · · · · · · · · · · |
| Fichier Edition Affichage Favoris Outils ? Add WCCP v2 Service Error – Errors have occurred. Please see WCCP v2 Service Service Profile Name: Service:                                                                                                    | Cisco Web Security Virtual E below for details.  CCNPS  Standard service ID:  Dynamic service ID: Port numbers:             | <ul> <li>×</li> <li>n</li> <li>n</li></ul> | × ☆ ☆                                   |
| Fichier Edition Affichage Favoris Outils ? Add WCCP v2 Service   Error – Errors have occurred. Please see   WCCP v2 Service   Service Profile Name: Service:                                                                                                    | Cisco Web Security Virtual<br>e below for details.<br>CCNPS<br>Standard service ID:<br>Dynamic service ID:<br>Port numbers: | X  A  A  D  Web-cache (destination port 80)  O  U  U  U  U  U  U  U  U  U  U  U  U                                                                                                    | × ↔ ↔                                   |
| Fichier Edition Affichage Favoris Outils ? Add WCCP v2 Service   Error – Errors have occurred. Please see   WCCP v2 Service   Service Profile Name:   Service:   Router IP Addresses:                                                                                                    | Cisco Web Security Virtual below for details. CCNPS Standard service ID: Dynamic service ID: Port numbers: 192.168.1.1      | X  A  A  C  C  C  C  C  C  C  C  C  C  C                                                                                                    |                                         |
| Image: Service       Service         WCCP v2 Service         Error       — Errors have occurred. Please see         WCCP v2 Service         Service Profile Name:         Service                                                                                                    | Cisco Web Security Virtual E below for details. CCNPS Standard service ID: Dynamic service ID: Port numbers: 192.168.1.1    | X  A  A  O  web-cache (destination port 80)  90  1-255  80,443  A port must be a number from 1 to 65535.  (up to 8 port numbers, separated by commas)  Redirect based on destination port  Redirect based on source port (return path)  For IP spoofing, define two services, one based on destination port and another based on source port (return path).  C  Load balance based on server address  Applies only if more than one Web Security Appliance is in use.                                                                                                    |                                         |

#### Submit and commit your changes.

|                                                                       | X                                                                                                    |
|-----------------------------------------------------------------------|----------------------------------------------------------------------------------------------------|
| (←) (→) ( (←) (→) ( (←) (→) ( (→) (→) (→) (→) (→) (→) (→) (→) (→) (→) | 🔮 Cisco Web Security Virtual × 🗎 🕆 🌣                                                                                                    |
| Fichier Edition Affichage Favoris Outils ?                            | × 📷-                                                                                                    |
| Router IP Addresses:                                                  | 192.168.1.1                                                                                                    |
|                                                                       | Enter either IPv4 or IPv6 addresses; IP address families may not be combined within a single service profile. Separate multiple entries with line breaks or commas. |
| Router Security:                                                      | Enable Security for Service                                                                                                    |
|                                                                       | Passphrase:<br>The passphrase must be between 1 and 7 characters long.                                                                                              |
|                                                                       | Confirm Passphrase:                                                                                                    |
| Advanced:                                                             | Optional settings for customizing the behavior of the WCCP v2 Router.                                                                                               |
| Cancel                                                                | Submit Y                                                                                                    |

| 10 Centtps://19                                         | 92.168 🔎 👻 😵 E 🗟 🖒 <i></i> | Cisco Web Security Virtua | al × 🖸 Yahoo       |                                         | in ★                   |
|---------------------------------------------------------|----------------------------|---------------------------|--------------------|-----------------------------------------|------------------------|
| hier Edition Affic                                      | hage Favoris Outils ?      |                           |                    |                                         | ×                      |
| uluulu. Cisco                                           | S000V                      |                           |                    | <ol> <li>Logged in as: admin</li> </ol> | on WSA.Cisco.com       |
| CISCO Web Sec                                           | curity Virtual Appliance   |                           |                    | My Favorites 👻 Options 🐱                | Support and Help $ eq$ |
| Reporting                                               | Web Security Manager       | Security Services         | Network            | System Administration                   |                        |
|                                                         |                            |                           |                    |                                         | Commit Changes »       |
| Transparent                                             | t Redirection              |                           |                    |                                         |                        |
| Transparent Redir                                       | rection Device             |                           |                    |                                         |                        |
|                                                         | Туре:                      | WCCP v2 Router            |                    |                                         |                        |
|                                                         |                            |                           |                    |                                         | Edit Device            |
| MCCD via Comisso                                        |                            |                           |                    |                                         |                        |
| WCCP v2 Services Add Service                            |                            |                           |                    |                                         |                        |
| WCCP v2 Services<br>Add Service<br>Service Profile Name | e Ser                      | vice ID R                 | outer IP Addresses | Ports                                   | Delete                 |

|    |                       |                                        |                              |              |                                                                      | – 🗆 🗙                                  |
|----|-----------------------|----------------------------------------|------------------------------|--------------|----------------------------------------------------------------------|----------------------------------------|
| (  | -) -> 🥑 https://192   | 2.168 🔎 👻 😵 E 🗟 🖒 <i>[6</i> ] C        | isco Web Security Virtual    | × 🔿 Yahoo    |                                                                      | <u> </u>                               |
| Fi | ichier Edition Affich | hage Favoris Outils ?                  |                              |              |                                                                      | × <b>₩</b> -                           |
| ŀ  | cisco Web Secu        | S000V<br>urity Virtual Appliance       |                              |              | <ol> <li>Logged in as: admin<br/>My Favorites - Options -</li> </ol> | on WSA.Cisco.com<br>Support and Help - |
| A  | Reporting             | Web Security Manager                   | Security Services            | Network      | System Administration                                                |                                        |
|    | Uncommitte            | d Changes                              | not go into effect until you | commit them. |                                                                      |                                        |
|    | Comment (             | optional):                             |                              |              |                                                                      |                                        |
|    | Cancel Abando         | n Changes                              |                              | nmit Changes |                                                                      |                                        |
| <  | Copyright © 2003-201  | 16 Cisco Systems, Inc. All rights rest | erved.   Privacy Statement   |              |                                                                      | >                                      |
|    |                       |                                        |                              |              |                                                                      |                                        |
| (  | → <u></u> https://192 | 2.168 🔎 👻 😵 E 🗟 🖒 <i>ё</i> с           | isco Web Security Virtual    | × 🔾 Yahoo    |                                                                      | - □ ×<br>↑ ★ ‡                         |

| Reporting                                                       | Web Security Manager   | Security Service | s Network                          | System Adminis | stration      |                 |
|-----------------------------------------------------------------|------------------------|------------------|------------------------------------|----------------|---------------|-----------------|
|                                                                 |                        |                  |                                    |                | N             | o Changes Pendi |
|                                                                 | Dedination             |                  |                                    |                |               |                 |
| ransparen                                                       |                        |                  |                                    |                |               |                 |
| Success — Your                                                  | changes have been comm | itted.           |                                    |                |               |                 |
| in-l'-                                                          |                        |                  |                                    |                |               |                 |
| Fransparent Redir                                               | ection Device          |                  |                                    |                |               |                 |
|                                                                 | -                      | Ween nn i        |                                    |                |               |                 |
|                                                                 | Туре                   | WCCP v2 Router   |                                    |                |               |                 |
|                                                                 | Туре                   | WCCP v2 Router   |                                    |                |               | Edit Device     |
| WCCP v2 Services                                                | Туре                   | : WCCP v2 Router |                                    |                |               | Edit Device     |
| WCCP v2 Services                                                | Туре                   | : WCCP v2 Router | _                                  | _              |               | Edit Device     |
| WCCP v2 Services<br>Add Service<br>Service Profile Nam          | Type                   | WCCP v2 Router   | Router IP Addresses                | Po             | orts          | Edit Device     |
| WCCP v2 Services<br>Add Service<br>Service Profile Nam<br>CCNPS | e S                    | WCCP v2 Router   | Router IP Addresses<br>192.168.1.1 | Po<br>80       | orts<br>0,443 | Edit Device     |
| WCCP v2 Services<br>Add Service<br>Service Profile Nam<br>CCNPS | e S<br>9               | WCCP v2 Router   | Router IP Addresses<br>192.168.1.1 | Po<br>80       | orts<br>0,443 | Edit Device     |
| WCCP v2 Services<br>Add Service<br>Service Profile Nam<br>CCNPS | Type<br>e S<br>gr      | WCCP v2 Router   | Router IP Addresses<br>192.168.1.1 | Po<br>80       | orts<br>0,443 | Edit Device     |
| WCCP v2 Services<br>Add Service<br>Service Profile Nam<br>CCNPS | Type<br>e S<br>91      | WCCP v2 Router   | Router IP Addresses<br>192.168.1.1 | Po<br>80       | orts<br>0,443 | Edit Dev        |

Configure the WCCP v2 device to work with the Cisco WSA

Create an access-list of the traffic that needs to be redirected to WCCP. In the example, HTTP and HTTPS traffic from the subnet 192.168.1.0/24 will be subjected of WCCP redirection.

ciscoasa(config)#access-list REDIRECT permit tcp 192.168.1.0 255.255.255.0 any eq
80
ciscoasa(config)#access-list REDIRECT permit tcp 192.168.1.0 255.255.255.0 any eq
443

Create an access-list containing WCCP servers. In the example, access list contains WSA host.

ciscoasa(config)#access-list WSA permit ip host 192.168.1.254 any

Enable a WCCP service group and identifies the service to be redirected. Also defines which cache engines participate in the service group, and what traffic should be redirected to the cache engine.

The standard service is web-cache, which intercepts TCP ports 80 and 443 traffic and redirects that traffic to the cache engines, but you can identify a service number between 0 and 254 (90 in this example).

ciscoasa(config)# wccp 90 group-list WSA redirect-list REDIRECT

Identifies an interface and enables WCCP redirection on the interface. In the example HTTP and HTTPS traffic that enters the inside interface to a service group 90 is redirected.

ciscoasa(config)# wccp interface inside 90 redirect in

The final configuration of the Cisco ASA:

```
ciscoasa(config)#access-list REDIRECT permit tcp 192.168.1.0 255.255.255.0 any eq
80
ciscoasa(config)#access-list REDIRECT permit tcp 192.168.1.0 255.255.255.0 any eq
443
ciscoasa(config)#access-list WSA permit ip host 192.168.1.254 any
ciscoasa(config)# wccp 90 group-list WSA redirect-list REDIRECT
ciscoasa(config)# wccp interface inside 90 redirect in
```

To verify WCCP operation in the Cisco ASA Adaptive Security Appliance, use the **show** wccp command and observe the number for **Total Packets Redirected** counter.

```
ciscoasa# sh wccp
Global WCCP information:
Router information:
Router Identifier: 192.168.1.1
Protocol Version: 2.0
```

| Service Identifier: 90             |          |
|------------------------------------|----------|
| Number of Cache Engines:           | 1        |
| Number of routers:                 | 1        |
| Total Packets Redirected: 0        |          |
| Redirect access-list:              | REDIRECT |
| Total Connections Denied Redirect: | 0        |
| Total Packets Unassigned:          | 1        |
| Group access-list:                 | WSA      |
| Total Messages Denied to Group:    | 0        |
| Total Authentication failures:     | 0        |
| Total Bypassed Packets Received:   | 0        |
| ciscoasa#                          |          |

Initiate HTTP traffic from Client PC and observe the counter again, which should be increasing.

| ciscoasa# sh wccp                  |             |
|------------------------------------|-------------|
| Global WCCP information:           |             |
| Router information:                |             |
| Router Identifier:                 | 192.168.1.1 |
| Protocol Version:                  | 2.0         |
| Service Identifier: 90             |             |
| Number of Cache Engines:           | 1           |
| Number of routers:                 | 1           |
| Total Packets Redirected: 7080     |             |
| Redirect access-list:              | REDIRECT    |
| Total Connections Denied Redirect: | 0           |
| Total Packets Unassigned:          | 27          |
| Group access-list:                 | WSA         |
| Total Messages Denied to Group:    | 0           |
| Total Authentication failures:     | 0           |
| Total Bypassed Packets Received:   | 0           |
| ciscoasa#                          |             |

The **sh wccp 90 view** command displays also if the redirection between the Cisco WSA and the Cisco ASA is successfull:

```
ciscoasa# sh wccp 90 view
    WCCP Routers Informed of:
192.168.1.1
    WCCP Cache Engines Visible:
192.168.1.254
    WCCP Cache Engines NOT Visible:
        -none-
    ciscoasa#
```

Configure an Identity named **Internal Network**, which will be required to use Basic authentication. The Identity named will be identified based on the IP subnet and by the HTTP or HTTPS protocol.

Choose Web Security Manager > Identification Profiles. Click Add Identification Profile link.

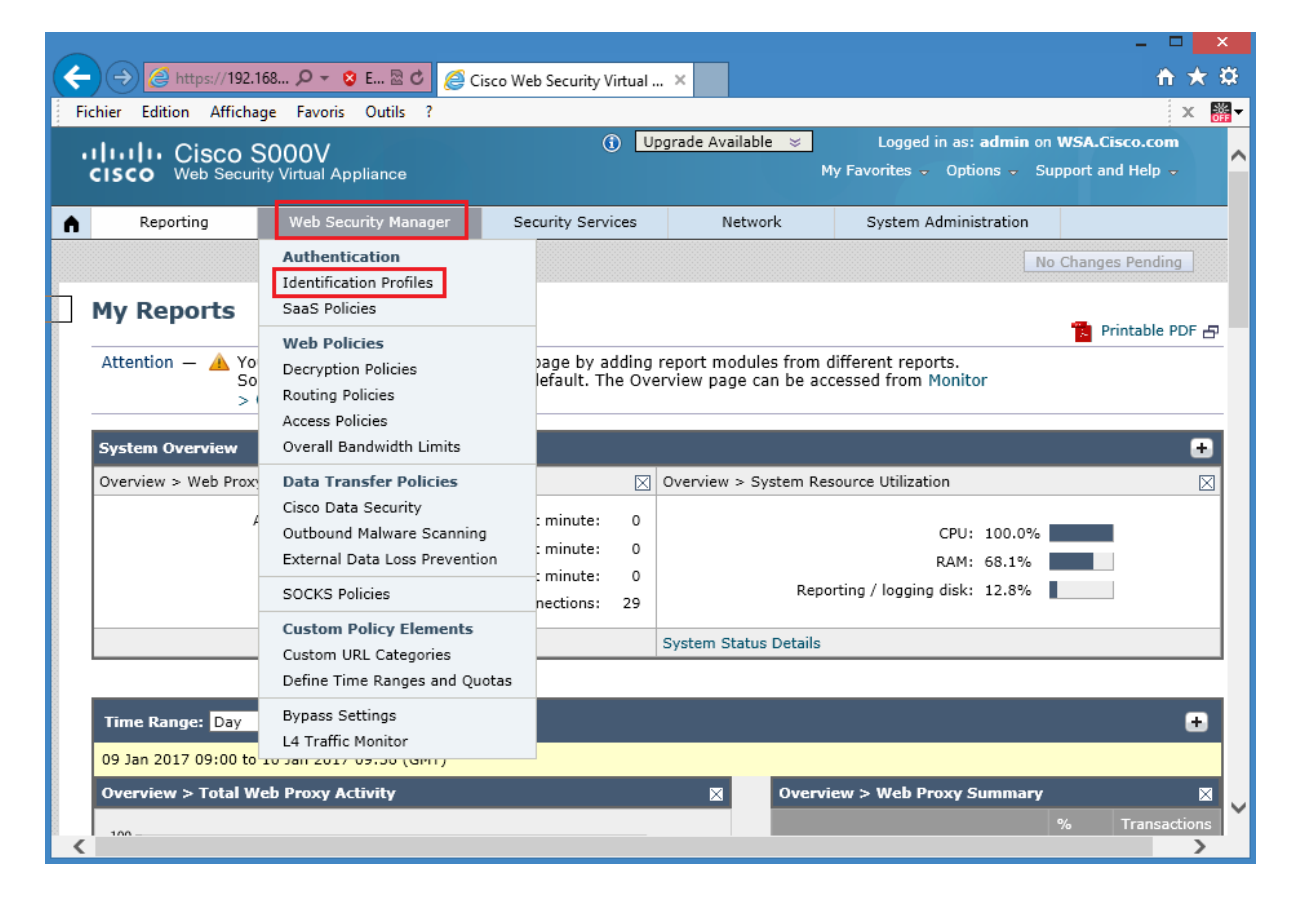

|                   |                                                                  |                                     |                             |                           |                       | -                      | ×           |  |
|-------------------|------------------------------------------------------------------|-------------------------------------|-----------------------------|---------------------------|-----------------------|------------------------|-------------|--|
| $( \leftarrow ) $ | ← → @ https://192.168 ♀ ▼ ♀ E ≧ ♥ @ Cisco Web Security Virtual × |                                     |                             |                           |                       |                        |             |  |
| Fichier           | Fichier Edition Affichage Favoris Outils ? 🛛 🗙 🎆                 |                                     |                             |                           |                       |                        |             |  |
| ahal              | Upgrade Available 🗧 Logged in as: admin on WSA.Cisco.com         |                                     |                             |                           |                       |                        |             |  |
| cisco             | <ul> <li>Web Secu</li> </ul>                                     | rity Virtual Appliance              |                             |                           | My Favorites 👻 Op     | tions 👻 Support and I  | Help 🚽      |  |
| ▲                 | Reporting                                                        | Web Security Manager                | Security Services           | Network                   | System Administ       | ration                 |             |  |
|                   |                                                                  |                                     |                             |                           |                       | No Changes F           | Pending     |  |
| Talas             |                                                                  | - Duefilee                          |                             |                           |                       |                        |             |  |
| Ider              | itificatio                                                       | n Profiles                          |                             |                           |                       |                        |             |  |
| Client            | t / User Identi                                                  | ification Profiles                  |                             |                           |                       |                        |             |  |
| Add               | Identification I                                                 | Profile                             |                             |                           |                       |                        |             |  |
|                   |                                                                  |                                     |                             |                           |                       | End-Liser              |             |  |
| Order             | Transaction (                                                    | Criteria                            | Authentication / Identi     | fication Decision         |                       | Acknowledgement        | Delete      |  |
|                   | Global Iden                                                      | tification Profile                  | Exempt from Authentic       | ation / User Identificati | on                    | Not Available          |             |  |
| Edit              | Order                                                            |                                     |                             |                           |                       |                        |             |  |
|                   |                                                                  |                                     |                             |                           | •                     |                        |             |  |
|                   |                                                                  |                                     |                             | User Identification Meth  | nod: 📥 Authentication | n 🛛 🔁 Transparent Ider | ntification |  |
|                   |                                                                  |                                     |                             |                           |                       |                        |             |  |
| Copyri            | ght © 2003-201                                                   | 6 Cisco Systems, Inc. All rights re | served.   Privacy Statement |                           |                       |                        |             |  |
|                   |                                                                  |                                     |                             |                           |                       |                        |             |  |
|                   |                                                                  |                                     |                             |                           |                       |                        |             |  |
|                   |                                                                  |                                     |                             |                           |                       |                        |             |  |
|                   |                                                                  |                                     |                             |                           |                       |                        |             |  |
|                   |                                                                  |                                     |                             |                           |                       |                        | · ·         |  |
|                   |                                                                  |                                     |                             |                           |                       |                        |             |  |

The Enable Identification Profile box should be checked by default.

Enter the **Internal Network** as the name.

Under the **Membership Definition > Define Members by Subnet**: Enter **192.168.1.0/24** as the subnet.

Under **Membership Definition > Define Members by Protocol**: Leave the **HTTP/HTTPS** box checked.

|                                                   |                                                                                                    | ×          |
|---------------------------------------------------|----------------------------------------------------------------------------------------------------|------------|
| ← → ② https://192.168 ♀ ▼ S E S C                 | Cisco Web Security Virtual ×                                                                                                    | <b>₹</b> 🌣 |
| Fichier Edition Affichage Favoris Outils ?        | x                                                                                                    | # ▼        |
| Client / User Identification Profile Settings     |                                                                                                    | ^          |
| ✓ Enable Identification Profile                   |                                                                                                    |            |
| Name: ?                                           | Internal Network (e.g. my IT Profile)                                                                                                    |            |
| Description:                                      | $\widehat{}$                                                                                                    |            |
| Insert Above:                                     | 1 (Global Profile) V                                                                                                    |            |
|                                                   |                                                                                                    |            |
| User Identification Method                        |                                                                                                    |            |
| Identification and Authentication: ?              | For additional options, define an authentication realm (see Network > Authentication)<br>or enable ISE (see Network > Identity Services Engine). |            |
| Membership Definition                             |                                                                                                    |            |
| Membership is defined by any combination of the f | ollowing options. All criteria must be met for the policy to take effect.                                                                        |            |
| Define Members by Subnet:                         | (examples: 10.1.1.0, 10.1.1.0/24, 10.1.1.1-10, 2001:420:80:1::5, 2000:db8::1-2000:db8::10)                                                       |            |
| Define Members by Protocol:                       | HTTP/HTTPS HTTP/HTTPS Native FTP                                                                                                    |            |
| h Advanced                                        | Define additional group membership griteria                                                                                                    |            |
| P Advanced                                        | Denne additional group membersnip criteria.                                                                                                    |            |
| Cancel                                            | Subm                                                                                                    | it Č       |

Click **Submit** then **Commit** the changes. Choose **Web Security Manager > Identification Profiles** to verify the newly created identity.

| Image: Security Virtual ×       Image: Security Virtual ×         Image: Security Virtual Appliance       Image: Security Virtual ×         Image: Security Virtual Appliance       Image: Security Virtual ×         Image: Security Virtual Appliance       Image: Security Virtual ×         Image: Security Virtual Appliance       Image: Security Services       Network         Image: Security Virtual Appliance       Image: Security Services       Network         Image: Security Virtual Appliance       Image: Security Services       Network         Image: Security Virtual Appliance       Image: Security Services       Network         Image: Security Virtual Appliance       Image: Security Services       Network         Image: Security Virtual Appliance       Image: Security Services       Network         Image: Security Virtual Appliance       Image: Security Services       Network         Image: Security Virtual Appliance       Image: Security Services       Network         Success - Settings have been saved.       Image: Security Services       Network         Image: Security Service       Authentication / Identification Decision       End-User         Image: Add Identification Profile       Exempt from Authentication / User Identification       Image: Global Identification Profile         Image: Security Services       Image: Security Securit                                                                                                    |                                                                                  | ×                                                            |                                     |                          |                            |                       |                        |        |  |  |
|----------------------------------------------------------------------------------------------------|----------------------------------------------------------------------------------|--------------------------------------------------------------|-------------------------------------|--------------------------|----------------------------|-----------------------|------------------------|--------|--|--|
| Fichier Edition Affichage Favoris Outils ?       X Image: Security Virtual Appliance         Image: Image: Imag      | ← → A ttps://192.168 P ▼ S E S C @ Cisco Web Security Virtual ×                  |                                                              |                                     |                          |                            |                       |                        |        |  |  |
| Image: Security Virtual Appliance       Image: Security Services       Network       Support and Help -         Image: Security Manager       Security Services       Network       System Administration         Image: Security Manager       Security Services       Network       System Administration         Image: Security Manager       Security Services       Network       System Administration         Image: Security Manager       Security Services       Network       System Administration         Image: Security Manager       Security Services       Network       System Administration         Image: Security Manager       Security Services       Network       System Administration         Image: Security Manager       Security Services       Network       System Administration         Image: Security Manager       Security Services       Network       System Administration         Image: Security Manager       Security Services       Network       System Administration         Image: Security Manager       Security Services       Network       System Administration         Image: Security Manager       Authentication / Identification Decision       End-User       Acknowledgement       Delete         Image: Manager       Image: Mathematication / Identification / User Identification       Image: Mathematication / Identification /                                                                                                    | Fichier E                                                                        | Fichier Edition Affichage Favoris Outils ?                   |                                     |                          |                            |                       |                        |        |  |  |
| CISCO       Web Security Virtual Appliance       My Favorites - Options - Support and Help -         Reporting       Web Security Manager       Security Services       Network       System Administration         Identification Profiles       Commit Changes >       Commit Changes >         Success       – Settings have been saved.       End-User         Add Identification Profile       End-User       Authentication / Identification Decision       End-User         Order       Transaction Criteria       Authentication / Identification Decision       End-User       Delete         1       Internal Network       Exempt from Authentication / User Identification       (global profile)       Image: Content Content                                                                                                    | ahal                                                                             | (1) Upgrade Available ≽ Logged in as: admin on WSA.Cisco.com |                                     |                          |                            |                       |                        |        |  |  |
| Reporting       Web Security Manager       Security Services       Network       System Administration         Commit Changes >         Identification Profiles         Success — Settings have been saved.         Client / User Identification Profiles         Add Identification Profiles         Add Identification Profile       Fnd-User         Order       Transaction Criteria       Authentication / Identification Decision       End-User         1       Internal Network       Exempt from Authentication / User Identification       (global profile)       Image: Client / User Identification Profile         6       Global Identification Profile       Exempt from Authentication / User Identification       Not Available       Image: Client / User Identification                                                                                                    | CISCO Web Security Virtual Appliance My Favorites - Options - Support and Help - |                                                              |                                     |                          |                            |                       |                        |        |  |  |
| Commit Changes >         Identification Profiles         Success – Settings have been saved.         Client / User Identification Profiles         Add Identification Profile       End-User         Order       Transaction Criteria       Authentication / Identification Decision       End-User         1       Internal Network       Exempt from Authentication / User Identification       Iglobal profile)       Image: Colspan="2">Image: Colspan="2">Image: Colspan="2">Image: Colspan="2">Image: Colspan="2">Colspan="2">Colspan="2">Colspan="2">Image: Colspan="2">Image: Colspan="2">Authentication / Identification Decision         Image: Colspan="2">Image: Colspan="2">Image: Colspan="2"         1       Internal Network       Exempt from Authentication / User Identification       Not Available       Image: Colspan="2" <t< td=""><th><b>A</b> R</th><td>Reporting</td><td>Web Security Manager</td><td>Security Services</td><td>Network</td><td>System Administration</td><td>n</td><td></td></t<>                                                                                                    | <b>A</b> R                                                                       | Reporting                                                    | Web Security Manager                | Security Services        | Network                    | System Administration | n                      |        |  |  |
| Identification Profiles         Success – Settings have been saved.         Client / User Identification Profiles         Add Identification Profile       Order       Transaction Criteria       Authentication / Identification Decision       End-User<br>Acknowledgement       Delete         1       Internal Network<br>Subnets: 192.168.1.0/24<br>Protocols: HTTP/HTTPS       Exempt from Authentication / User Identification       (global profile)       Image: Colspan="2">Image: Colspan="2">Image: Colspan="2">Image: Colspan="2">Image: Colspan="2">Authentication / User Identification         1       Internal Network<br>Subnets: 192.168.1.0/24<br>Protocols: HTTP/HTTPS       Exempt from Authentication / User Identification       (global profile)       Image: Colspan="2">Image: Colspan="2">Image: Colspan="2" Image: Colspan="2" Image: Colspan="2" Image: Colspan="2" Image: Colspan="2" Image: Colspan="2" Image: Colspan="2" Image: Colspan="2" Image: Colspan="2" Image: Colspan="2" Image: Colspan="2" Image: Colspan="2" Image: Colspan="2" Imag                                                                                                    |                                                                                  |                                                              |                                     |                          |                            |                       | Commit Char            | nges » |  |  |
| Client / User Identification Profiles         Add Identification Profile         Order       Transaction Criteria       Authentication / Identification Decision       End-User<br>Acknowledgement       Delete         1       Internal Network<br>Subnets: 192.168.1.0/24<br>Protocols: HTTP/HTTPS       Exempt from Authentication / User Identification       (global profile)       Image: Coloradia Coloradia Col                                                                                                    | Iden<br>Succe                                                                    | Identification Profiles Success – Settings have been saved.  |                                     |                          |                            |                       |                        |        |  |  |
| Order       Transaction Criteria       Authentication / Identification Decision       End-User<br>Acknowledgement       Delete         1       Internal Network<br>Subnets: 192.168.1.0/24<br>Protocols: HTTP/HTTPS       Exempt from Authentication / User Identification       (global profile)       im         Global Identification Profile       Exempt from Authentication / User Identification       Not Available       Image: Content of the content of the content                                                                                                    | Client<br>Add                                                                    | / User Identi<br>Identification P                            | fication Profiles                   |                          |                            |                       |                        |        |  |  |
| 1       Internal Network<br>Subnets: 192.168.1.0/24<br>Protocols: HTTP/HTTPS       Exempt from Authentication / User Identification       (global profile)       Image: Comparison of the comparison of the comparison of the | Order                                                                            | Transaction C                                                | Criteria                            | Authentication / Identif | ication Decision           | End<br>Ack            | l-User<br>nowledgement | Delete |  |  |
| Global Identification Profile         Exempt from Authentication / User Identification         Not Available                                                                                                    | 1                                                                                | Internal Net<br>Subnets: 19<br>Protocols: H                  | twork<br>92.168.1.0/24<br>TTP/HTTPS | Exempt from Authentic    | ation / User Identificatio | on (glo               | bal profile)           | ŵ      |  |  |
| Edit Order                                                                                                    |                                                                                  | Global Ident                                                 | tification Profile                  | Exempt from Authentic    | ation / User Identificatio | on Not                | Available              |        |  |  |
| Laconderm                                                                                                    | Edit                                                                             | Edit Order                                                   |                                     |                          |                            |                       |                        |        |  |  |
| User Identification Method: 🐣 Authentication 눧 Transparent Identification                                                                                                    |                                                                                  |                                                              |                                     |                          |                            |                       |                        |        |  |  |
| Copyright © 2003-2016 Cisco Systems, Inc. All rights reserved.   Privacy Statement                                                                                                    | Copyrig                                                                          |                                                              |                                     |                          |                            |                       |                        |        |  |  |

| chier E | dition Affichae                               | ge Favoris Outils ?                                                  | ()<br>()                    | Ipgrade Available          | Logged in as: admin       | n on WSA.Cisco.co     | x<br>m |
|---------|-----------------------------------------------|----------------------------------------------------------------------|-----------------------------|----------------------------|---------------------------|-----------------------|--------|
| R       | Leporting                                     | Web Security Manager                                                 | Security Services           | Network                    | System Administration     |                       |        |
|         |                                               |                                                                      |                             |                            |                           | No Changes Pendi      | ing    |
| Iden    | tification                                    | Profiles                                                             |                             |                            |                           |                       |        |
| Succe   | ss — Your ch                                  | anges have been committe                                             | ed.                         |                            |                           |                       |        |
| Client  | / User Identifi                               | ication Profiles                                                     |                             |                            |                           |                       |        |
| Add     | Identification Pr                             | ofile                                                                |                             |                            |                           |                       |        |
| Order   | Transaction Cr                                | iteria                                                               | Authentication / Identific  | cation Decision            | End-Us<br>Acknow          | ser<br>wledgement De  | elete  |
| 1       | Internal Netv<br>Subnets: 19<br>Protocols: HT | Internal Network<br>Subnets: 192.168.1.0/24<br>Protocols: HTTP/HTTPS |                             |                            |                           |                       |        |
|         | Global Identi                                 | fication Profile                                                     | Exempt from Authentica      | tion / User Identificatior | Not Av                    | ailable               |        |
| Edit (  | Order                                         |                                                                      |                             |                            |                           |                       |        |
|         |                                               |                                                                      | U                           | Iser Identification Metho  | d: 🖁 Authentication 🏻 🔓 T | ransparent Identifica | atio   |
|         |                                               |                                                                      |                             |                            |                           |                       |        |
|         | aht © 2003-2016                               | Cisco Systems, Inc. All rights res                                   | served.   Privacy Statement |                            |                           |                       |        |
| Copyrig | · ·                                           |                                                                      |                             |                            |                           |                       |        |

Cisco WSA access Policies determine how to treat HTTP requests. There are five sets of access policy control settings:

**Protocol and User Agents:** This setting is for the port and protocol of the HTTP request (for example: block FTP over HTTP).

**URL Filtering:** For each custom and predefined URL category, a specific action can be specified.

**Applications:** You can block particular applications such as Yyahoo IM or WebEx, or classes of applications such as peer-to-peer. Also, you can impose bandwidth limits on certain type of media.

**Web Reputation and Anti-Malware Filtering:** Leverages Cisco expertise and database of web reputation and malware information.

From the Cisco WSA GUI, navigate to **Web Security Manager > Access Policies**.

|                  |                                              |                                                                                                    |                        |                            |                                         | -                                         | ×               |
|------------------|----------------------------------------------|----------------------------------------------------------------------------------------------------|------------------------|----------------------------|-----------------------------------------|-------------------------------------------|-----------------|
| ←)→              | <mark>ể</mark> https:// <b>192.16</b>        | 8 🔎 👻 😵 E 🗟 🖒 🏉 Cisco W                                                                                | eb Security Virtual    | ×                          |                                         | 1                                         | ñ★ ☆            |
| Fichier E        | dition Affichage                             | e Favoris Outils ?                                                                                     |                        |                            |                                         |                                           | × 👬             |
| راریالی<br>cisco | • Cisco So<br>Web Security                   | 000V<br>v Virtual Appliance                                                                            | () U                   | pgrade Available           | Logged in as: a<br>My Favorites - Optio | admin on WSA.Cisco<br>ons - Support and H | o.com<br>Ielp 🚽 |
| n R              | eporting                                     | Web Security Manager                                                                                   | ecurity Services       | Network                    | System Administrat                      | tion                                      |                 |
| Iden             | tificatior                                   | Authentication<br>Identification Profiles<br>SaaS Policies                                             |                        |                            |                                         | No Changes P                              | ending          |
| Succes<br>Client | ss — Your c<br>/ User Identif                | Web Policies<br>Decryption Policies<br>Routing Policies<br>Access Policies<br>Overall Bandwidth Limits |                        | _                          | _                                       | _                                         |                 |
| Order            | Transaction C                                | Data Transfer Policies<br>Cisco Data Security                                                          | entication / Identific | ation Decision             | E                                       | nd-User<br>cknowledgement                 | Delete          |
| 1                | Internal Net<br>Subnets: 19<br>Protocols: H1 | Outbound Malware Scanning<br>External Data Loss Prevention                                             | pt from Authenticat    | tion / User Identification | )<br>(c                                 | global profile)                           | ŵ               |
|                  | Global Ident                                 | SOCKS Policies Custom Policy Elements                                                                  | ipt from Authenticat   | tion / User Identification | n N                                     | lot Available                             |                 |
| Edit             | Order                                        | Custom URL Categories<br>Define Time Ranges and Quotas                                                 |                        |                            |                                         | _                                         |                 |
|                  |                                              | Bypass Settings<br>L4 Traffic Monitor                                                                  | U                      | ser Identification Method  | d: Å Authentication                     | le Transparent Iden                       | tification      |
| Copyrig          | ht © 2003-2016 C                             | isco Systems, Inc. All rights reserved.<br>o_security_manager/authentication/id                        | Privacy Statement      | <b></b>                    |                                         |                                           | >               |

Click **Add Policy** and use these parameters: Use the **Policy Name** of **MY POLICY** Access Policy.

Under Policy Member Definition > Identifications Profiles and Users, choose Select One or More Identification Profiles from the drop down box.

Under **Identification Profile**, choose **Internal Network** from the drop down box. Recall the **Internal Network** identity was created previously.

| R       | reporting web Sec                            | curity Manager               | Security Service    | ces N        | etwork Sy        | No Char                                                  | nges Pendin |
|---------|----------------------------------------------|------------------------------|---------------------|--------------|------------------|----------------------------------------------------------|-------------|
| Acce    | ess Policies                                 |                              |                     |              |                  |                                                          |             |
| Policie | 25                                           |                              |                     |              |                  |                                                          |             |
| Add     | Policy                                       |                              |                     |              |                  |                                                          |             |
| Order   | Group                                        | Protocols and<br>User Agents | URL Filtering       | Applications | Objects          | Anti-Malware and Reputation                              | Delet       |
|         | Global Policy<br>Identification Profile: All | No blocked items             | Monitor: 79         | Monitor: 365 | No blocked items | Web Reputation: Enabled<br>Anti-Malware Scanning: Enable | ed          |
| Edit    | Policy Order                                 |                              |                     |              |                  |                                                          |             |
|         |                                              |                              |                     |              |                  |                                                          |             |
|         |                                              |                              |                     |              |                  |                                                          |             |
| Copyrig | ght © 2003-2016 Cisco System                 | ns, Inc. All rights reserv   | ed.   Privacy State | ement        |                  |                                                          |             |

|                                                   |                                          |                                   | - • ×                      |
|---------------------------------------------------|------------------------------------------|-----------------------------------|----------------------------|
| < 🔿 🔁 https://192.168 🔎 👻 🗉 🖾 🖉 🥖                 | Cisco Web Security Virtual 🗙             |                                   | <u>↑</u> ★ ☆               |
| Fichier Edition Affichage Favoris Outils ?        |                                          |                                   | × <b>₩</b> -               |
|                                                   |                                          |                                   | No Changes Pending         |
| Access Policy: Add Group                          |                                          |                                   |                            |
| Policy Settings                                   |                                          |                                   |                            |
| ✓ Enable Policy                                   |                                          |                                   |                            |
| Policy Name: 🕐                                    | MY POLICY<br>(e.g. my IT policy)         | <b>Ç</b>                          |                            |
| Description:                                      |                                          | $\sim$                            |                            |
| Insert Above Policy:                              | 1 (Global Policy) 🗸                      |                                   |                            |
| Delicy Mombas Definition                          |                                          |                                   |                            |
| Membership is defined by the combination of the f | ollowing options. All criteria must be m | et for the policy to take effect. |                            |
| Identification Profiles and Users:                | Select One or More Identification Prof   | iles 🗸 🧲                          |                            |
|                                                   | Identification Profile                   | Authorized Users and Groups       | Add Identification Profile |
|                                                   | Internal Network                         | No authentication required        | Ŵ                          |
| Advanced                                          | Define additional group membership c     | riteria.                          |                            |
| Cancel                                            |                                          |                                   | Submit                     |
| <                                                 |                                          |                                   | >                          |

Click **Submit** then **Commit** the changes.

|           |                                                                           |                                |                          |                 |                  |                             | - 🗆                                 | ×        |
|-----------|---------------------------------------------------------------------------|--------------------------------|--------------------------|-----------------|------------------|-----------------------------|-------------------------------------|----------|
| (←)→      | 葠 https://192.168 🔎 👻 💈 E 🖥                                               | 🗟 🖒 <i> is</i> co Web Secur    | rity Virtual 🛛 🛛         |                 |                  |                             | ft 7                                | ★ \$     |
| Fichier E | Edition Affichage Favoris Outil                                           | ls ?                           |                          |                 |                  |                             | x                                   | <b>*</b> |
| ahal      | L Cisco S000V                                                             |                                | <ol> <li>Upgr</li> </ol> | adeAvailable 👒  | Logged           | in as: <b>admin</b>         | on WSA.Cisco.com                    | n        |
| cisco     | Web Security Virtual Applianc                                             | e                              |                          |                 | My Favorites 👻   | Options 👻                   | Support and Help                    |          |
| ▲ R       | Reporting Web Security M                                                  | 1anager Security S             | Services                 | Network         | System Adm       | inistration                 |                                     |          |
|           | · · · · · · · · · · · · · · · · · · ·                                     |                                |                          |                 |                  | <sup>□</sup>                | Commit Changes                      | »        |
| Acce      | ess Policies<br>ass — The policy group "MY PC                             | DLICY" was added.              |                          |                 |                  |                             |                                     |          |
| Policie   | 25                                                                        |                                |                          |                 |                  |                             |                                     |          |
| Add       | Policy                                                                    |                                |                          |                 |                  |                             |                                     |          |
| Order     | Group                                                                     | Protocols and<br>User Agents   | URL Filtering            | Applications    | Objects          | Anti-Malware                | e and Reputation                    | Dele     |
| 1         | MY POLICY<br>Identification Profile: Internal Net<br>All identified users | twork (global policy)          | (global policy)          | (global policy) | (global policy)  | (global polic               | y)                                  | Ŵ        |
|           | Global Policy<br>Identification Profile: All                              | No blocked items               | Monitor: 79              | Monitor: 365    | No blocked items | Web Reputat<br>Anti-Malware | tion: Enabled<br>e Scanning: Enable | d        |
| Edit      | Policy Order                                                              |                                |                          |                 |                  |                             |                                     |          |
| Copyrig   | ght © 2003-2016 Cisco Systems, Inc. /                                     | All rights reserved.   Privacy | Statement                |                 |                  |                             |                                     |          |

The Cisco WSA acceptable use controls include a range of filtering capabilities for downloaded web content. The two main areas of web usage controls are:

- Cisco Application Visibility.
- URL filters.

In the Cisco WSA GUI, choose **Web Security Manager > Web Policies > Access Policies**. Click the **(global)** link under **URL Filtering** for the **MY POLICY** access policy.

|          |                                                                               | _                            |                 | _               |                  |                                                           | ×         |  |
|----------|-------------------------------------------------------------------------------|------------------------------|-----------------|-----------------|------------------|-----------------------------------------------------------|-----------|--|
| ( ) )    | https://192.168 🔎 🔻 😵 E 🗟 🖒                                                   | <i>e</i> Cisco Web Secu      | rity Virtual ×  |                 |                  | fi 7                                                      | ्र<br>स्ट |  |
| Fichier  | Edition Affichage Favoris Outils ?                                            |                              |                 |                 |                  | X                                                         | OFF T     |  |
|          | () Upgrade Available S Logged in as: admin on WSA.Cisco.com                   |                              |                 |                 |                  |                                                           |           |  |
| cisc     | • web Security virtual Appliance                                              |                              |                 |                 | Fly Fuvorices o  |                                                           |           |  |
| <b>^</b> | Reporting Web Security Manage                                                 | er Security S                | Services        | Network         | System Adm       | inistration                                               |           |  |
|          |                                                                               |                              |                 |                 |                  | No Changes Pending                                        | 5         |  |
|          | D-lisis-                                                                      |                              |                 |                 |                  |                                                           |           |  |
| ACC      | ess Policies                                                                  |                              |                 |                 |                  |                                                           |           |  |
| Succ     | ess — Your changes have been com                                              | mitted.                      |                 |                 |                  |                                                           |           |  |
|          |                                                                               |                              |                 |                 |                  |                                                           |           |  |
| Polici   | les                                                                           |                              |                 |                 |                  |                                                           |           |  |
| Ado      | d Policy                                                                      |                              |                 |                 |                  |                                                           |           |  |
| Order    | Group                                                                         | Protocols and<br>User Agents | URL Filtering   | Applications    | Objects          | Anti-Malware and Reputation                               | Dele      |  |
| 1        | MY POLICY<br>Identification Profile: Internal Network<br>All identified users | (global policy)              | (global policy) | (global policy) | (global policy)  | (global policy)                                           | Ŵ         |  |
|          | Global Policy<br>Identification Profile: All                                  | No blocked items             | Monitor: 79     | Monitor: 365    | No blocked items | Web Reputation: Enabled<br>Anti-Malware Scanning: Enabled |           |  |
| Edit     | Policy Order                                                                  |                              |                 |                 |                  |                                                           |           |  |
|          |                                                                               |                              |                 |                 |                  |                                                           |           |  |
|          |                                                                               |                              |                 |                 |                  |                                                           |           |  |
| ~ ~ ~    |                                                                               |                              | Chatamana       |                 |                  |                                                           |           |  |
| Соруг    | ight © 2003-2016 Cisco Systems, Inc. All righ                                 | is reserved.   Privacy       | Statement       |                 |                  |                                                           |           |  |
|          |                                                                               |                              |                 |                 |                  |                                                           |           |  |
| <        |                                                                               |                              |                 |                 |                  |                                                           | >         |  |

Block four predefined categories: Professional Networking, Social Networking, Streaming Audio and Streaming Video. Screen shot blocking **Professional NetworkingURL category** is shown below.
|                                                                                 |                              |              |                          |            | -             | □ ×          |
|---------------------------------------------------------------------------------|------------------------------|--------------|--------------------------|------------|---------------|--------------|
| 🗲 🕣 🧟 https://192.168 🔎 🔻 🙁 E 🗟 🖒 🎑 Cisco Web Security Virtual 🗴                |                              |              |                          |            |               | <b>⋔ ★</b> ¤ |
| Fichier Edition Affichage Favoris Outils ?                                      |                              |              |                          |            |               | × ₩-         |
| Custom URL Category Filtering                                                   |                              |              |                          |            |               | ~            |
| No custom URL categories are defined. Add categories in the Web Security Manag  | ger > Custom l               | URL Catego   | ries page.               |            |               |              |
| Predefined URL Category Filtering                                               |                              |              |                          |            |               | - 10 C       |
| These URL Categories are defined as group membership criteria. All other catego | ries are not ap              | plicable for | this policy.             |            |               |              |
|                                                                                 | Use Override Global Settings |              |                          |            |               |              |
|                                                                                 | Global<br>Settings           | Block<br>3   | Monitor<br><del>()</del> | Warn ?     | Quota-Based   | Time-Ba:     |
| Category                                                                        | Select all                   | Select all   | Select all               | Select all | (Unavailable) | (Unavaila    |
|                                                                                 |                              |              |                          |            | _             |              |
|                                                                                 | ×                            |              |                          |            | _             |              |
| Photo Search and Images                                                         | ×                            |              |                          |            |               |              |
|                                                                                 | ×                            |              |                          |            |               |              |
| Politics                                                                        | ×                            |              |                          |            | -             |              |
| e Pornography                                                                   | <b>V</b>                     |              |                          |            | _             |              |
| V Professional Networking                                                       |                              | $\checkmark$ |                          |            | -             |              |
| eal Estate                                                                      | $\checkmark$                 |              |                          |            | -             | -            |
| ⊖ Reference                                                                     | $\checkmark$                 |              |                          |            | -             | -            |
| 😝 Religion                                                                      | $\checkmark$                 |              |                          |            | -             | -            |
| 😝 SaaS and B2B                                                                  | $\checkmark$                 |              |                          |            | -             | -            |
| 😣 Safe for Kids                                                                 | 1                            |              |                          |            | -             | -            |
| Canaal                                                                          |                              |              |                          |            |               | ~            |
|                                                                                 |                              |              |                          |            |               | >            |

Screen shot blocking **Social Networking**, **Streaming Audio** and **Streaming Video**.**URL category** is shown below.

| Fichier Edition Affichage Favoris Outils ?  Ficeranica One Category Ficerany  These URL Categories are defined as group membership criteria. All other categories a  S | re not app<br>Use<br>Global | olicable for | this policy.<br>Ov       |             |               | × 👬       |
|----------------------------------------------------------------------------------------------------|-----------------------------|--------------|--------------------------|-------------|---------------|-----------|
| These URL Categories are defined as group membership criteria. All other categories a                                                                                  | Use<br>Global               | olicable for | this policy.<br>Ov       |             |               |           |
| s                                                                                                    | Use<br>Global               |              | Ov                       | i-l         |               |           |
| s                                                                                                    | Global                      |              |                          | erride Glob | al Settings   |           |
|                                                                                                    | settings                    | Block        | Monitor<br><del>()</del> | Warn ?      | Quota-Based   | Time-Ba:  |
| Category S                                                                                                    | elect all                   | Select all   | Select all               | Select all  | (Unavailable) | (Unavaila |
| ↔ Search Engines and Portals                                                                                                    | $\checkmark$                |              |                          |             | -             | -         |
| 😝 Sex Education                                                                                                    | <                           |              |                          |             | -             | -         |
| 😣 Shopping                                                                                                    | 1                           |              |                          |             | -             | -         |
| Social Networking                                                                                                    |                             | $\checkmark$ |                          |             | -             | -         |
| ● Social Science                                                                                                    | 1                           |              |                          |             | -             | _         |
| 😔 Society and Culture                                                                                                    | 1                           |              |                          |             | _             | _         |
| ⊖ Software Updates                                                                                                    | 1                           |              |                          |             | -             | _         |
| ⊖ Sports and Recreation                                                                                                    | 1                           |              |                          |             | _             | _         |
| Streaming Audio                                                                                                    |                             | $\checkmark$ |                          |             | -             | _         |
| Streaming Video                                                                                                    |                             | $\checkmark$ |                          |             | -             | _         |
| 😔 Tobacco                                                                                                    | 1                           |              |                          |             | -             | -         |
|                                                                                                    | i                           |              |                          |             |               |           |

Click **Submit** then **Commit** the changes.

Navigate to **Web Security Manager > Access Policies** to verify changed settings for **URL filtering** of **MY POLICY** access policy.

|               |                                                                               |                                                            |                                                 |                                             |                                 |                            | _ □                                                       | ×                |
|---------------|-------------------------------------------------------------------------------|------------------------------------------------------------|-------------------------------------------------|---------------------------------------------|---------------------------------|----------------------------|-----------------------------------------------------------|------------------|
| )))           | 실 https:// <b>192.1</b> 0                                                     | 58 🔎 🔻 😵 E 🗟 🖒                                             | 🥖 Cisco Web Secu                                | rity Virtual 🤉                              | <                               |                            | <b>†</b>                                                  | * ¤              |
| chier E       | Edition Affichag                                                              | je Favoris Outils ?                                        |                                                 |                                             | anda Availabla                  | ×                          | dia any adapta ao WCA Ciana ao                            | < 🎆              |
| ( ) <br>CISCO | Cisco S     Web Securit                                                       | 000V<br>vy Virtual Appliance                               |                                                 |                                             | Jgrade Available                | My Favorites               | <ul> <li>Options - Support and Help</li> </ul>            | ÷                |
| F             | Reporting                                                                     | Web Security Manage                                        | er Security S                                   | Services                                    | Network                         | System Ac                  | Iministration                                             |                  |
|               |                                                                               |                                                            |                                                 |                                             |                                 |                            | Commit Change                                             | <mark>s »</mark> |
| Acce          | ess Policie                                                                   | 25                                                         |                                                 |                                             |                                 |                            |                                                           |                  |
|               |                                                                               | <u> </u>                                                   |                                                 |                                             |                                 |                            |                                                           |                  |
| Succe         | ss — Setting                                                                  | s have been saved.                                         |                                                 |                                             |                                 |                            |                                                           |                  |
| Policie       | es                                                                            |                                                            |                                                 |                                             |                                 |                            |                                                           |                  |
| Add           | Policy                                                                        |                                                            |                                                 |                                             |                                 |                            |                                                           |                  |
| Order         | Group                                                                         |                                                            | Protocols and<br>User Agents                    | URL<br>Filtering                            | Applications                    | Objects                    | Anti-Malware and Reputation                               | Delet            |
| 1             | MY POLICY<br>Identification P<br>All identified us                            | Profile: Internal Network<br>sers                          | (global policy)                                 | Block: 4<br>Monitor: 75                     | (global policy)                 | (global policy)            | (global policy)                                           | Ŵ                |
|               | Global Policy                                                                 | Profile: All                                               | No blocked items                                | Monitor: 79                                 | Monitor: 365                    | No blocked items           | Web Reputation: Enabled<br>Anti-Malware Scanning: Enabled |                  |
| Edit          | Policy Order                                                                  |                                                            |                                                 |                                             |                                 |                            | ,                                                         |                  |
|               |                                                                               |                                                            |                                                 |                                             |                                 |                            |                                                           | >                |
|               |                                                                               |                                                            |                                                 |                                             |                                 |                            |                                                           |                  |
|               | 6                                                                             |                                                            |                                                 |                                             |                                 |                            |                                                           | ×                |
|               | C https://192.1                                                               | p8 ) → 😵 E 🖾 C                                             | 😂 Cisco Web Secu                                | rity Virtual ⊃                              | K                               |                            | <b>n</b>                                                  | X ¥<br>7 [88]    |
|               |                                                                               |                                                            |                                                 | (i) U                                       | ograde Available                |                            | ed in as: admin on WSA.Cisco.co                           | ~ OFF            |
| cisco         | Web Securit                                                                   | ty Virtual Appliance                                       |                                                 |                                             |                                 | My Favorites               | <ul> <li>Options - Support and Help</li> </ul>            |                  |
| F             | Reporting                                                                     | Web Security Manage                                        | er Security f                                   | Services                                    | Network                         | System Ad                  | dministration                                             |                  |
|               |                                                                               |                                                            |                                                 | I                                           |                                 |                            | No Changes Pend                                           |                  |
| A             | oc Delicio                                                                    | ~                                                          |                                                 |                                             |                                 |                            |                                                           | ng               |
| ACCE          | SS POlicie                                                                    |                                                            |                                                 |                                             |                                 |                            |                                                           | ng               |
| Succe         |                                                                               |                                                            |                                                 |                                             |                                 |                            |                                                           | ng               |
| Polici        | ess — Your ch                                                                 | anges have been com                                        | mitted.                                         |                                             |                                 |                            |                                                           | ng               |
| Add           | ess — Your ch                                                                 | anges have been com                                        | mitted.                                         |                                             |                                 |                            |                                                           | ng               |
|               | ess — Your ch<br>es<br>Policy                                                 | anges have been com                                        | mitted.                                         |                                             | -                               | -                          | _                                                         | ng               |
| Order         | es – Your ch<br>Policy<br>Group                                               | hanges have been com                                       | Protocols and<br>User Agents                    | URL<br>Filtering                            | Applications                    | Objects                    | Anti-Malware and Reputation                               | ng ]             |
| Order<br>1    | es — Your ch<br>es<br>Policy<br>Group<br>Identification F<br>All identified u | ianges have been comi<br>irofile: Internal Network<br>sers | Protocols and<br>User Agents<br>(global policy) | URL<br>Filtering<br>Block: 4<br>Monitor: 75 | Applications<br>(global policy) | Objects<br>(global policy) | Anti-Malware and Reputation<br>(global policy)            | ng )<br>Delet    |

Network Security All-in-one Cisco ASA FTD WSA Umbrella VPN ISE Layer 2 Security All Right Reserved >

Copyright © 2003-2016 Cisco Systems, Inc. All rights reserved. | Privacy Statement

<

The system Administration-Policy Trace tool allows you to test the the configured policy.

In the Cisco WSA GUI, choose **System Administration > Policy Trace**. Use these parameters:

URL: www.facebook.com Client IP Address: 192.168.1.10 Click the Find Policy Match link

|                              |                                                                                    |                                                   |                                                 |                                                                                      | X                               |
|------------------------------|------------------------------------------------------------------------------------|---------------------------------------------------|-------------------------------------------------|--------------------------------------------------------------------------------------|---------------------------------|
| ← → @ https://192            | .168.1.254:8443/ 🔎 👻 😵 Erreur 🗟 🕻                                                  | 🖉 🧉 Cisco Web Se                                  | ecurity Virtual ×                               |                                                                                      | <b>↑ ★</b> 幕                    |
| Fichier Edition Affich       | age Favoris Outils ?                                                               |                                                   |                                                 |                                                                                      | × 🚟                             |
| Cisco Web Secu               | S000V<br>rity Virtual Appliance                                                    | ① L                                               | Jpgrade Available                               | Logged in as: <b>admin</b> on WS<br>y Favorites - Options - Suppo                    | A.Cisco.com<br>rt and Help 🚽    |
| Reporting                    | Web Security Manager                                                               | Security Services                                 | Network                                         | System Administration                                                                |                                 |
| My Reports                   | ou can customize this "My Reports<br>ome modules are added for you b               | " page by adding<br>y default. The Ove            | report modules from d<br>erview page can be acc | Policy Trace<br>Alerts<br>Log Subscriptions<br>Return Addresses<br>SSL Configuration | nges Pending<br>Printable PDF 곱 |
| > System Overview            | Overview.                                                                          |                                                   |                                                 | Users<br>Network Access                                                              | •                               |
| Overview > Web Prox          | ty Traffic Characteristics<br>Average transactions per second in p                 | ast minute: 0                                     | Overview > System Res                           | <b>System Time</b><br>Time Zone<br>Time Settings                                     |                                 |
|                              | Average bandwidth (bps) in p<br>Average response time (ms) in p<br>Total current c | ast minute: 0<br>ast minute: 0<br>connections: 17 | Repoi                                           | Configuration<br>Configuration Summary<br>Configuration File                         |                                 |
|                              |                                                                                    |                                                   | System Status Details                           | Feature Key Settings<br>Feature Keys                                                 |                                 |
| Time Range: Day              | ✓<br>● 11 Jan 2017 09:44 (GMT)                                                     |                                                   |                                                 | Upgrade and Updates<br>Upgrade and Update Settings<br>System Upgrade                 | •                               |
| Overview > Total V           | Veb Proxy Activity                                                                 |                                                   | 🛛 Overvie                                       | System Setup                                                                         | X<br>Transactions               |
| https://192.168.1.254:8443/i | monitor/wsa_user_report#system_admi                                                | nistration                                        |                                                 |                                                                                      | >                               |

| (→)                                   | 168.1.254:8443/ 🔎 👻 Erreu      | r 🗟 🖒 🔏 Cisco Web Security Virtu:                        | al ×         | ]                                                          |                                               | ×<br>★ ☆           |
|---------------------------------------|--------------------------------|----------------------------------------------------------|--------------|------------------------------------------------------------|-----------------------------------------------|--------------------|
| Fichier Edition Afficha               | ge Favoris Outils ?            |                                                          |              |                                                            |                                               | × <mark>‱</mark> ▼ |
| vilivilio Cisco S<br>cisco Web Securi | 5000V<br>ity Virtual Appliance | Upgrade Ava<br>Upgrade Ava                               | ilable ⊗     | Logged in as: <b>admin</b> o<br>My Favorites - Options - S | on <b>WSA.Cisco.com</b><br>Support and Help — | ^                  |
| Reporting                             | Web Security Manager           | Security Services Ne                                     | twork        | System Administration                                      |                                               |                    |
|                                       |                                |                                                          |              |                                                            | No Changes Pending                            |                    |
| Policy Trace                          |                                |                                                          |              |                                                            |                                               |                    |
| Destination                           |                                |                                                          |              |                                                            |                                               |                    |
|                                       | URL:                           | www.facebook.com                                         |              |                                                            |                                               |                    |
| Transaction                           |                                |                                                          |              |                                                            |                                               | ٩.                 |
|                                       | Client or User:                | To represent a client by IP address, o<br>address below. | :hoose "No a | uthentication or Identification"                           | ' and enter the IP                            |                    |
|                                       |                                | Authentication / Identification:                         | No authen    | tication or identification $\checkmark$                    |                                               |                    |
|                                       |                                | Client IP Address:                                       | 192.168.1    | .10                                                        |                                               |                    |
|                                       |                                | User Name:                                               |              |                                                            |                                               |                    |
| ▷ Advanced                            |                                |                                                          |              |                                                            |                                               |                    |
|                                       |                                |                                                          |              |                                                            | Find Policy Mate                              | sh                 |
| Results                               |                                |                                                          |              |                                                            |                                               |                    |
|                                       |                                |                                                          |              |                                                            |                                               |                    |
| <                                     |                                |                                                          |              |                                                            |                                               | >                  |

You should see that test transaction to **www.facebook.com** is matched against **Internal Network** identity and **MY POLICY** access policy. Request is blocked based on **URL category**, because **MY POLICY** access policy blocks **Social Networking** URL category.

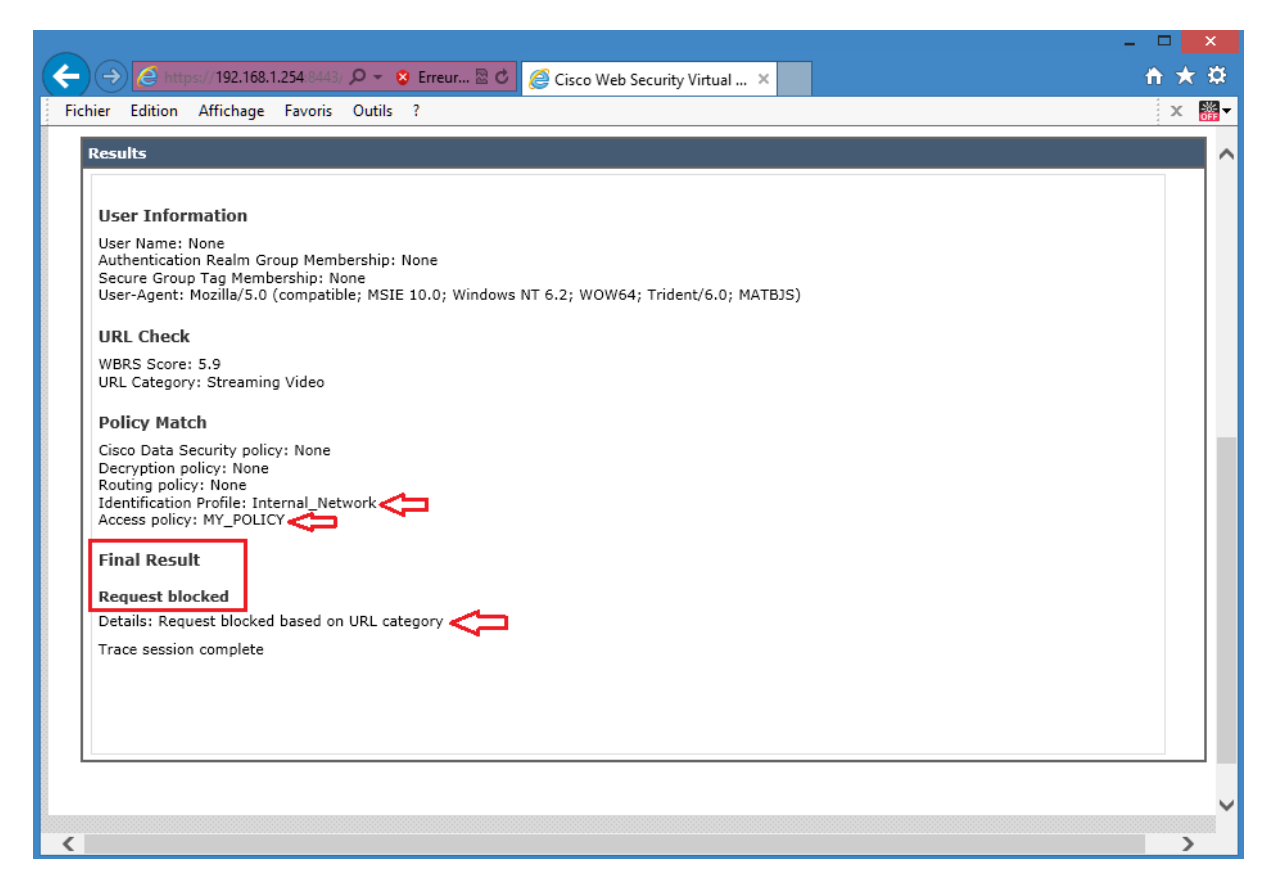

In the Cisco WSA GUI, choose **System Administration > Policy Trace**. Use these parameters:

URL: www.youtube.com Client IP Address: 192.168.1.10 Click the Find Policy Match link

|                                  | .168.1.254:8443/ 🔎 👻 Erreu       | r 🗟 🖒 <i>ể</i> Cisco Web Security                  | Virtual ×       | ]                                                          | <br>^                                         | ×<br>★ ☆ |
|----------------------------------|----------------------------------|----------------------------------------------------|-----------------|------------------------------------------------------------|-----------------------------------------------|----------|
| Fichier Edition Affich           | age Favoris Outils ?             |                                                    |                 |                                                            |                                               | × ‱▼     |
| vilivili Cisco<br>cisco Web Secu | S000V<br>rrity Virtual Appliance | ① Upgrad                                           | e Available     | Logged in as: <b>admin</b> o<br>My Favorites - Options - S | on <b>WSA.Cisco.com</b><br>Support and Help 👻 | ^        |
| A Reporting                      | Web Security Manager             | Security Services                                  | Network         | System Administration                                      |                                               |          |
|                                  |                                  |                                                    |                 |                                                            | No Changes Pending                            |          |
| Policy Trace                     |                                  |                                                    |                 |                                                            |                                               |          |
| Destination                      |                                  |                                                    |                 |                                                            |                                               |          |
|                                  | URL:                             | www.youtube.com                                    |                 |                                                            |                                               |          |
| Transaction                      |                                  |                                                    |                 |                                                            |                                               |          |
| Tansaction                       | Client or User:                  | To represent a client by IP addr<br>address below. | ess, choose "No | authentication or Identification"                          | and enter the IP                              |          |
|                                  |                                  | Authentication / Identificat                       | ion: No authe   | ntication or identification $\checkmark$                   |                                               |          |
|                                  |                                  | Client IP Addr                                     | ess: 192.168.1  | 1.10                                                       |                                               |          |
|                                  |                                  | User Na                                            | me:             |                                                            |                                               |          |
| ▷ Advanced                       |                                  |                                                    |                 |                                                            |                                               |          |
|                                  |                                  |                                                    |                 |                                                            | Find Policy Mate                              | ch       |
| Results                          |                                  |                                                    |                 |                                                            |                                               | - 1      |
|                                  |                                  |                                                    |                 |                                                            |                                               |          |
| https://192.168.1.254:8443/      | default                          |                                                    |                 |                                                            |                                               | >        |

You should see that test transaction to **www.youtube.com** is matched against **Internal Network** identity and **MY POLICY** access policy. Request is blocked based on **URL category**, because **MY POLICY** access policy blocks **Streaming Video** URL category.

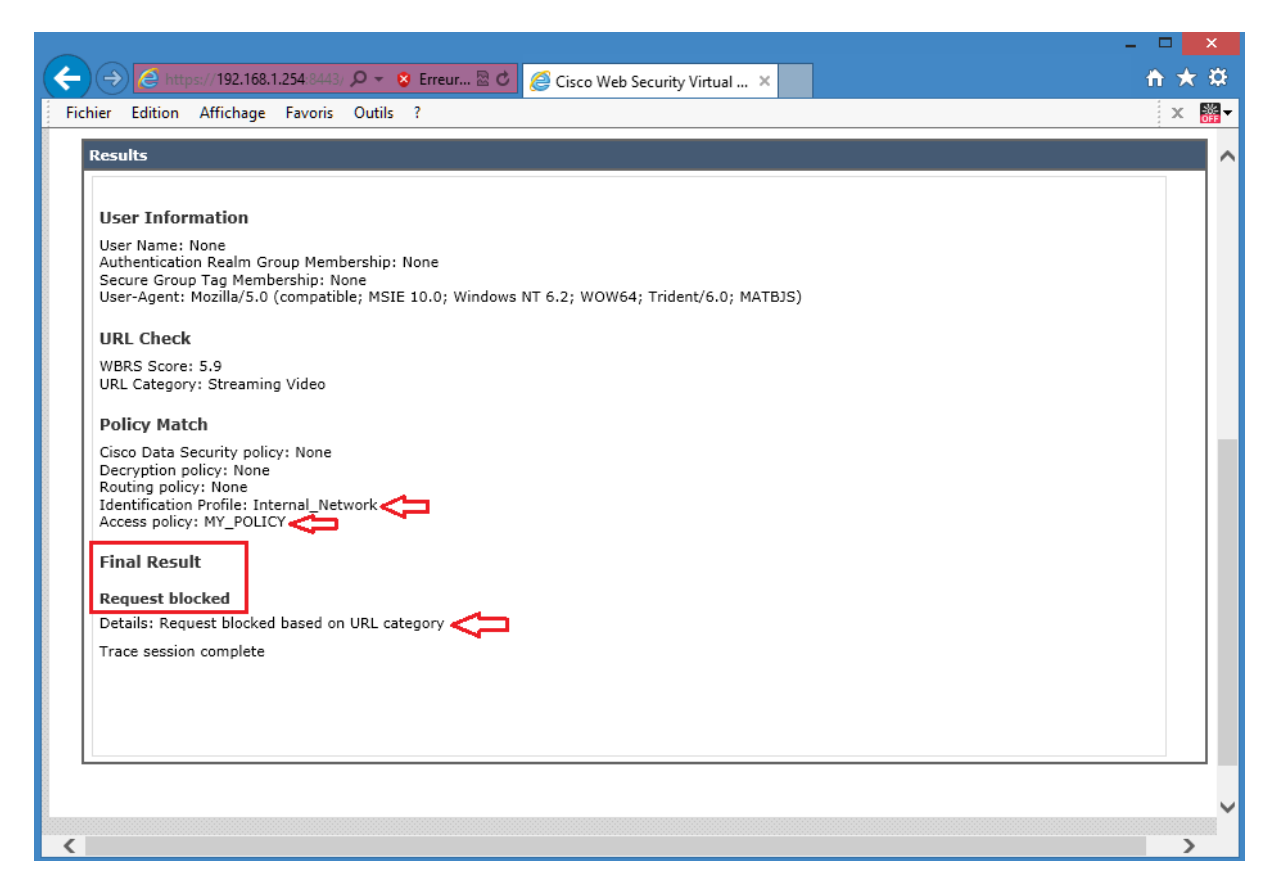

Test the URL filtering on the predefined URL categories:

From the Host PC, open a browser and connect via HTTP to **www.facebook.com**. The access should be blocked because the **Social Networking category** is blocked.

|                                                                                                    | - 🗆 🗙        |
|----------------------------------------------------------------------------------------------------|--------------|
| (←)                                                                                                    | <b>↑</b> ★ ₽ |
| Fichier Edition Affichage Favoris Outils ?                                                                                                    | × <b>₩</b> - |
|                                                                                                    |              |
|                                                                                                    |              |
| This Page Cannot Be Displayed                                                                                                    |              |
| Based on your organization's access policies, access to this web site<br>( http://www.facebook.com/ ) has been blocked because the web category "Social Networking" is<br>not allowed.          |              |
| If you have questions, please contact your organization's network administrator and provide the codes shown below.                                                                              |              |
| Date: Tue, 10 Jan 2017 10:57:28 GMT<br>Username:<br>Source IP: 192.168.1.10<br>URL: GET http://www.facebook.com/<br>Category: Social Networking<br>Reason: BLOCK-WEBCAT<br>Notification: WEBCAT |              |

From the Host PC, open a browser and connect via HTTP to **www.myspace.com**. The access should be blocked because the **Social Networking category** is blocked.

|                                                                                                    | - 🗆 🗙        |
|----------------------------------------------------------------------------------------------------|--------------|
| (←) ② http://www.myspace.com/ P ▼ ≥ C ② Notification: Policy: URL Fil ×                                                                                               | <b>↑</b> ★ ☆ |
| Fichier Edition Affichage Favoris Outils ?                                                                                                    | x 🎇 -        |
|                                                                                                    |              |
|                                                                                                    |              |
| This Page Cannot Be Displayed                                                                                                    |              |
| This Page Califiot Be Displayed                                                                                                    |              |
| Based on your organization's access policies, access to this web site<br>( http://www.myspace.com/ ) has been blocked because the web category "Social Networking" is |              |
| not allowed.                                                                                                    |              |
| If you have questions, please contact your organization's network administrator and provide the                                                                       |              |
| codes shown below.                                                                                                    |              |
|                                                                                                    |              |
|                                                                                                    |              |
| Date: Tue, 10 Jan 2017 10:53:35 GMT<br>Username:                                                                                                    |              |
| Source IP: 192.168.1.10                                                                                                    |              |
| Category: Social Networking                                                                                                    |              |
|                                                                                                    |              |
|                                                                                                    |              |
|                                                                                                    |              |
|                                                                                                    |              |

From the Host PC, open a browser and connect via HTTP to **www.twitter.com**. The access should be blocked because the **Social Networking category** is blocked.

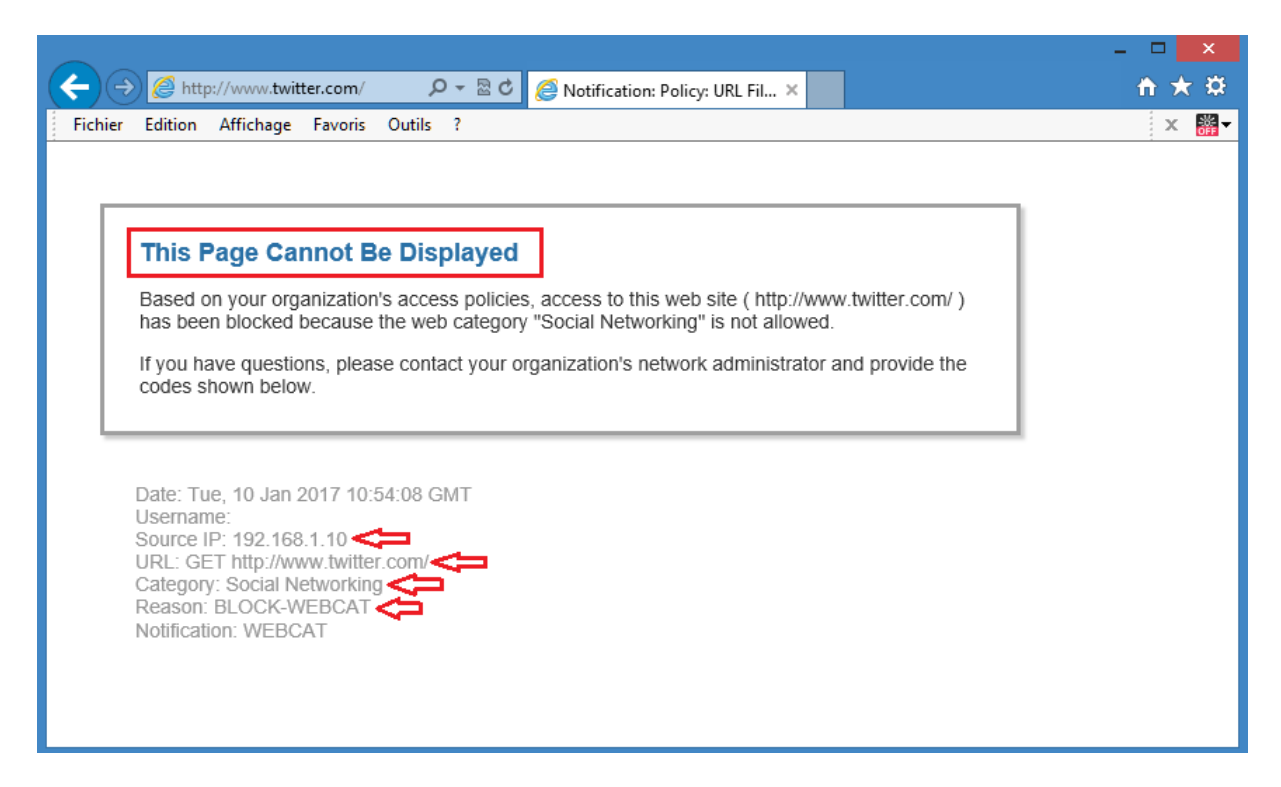

From the Host PC, open a browser and connect via HTTP to **www.youtube.com**. The access should be blocked because the **Streaming Video category** is blocked.

|                                                                                                    | - 🗆 🗙        |
|----------------------------------------------------------------------------------------------------|--------------|
| (←)                                                                                                    | <u>↑</u> ★ ‡ |
| Fichier Edition Affichage Favoris Outils ?                                                                                                    | × ‱-         |
|                                                                                                    |              |
|                                                                                                    |              |
| This Page Cannot Be Displayed                                                                                                    |              |
| Based on your organization's access policies, access to this web site<br>( http://www.youtube.com/ ) has been blocked because the web category "Streaming Video" is<br>not allowed.          |              |
| If you have questions, please contact your organization's network administrator and provide the codes shown below.                                                                           |              |
| Date: Tue, 10 Jan 2017 10:51:53 GMT<br>Username:<br>Source IP: 192.168.1.10<br>URL: GET http://www.youtube.com/<br>Category: Streaming Video<br>Reason: BLOCK-WEBCAT<br>Notification: WEBCAT |              |

From the Host PC, open a browser and connect via HTTP to **www.dailymotion.com**. The access should be blocked because the **Streaming Video category** is blocked.

|                                                                                                    | - 🗆 🗙        |
|----------------------------------------------------------------------------------------------------|--------------|
| (( ) ② http://www.dailymotion.com/                                                                                   | <b>↑ ★</b> ☆ |
| Fichier Edition Affichage Favoris Outils ?                                                                           | x 🎇 -        |
|                                                                                                    |              |
|                                                                                                    |              |
|                                                                                                    |              |
| This Page Cannot Be Displayed                                                                                        |              |
| Based on your organization's access policies, access to this web site                                                |              |
| ( http://www.dailymotion.com/ ) has been blocked because the web category "Streaming Video"                          |              |
| is not allowed.                                                                                                    |              |
| If you have questions, please contact your organization's network administrator and provide the<br>codes shown below |              |
|                                                                                                    |              |
|                                                                                                    |              |
| Date: Tue 40 Jap 2017 10:50:54 CMT                                                                                   |              |
| Username:                                                                                                    |              |
| Source IP: 192.168.1.10                                                                                              |              |
| Category: Streaming Video                                                                                            |              |
|                                                                                                    |              |
| Noulication. WEDGAT                                                                                                  |              |
|                                                                                                    |              |
|                                                                                                    |              |

From the Host PC, open a browser and connect via HTTP to **www.linkedin.com**. The access should be blocked because the **Professional Networking category** is blocked.

|                                                                                                    | - 🗆 🗙        |
|----------------------------------------------------------------------------------------------------|--------------|
| (←) → Ø http://www.linkedin.com/ P - ≥ C Ø Notification: Policy: URL Fil ×                                                                                                    | <b>↑ ★</b> ₽ |
| Fichier Edition Affichage Favoris Outils ?                                                                                                    | × 🎇 -        |
|                                                                                                    |              |
|                                                                                                    |              |
| This Page Cannot Be Displayed                                                                                                    |              |
| Based on your organization's access policies, access to this web site ( http://www.linkedin.com/ ) has been blocked because the web category "Professional Networking" is not allowed. |              |
| If you have questions, please contact your organization's network administrator and provide the<br>codes shown below.                                                                  |              |
|                                                                                                    |              |
| Date: Tue, 10 Jan 2017 10:53:00 GMT                                                                                                    |              |
| Source IP: 192.168.1.10                                                                                                    |              |
| URL: GET http://www.linkedin.com/                                                                                                    |              |
| Reason: BLOCK-WEBCAT                                                                                                    |              |
| Notification. WEBGAT                                                                                                    |              |
|                                                                                                    |              |
|                                                                                                    |              |

Verify blocked transactions in reports and web tracking messages: There are two reports of interest related to URL categories:

- **URL categories report:** This report gives composite information about which URL categories are being used and which URL categories are being blocked.
- **Users report:** This report gives detailed information about which URL categories have been visited or blocked for a particular user.

The URL category report is an example of many report types available for the web usage control functionality. These reports are printable in PDF format and can be exported in .csv format.

From the Cisco WSA GUI, choose **Reporting> Web Sites**. In the **Top Domains**: **Transactions Blocked chart**, you should see the blocked transaction different categories being blocked.

|                                                                                                    |                         |                        |                  |                         |                        | - 🗆 🗙           |
|----------------------------------------------------------------------------------------------------|-------------------------|------------------------|------------------|-------------------------|------------------------|-----------------|
| (←) →  (←) +  (←) +  (←) +  (←) +  (←) +  (←) +  (←) +  (←) +  (←) +  (←) +  (←) +  (←) +  (←) +  (←) +  (←) +  (←) +  (←) +  (←) +  (←) +  (←) +  (←) +  (←) +  (←) +  (←) +  (←) +  (←) +  (←) +  (←) +  (←) +  (←) +  (←) +  (←) +  (←) +  (←) +  (←) +  (←) +  (←) +  (←) +  (←) +  (←) +  (←) +  (←) +  (←) +  (←) +  (←) +  (←) +  (←) +  (←) +  (←) +  (←) +  (←) +  (←) +  (←) +  (←) +  (←) +  (←) +  (←) +  (←) +  (←) +  (←) +  (←) +  (←) +  (←) +  (←) +  (←) +  (←) +  (←) +  (←) +  (←) +  (←) +  (←) +  (←) +  (←) +  (←) +  (←) +  (←) +  (←) +  (←) +  (←) +  (←) +  (←) +  (←) +  (←) +  (←) +  (←) +  (←) +  (←) +  (←) +  (←) +  (←) +  (←) +  (←) +  (←) +  (←) +  (←) +  (←) +  (←) +  (←) +  (←) +  (←) +  (←) +  (←) +  (←) +  (←) +  (←) +  (←) +  (←) +  (←) +  (←) +  (←) +  (←) +  (←) +  (←) +  (←) +  (←) +  (←) +  (←) +  (←) +  (←) +  (←) +  (←) +  (←) +  (←) +  (←) +  (←) +  (←) +  (←) +  (←) +  (←) +  (←) +  (←) +  (←) +  (←) +  (←) +  (←) +  (←) +  (←) +  (←) +  (←) +  (←) +  (←) +  (←) +  (←) +  (←) +  (←) +  < | 😵 E 🗟 🖒 <i>[6]</i> Cisc | o Web Security Virtual | ×                |                         |                        | <b>↑</b> ★ ¤    |
| Fichier Edition Affichage Favoris                                                                                                    | Outils ?                |                        |                  |                         |                        | × 🚟 -           |
| ululu Cisco S000V                                                                                                    |                         | <ol> <li>U</li> </ol>  | Ipgrade Availabl | <mark>le ≈</mark> Logge | d in as: admin on WSA. | Cisco.com       |
| CISCO Web Security Virtual A                                                                                                    | ppliance                |                        |                  | My Favorites            | → Options → Support a  | and Help 🚽      |
| Reporting Web Se                                                                                                    | curity Manager          | Security Services      | Netwo            | ork System              | Administration         |                 |
| > My Peports                                                                                                    |                         |                        |                  |                         | No Chang               | jes Pending     |
| Overview                                                                                                    |                         |                        |                  |                         |                        |                 |
| Users                                                                                                    |                         |                        |                  |                         | 5-<br>5-               | Printable PDF 🗗 |
| Web Sites                                                                                                    | nize this "My Repo      | rts" page by adding    | report modul     | es from different rep   | oorts.                 |                 |
| Application Visibility                                                                                                    | are added for you       | by default. The OV     | erview page c    | an be accessed from     | Monitor                |                 |
| Security                                                                                                    |                         |                        |                  |                         |                        |                 |
| Anti-Malware                                                                                                    | actoristics             |                        | Quantian > E     | ustom Resource Utiliza  | tion                   |                 |
| Advanced Malware Protection                                                                                                    | acteristics             |                        | Overview > 3     | ystern Resource offizz  | luon                   |                 |
| File Analysis                                                                                                    | ctions per second in    | past minute: 0         |                  |                         | CPU: 75.6%             |                 |
| Client Malware Risk                                                                                                    | pandwidth (bps) in      | past minute: 0         |                  |                         | RAM: 73.7%             |                 |
| Web Reputation Filters                                                                                                    | Total current           | connections: 7         |                  | Reporting / loggir      | ng disk: 14.4%         | _               |
| L4 Traffic Monitor                                                                                                    |                         |                        | System Status    | s Details               |                        |                 |
| SOCKS Proxy                                                                                                    |                         |                        | System Status    | S Detdils               |                        |                 |
| Reports by User Location                                                                                                    |                         |                        |                  |                         |                        |                 |
| Reporting Services                                                                                                    | ~                       |                        |                  |                         |                        | •               |
| Web Tracking                                                                                                    | 10:41 (GMT)             |                        |                  |                         |                        |                 |
| System Capacity                                                                                                    | :tivity                 |                        |                  | Overview > Web          | Proxy Summary          | ×               |
| Y                                                                                                    | 1#                      |                        |                  |                         | %                      | Transactions    |
| nttps://192.108.1.254:8443/monitor/wsa_                                                                                                    | user_report#monitor     |                        |                  |                         |                        | >               |

|                          | 50.1.254.04/3/ O - @ E  | Rd Car we           |                     | 1                        | – □ <mark>×</mark> |
|--------------------------|-------------------------|---------------------|---------------------|--------------------------|--------------------|
|                          | 56.1.204:8443/1 >> V    | r 🖀 🖸 🖉 Cisco Web S | Security Virtual ×  |                          | ш X Ж              |
| Fichier Edition Affichag | je Favoris Outils ?     | 0                   |                     | -                        | X 🔐 🕇              |
| ululu Cisco S            | 000V                    | (1)                 | Upgrade Available 👳 | Logged in as: admin      | n on WSA.Cisco.com |
| CISCO Web Securit        | y Virtual Appliance     |                     |                     | My Favorites - Options - | Support and Help - |
| Reporting                | Web Security Manager    | Security Services   | Network             | System Administration    |                    |
|                          |                         |                     |                     |                          | No Changes Pending |
| Wab Sitas                |                         |                     |                     |                          |                    |
| web Sites                |                         |                     |                     |                          | 😰 Printable PDF 🗗  |
| Time Range: Day          | ~                       |                     |                     |                          |                    |
| 09 Jap 2017 11:00 to 1   | 10 Jap 2017 11:28 (CMT) |                     |                     |                          |                    |
| 09 Jan 2017 11:00 to 1   | 10 Jan 2017 11:38 (GMT) |                     |                     |                          |                    |
| Top Domains: Total 1     | Transactions            | ÷                   | Top Domains: Tran   | sactions Blocked         | •                  |
|                          |                         |                     |                     |                          |                    |
| 104.192.108.             | .134 146                |                     | twim                | g.com 20                 |                    |
| 360safe.                 | com 126                 |                     | linkedi             | n.com                    |                    |
| akamaized                | .net 122                |                     | myspac              | e.com                    |                    |
| cisco.                   | com 111                 |                     | tacebo              | bk.net 5                 |                    |
| adnxs.                   | com 56                  |                     | twitte              | sr.com                   |                    |
| Ding.                    | com 47                  |                     | dailymotio          | n.com                    |                    |
| taboola.                 | com 36                  |                     | youtub              | e.com 4                  |                    |
| msn.                     | com 35                  |                     | 209.170.9           | 7.237                    |                    |
| yahoo.                   | com 34                  |                     | faceboo             | K.com                    |                    |
| Ipi                      | 31                      |                     |                     | t.co                     |                    |
|                          | 0 100 2                 | 00 300              |                     | 0 10 20                  | 30 40              |
|                          | Transaction             | ns                  |                     | Transactio               | ins                |
|                          |                         |                     |                     |                          |                    |

From the Cisco WSA GUI, choose **Reporting > URL Categories**. In the **Top URL Categories: Blocked and Warned Transactions chart**, you should see the blocked transaction different categories being blocked.

|                                                                                                    |                                                                                                    |                                                                         | - 🗆 🗙                                                                                                    |
|----------------------------------------------------------------------------------------------------|----------------------------------------------------------------------------------------------------|-------------------------------------------------------------------------|----------------------------------------------------------------------------------------------------|
| (←) (→) (←) https://192.168 , (→) →                                                                                                    | 😵 E 🗟 🖒 🥖 Cisco Web Securit                                                                                                    | y Virtual ×                                                             | ↑★☆                                                                                                    |
| Fichier Edition Affichage Favoris                                                                                                    | s Outils ?                                                                                                    |                                                                         | X X                                                                                                    |
| CISCO Web Security Virtual A                                                                                                    | ppliance                                                                                                    |                                                                         | My Favorites - Options - Support and Help -                                                                                                    |
| Reporting Web Se                                                                                                    | ecurity Manager Security Se                                                                                                    | ervices Network                                                         | System Administration                                                                                                    |
| <ul> <li>My Reports</li> <li>Overview</li> <li>Users</li> <li>Web Sites</li> <li>URL Categories</li> <li>Application Visibility</li> </ul>                                                                                                    | nize this "My Reports" page by<br>are added for you by default.                                                                                                    | vadding report modules i<br>The Overview page can                       | No Changes Pending Printable PDF 🗗                                                                                                    |
| Security                                                                                                    |                                                                                                    |                                                                         | •                                                                                                    |
| Anti-Malware<br>Advanced Malware Protection                                                                                                    | acteristics                                                                                                    | 🖂 Overview > Syste                                                      | m Resource Utilization                                                                                                    |
| File Analysis<br>AMP Verdict Updates<br>Client Malware Risk<br>Web Reputation Filters                                                                                                    | ctions per second in past minute:<br>bandwidth (bps) in past minute:<br>sponse time (ms) in past minute:<br>Total current connections:                                                                                                    | 0<br>0<br>310<br>7                                                      | CPU: 75.6%                                                                                                    |
| L4 Traffic Monitor                                                                                                    |                                                                                                    | System Status De                                                        | tails                                                                                                    |
| Reports by User Location                                                                                                    |                                                                                                    |                                                                         |                                                                                                    |
| Reporting Services<br>Web Tracking<br>System Capacity<br>Cuttor Catting<br>https://192.168.1.254:8443/monitor/wsa                                                                                                    | V<br>10:41 (GMT)<br>tivity<br>user_report#monitor                                                                                                    | c                                                                       | Iverview > Web Proxy Summary     X       %     Transactions                                                                                                    |
|                                                                                                    |                                                                                                    |                                                                         |                                                                                                    |
|                                                                                                    |                                                                                                    |                                                                         | ×                                                                                                    |
| ← → @ https://192.168.1.254:844                                                                                                    | 3/ 🎗 👻 😵 Erreur 🗟 🖒 <i>浸</i> Cisc                                                                                                    | co Web Security Virtual 🗙                                               | - □ ×<br>↑ ★ ¤                                                                                                    |
| Fichier Edition Affichage Favoris                                                                                                    | 3/ ⊅ → ♀ Erreur ≧ ⊄ 🧔 Cisc<br>; Outils ?<br>()<br>()                                                                                                    | co Web Security Virtual ×                                               | - □ ×<br>↑ ★ ☆<br>×  -<br>Logged in as: admin on WSA.Cisco.com<br>My Favorites - Options - Support and Help -                                                                                                    |
| Fichier Edition Affichage Favoris<br>Cisco S000V<br>Cisco Web Security Virtual Applia<br>Reporting Web Securit                                                                                                    | 3/ D - O Erreur D C Cisc<br>: Outils ?<br>ince<br>y Manager Security Service:                                                                                                    | co Web Security Virtual × ) Upgrade Available  s Network                |                                                                                                    |
| A market fichier Edition Affichage Favoris     Fichier Edition Affichage Favoris     Cisco S000V     Cisco Web Security Virtual Applia     Reporting Web Securit                                                                                                    | 3/ D - O Erreur D C Cisc<br>Outils ?<br>Ince<br>y Manager Security Services                                                                                                    | s Network                                                               | - □ ×     A     A |
| A market fichier Edition Affichage Favoris     Fichier Edition Affichage Favoris     Ilili. Cisco S000V     Cisco Web Security Virtual Applia     Reporting Web Securit      URL Categories      Time Papers Day                                                                                                    | 3/ D - O Erreur D C Cisc<br>: Outils ?<br>ince<br>y Manager Security Services                                                                                                    | s Network                                                               |                                                                                                    |
| A fichier Edition Affichage Favoris     Fichier Edition Affichage Favoris     Cisco S000V     Cisco Web Security Virtual Applia     Reporting Web Securit      URL Categories      Time Range: Day      9 Jan 2017 11:00 to 10 Jan 2017 11:                                                                                                    | 3/ D - O Erreur D C Cisc<br>5 Outils ?<br>ince<br>y Manager Security Service:<br>01 (GMT)                                                                                                    | co Web Security Virtual × ) Upgrade Available 😸 s Network               |                                                                                                    |
| A market fichier Edition Affichage Favoris     Fichier Edition Affichage Favoris     Ilili. Cisco S000V     Cisco Web Security Virtual Applia     Reporting Web Securit      URL Categories     Time Range: Day     09 Jan 2017 11:00 to 10 Jan 2017 11:     Top URL Categories: Total Transact                                                                                                    | 3/ D - O Erreur D C Cisc<br>: Outils ?<br>mnce<br>y Manager Security Services<br>:01 (GMT)<br>tions                                                                                                    | co Web Security Virtual × Upgrade Available  s Network                  |                                                                                                    |
| Image: Day         Og Jan 2017 11:00 to 10 Jan 2017 11:         Top URL Categories: Total Transact         Uncategorie         Computers and<br>Search Engines and<br>Search Engines and<br>Social Net<br>Peer File                                                                                                    | 3/ D  Cisc<br>Outils ?<br>Outils ?<br>Manager Security Services<br>Security Services<br>Security Security Services<br>Security Services<br>Security Security Services<br>Security Security Services<br>Security Security Security Security<br>Security Security Security Security<br>Security Security Security Security<br>Security Security Security Security<br>Security Security Security Security<br>Security Security Security Security<br>Security Security Security Security<br>Security Security Security Security<br>Security Security Security Security<br>Security Security Security Security<br>Security Security Security Security<br>Security Security Security Security Security<br>Security Security Security Security<br>Security Security Security Security Security<br>Security Security Security Security Security Security<br>Security Security Sec | s Network                                                               |                                                                                                    |
| Image: Computers         Image: Computers         Image: Computer         Advertia         Image: Image: Computers         Image: Computers         Image: Computer         Advertia         Image: Image: Computer         Advertia         Image: Image: Image: Computer         Advertia         Image: Image: Image: Image: Computer         Advertia         Image: Image: Image: Image: Image: Image: Computer         Advertia         Image: Image: Im | 3/ D  Cisc Cisc Cisc Cisc Cisc Cisc Cisc Cisc                                                                                                    | co Web Security Virtual ×  Upgrade Available 😒  s Network  Top U  ransi | Logged in as: admin on WSA.Cisco.com<br>My Favorites → Options → Support and Help →<br>System Administration<br>No Changes Pending<br>RL Categories: Blocked and Warned<br>Actions<br>Social Networking<br>0 20 40<br>Transation                                                                                                    |

Block two additonals categories: Games, Sport and Recreation.

From the Host PC, open a browser and connect via HTTP to **www.skysports.com**. The access should be successful.

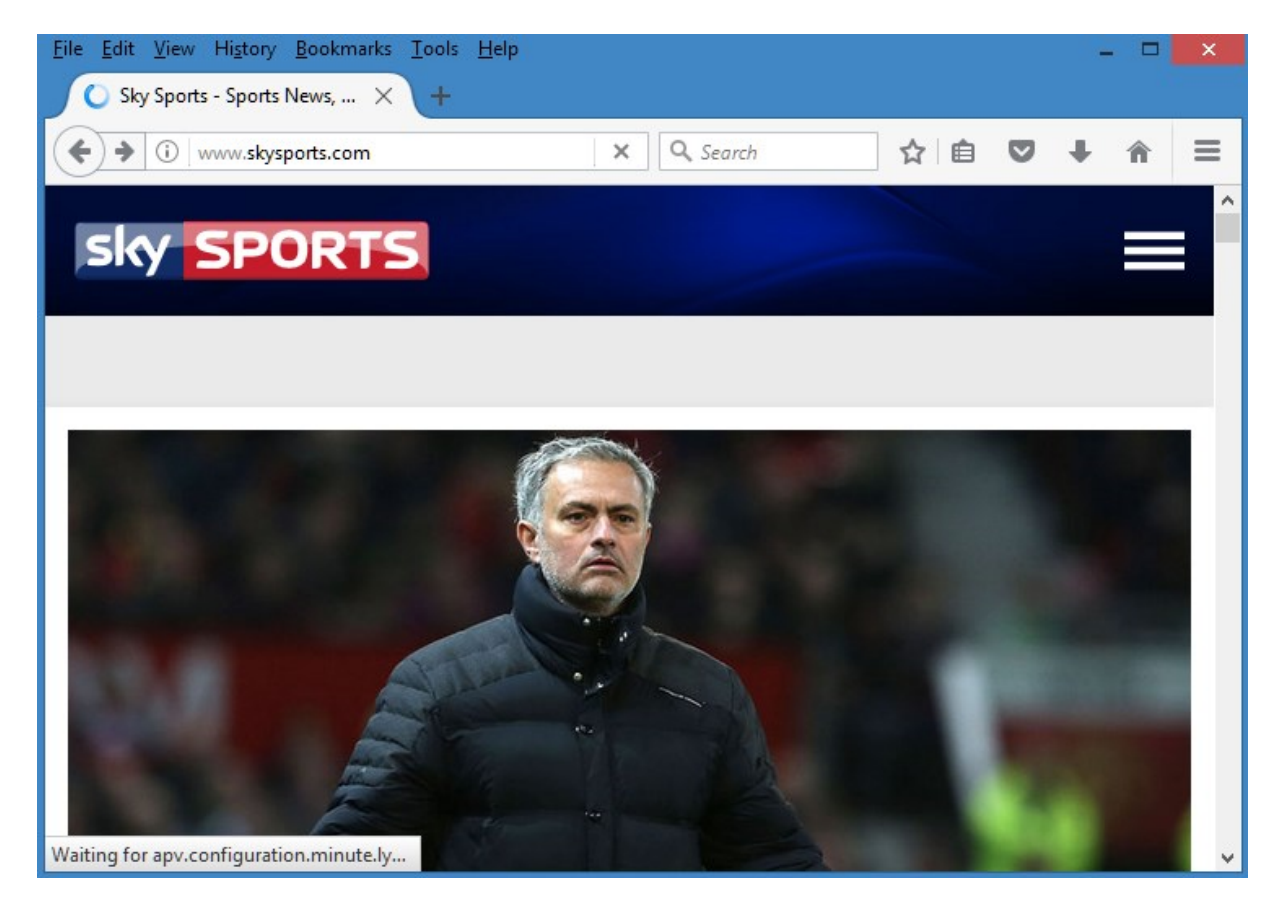

From the Host PC, open a browser and connect via HTTP to **www.aol.com**. Click in the Games link then in the Play Now link. The access should be successful.

| <u>F</u> ile <u>E</u> dit <u>V</u> iew Hi <u>s</u> tory <u>B</u> ookmarks <u>T</u> ools <u>H</u> elp | -   | □ ×        |
|----------------------------------------------------------------------------------------------------|-----|------------|
| Games on AOL.com: Free × +                                                                           |     |            |
| (i) Ž ≤ www.aol.com/games/?gm=1 C Q Search ★ i i                                                     | +   | <b>⋒</b> ≡ |
| ≡ games √                                                                                            |     |            |
|                                                                                                    | SE/ | ARCH       |
| Af0b                                                                                                 |     |            |
| Game of the Day                                                                                      |     |            |
| Vegas World                                                                                          |     |            |
| Play Now<br>People are watching                                                                      |     |            |
| Trending in tech: Stay up to date with the latest on AOL video                                       |     |            |
| Watch Now                                                                                            |     |            |
| EDITORS PICKS                                                                                        |     |            |
| 10x10!                                                                                               |     |            |
| Word Champs                                                                                          |     |            |
| GamePoint Bingo                                                                                      |     | ×          |

In the Cisco WSA GUI, choose **Web Security Manager > Web Policies > Access Policies**. Click the **(global)** link under URL Filtering for the **MY POLICY** access policy. Partial screen shot blocking **Games category**.URL category is shown below.

| <                                                                                  | curity Virtual | ×            |                          |              |               | <b>↑</b> ★    | ₽          |
|------------------------------------------------------------------------------------|----------------|--------------|--------------------------|--------------|---------------|---------------|------------|
| Fichier Edition Affichage Favoris Outils ?                                         |                |              |                          |              |               | х             | <b>₩</b> ▼ |
| Predefined URL Category Filtering                                                  |                |              |                          |              |               |               | ^          |
| These URL Categories are defined as group membership criteria. All other categorie | es are not ap  | plicable for | this policy.             |              |               |               |            |
|                                                                                    | Use            |              | 0                        | verride Glob | al Settings   |               |            |
|                                                                                    | Settings       | Block<br>3   | Monitor<br><del>()</del> | Warn ?       | Quota-Based   | Time-Based    |            |
| Category                                                                           | Select all     | Select all   | Select all               | Select all   | (Unavailable) | (Unavailable) |            |
| \varTheta Fashion                                                                  | $\checkmark$   |              |                          |              | -             | -             | ~          |
| 😝 File Transfer Services                                                           | $\checkmark$   |              |                          |              | -             | -             |            |
| 😝 Filter Avoidance                                                                 | 1              |              |                          |              | -             | _             |            |
| \varTheta Finance                                                                  | 1              |              |                          |              | -             | _             |            |
| 😝 Freeware and Shareware                                                           | 1              |              |                          |              | -             | -             |            |
| 😝 Gambling                                                                         | 1              |              |                          |              | -             | _             |            |
| 😢 Games                                                                            |                | $\checkmark$ |                          |              | -             | -             |            |
| 😝 Government and Law                                                               | $\checkmark$   |              |                          |              | -             | -             |            |
| 😝 Hacking                                                                          | $\checkmark$   |              |                          |              | -             | _             |            |
| 😝 Hate Speech                                                                      | $\checkmark$   |              |                          |              | -             | _             |            |
| 😝 Health and Nutrition                                                             | $\checkmark$   |              |                          |              | -             | -             |            |
| 😝 Humor                                                                            | 1              |              |                          |              | -             | _             | _          |
| Cancel                                                                             |                |              |                          |              | I             | Subn          | nit        |
| Overall Web Activities Quota                                                       |                |              |                          |              |               |               |            |
| No time and volume quota has been defined. Define time and volume quota in Web     | Security Ma    | nager > De   | fine Time R              | anges and (  | Quotas.       | >             |            |

Partial screen shot blocking **Sport and Recreation category**.URL category is shown below.

| < 🔿 🧭 https://192.168.1.254:8443/ 🔎 👻 🛿 Erreur 🗟 🖒 <i>@</i> Cisco Web Se           | curity Virtual | ×            |                          |              |               | <b>†</b> ★    | ₽          |
|------------------------------------------------------------------------------------|----------------|--------------|--------------------------|--------------|---------------|---------------|------------|
| Fichier Edition Affichage Favoris Outils ?                                         |                |              |                          |              |               | x             | <b>₩</b> - |
| Predefined URL Category Filtering                                                  |                |              |                          |              |               |               |            |
| These URL Categories are defined as group membership criteria. All other categorie | s are not ap   | plicable for | this policy.             |              |               |               |            |
|                                                                                    | Use            |              | 0\                       | verride Glob | al Settings   |               |            |
|                                                                                    | Settings       | Block<br>3   | Monitor<br><del>()</del> | Warn ?       | Quota-Based   | Time-Based    |            |
| Category                                                                           | Select all     | Select all   | Select all               | Select all   | (Unavailable) | (Unavailable) |            |
| ⊖ Shopping                                                                         | 1              |              |                          |              | -             | -             | ^          |
| 3 Social Networking                                                                |                | $\checkmark$ |                          |              | -             | -             |            |
| \varTheta Social Science                                                           | $\checkmark$   |              |                          |              | -             | -             |            |
| 😝 Society and Culture                                                              | 1              |              |                          |              | -             | -             |            |
| \varTheta Software Updates                                                         | 1              |              |                          |              | _             | _             |            |
| Sports and Recreation                                                              |                | $\checkmark$ |                          |              | -             | _             |            |
| 🕴 Streaming Audio                                                                  |                | 1            |                          |              | -             | _             |            |
| 🕴 Streaming Video                                                                  |                | 1            |                          |              | -             | _             |            |
| ⊖ Tobacco                                                                          | 1              |              |                          |              | -             | -             |            |
| \varTheta Transportation                                                           | 1              |              |                          |              | -             | -             |            |
| 😝 Travel                                                                           | 1              |              |                          |              | -             | _             | ~          |
| Cancel Overall Web Activities Quota                                                |                | 1            |                          |              |               | Subn          | nit        |
| No time and volume quota has been defined. Define time and volume quota in Web     | Security Ma    | nager > De   | efine Time R             | anges and    | Quotas.       |               | ~          |
| <                                                                                  | , / //         | y            |                          | 3            |               | >             |            |

Click Submit then Commit the changes.

Navigate to **Web Security Manager > Access Policies** to verify changed settings for **URL filtering** of **MYPOLICY** access policy.

|           |                                                                               |                              |                         |                  |                  |                                   |                                | ×      |
|-----------|-------------------------------------------------------------------------------|------------------------------|-------------------------|------------------|------------------|-----------------------------------|--------------------------------|--------|
| (←)       | 🧉 https:// <b>192.168.1.254</b> :8443/ 🔎 👻 Er                                 | reur 🗟 🖒 <i>i</i> Ci         | isco Web Secu           | rity Virtual 🗙   |                  |                                   | ĥ                              | * \$   |
| Fichier E | dition Affichage Favoris Outils ?                                             |                              |                         |                  |                  |                                   |                                | × ‱▼   |
| սիսի      | ▪ Cisco S000V                                                                 |                              | <ol> <li>U</li> </ol>   | pgrade Available | ≽ Logg           | ed in as: admin                   | on WSA.Cisco.co                | om     |
| cisco     | Web Security Virtual Appliance                                                |                              |                         |                  | My Favorites     | → Options →                       | Support and Help               |        |
| R R       | eporting Web Security Manage                                                  | r Security S                 | Services                | Network          | System Ad        | Iministration                     |                                |        |
|           |                                                                               |                              |                         |                  |                  |                                   | No Changes Pend                | ling   |
| -         |                                                                               |                              |                         |                  |                  |                                   |                                |        |
| Acce      | ess Policies                                                                  |                              |                         |                  |                  |                                   |                                |        |
| Succe     | ss — Your changes have been com                                               | mitted.                      |                         |                  |                  |                                   |                                |        |
|           |                                                                               |                              |                         |                  |                  |                                   |                                |        |
| Policie   | 25                                                                            |                              |                         |                  |                  |                                   |                                |        |
| Add       | Policy                                                                        |                              |                         |                  |                  |                                   |                                |        |
| Order     | Group                                                                         | Protocols and<br>User Agents | URL<br>Filtering        | Applications     | Objects          | Anti-Malware ar                   | nd Reputation                  | Delete |
| 1         | MY POLICY<br>Identification Profile: Internal Network<br>All identified users | (global policy)              | Block: 7<br>Monitor: 73 | (global policy)  | (global policy)  | (global policy)                   |                                | Ŵ      |
|           | Global Policy<br>Identification Profile: All                                  | No blocked items             | Monitor: 79             | Monitor: 365     | No blocked items | Web Reputation<br>Anti-Malware So | 1: Enabled<br>canning: Enabled |        |
| Edit I    | Policy Order                                                                  |                              |                         |                  |                  |                                   |                                |        |
|           |                                                                               |                              |                         |                  |                  |                                   |                                |        |
|           |                                                                               |                              |                         |                  |                  |                                   |                                |        |
| <u> </u>  |                                                                               |                              |                         |                  |                  |                                   |                                |        |
| Copyrig   | gnt © 2003-2016 Cisco Systems, Inc. All right                                 | ts reserved.   Privacy       | Statement               |                  |                  |                                   |                                |        |
|           |                                                                               |                              |                         |                  |                  |                                   |                                |        |
| 1         |                                                                               |                              |                         |                  |                  |                                   |                                | ,      |
|           |                                                                               |                              |                         |                  |                  |                                   |                                |        |

From the Host PC, open a browser and connect via HTTP to **www.skysports.com**. The access should be blocked because the **Sport and Recreation category** is blocked.

|                                                                                                    | ×   |
|----------------------------------------------------------------------------------------------------|-----|
| S Notification: Policy: URL F X +                                                                                                    |     |
| <ul> <li>( ) www.skysports.com</li> <li>( ) Q Search</li> <li>( ) ( ) ( ) ( ) ( ) ( ) ( ) ( ) ( ) ( )</li></ul>                                                                          | ≡   |
|                                                                                                    | ^   |
|                                                                                                    |     |
| This Page Cannot Be Displayed                                                                                                    |     |
| Based on your organization's access policies, access to this web site<br>( http://www.skysports.com/ ) has been blocked because the web category "Sports and Recreation" is not allowed. |     |
| If you have questions, please contact your organization's network administrator and provide the codes shown below.                                                                       |     |
|                                                                                                    | 1   |
| Date: Wed, 11 Jan 2017 10:59:11 GMT<br>Username:                                                                                                    |     |
| Source IP2.168.1.10                                                                                                    |     |
| Category: Sports and Recreation                                                                                                    | - 1 |
| Reason: BLOCK-WEBCAT                                                                                                    |     |
|                                                                                                    | ~   |

From the Host PC, open a browser and connect via HTTP to **www.aol.com**. Try to access the games section. The access should be blocked because the **Games category** is blocked.

| <u>F</u> ile <u>E</u> dit <u>V</u> iew Hi <u>s</u> tory <u>B</u> ookmarks <u>T</u> ools <u>H</u> elp 🗆                                                                                                    | × |
|----------------------------------------------------------------------------------------------------|---|
| 🖗 Notification: Gateway Tim 🗙 🕂                                                                                                    |   |
| <ul> <li>( ) www.aol.com/games/play/flowplay/vegas-wc</li> <li>( ) Q Search</li> <li>( ) ( ) ( ) ( ) ( ) ( ) ( ) ( ) ( ) ( )</li></ul>                                                                                                   | ≡ |
|                                                                                                    | ^ |
|                                                                                                    | 1 |
| This Page Cannot Be Displayed                                                                                                    |   |
| The system cannot communicate with the external server ( www.aol.com ). The Internet server may be busy, may be permanently down, or may be unreachable because of network problems.                                                     |   |
| Please check the spelling of the Internet address entered. If it is correct, try this request later.                                                                                                    |   |
| If you have questions, please contact your organization's network administrator and provide the codes shown below.                                                                                                    |   |
|                                                                                                    |   |
| Date: Wed, 11 Jan 2017 10:24:32 GMT<br>Username:<br>Source IP: 192.168.1.10<br>URL: GET http://www.aol.com/games/play/flowplay/vegas-world/<br>Category: Search Engines and Portals<br>Reason: UNKNOWN<br>Notification: GATEWAY, TIMEOUT |   |
|                                                                                                    | ~ |

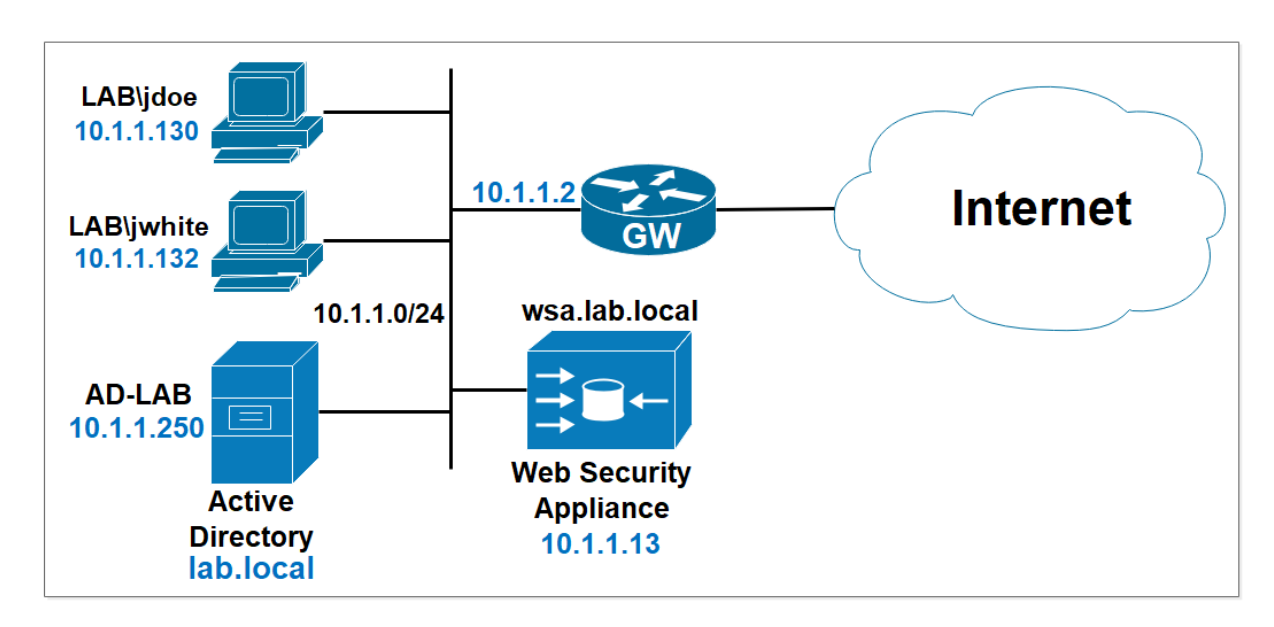

## Lab 6: Identification Profile and Access Policies

Create a new identification profile based on the AD Realm

Navigate to **Web Security Manager > Identification Profiles**. Select **Add Identification Profile**.

| <del>(</del> | ି <b>୯ ଜି</b>      | 🔨 🔒 ht                             | tps:// <b>10.1.1.13</b> :8443/web_s | ecurity_manager/aut       | hentication/identi  | ties                        |             |                 | ⊠ ☆                      | 2                                  | Ł III\ Œ                  | ) ® ≡                 |
|--------------|--------------------|------------------------------------|-------------------------------------|---------------------------|---------------------|-----------------------------|-------------|-----------------|--------------------------|------------------------------------|---------------------------|-----------------------|
| )ı<br>cı:    | Cisco<br>Web Sec   | S000V<br>urity Virtual Appliance   |                                     |                           |                     |                             |             | (i) Upgrade Ava | lable ⊗ l<br>My Favorite | .ogged in as: adr<br>s - Options - | nin on wsa.<br>Support an | lab.local<br>d Help 🔹 |
| <b>^</b>     | Reporting          | Web Security Manager               | Security Services                   | Network                   | System Adminis      | stration                    |             |                 |                          |                                    |                           |                       |
|              |                    |                                    |                                     |                           |                     |                             |             |                 |                          |                                    | No Change                 | s Pending             |
| Id           | entificati         | on Profiles                        |                                     |                           |                     |                             |             |                 |                          |                                    |                           |                       |
| Cl           | ent / User Ide     | ntification Profiles               |                                     |                           |                     |                             |             |                 |                          |                                    |                           |                       |
|              | Add Identification | Profile                            |                                     |                           |                     |                             |             |                 |                          |                                    |                           |                       |
| Or           | der Transaction    | Criteria                           | Authentication / Identific          | ation Decision            |                     | End-User<br>Acknowledgement | Delete      |                 |                          |                                    |                           |                       |
|              | Global Ide         | entification Profile               | Exempt from Authentica              | tion / User Identificatio | on                  | Not Available               |             |                 |                          |                                    |                           |                       |
| 8            |                    |                                    |                                     |                           |                     |                             |             |                 |                          |                                    |                           |                       |
|              |                    |                                    | U                                   | ser Identification Metho  | od: Å Authenticatio | on 🍃 Transparent Ide        | ntification |                 |                          |                                    |                           |                       |
| Co           | pyright © 2003-2   | 018 Cisco Systems, Inc. All rights | reserved.   Privacy Statemer        | ıt                        |                     |                             |             |                 |                          |                                    |                           |                       |

Use the following informations:

Name: Lab Profile

Under the User Identification Method section, in the Identification and Authentication field, select Authenticate Users option.

In the Authentication Realm field, select the AD1 Realm created previously, for the Select Scheme option, select Use Basic setting.

In the **Membership Definition** section, in the **Define Members by Subnet** section enter the inside **Network 10.1.1.0/24** as a criteria to apply the Identification Profile.

Click **Submit** and commit the configuration.

| - C W                                                                                                    | https://10.1.1.13:8443/web_security_manager/authentication/identities                                                                                                    | ··· 🖂 🕁                           | ⊻ III\ 🗉 @                                                                   |
|----------------------------------------------------------------------------------------------------|----------------------------------------------------------------------------------------------------|-----------------------------------|------------------------------------------------------------------------------|
| Cisco S000V<br>Cisco Web Security Virtual Appliance                                                                                                    |                                                                                                    | () Upgrade Available ≥<br>My Favo | Logged in as: admin on wsa.lab.local<br>rites + Options + Support and Help + |
| Reporting Web Security Ma                                                                                                    | nager Security Services Network System Administration                                                                                                    |                                   |                                                                              |
|                                                                                                    |                                                                                                    |                                   | No Changes Pendin                                                            |
| Identification Profiles: A                                                                                                    | dd Profile                                                                                                    |                                   |                                                                              |
| Client / User Identification Profile Set                                                                                                    | nas                                                                                                    |                                   |                                                                              |
| Enable Identification Profile                                                                                                    |                                                                                                    |                                   |                                                                              |
| Na                                                                                                    | ne: (?) Lab Profile                                                                                                    |                                   |                                                                              |
| Desc                                                                                                    | (e.g. my IT Profile)                                                                                                    | -                                 |                                                                              |
|                                                                                                    |                                                                                                    |                                   |                                                                              |
| Insert                                                                                                    | Above: 1 (Global Profile) V                                                                                                    |                                   |                                                                              |
| User Identification Method                                                                                                    |                                                                                                    |                                   |                                                                              |
| Identification and Authenticat                                                                                                    | on: () Authenticate Users                                                                                                    |                                   |                                                                              |
| Authentication                                                                                                    | Api         Api           Select a Realm or Sequence: ①         Lise Basic         Select a Scheme           If a user fails authentication:         Support Guest privileges ⑦         Scheme setting applies to HTTP/HTTP's or                                                                                                    | dy.                               |                                                                              |
|                                                                                                    | Authorization of specific users and groups is defined in subsequent policy layers<br>(see Web Security Manager > Decryption Policies, Routing Policies and Access Policies).                                                                                                    |                                   |                                                                              |
| Authentication Surroga                                                                                                    | es: () 1P Address<br>Persistent Cookie<br>Session Cookie<br>® No Surrogate                                                                                                    |                                   |                                                                              |
|                                                                                                    | If no surrogate is selected, re-authentication will not be available for<br>Kerberos.                                                                                                    |                                   |                                                                              |
| ) → C û                                                                                                    | If no surrogate is selected, re-authentication will not be available for<br>Kerberos.                                                                                                    | © Å                               |                                                                              |
| ) → C ŵ 0<br>Insert                                                                                                    | If no surrogate is selected, re-authentication will not be available for<br>Kerberos.                                                                                                    | ច ជ                               | ÷ nv ⊡                                                                       |
| )                                                                                                    | If no surrogate is selected, re-authentication will not be available for<br>Kerberos.                                                                                                    | ច ជ                               | ± ⊪/ ₪                                                                       |
|                                                                                                    | If no surrogate is selected, re-authentication will not be available for Kerberos.  https://10.1.1.13:8443/web_security_manager/authentication/identities  https://10.1.1.13:8443/web_security_manager/authentication/identities  https://10.1.1.13:8443/web_security_manager/authentication/identities  https://10.1.1.13:8443/web_security_manager/authentication/identities  https://10.1.1.13:8443/web_security_manager/authentication/identities  https://10.1.1.13:8443/web_security_manager/authentication/identities  https://10.1.1.13:8443/web_security_manager/authentication/identities  https://10.1.1.13:8443/web_security_manager/authentication/identities  https://10.1.1.13:8443/web_security_manager/authentication/identities  https://10.1.1.13:8443/web_security_manager/authentication/identities  https://10.1.1.13:8443/web_security_manager/authentication/identities  https://10.1.1.13:8443/web_security_manager/authentication/identities  https://10.1.1.13:8443/web_security_manager/authentication/identities                                                                                                    | © 1                               | ± ₪\ ₪                                                                       |
| C      Insert  User Identification Method  Identification and Authentication  Authentication                                                                                                    | If no surrogate is selected, re-authentication will not be available for Kerberos.         Image: https://10.1.1.13.8443/web_security_manager/authentication/identities         Image: https://10.1.1.13.8443/web_security_manager/authentication/identities         Image: https://10.1.113.8443/web_security_manager/authentication/identities         Image: https://10.1.113.8443/web_security_manager/authentimager/authenticatinget/authentication/identitinget/authentication                                                                                                    | 🖸 🏠                               | ± ⊪. ⊡                                                                       |
|                                                                                                    | If no surrogate is selected, re-authentication will not be available for Kerberos.   https://10.1.1.13/8443/web_security_manager/authentication/identities  https://10.1.1.13/8443/web_security_manager/authentication/identities  https://10.1.1.13/8443/web_security_manager/authentication/identities  https://10.1.1.13/8443/web_security_manager/authentication/identities  https://10.1.1.13/8443/web_security_manager/authentication/identities  https://10.1.1.13/8443/web_security_manager/authentication/identities  https://10.1.1.13/8443/web_security_manager/authentication  https://10.1.1.13/8443/web_security_manager/authentication  https://10.1.1.13/8443/web_security_manager/authentication  https://10.1.1.13/8443/web_security_manager/authentication  https://10.1.1.13/8443/web_security_manager/authentication  https://10.1.1.13/8443/web_security_manager/authentication  https://10.1.1.13/8443/web_security_manager/authentication  https://10.1.1.13/8443/web_security_manager/authentication  https://10.1.1.13/8443/web_security_manager/authentication  https://10.1.1.13/8443/web_security_manager/authentication  https://10.1.1.13/8443/web_security_manager/authentication  https://10.1.1.13/8443/web_security_manager/authentication  https://10.1.11/8443/web_security_manager/authentication  https://10.1.11/8443/web_security_manager/authentication  https://10.1.11/8443/web_security_manager/authentication  https://10.1.11/8443/web_security_manager/authentication  https://10.1.11/8443/web_security_manager/authentication  https://10.1.11/8443/web_security_manager/authentication  https://10.1.11/8443/web_security_manager/authentication  https://10.1.11/8443/web_security_manager/authentication  https://10.1.11/8443/web_security_manager/authentication  https://10.1.11/8443/web_security_manager/authentication  https://10.1.11/8443/web_security_manager/authentication  https://10.1.11/8443/web_security_manager/authentication  https://10.11/8443/web_security_manager/authentication  https://10.11/8443/web_security_manager/authentication  https: | ංං ල රූ<br>                       | . T IV []                                                                    |
| C      Insert      Insert      User Identification Method      Identification and Authentication      Authentication      Authentication                                                                                                    | If no surrogate is selected, re-authentication will not be available for Kerberos.         Image: the selected is the selected is th                                                          | T                                 | 2 ± 11\ 10 (                                                                 |
| C      C      Insert      User Identification Method      Identification and Authentication      Authentication      Authentication Surroga      Membership Definition                                                                                   | If no surrogate is selected, re-authentication will not be available for Kerberos.         Image: the selected of the selected of th                                                          | @ \$                              | 2 ± lin. CD 4                                                                |
|                                                                                                    | If no surrogate is selected, re-authentication will not be available for Kerberos.         Image: https://10.11.13.8443/web_security_manager/authentication/identities         Image: https://10.11.13.8443/web_security_manager/authentication/identities         Image: https://10.11.13.8443/web_security_manager/authentication/identities         Image: https://10.11.13.8443/web_security_manager/authentication/identities         Image: https://10.11.13.8443/web_security_manager/authentication/identities         Image: https://10.11.13.8443/web_security_manager/authentication/identities         Image: https://10.11.13.8443/web_security_manager/authentication/identities         Image: https://10.11.13.8443/web_security_manager/authentication/identities         Image: https://10.11.13.8443/web_security_manager/authentication         Image: https://10.11.13.8443/web_security_manager/authentication         Image: https://10.11.13.8443/web_security_manager/authentication         Image: https://10.11.13.8443/web_security_manager/authentication         Image: https://10.11.13.8443/web_security_manager/authentication         Image: https://10.11.13.8443/web_security_manager/authentication         Image: https://10.11.13.8443/web_security_manager/authentication         Image: https://10.11.13.8443/web_security_manager/authentication         Image: https://10.11.13.8443/web_security_manager/authentication         Image: https://10.11.13.8443/web_security_manager/authentication         Image: https://10.11.13.8443                                                                                                    | @ \$                              | 2 ± II\ CO                                                                   |
| C      O      Insert  User Identification Method  Identification and Authentication  Authentication  Authentication  Authentication Surroga  Membership is defined by any combination  Define Members by 5                                               | If no surrogate is selected, re-authentication will not be available for Kerberos.         Image: https://10.11.13.8443/web_security_manager/authentication/identities         Image: https://10.11.13.8443/web_security_manager/authentication/identities         Image: https://10.11.13.8443/web_security_manager/authentication/identities         Image: https://10.11.13.8443/web_security_manager/authentication/identities         Image: https://10.11.13.8443/web_security_manager/authentication/identities         Image: https://10.11.13.8443/web_security_manager/authentication/identities         Image: https://10.11.13.8443/web_security_manager/authentication/identities         Image: https://10.11.13.8443/web_security_manager/authentication/identities         Image: https://10.11.13.8443/web_security_manager/authentication         Image: https://10.11.13.8443/web_security_manager/authentication         Image: https://10.11.13.8443/web_security_manager/authentication         Image: https://10.11.13.8443/web_security_manager/authentication         Image: https://10.11.0/24         Image: https://10.11.0/24                                                                                                    | 🖸 🏠                               | 2 ± IA CO                                                                    |
| C      O      Insert      User Identification Method      Identification and Authentication      Authentication      Authentication      Authentication Surroga      Membership Definition  Membership Is defined by any combination Define Members by 5 | If no surrogate is selected, re-authentication will not be available for Kerberos.         Image: https://10.1.1.13/8443/web_security_manager/authentication/identities         Image: https://10.1.1.13/8443/web_security_manager/authentication/identities         Image: https://10.1.1.13/8443/web_security_manager/authentication/identities         Image: https://10.1.1.13/8443/web_security_manager/authentication/identities         Image: https://10.1.1.13/8443/web_security_manager/authentication/identities         Image: https://10.1.1.13/8443/web_security_manager/authentication/identities         Image: https://10.1.1.13/8443/web_security_manager/authentication/identities         Image: https://10.1.1.13/8443/web_security_manager/authentication/identities         Image: https://10.1.1.13/8443/web_security_manager/authentication         Image: https://10.1.1.1/10/14/10/14/10/14/10/14/10/14/10/14/10/14/10/14/10/14/10/14/10/14/10/14/10/14/10/14/10/14/10/14/10/14/10/14/10/14/10/14/10/14/10/14/10/14/10/14/10/14/10/14/10/14/10/14/10/14/10/14/10/14/10/11/10/14/10/14/10/11/10/14/10/14/10/11/10/14/10/11/10/14/10/14/10/11/10/14/10/11/10/14/10/11/10/14/10/11/10/14/10/11/10/14/10/11/10/14/10/11/10/14/10/11/10/14/10/11/10/14/10/11/10/14/10/11/10/14/10/11/10/14/10/11/10/14/10/11/10/14/10/11/10/14/10/11/10/11/10/14/10/11/10/11/10/14/10/11/10/11/10/1                                                                                                    | 🖂 🎝                               | 2 ± 11\ 10 4                                                                 |
|                                                                                                    | If no surrogate is selected, re-authentication will not be available for Kerberos.         Image: https://10.1.1.13.8443/web_security_manager/authentication/identities         Image: https://10.1.1.13.8443/web_security_manager/authentication/identities         Image: https://10.1.1.13.8443/web_security_manager/authentication/identities         Image: https://10.1.1.13.8443/web_security_manager/authentication/identities         Image: https://10.1.1.13.8443/web_security_manager/authentication/identities         Image: https://10.1.1.13.8443/web_security_manager/authentication         Image: https://10.1.1.13.8443/web_security_manager/authentication         Image: https://10.1.1.1.8443/web_security_manager/authentication         Image: https://10.1.1.1.8443/web_security_manager/authentication         Image: https://10.1.1.1.8443/web_security_manager/authentication         Select a Realm or Sequence: Image: Image:                                                                                                    | () A                              | 2 <u>*</u> IA ()                                                             |

| → C' û                                                                                                    | 🛡 🛍 ht                                                                                                    | ttps://10.1.1.13:8443/web_security_manager/authentication                                                                                                    | Videntities                                                |              |                                 | 🛛 🕁                                      | -                                                       |                                                  |                          |
|----------------------------------------------------------------------------------------------------|----------------------------------------------------------------------------------------------------|----------------------------------------------------------------------------------------------------|------------------------------------------------------------|--------------|---------------------------------|------------------------------------------|---------------------------------------------------------|--------------------------------------------------|--------------------------|
| IIIIII Cisco S000\<br>ISCO Web Security Virtua                                                                                                    | /<br>I Appliance                                                                                                    |                                                                                                    |                                                            |              | (i) Upgrade A                   | vailable ≽ l<br>My Favorite              | ogged in as: adm<br>s • Options •                       | <b>in</b> on <b>ws</b> a<br>Support a            | i <b>.lab.l</b><br>nd He |
| Reporting Web                                                                                                    | Security Manager                                                                                                    | Security Services Network System                                                                                                    | Administration                                             |              |                                 |                                          |                                                         |                                                  |                          |
|                                                                                                    |                                                                                                    |                                                                                                    |                                                            |              |                                 |                                          |                                                         | Commit                                           | Chan                     |
| dentification Prof                                                                                                    | files                                                                                                    |                                                                                                    |                                                            |              |                                 |                                          |                                                         |                                                  |                          |
| Narning — The policy grou                                                                                                    | up "Lab Profile" wa                                                                                                    | as added.                                                                                                    |                                                            |              |                                 |                                          |                                                         |                                                  |                          |
| Groups that do<br>groups in the p<br>authenticate, r                                                                                                    | o not require autho<br>policy table for effe<br>regardless of policy                                                                                                    | entication should typically be ordered above authentication<br>ective evaluation. Changing this order may require users to<br>y group settings.                                                                                                    | i-based<br>o                                               |              |                                 |                                          |                                                         |                                                  |                          |
| lient / User Identification                                                                                                    | Profiles                                                                                                    |                                                                                                    |                                                            |              |                                 |                                          |                                                         |                                                  |                          |
| Add Identification Profile                                                                                                    |                                                                                                    |                                                                                                    |                                                            |              |                                 |                                          |                                                         |                                                  |                          |
| rder Transaction Criteria                                                                                                    |                                                                                                    | Authentication / Identification Decision                                                                                                    | End-User<br>Acknowledgement                                | Delete       |                                 |                                          |                                                         |                                                  |                          |
| Lab Profile                                                                                                    | 4                                                                                                    | Authenticate:                                                                                                    | (alabal profile)                                           |              |                                 |                                          |                                                         |                                                  |                          |
| Protocols: HTTP/HTTP                                                                                                    | rs<br>S                                                                                                    | Realm: AD1 (Scheme: Basic)                                                                                                    | (giobal profile)                                           |              |                                 |                                          |                                                         |                                                  |                          |
| Global Identification                                                                                                    | Profile                                                                                                    | Exempt from Authentication / User Identification                                                                                                    | Not Available                                              |              |                                 |                                          |                                                         |                                                  |                          |
| Edit Order                                                                                                    |                                                                                                    |                                                                                                    |                                                            |              |                                 |                                          |                                                         |                                                  |                          |
| pyright © 2003-2018 Cisco S                                                                                                    | ystems, Inc. All right                                                                                                    | User Identification Method: 📥 Auth<br>s reserved.   Privacy Statement                                                                                                    | entication b Transparent Id                                | entification |                                 |                                          |                                                         |                                                  |                          |
| ργright © 2003-2018 Cisco S<br>→ C <sup>4</sup> Ω                                                                                                    | ystems, Inc. All right                                                                                                    | User Identification Method: A Auth                                                                                                    | entication 🏷 Transparent Id<br>//dentities                 | entification |                                 | I \$\frac{1}{2}                          | Ŧ                                                       | III\ C                                           | G                        |
| pyrright © 2003-2018 Cisco S<br>→ C <sup>4</sup> û<br>1.11.1. Cisco S000<br>SCO Web Security Virtua                                                                                                    | ystems, Inc. All right                                                                                                    | User Identification Method: A Auth                                                                                                    | entication 🏷 Transparent 1d<br>//dentilies                 | entification | () Upgrade Ava                  | ・・・・・マー☆<br>alable さ Lo<br>My Favorites  | ¥<br>gged in as: admin<br>- Options - St                | lill (II)                                        | (<br>ab.l<br>I He        |
| equive bedowning<br>pyrright © 2003-2018 Case 5<br>→ C <sup>2</sup> ŵ<br>+1[+. Cisco S000\<br>SCO Web Security Virtual<br>Reporting Web                                                                                                    | ystems, Inc. All right                                                                                                    | User Identification Method:<br>a reserved.   Privacy Statement<br>ttps://10.1.1.3.8443/web_security_manager/authentication<br>Security Services Network System                                                                                                    | entication Transparent 1d                                  | entification | <ul> <li>Upgrade Ave</li> </ul> | ···· 당 습<br>siable 등 Lo<br>My Favorites  | ¥<br>gged in as: <b>admin</b><br>- Options - Si         | III\                                             | (<br>ab.l<br>I He        |
| Autocolomia<br>apyright © 2003-2018 Cases 5<br>C<br>C<br>Web Security Virtual<br>Reporting Web                                                                                                    | ystems, Inc. All right                                                                                                    | User Identification Method:<br>a reserved.   Privacy Statement tps://10.1.1.13/8443/web_security_manager/authentication Security Services Network System                                                                                                    | Administration                                             | entification | ① Upgrade Avi                   | ···· ♡☆<br>My favorites                  | ygged in as: admin<br>Options - St                      | III\ III<br>I on wsa.l<br>upport an<br>o Changes | ab.li<br>1 Hel           |
| Pyrright © 2003-2018 Cases 5<br>> C'<br>C'<br>C'  C'<br>C'<br>C'<br>C'<br>C'<br>C'<br>C'<br>C'<br>C'<br>C'<br>C'<br>C'<br>C'<br>C'<br>C'<br>C'<br>C'<br>C'  C'  C'  C'  C'  C'  C'  C'  C'  C'                                                                                                    | vstems, Inc. All right                                                                                                    | User Identification Method:<br>s reserved.   Privacy Statement<br>ttps://10.1.1.13:8443/web_security_manager/authentication<br>Security Services Network System                                                                                                    | Administration                                             | entification | ① Upgrade Avi                   | ···· ♡ ☆<br>alable ːː Lo<br>Hy Favorites | र्ष<br>gged in as: admin<br>- Options - St              | III Con Wsa.<br>upport and<br>o Changes          | ab.I<br>I He             |
| Pyright © 2003-2018 Caco S  C  C C C C C C C C C C C C C C C C C                                                                                                    | vstems, Inc. All right                                                                                                    | User Identification Method:<br>s reserved.   Privacy Statement<br>ttps://10.1.1.3:8443/web_security_manager/authentication<br>Security Services Network System<br>ted.                                                                                                    | entication Transparent Id                                  | entification | () Upgrade Av                   | *** 단 ☆<br>My Favorites                  | yged in as: admin<br>- Options - Se<br>№                | III\ C<br>I on wsa.l<br>upport and<br>o Changes  | ab.I<br>1 He             |
| Appropriate © 2003-2018 Cases 5<br>C  C  C  C  C  C  C  C  C  C  C  C  C                                                                                                    | ystems, Inc. All right                                                                                                    | User Identification Method:<br>s reserved.   Privacy Statement ttps://10.1.1.3:8443/web_security_manager/authentication Security Services Network System ted.                                                                                                    | entication Transparent Id                                  | entification | () Upgrade Av                   | ••• 단 ☆<br>alable = Lo<br>Hy Favorites   | पूर<br>ggod in ass <b>admin</b><br>, Options - Si<br>ार | III III<br>I on Wsa.<br>Upport and<br>o Changes  | ab.l<br>I He             |
| Appropriate © 2003-2018 Cases 5<br>C  C  C  C  C  C  C  C  C  C  C  C  C                                                                                                    | ystems, Inc. All right                                                                                                    | User Identification Method:<br>s reserved.   Privacy Statement ttps://10.1.1.3.8443/web_security_manager/authentication Security Services Network System ted.                                                                                                    | entication Transparent 1d                                  | entification | () Upgrade Av                   | *** 영 ☆<br>alable ː Lo<br>Hy Favorites   | لي<br>good in as: admin<br>• Options • Si<br>۲۵         | III\ (<br>on wsa.<br>upport an<br>o Changes      | ab.I<br>i He             |
| Appright © 2003-2018 Cace 5  C  C C C C C C C C C C C C C C C C C                                                                                                    | vstems, Inc. All right<br>vstems, Inc. All right<br>Appliance<br>Security Manager<br>Files<br>have been committ<br>Profiles                                                                                                    | User Identification Method:<br>a reserved.   Privacy Statement ttps://10.1.1.13.8443/web_security_manager/authentication ttps://10.1.1.13.8443/web_security_manager/authentication ted. ted. Authentication / Identification Decision                                                                              | entication Transparent Id<br>/identities<br>Administration | Delete       | () Upgrade Av                   | ••• 영 ☆<br>alable ː Lo<br>Hy Favorites   | ygod in as: admin<br>- Options - Si<br>.7tr             | III C                                            | ab.l<br>d He             |
|                                                                                                    | Appliance<br>Security Manager<br>Files<br>Profiles                                                                                                    | User Identification Method:<br>a reserved.   Privacy Statement  tps://10.1.113.8443/web_security_manager/authentication  tps://10.1.113.8443/web_security_manager/authentication  security Services Network System  ted.  Authentication / Identification Decision  Authenticate: Resim: AD1 (Scheme: Basic)       | Administration                                             | Delete       | () Upgrade Av                   | ••• ♥ ✿<br>Mable ≤ Lo<br>My favorites    | ⊻<br>god in ss: admin<br>- Options - Ss<br>Tr           | II CI WSA.                                       | ab.k<br>j He             |
| avered added and a second added adde | vstems, Inc. All right  vstems, Inc. All right  Appliance Security Manager  Files have been committl  profiles  4  S  Profile                                                                                                    | User Identification Method:<br>a reserved.   Privacy Statement tps://10.1.113.8443/web_security_manager/authentication security Services Network Security Services Network System ted. ted. ted. ted. ted. ted. ted. ted.                                                                                          | Administration                                             | Delete       | () Upgrade Ave                  | ••• ♥ ✿<br>slable = Lo<br>My Favorites   | للے<br>ged in as: admin<br>Options - Sta<br>Ta          | In an usal                                       | ab.k                     |
| epyright © 2003-2018 Cases 5                                                                                                    | ystems, Inc. All right           Image: manual state         Image: manual state           Appliance         Security Manager           Files         Herein state           have been committee         Security Manager           Profiles         Herein state           Mark         Security Manager | User Identification Method:<br>a reserved.   Privacy Statement tps://10.1.113.8443/web_security_manager/authentication security Services Network System ted. ted. ted. Authentication / Identification Decision Authentication Easier: Resim: ADI (Scheme: Basic) Exempt from Authentication / User Identification | Administration                                             | Delete       | () Upgrade Ava                  | ••• ♥ ✿<br>alable ⊌ Lo<br>My Favorites   | للل<br>ged in as: admin<br>Optons - Si<br>ه             | III C                                            | ab.lk<br>tHel            |

Configure two access policies for two AD groups.

Navigate to **Web Security Manager > Access Policies**. Click **Add Policy**.

|         | Cisco S000V     Web Security Virtual A                | ppliance                        |                              |                              |                  |                                                           |        | () Upgrade Available S Logged in as: admin on wsa.lab.<br>My Favorites • Options • Support and Hi |
|---------|-------------------------------------------------------|---------------------------------|------------------------------|------------------------------|------------------|-----------------------------------------------------------|--------|---------------------------------------------------------------------------------------------------|
| R       | eporting Web Se                                       | curity Manager                  | Security Servi               | es N                         | etwork Sy        | stem Administration                                       |        |                                                                                                   |
|         |                                                       |                                 |                              |                              |                  |                                                           |        | No Changes Pe                                                                                     |
| Acce    | ss Policies                                           |                                 |                              |                              |                  |                                                           |        |                                                                                                   |
| Policie | 5                                                     |                                 |                              |                              |                  |                                                           |        |                                                                                                   |
| Add     | Policy                                                |                                 |                              |                              |                  |                                                           |        |                                                                                                   |
|         |                                                       | Protocols and                   |                              |                              |                  | Anti Maluma and Dan Antina                                |        |                                                                                                   |
| Order   | Group                                                 | User Agents                     | URL Filtering                | Applications                 | Objects          | Anti-Malware and Reputation                               | Delete |                                                                                                   |
| Order   | Group<br>Global Policy<br>Identification Profile: All | User Agents<br>No blocked items | URL Filtering<br>Monitor: 87 | Applications<br>Monitor: 356 | No blocked items | Web Reputation: Enabled<br>Anti-Malware Scanning: Enabled | Delete |                                                                                                   |

In the **Policy Name**, enter the name **Sales Policy**.

Under the Identification Profiles and Users, select the Identification Profile Lab Profile created previously. Choose Selected Groups and Users.

#### Click No groups entered.

Under the **Directory search completed**, select **LAB/Sales** group in the **AD1** Realm, select the **Add** button and click **Done**.

| ← → ♂ û                                   | 🛡 🔒 ht                                                                                                    | tps:// <b>10.1.1.13</b> :8443/web_secu                                                                  | urity_manager/pro                             | xy_security/policy_g                            | roups                                           |    | F V t                           | y ⊤ II/ E ®,                                                                   |
|-------------------------------------------|----------------------------------------------------------------------------------------------------|----------------------------------------------------------------------------------------------------|-----------------------------------------------|-------------------------------------------------|-------------------------------------------------|----|---------------------------------|--------------------------------------------------------------------------------|
| CISCO Web Securit                         | 000V<br>ty Virtual Appliance                                                                                                    |                                                                                                    |                                               |                                                 |                                                 |    | () Upgrade Available ≥<br>My Fa | Logged in as: admin on wsa.lab.local<br>vorites • Options • Support and Help • |
| Reporting                                 | Web Security Manager                                                                                                    | Security Services                                                                                       | Network                                       | System Administr                                | ation                                           |    |                                 |                                                                                |
|                                           |                                                                                                    |                                                                                                    |                                               |                                                 |                                                 |    |                                 | No Changes Pending                                                             |
| Access Policy                             | : Add Group                                                                                                    |                                                                                                    |                                               |                                                 |                                                 |    |                                 |                                                                                |
| ,                                         |                                                                                                    |                                                                                                    |                                               |                                                 |                                                 | _  |                                 |                                                                                |
| Policy Settings                           |                                                                                                    |                                                                                                    |                                               |                                                 |                                                 | _  |                                 |                                                                                |
| Enable Policy                             | Policy Name:                                                                                                    | Calue Balley                                                                                            |                                               |                                                 |                                                 |    |                                 |                                                                                |
|                                           | Toncy Hume.                                                                                                    | (e.g. my IT policy)                                                                                     |                                               |                                                 |                                                 |    |                                 |                                                                                |
|                                           | Description:                                                                                                    |                                                                                                    |                                               |                                                 |                                                 |    |                                 |                                                                                |
|                                           |                                                                                                    |                                                                                                    |                                               |                                                 |                                                 |    |                                 |                                                                                |
|                                           |                                                                                                    |                                                                                                    |                                               | .1                                              |                                                 |    |                                 |                                                                                |
|                                           | Insert Above Policy:                                                                                                    | 1 (Global Policy) >                                                                                     |                                               |                                                 |                                                 |    |                                 |                                                                                |
| Policy Member Defini                      | ition                                                                                                    |                                                                                                    |                                               |                                                 |                                                 |    |                                 |                                                                                |
| Membership is define                      | ed by the combination of the                                                                                                    | e following options. All criteria r                                                                     | must be met for th                            | e policy to take effect                         |                                                 |    |                                 |                                                                                |
|                                           | for the first of the second states of the second states of the second st |                                                                                                    |                                               |                                                 |                                                 |    |                                 |                                                                                |
| Identi                                    | incation profiles and Users:                                                                                                    | Select One or More Identificati                                                                         | on Profiles V                                 |                                                 |                                                 | -  |                                 |                                                                                |
|                                           |                                                                                                    | Identification Profile                                                                                  | Authorized Us                                 | ers and Groups                                  | Add Identification Profile                      |    |                                 |                                                                                |
|                                           |                                                                                                    | Lab Profile                                                                                             |                                               | icated Users                                    |                                                 |    |                                 |                                                                                |
|                                           |                                                                                                    |                                                                                                    | Groups: No                                    | o groups entered                                | 由                                               |    |                                 |                                                                                |
|                                           |                                                                                                    |                                                                                                    | Users: No                                     | users entered                                   |                                                 |    |                                 |                                                                                |
|                                           |                                                                                                    |                                                                                                    |                                               |                                                 |                                                 |    |                                 |                                                                                |
|                                           | Advanced                                                                                                    | Define additional group memb                                                                            | ership criteria.                              |                                                 |                                                 |    |                                 |                                                                                |
| Cancel                                    |                                                                                                    |                                                                                                    |                                               |                                                 | Submit                                          | it |                                 |                                                                                |
|                                           |                                                                                                    |                                                                                                    |                                               |                                                 |                                                 |    |                                 |                                                                                |
|                                           |                                                                                                    | Hne://101113:8443/web.com                                                                               | urity manager/pr                              | www.security/policy.c                           | TOUDE                                           |    |                                 | <u>ት</u> ዜነ መ ወ <sup>1</sup>                                                   |
|                                           |                                                                                                    | aps// 10111113/0445/1105_300                                                                            | unty_munuger/pre                              | sy_security/poincy_g                            | noups                                           |    |                                 |                                                                                |
|                                           |                                                                                                    |                                                                                                    |                                               |                                                 |                                                 |    |                                 | No Changes Pending                                                             |
| Access Policie                            | es: Policy "Sales                                                                                                    | Policy": Edit Grou                                                                                      | ips                                           |                                                 |                                                 |    |                                 |                                                                                |
|                                           |                                                                                                    |                                                                                                    |                                               |                                                 |                                                 | _  |                                 |                                                                                |
| Authorized Groups                         |                                                                                                    |                                                                                                    |                                               |                                                 |                                                 |    |                                 |                                                                                |
| Start typing a grou<br>domain name (for i | p name into the Directory S<br>instance, type "group" to fir                                                                                                    | Search field to see matching ent<br>nd "DOMAIN\Group1"). The sear                                       | tries from the direc<br>rch is case-insensiti | tory. For Active Direc<br>ve. The wildcard char | tory groups, omit the<br>acter "*" may be used. |    |                                 |                                                                                |
| However, it cannot                        | be used as the last charact                                                                                                    | er.                                                                                                    | Authorized Crosse                             | liet Alkomakiyati                               | u ann huna tha antica                           |    |                                 |                                                                                |
| name (for instance,                       | , to add a group that belong<br>exist in the Authorized Grou                                                                                                    | i press Add to add them to the<br>gs to a trusted domain or a gro<br>up list, the duplicates will be av | up that is not yet a                          | vailable in the directo                         | ory). If group(s) are                           |    |                                 |                                                                                |
|                                           | Case in the Authorized Gro                                                                                                    | ap not, the ouphtates will be du                                                                        | construiny onlitte                            | ar 1                                            |                                                 |    |                                 |                                                                                |
| Realm: AD1                                |                                                                                                    |                                                                                                    |                                               |                                                 |                                                 |    |                                 |                                                                                |
| Directory Search: (?)                     | )                                                                                                    | Add >                                                                                                   | elected Groups                                |                                                 |                                                 |    |                                 |                                                                                |
|                                           |                                                                                                    | nuu »                                                                                                   | LAB\Sales                                     |                                                 | ^                                               |    |                                 |                                                                                |
| Directory search com                      | npieted (48 matches).                                                                                                    |                                                                                                    |                                               |                                                 |                                                 |    |                                 |                                                                                |
| LAB\Performance                           | e Log Users<br>e Monitor Users                                                                                                    | ^                                                                                                    |                                               |                                                 |                                                 |    |                                 |                                                                                |
| LAB\Pre-Window<br>LAB\Print Operat        | ors 2000 Compatible Access                                                                                                    |                                                                                                    |                                               |                                                 |                                                 |    |                                 |                                                                                |
| LAB\Protected Us<br>LAB\RAS and IAS       | sers<br>S Servers                                                                                                    |                                                                                                    |                                               |                                                 |                                                 |    |                                 |                                                                                |
| LAB\RDS Endpoi<br>LAB\RDS Manage          | ement Servers                                                                                                    |                                                                                                    |                                               |                                                 |                                                 |    |                                 |                                                                                |
| LAB\RDS Remote<br>LAB\Read-only D         | e Access Servers<br>Domain Controllers                                                                                                    |                                                                                                    |                                               |                                                 |                                                 |    |                                 |                                                                                |
| LAB\Remote Des<br>LAB\Remote Man          | agement Users                                                                                                    |                                                                                                    |                                               |                                                 | ×                                               |    |                                 |                                                                                |
| LAB\Replicator                            | wied                                                                                                    |                                                                                                    |                                               |                                                 | Remove                                          | J  |                                 |                                                                                |
| LAB\Screma Adri<br>LAB\Server Oper        | ators                                                                                                    |                                                                                                    |                                               |                                                 |                                                 |    |                                 |                                                                                |
| LAB\Terminal Ser                          | iver License Servers                                                                                                    |                                                                                                    |                                               |                                                 |                                                 |    |                                 |                                                                                |
| LAB\Windows Au<br>LAB\WinRMRemo           | utnorization Access Group<br>oteWMIUsers                                                                                                    | ~                                                                                                    |                                               |                                                 |                                                 |    |                                 |                                                                                |
| Consul                                    |                                                                                                    |                                                                                                    |                                               |                                                 |                                                 |    |                                 |                                                                                |
| Cancel                                    |                                                                                                    |                                                                                                    |                                               |                                                 | Don                                             | ne |                                 |                                                                                |

| → C w                                                                                                    | 🔍 🛍 https://10                                                                                                    | <b>).1.1.13</b> :8443/we                                                                                        | eb_security_m                                                                             | anager/proxy_secu                                                                                                    | urity/policy_groups                                                                |                  |    |   | P                           | © ଘ                                               | ⊻ ⊪\ ⊔                                                                            |
|----------------------------------------------------------------------------------------------------|----------------------------------------------------------------------------------------------------|----------------------------------------------------------------------------------------------------|-------------------------------------------------------------------------------------------|----------------------------------------------------------------------------------------------------|------------------------------------------------------------------------------------|------------------|----|---|-----------------------------|---------------------------------------------------|-----------------------------------------------------------------------------------|
| IIIIII Cisco S000V<br>ISCO Web Security Virtual App                                                                                                    | liance                                                                                                    |                                                                                                    |                                                                                           |                                                                                                    |                                                                                    |                  |    | 6 | Upgrade Available           | <ul> <li>Logge</li> <li>My Favorites •</li> </ul> | d in as: admin on wsa.lat<br>Options - Support and i                              |
| Reporting Web Secu                                                                                                    | rity Manager S                                                                                                    | ecurity Services                                                                                                | Netv                                                                                      | work Sys                                                                                                    | stem Administration                                                                |                  |    |   |                             |                                                   |                                                                                   |
|                                                                                                    |                                                                                                    |                                                                                                    |                                                                                           |                                                                                                    |                                                                                    |                  |    |   |                             |                                                   | No Changes P                                                                      |
| Access Policy: Add Gi                                                                                                    | roup                                                                                                    |                                                                                                    |                                                                                           |                                                                                                    |                                                                                    |                  | _  |   |                             |                                                   |                                                                                   |
| Policy Settings                                                                                                    |                                                                                                    |                                                                                                    |                                                                                           |                                                                                                    |                                                                                    |                  |    |   |                             |                                                   |                                                                                   |
| Pol                                                                                                    | licy Name: ⑦ Sales F                                                                                                    | Policy                                                                                                    |                                                                                           | _                                                                                                    |                                                                                    |                  | -  |   |                             |                                                   |                                                                                   |
|                                                                                                    | (e.g. m                                                                                                    | ny IT policy)                                                                                                   |                                                                                           |                                                                                                    |                                                                                    |                  | -  |   |                             |                                                   |                                                                                   |
|                                                                                                    |                                                                                                    |                                                                                                    |                                                                                           |                                                                                                    |                                                                                    |                  |    |   |                             |                                                   |                                                                                   |
| Insert                                                                                                    | Above Policy: 1 (Glo                                                                                                    | bal Policy) \vee                                                                                                |                                                                                           |                                                                                                    | .11                                                                                |                  | -  |   |                             |                                                   |                                                                                   |
| Policy Member Definition                                                                                                    |                                                                                                    |                                                                                                    |                                                                                           |                                                                                                    |                                                                                    |                  |    |   |                             |                                                   |                                                                                   |
| Membership is defined by the com                                                                                                    | nbination of the followi                                                                                                    | ing options. All c                                                                                              | riteria must be                                                                           | e met for the policy                                                                                                    | r to take effect.                                                                  |                  |    |   |                             |                                                   |                                                                                   |
| Identification Profile                                                                                                    | es and Lisers' Coloct                                                                                                    | One or More Ide                                                                                                 | ntification Brof                                                                          | loc vi                                                                                                    |                                                                                    |                  | _  |   |                             |                                                   |                                                                                   |
|                                                                                                    | Identif                                                                                                    | ication Profile                                                                                                 | A                                                                                         | uthorized Users and                                                                                                    | d Groups Add Iden                                                                  | fication Profile |    |   |                             |                                                   |                                                                                   |
|                                                                                                    | Lab Pr                                                                                                    | ofile                                                                                                    | ~ 0                                                                                       | All Authenticated U                                                                                                    | Users                                                                              |                  | -  |   |                             |                                                   |                                                                                   |
|                                                                                                    |                                                                                                    |                                                                                                    | ۲                                                                                         | Selected Groups a                                                                                                    | ind Users 🕐                                                                        |                  |    |   |                             |                                                   |                                                                                   |
|                                                                                                    |                                                                                                    |                                                                                                    |                                                                                           | Groups:<br>Realm: AD1<br>LAB\Sales<br>Users: No users er                                                                                                    | ntered                                                                             | 숩                |    |   |                             |                                                   |                                                                                   |
|                                                                                                    |                                                                                                    |                                                                                                    |                                                                                           | Groups:<br>Realm: AD1<br>LAB\Sales<br>Users: No users er                                                                                                    | ntered                                                                             | 留                |    |   |                             |                                                   |                                                                                   |
|                                                                                                    | ▶ Advanced Define                                                                                                    | additional group                                                                                                | membership o                                                                              | Groups:<br>Realm: AD1<br>LAB\Sales<br>Users: No users er                                                                                                    | ntered                                                                             | \$               |    |   |                             |                                                   |                                                                                   |
| Cuncel<br>→ C <sup>2</sup> D                                                                                                    | Advanced Define                                                                                                    | additional group<br>1.1.13:8443/web                                                                             | <i>membership</i> o                                                                       | Groups:<br>Realm: AD1<br>LAB\Sales<br>Users: No users er<br>criteria.                                                                                                    | ity/policy_groups                                                                  | Submi            |    |   | 6                           | 7 습                                               | ∓ nv ⊡ (                                                                          |
| Gincel<br>→ C <sup>4</sup> @<br>Itulu: Cisco S000V                                                                                                    | Advanced Define                                                                                                    | additional group<br>1.1.13:8443/web                                                                             | membership o<br>o_security_mar                                                            | Groups:<br>Realm: AD1<br>LAB/Sales<br>Users: No users er<br>criteria.                                                                                                    | ity/policy_groups                                                                  | Submit           | ut | Ĵ | ···· 연<br>Upgrade Available | 기 슈<br>로 Logged                                   | الله عنه admin on wealabJ                                                         |
| Cancel<br>→ C <sup>4</sup> @<br>IIIIIII Cisco S000V<br>ISCO Web Security Virtual Appl                                                                                                    | <ul> <li>Advanced Define</li> <li>Define</li> <li>https://10.</li> </ul>                                                                                                    | additional group<br>1.1.13:8443/web                                                                             | membership o<br>p_security_mar                                                            | Groups:<br>Realm: AD1<br>LAB/Sales<br>Users: No users er<br>rriteria.                                                                                                    | ity/policy_groups                                                                  | Submi            |    | Ð | ••• 😌                       | D ☆<br>≥ Logged<br>My Pavorites - 0               | له الله الله الله الله الله الله الله ا                                           |
| Cancel<br>→ C <sup>4</sup> @<br>IIIII Cisco S000V<br>ISCO Web Security Vintual Appl<br>Reporting Web Security                                                                                                    | <ul> <li>Advanced Define :</li> <li>Advanced bitps://10.</li> <li>Nance</li> <li>Set Set Set Set Set Set Set Set Set Set</li></ul>                                                                                                    | additional group<br>1.1.13:8443/web                                                                             | membership o<br>o_security_man<br>Netwo                                                   | Groups:<br>Realm: ADs<br>LAB/Sales<br>Users: No users en<br>criteria.                                                                                                    | ntered<br>ity/policy_groups                                                        | Submi            |    | 0 | ••• 단<br>Upgrade Available  | 기 ☆<br>E Logged<br>My Pavorites - O               | ل اللہ اللہ اللہ اللہ اللہ اللہ اللہ ال                                           |
| Cancel<br>→ C <sup>2</sup> ⓓ<br>IIIII Cisco S000V<br>ISCO Web Security Vintual Appl<br>Reporting Web Securi                                                                                                    | Advanced Define :  Advanced Define :  ty Manager Se                                                                                                    | additional group<br>1.1.13:8443/web<br>cunty Services                                                           | membership o<br>p_security_man<br>Netwo                                                   | Groups: Caroline Control Control Contr    | ntered<br>ity/policy_groups<br>em Administration                                   | Subm             |    | ٥ | ••• ල<br>Upgrade Available  | 2 슈<br>또 Logged<br>My Favorites - O               | ل الله الله الله الله الله الله الله ال                                           |
| Cancel<br>→ C <sup>2</sup> ②<br>IIIII Cisco SO00V<br>ISCO Web Security Vinual Appl<br>Reporting Web Secur<br>Access Policies                                                                                                    | Advanced Define  Advanced Define  ty Manager Se                                                                                                    | additional group<br>1.1.13:8443/web<br>cunty Services                                                           | membership o<br>security_man<br>Netwo                                                     | rrk Syste                                                                                                    | ntered<br>ity/policy_groups<br>am Administration                                   | Subm             |    | 0 | ••• ල                       | 2 ✿<br>Eogged<br>My Favorites - O                 | له الله الله الله الله الله الله الله ا                                           |
| Cancel<br>→ C <sup>2</sup><br>Cisco S000V<br>Isco Veb Security Vintual Appl<br>Reporting Web Secur<br>Access Policies<br>Success – The policy group "Sci                                                                                                    | Advanced Define :     Advanced Define :     Advanced Define :     Advance     Advance     Se ales Policy" was addee                                                                                                    | additional group<br>1.1,13:8443/web<br>cunity Services<br>4.                                                    | membership o<br>security_man<br>Netwo                                                     | Groups: Criteria. Realms: Adds<br>LAb/Sales<br>criteria. Adds<br>nager/proxy_securi<br>ork Syste                                                                                                    | ntered<br>ity/policy_groups<br>em Administration                                   | Submi            |    | 0 | ••• ල                       | D ☆<br>Logged<br>Hy Favorites - C                 | ل الله الله الله الله الله الله الله ال                                           |
| Cancel<br>→ C*                                                                                                    | Advanced Define                                                                                                    | additional group<br>1.1.13:8443/web<br>curity Services<br>4.                                                    | membership o<br>o_security_man<br>Netwo                                                   | Groups:<br>Realms ADS<br>LAQSAes<br>criteria.<br>nager/proxy_securi                                                                                                    | ntered<br>ity/policy_groups<br>rm Administration                                   | Subm             |    | 0 | *** ල                       | D ☆<br>S Logged<br>My Favorites - C               | ± In\ ⊡ 0<br>in as: admin on wsalabJ<br>iptions - Support and He<br>Commit Chang  |
| Cancel<br>→ C <sup>2</sup><br>Cisco S000V<br>Isco Veb Security Virtual Appl<br>Reporting Web Secur<br>Access Policies<br>Success – The policy group "Sc<br>Policies<br>Add Policy                                                                                                    | Advanced Define     Define     Advanced Define     The second second secon | additional group<br>1.1.13:8443/web<br>curity Services<br>4.                                                    | membership o<br>p_security_man                                                            | Groups:<br>Realms ADs<br>LANSAes<br>Users: No users er<br>nager/proxy_securi<br>nager/proxy_securi                                                                                                    | ntered<br>ity/policy_groups<br>m Administration                                    | Subm             |    | 0 | *** ල                       | D ☆<br>S Logged<br>My Favorites - C               | ⊥ In\ □ 0<br>In as: admin on wealabJ<br>ptions - Support and He<br>Commit Charg   |
| Cancel  Cancel | Advanced Define  Advanced Define  Advanced Define  time  time time                                                                                                    | additional group 1.1.13:8443/web curity Services 4. URL Filtering celebal codes)                                | membership o<br>o_security_man<br>Netwo<br>Applications                                   | Croups:                                                                                                    | ntered ity/policy_groups am Administration Anti-Malware and Reputat celebal celeva | Submi            |    | 0 | ••• 🖯                       | 2 ☆<br>Eogged<br>My Pavorites - O                 | y lin 		 0<br>In as: admin on wsalab<br>liptions - Support and He<br>Commit Chang |
| Cancel Cancel Ca | Advanced Define  Advanced Define  tance  try Manager Se  try Wanager Se  try Goldan policy  try (global policy)                                                                                                    | additional group<br>1.1.13:8443/web<br>cunity Services<br>4.<br>URL Filtering<br>(global policy)                | membership o<br>p_security_man<br>Netwo<br>Applications<br>(global policy)                | objects (global policy)                                                                                                    | ntered                                                                             | Submit           |    | ٥ | +++ C                       | 2 ☆<br>Logged<br>My Pavorites - O                 | ± IIN □ 0<br>In as: admin on weatabl<br>liptions - Support and He<br>Commit Chang |
| Cancel Cancel Ca | Advanced Define  Advanced Define   Advanced Define                                                                                                    | additional group<br>1.1.13:8443/web<br>curity Services<br>4.<br>URL Filtering<br>(global policy)<br>Montor: 872 | membership o<br>p_security_man<br>Netwo<br>Applications<br>(global policy)<br>Montor; 356 | Croups: )1<br>Reduting all of the second second | Ity/policy_groups                                                                  | Submit           |    | 0 | +++ C                       | 2 ☆<br>Logged<br>My Pavorites - O                 | ± IIN □ 0<br>In as: admin on weatabl<br>ptions - Support and He<br>Commit Chang   |

Click Add Policy.

In the Policy Name, enter the name Contractors Policy.

Under the **Identification Profiles and Users**, select the Identification Profile **Lab Profile** created previously. Choose **Selected Groups and Users**.

Click No groups entered.

Under the **Directory search completed**, select **LAB/Contractors** group in the **AD1** Realm, select the **Add** button and click **Done**.

| ← → ♂ ☆                                                                                                    | 🖲 🗞 http                                                                                                    | ps:// <b>10.1.1.13</b> :8443/web_securi                                                                                                    | ty_manager/proxy_security/policy_g                                                                                                    | roups                                                                                                    |   |                                                   | ¥ ⊪\ © ®                                                   |
|----------------------------------------------------------------------------------------------------|----------------------------------------------------------------------------------------------------|----------------------------------------------------------------------------------------------------|----------------------------------------------------------------------------------------------------|----------------------------------------------------------------------------------------------------|---|---------------------------------------------------|------------------------------------------------------------|
| CISCO Web Security Virt                                                                                                    | 0V<br>tual Appliance                                                                                                    |                                                                                                    |                                                                                                    |                                                                                                    | 0 | Upgrade Available 😸 Logged I<br>My Favorites - Op | n as: admin on wsa.lab.local<br>tions - Support and Help - |
| Reporting W                                                                                                    | Veb Security Manager                                                                                                    | Security Services                                                                                                    | Network System Administr                                                                                                    | ation                                                                                                    |   |                                                   |                                                            |
|                                                                                                    |                                                                                                    |                                                                                                    |                                                                                                    |                                                                                                    |   |                                                   | No Changes Pending                                         |
| Access Policy: Co                                                                                                    | ontactors                                                                                                    |                                                                                                    |                                                                                                    |                                                                                                    |   |                                                   |                                                            |
| Policy Settings                                                                                                    |                                                                                                    |                                                                                                    |                                                                                                    |                                                                                                    |   |                                                   |                                                            |
| Enable Policy                                                                                                    |                                                                                                    |                                                                                                    |                                                                                                    |                                                                                                    |   |                                                   |                                                            |
|                                                                                                    | Policy Name: ?                                                                                                    | Contactors Policy                                                                                                    |                                                                                                    |                                                                                                    |   |                                                   |                                                            |
|                                                                                                    | Description:                                                                                                    | (e.g. my IT policy)                                                                                                    |                                                                                                    |                                                                                                    | - |                                                   |                                                            |
|                                                                                                    |                                                                                                    |                                                                                                    |                                                                                                    |                                                                                                    |   |                                                   |                                                            |
|                                                                                                    | Incert Above Policy:                                                                                                    | 1 (Color Doline)                                                                                                    | .:                                                                                                    |                                                                                                    | - |                                                   |                                                            |
|                                                                                                    | Insert Above Policy.                                                                                                    | 1 (Sales Policy)                                                                                                    |                                                                                                    |                                                                                                    |   |                                                   |                                                            |
| Policy Member Definition                                                                                                    |                                                                                                    |                                                                                                    |                                                                                                    |                                                                                                    |   |                                                   |                                                            |
| Membership is defined by                                                                                                    | the combination of the                                                                                                    | following options. All criteria mu                                                                                                    | ust be met for the policy to take effect                                                                                                    | h.                                                                                                    |   |                                                   |                                                            |
| Identificati                                                                                                    | on Profiles and Users:                                                                                                    | Select One or More Identification                                                                                                    | n Profiles 🗸                                                                                                    |                                                                                                    |   |                                                   |                                                            |
|                                                                                                    |                                                                                                    | Identification Profile                                                                                                    | Authorized Users and Groups                                                                                                    | Add Identification Profile                                                                                                    |   |                                                   |                                                            |
|                                                                                                    |                                                                                                    | Lab Profile v                                                                                                    | O All Authenticated Users                                                                                                    |                                                                                                    |   |                                                   |                                                            |
|                                                                                                    |                                                                                                    |                                                                                                    | Selected Groups and Users ?<br>Groups: No groups entered                                                                                                    | <b>a</b>                                                                                                    |   |                                                   |                                                            |
|                                                                                                    |                                                                                                    |                                                                                                    | Users: No users entered                                                                                                    |                                                                                                    |   |                                                   |                                                            |
|                                                                                                    |                                                                                                    |                                                                                                    |                                                                                                    |                                                                                                    |   |                                                   |                                                            |
|                                                                                                    | Advanced (                                                                                                    | Define additional group member                                                                                                    | ship criteria.                                                                                                    |                                                                                                    |   |                                                   |                                                            |
|                                                                                                    |                                                                                                    |                                                                                                    |                                                                                                    |                                                                                                    |   |                                                   |                                                            |
| ← → ♂ û                                                                                                    | 🖲 🛃 htt                                                                                                    | ps:// <b>10.1.1.13</b> :8443/web_securi                                                                                                    | ity_manager/proxy_security/policy_s                                                                                                    | groups                                                                                                    |   | ▣ ⊍ ☆                                             | ¥ II\ ⊡ ®°                                                 |
| ← → C <sup>*</sup> ŵ                                                                                                    | 🛛 🔒 htt                                                                                                    | ps://10.1.1.13:8443/web_secur                                                                                                    | ity_manager/proxy_security/policy_s<br>Network System Administ                                                                                                    | groups                                                                                                    |   | 2 🛛 🌣                                             | No Changes Pending                                         |
| ← → C' ŵ<br>A Reporting W<br>Access Policies:                                                                                                    | Keb Security Manager                                                                                                    | ps://10.1.1.13.8443/web_secur<br>Security Services                                                                                                    | Ity_manager/proxy_security/policy_g<br>Network System Administ                                                                                                    | ration                                                                                                    |   | D © \$                                            | 11 II C C                                                  |
| <ul> <li>← → C<sup>*</sup> ŵ</li> <li>Reporting W</li> <li>Access Policies:</li> <li>Authorized Groups</li> </ul>                                                                                                    | C A htt                                                                                                    | ps://10.1.1.13.8443/web_secur<br>Security Services<br>ctors Policy": Edit (                                                                                                    | Ity_manager/proxy_security/policy_g<br>Network System Administ<br>Groups                                                                                                    | roups                                                                                                    |   | 0 0 \$                                            | ⊻ II\ D @                                                  |
| <ul> <li>← → C' ŵ</li> <li>Reporting W</li> <li>Access Policies:</li> <li>Authorized Groups</li> <li>Start typing a group nar</li> </ul>                                                                                                    | C A htt  Web Security Manager  Policy "Contain  me into the Directory Se                                                                                                    | ps://10.1.1.13:8443/web_secur<br>Security Services<br>ctors Policy": Edit (                                                                                                    | Ity_manager/proxy_security/policy_g<br>Network System Administ<br>Groups<br>es from the directory. For Active Direc                                                                                                    | troups                                                                                                    |   |                                                   | ⊻ II\ D @                                                  |
| <ul> <li>← → C ŵ</li> <li>Reporting W</li> <li>Access Policies:</li> <li>Authorized Groups</li> <li>Start typing a group nar<br/>However, it cannot be w</li> </ul>                                                                                                    | Let the security Manager  Policy "Contact  me into the Directory Se cos, type "group" to fing  sed as the last character                                                                                                    | security Services Security Services ctors Policy": Edit ( arch field to see matching entrin "DOMAINGroup1"). The search                                                                                                    | Ity_manager/proxy_security/policy_g<br>Network System Administ<br>Groups<br>es from the directory. For Active Direc<br>is case-insensitive. The wildcard char                                                                                                    | tory groups, omit the acter "*" may be used.                                                                                          |   |                                                   | 보 IIN II @                                                 |
| ← → C' ŵ<br>Reporting W<br>Access Policies:<br>Authorized Groups<br>Start typing a group nar<br>domain name (for instance be us<br>New York and the start of the start of th                                                                                                    | known and a second and a second and a second and a second and a second and a second and a second black and a second black and and a second black and a second black and a second black and a second black and a second black and a second black and a second black and a second black and a second black and a second black and a second black and a second black and and a second black and and a second black and and a second black and and and and and and and and and and                                                                                                    | ps://10.1.1.13:8443/web_secur<br>Security Services<br>ctors Policy": Edit (<br>arch field to see matching entri<br>"DOMAINGroup 1"). The search<br>is to a trusted domain or a group<br>list, the duplicates will be also                                                                                                    | Ity_manager/proxy_security/policy_c_<br>Network System Administ<br>Groups<br>es from the directory, For Active Direct<br>is case-intensitive. The wildcard char<br>uthorized Groups list. Alternatively, yo<br>that is not yet available in the director<br>matically omitted.                                                                                            | ration tory groups, omit the acter ** may be used. u can type the entire ny). If group(s) are                                         |   | □ ··· ♥ ☆                                         | L III C C                                                  |
| ← → C ŵ<br>Reporting W<br>Access Policies:<br>Authorized Groups<br>Start typing a group nar<br>domain name (for instan<br>however, it cannot be us<br>Select items from the D<br>Select items from the D<br>Select items from the D<br>Select items from the D                                                                                                    | Manager      Web Security Manager      Policy "Contact      me into the Directory Se     one, type "group" to find     group to fund     de a group that belongs     in the Authorized Group                                                                                                    | ps://10.1.1.13:8443/web_securi<br>Security Services<br>ctors Policy": Edit (<br>arch field to see matching entri<br>"POMAIN(Group 1"). The search<br>to a trusted domain or a group<br>list, the duplicates will be auto                                                                                                    | Ity_manager/proxy_security/policy_c<br>Network System Administ<br>Groups<br>es from the directory, For Active Direct<br>is case-insensitive. The wildcard char<br>uthorized Groups list. Alternatively, yo<br>that is not yet available in the director<br>matically omitted.                                                                                             | ration<br>tary groups, onit the<br>acter ** may be used.<br>w can type the entire<br>ny). If group(s) are                             |   | 0 ··· © \$                                        | ⊻ In                                                       |
| ← → C ŵ<br>Reporting W<br>Access Policies:<br>Authorized Groups<br>Start typing a group nar<br>domain name (for instance, to a<br>added threes from the D<br>Select items from the D<br>Select items from the D<br>Select items from the D                                                                                                    | Antropy of the second second sec | ps://10.1.1.13:8443/web_secur<br>Security Services<br>ctors Policy": Edit (<br>arch field to see matching entri<br>t 'DOMALINGroup 1'). The search<br>t, to a trusted domain or a group<br>list, the duplicates will be auto                                                                                                    | Ity_manager/proxy_security/policy_c<br>Network System Administ<br>Groups<br>es from the directory. For Active Direct<br>is case-insensitive. The wildoard char<br>uthorized Groups list. Alternatively. yo<br>that is not yet available in the director<br>matically omitted.                                                                                             | ration<br>tary groups, onit the<br>acter ** may be used.<br>su can type the entire<br>ny). If group(s) are                            |   | 0 ··· © \$                                        | ⊻ In                                                       |
| ← → C ŵ Reporting W Access Policies: Authorized Groups Start typing a group nar domain name (for instance, to a added threas from the D) Select iters from the D) Select iters from the D) Select iters from the D) Directory Search: ⑦                                                                                                    | Antropy of the second second sec | ps://10.1.1.13:8443/web_secur<br>Security Services<br>Ctors Policy": Edit (<br>arch field to see matching entri<br>" "DOMALINGROUP 1"). The search<br>to a trusted domain or a group<br>list, the duplicates will be auto                                                                                                    | Ity_manager/proxy_security/policy_c<br>Network System Administ<br>Groups<br>es from the directory. For Active Direct<br>is case-insensitive. The wildcard char<br>uthorized Groups list. Alternatively. yo<br>that is not yet available in the director<br>matically omitted.                                                                                             | ration<br>tary groups, onit the<br>actory groups, onit the<br>actor ** may be used.<br>su can type the entire<br>ny). If group(s) are |   |                                                   | 1 IN C Changes Pending                                     |
| ← → C ŵ Reporting W Access Policies: Authorized Groups Start typing a group nar domain name (for instance, to a name (for instance, to a naded theres from the D) Select iters from the D Select iters from the D Directory Search: ⑦ Directory search complete                                                                                                    | Antropy of the second second sec | ps://10.1.1.13:8443/web_secur<br>Security Services<br>ctors Policy": Edit (<br>arch field to see matching entri<br>" "DOMAIN(Group 1"). The search<br>to a trusted domain or a group<br>list, the duplicates will be auto                                                                                                    | Ity_manager/proxy_security/policy_c<br>Network System Administ<br>Groups<br>es from the directory, For Active Direct<br>is case-insensitive. The wildoard char<br>uthorized Groups list. Alternatively, yo<br>that is not yet available in the director<br>matically omitted.<br>without Groups<br>mr ADI<br>LAb/Contractors                                              | ration<br>tary groups, onit the<br>acter ** may be used.<br>su can type the entire<br>ny). If group(s) are                            |   |                                                   | ⊻ In                                                       |
| ← → C ŵ Reporting W Access Policies: Authorized Groups Start typing a group nar<br>dromain narre (for infar<br>howers, cannot be<br>narre (for infarare, to a<br>added that already east Realm: ADI Directory Search: ⑦ Directory search complete LABVAlministrators LABVAlministrators                                                                                                    | Antropy of the second second sec | ps://10.1.1.13:8443/web_secur<br>Security Services<br>ctors Policy": Edit (<br>arch field to see matching entri<br>t "DOMALINGROUP!"). The server<br>t, to a trusted domain or a group<br>list, the duplicates will be auto                                                                                                    | Ity_manager/proxy_security/policy_c<br>Network System Administ<br>Groups<br>es from the directory. For Active Direct<br>is case-insensitive. The wildcard char<br>uthorized Groups list. Alternatively. yo<br>that is not yet available in the director<br>matically omitted.<br>Exceed Groups<br>mr ADI<br>LAB/Contractors                                               | ration<br>tary groups, onit the<br>actory groups, onit the<br>actor ** may be used.<br>su can type the entire<br>ny). If group(s) are |   |                                                   | 🛨 In 🖸 📽                                                   |
| ← → C ŵ Reporting W Access Policies: Authorized Groups Start typing a group nar domain name (for instart, top a group nar domain name), (for instart, top a deled that already cost for instart, to a deled that already cost added that already cost Realm: ADI Directory Search: ⑦ Directory search complete LAB\Administrators LAB\Administrators                                                                                                    | A the security Manager      Policy "Contact      me into the Directory Se     sech list and     a group that belongs     in the Authorized Group      id (48 matches).      sesword Replication Grou     s                                                                                                    | ps://10.1.1.13:8443/web_securi<br>Security Services<br>ctors Policy": Edit (<br>arch field to see matching entri<br>t "DOMAINGroup 1"). The search<br>t, to a trusted domain or a group<br>o list, the duplicates will be auto                                                                                                    | Ity_manager/proxy_security/policy_c<br>Network System Administ<br>Groups<br>es from the directory, For Active Direct<br>is case-insensitive. The wildcard char<br>uthorized Groups list. Alternatively, yo<br>that is not yet available in the director<br>matically omitted.<br>Exceed Groups<br>in: ADI<br>LAB/Contractors                                              | ration tary groups, onit the acter ** may be used. u can type the entire ny). If group(s) are                                         |   |                                                   | 1 IN C Changes Pending                                     |
| ← → C ŵ Reporting W Access Policies: Authorized Groups Start typing a group nar domain name (for instart, for a domain name), for instart, for a domain name (for instart, for a domain name). Start typing a group nar domain name (for instart, for a domain name). Extension of the domain name (for instart, for a domain name). Directory Search: ⑦ Directory Search: ⑦ Directory search complete LAB/Administrators LAB/Administrators LAB/Admininteredomaint Administrators LAB/Administrators <td>A state of the second second sec</td> <td>ps://10.1.1.13.8443/web_secur<br/>Security Services<br/>ctors Policy": Edit (<br/>arch field to see matching entrin<br/>"POMAIM/Group 1"). The search<br/>press Add to add the matching or group<br/>list, the duplicates will be auto</td> <td>Ity_manager/proxy_security/policy_c<br/>Network System Administ<br/>Groups<br/>es from the directory, For Active Direct<br/>is case-insensitive. The wildoard char<br/>uthorized Groups list. Alternatively, yo<br/>that is not yet available in the director<br/>matically omitted.<br/>with the directory<br/>that is not yet available in the director<br/>matically contractors</td> <td>ration tary groups, onit the acter ** may be used. u can type the entire ny). If group(s) are</td> <td></td> <td></td> <td>🛨 M 🗈 📽</td> | A state of the second second sec | ps://10.1.1.13.8443/web_secur<br>Security Services<br>ctors Policy": Edit (<br>arch field to see matching entrin<br>"POMAIM/Group 1"). The search<br>press Add to add the matching or group<br>list, the duplicates will be auto                                                                                                    | Ity_manager/proxy_security/policy_c<br>Network System Administ<br>Groups<br>es from the directory, For Active Direct<br>is case-insensitive. The wildoard char<br>uthorized Groups list. Alternatively, yo<br>that is not yet available in the director<br>matically omitted.<br>with the directory<br>that is not yet available in the director<br>matically contractors | ration tary groups, onit the acter ** may be used. u can type the entire ny). If group(s) are                                         |   |                                                   | 🛨 M 🗈 📽                                                    |
| ← → C ŵ Reporting W Access Policies: Authorized Groups Start typing a group hard formating a group hard formating to a group hard formating. To a group hard formating, to a group hard formating, to a group hard formating, to a group hard formating, to a group hard formating, to a group hard formating, to a group hard formating, to a group hard formating, to a group hard formating, to a group hard formating, to a group hard formating, to a group hard formating, to a group hard formating, to a group hard formating, to a group hard formating hard for the group hard formating hard formating hard formating hard for the group hard formating hard for the group hard for the group hard formating hard for the group hard for the group hard for                                                                                                    | A second second se | ps://10.1.1.13:8443/web_secur<br>Security Services<br>ctors Policy": Edit (<br>arch field to see matching entrin<br>" DOMAIN(Group 1"). The search<br>" TOMAIN(Group 1"). The search<br>" Tomain or g argue<br>hist, the duplicates will be auto                                                                                                    | Ity_manager/proxy_security/policy_c<br>Network System Administ<br>Groups<br>es from the directory, For Active Direct<br>is case-insensitive. The wildcard char<br>uthorized Groups list. Alternatively, yo<br>that is not yet available in the director<br>matically omitted.<br>Extend Groups<br>in: ADI<br>LAB/Contractors                                              | ration tary groups, onit the acter ** may be used. u can type the entire ny). If group(s) are                                         |   |                                                   | 🛨 In 🖸 📽                                                   |
| ← → C ŵ Reporting W Access Policies: Acteass Policies: Start typing a group nar domain name (for instart, top a group nar domain name (for instart, top); a group nar domain name (for instart, top); a group nar down of the literary form the D name (for instart, top); a group nar down of the literary of the literary of                                                                                                    | A second second se | ps://10.1.1.13:8443/web_secur<br>Security Services<br>ctors Policy": Edit (<br>arch field to see matching entrin<br>"DOMAIN(Group1"). The search<br>press Add to add them to the At<br>to a trusted domain or a group<br>list, the duplicates will be auto                                                                                                    | ity_manager/proxy_security/policy_g Network System Administ Groups es from the directory. For Active Direct is case-insensitive. The wildcard char authoraced Groups list. Alternatively, yo that is not yet available in the director matically omitted. eted Groups bm AD1 LAB/Contractors                                                                              | ration tary groups, onit the acter ** may be used. u can type the entire ry). If group(s) are                                         |   |                                                   | ⊥ IN I I I                                                 |
| ← → C ŵ Reporting W Access Policies: Actess Policies: Start typing a group hard format name (for instart, top a group hard format name (for instart, top); a group hard forward, cannot be used to the already east disease to the start of the start of the start                                                                                                    | A second second se | ps://10.1.1.13:8443/web_secur<br>Security Services<br>ctors Policy": Edit (<br>march field to see matching entrin<br>" DOMAIN(Group 1"). The search<br>of the security of the search<br>press Add to add them to the A<br>press Add to add them to the A<br>to a trusted domain or a group<br>list, the duplicates will be auto                                                                                                    | Ity_manager/proxy_security/policy_c                                                                                                    | ration  tary groups, onit the acter ** may be used.  u can type the entire my). If group(s) are  Remove                               |   |                                                   | IN □ ■                                                     |
| ← → C ŵ Reporting W Access Policies: Access Policies: Atthorized Groups Start typing a group nar<br>domain name (for instar<br>However, Ic cannot be<br>added that already east Realm: ADI Directory Search: ? Directory Search: ? Directory Search: ? Directory Search: ? Directory Search: ? Directory Search: PLAB\Society Domain<br>LAB\Society Polyton LAB\Society Polyton LaB\Society Polyton LaB\Society Polyton <td>Key Security Manager      Policy "Contar      re into the Directory Se     contary Security Manager      Policy "Contar      re into the Directory Security      re into the Directory Security      reserve Security Security      reserve Security      controlers      security      reserve Security      reserve Security      r</td> <td>security Services  Security Services  ctors Policy": Edit ( arch field to see matching entrin "DOMAIN(Group!"). The search " press Add to add them to the A to a trusted domain or a group list, the duplicates will be auto  Add a Sele</td> <td>ity_manager/proxy_security/policy_g Network System Administ Groups es from the directory. For Active Direc is case-insensitive. The wildcard char uthoraed Groups list. Afternatively, yo that is not yet available in the director matically omitted. exted Groups bix/DI LAB/Contractors</td> <td>ration tay groups, omit the acter ** may be used. u can type the entire my). If group(s) are</td> <td></td> <td></td> <td>业 IN □ ●</td>                                                                                          | Key Security Manager      Policy "Contar      re into the Directory Se     contary Security Manager      Policy "Contar      re into the Directory Security      re into the Directory Security      reserve Security Security      reserve Security      controlers      security      reserve Security      reserve Security      r | security Services  Security Services  ctors Policy": Edit ( arch field to see matching entrin "DOMAIN(Group!"). The search " press Add to add them to the A to a trusted domain or a group list, the duplicates will be auto  Add a Sele                                                                                                    | ity_manager/proxy_security/policy_g Network System Administ Groups es from the directory. For Active Direc is case-insensitive. The wildcard char uthoraed Groups list. Afternatively, yo that is not yet available in the director matically omitted. exted Groups bix/DI LAB/Contractors                                                                                | ration tay groups, omit the acter ** may be used. u can type the entire my). If group(s) are                                          |   |                                                   | 业 IN □ ●                                                   |
|                                                                                                    | A second second se | security Services  Security Services  ctors Policy": Edit ( arch field to see matching entrin "DOMAIN(Group1"). The search " press Add to add them to the At to a trusted domain or a group list, the duplicates will be auto  ddd a  Sele                                                                                                    | ity_manager/proxy_security/policy_g Network System Administ Groups es from the directory. For Active Direct is case-insensitive. The wildcard char utbrored Groups list. Afternatively, yo that is not yet available in the director matically omitted. exted Groups im AD1 LAB\Contractors                                                                               | ration tay groups, omit the acter *** may be used. u can type the entire my). If group(s) are                                         |   |                                                   | 业 IN □ ●                                                   |
|                                                                                                    | A second second se | security Services  Security Services  ctors Policy": Edit of  arch field to see matching entrin "DOMAIN/Group1"). The search r, press Add to add them to the At is a trusted domain or a group list, the duplicates will be auto  ddd =  Sele  Add =  Sele  Add =  Add =  Ad | ity_manager/proxy_security/policy_g Network System Administ Groups es from the directory. For Active Direct is case-insensitive. The wildcard char utbroited Groups list. Afternatively, yo that is not ye available in the director matically omitted. kAB\Contractors                                                                                                   | ration tory groups, omit the acter ** may be used. u can type the entire wy). It group(s) are                                         |   |                                                   | 业 IN € ●                                                   |

Click **Submit** and commit the configuration.

| ·) → C' û                                                                                                    | 0 🔒 https://10                                                                                                    | .1.1.13:8443/web_se                                                                                                    | ecurity_manager/proxy_secur                                                                                                    | ity/policy_groups                                                                                                    |                                                                                                  | ▣ … ♡☆                                                                                                    | ⊻ III/ III ©°                                                                                                    |
|----------------------------------------------------------------------------------------------------|----------------------------------------------------------------------------------------------------|----------------------------------------------------------------------------------------------------|----------------------------------------------------------------------------------------------------|----------------------------------------------------------------------------------------------------|--------------------------------------------------------------------------------------------------|----------------------------------------------------------------------------------------------------|----------------------------------------------------------------------------------------------------|
| Cisco S000<br>Cisco Web Security Virte                                                                                                    | 0V<br>tual Appliance                                                                                                    |                                                                                                    |                                                                                                    |                                                                                                    |                                                                                                  | ① Upgrade Available                                                                                                    | Logged in as: admin on wsa.lab.local<br>s + Options + Support and Help +                                                                                                    |
| Reporting We                                                                                                    | eb Security Manager S                                                                                                    | ecurity Services                                                                                                    | Network Syste                                                                                                    | em Administration                                                                                                    |                                                                                                  |                                                                                                    |                                                                                                    |
|                                                                                                    |                                                                                                    |                                                                                                    |                                                                                                    |                                                                                                    |                                                                                                  |                                                                                                    | No Changes Pending                                                                                                    |
| Access Policy: Co                                                                                                    | ontactors                                                                                                    |                                                                                                    |                                                                                                    |                                                                                                    | _                                                                                                |                                                                                                    |                                                                                                    |
| Policy Settings                                                                                                    |                                                                                                    |                                                                                                    |                                                                                                    |                                                                                                    |                                                                                                  |                                                                                                    |                                                                                                    |
|                                                                                                    | Policy Name:  Contac<br>(e.g. m                                                                                                    | tors Policy<br>y IT policy)                                                                                                    |                                                                                                    |                                                                                                    |                                                                                                  |                                                                                                    |                                                                                                    |
|                                                                                                    | Description:                                                                                                    |                                                                                                    |                                                                                                    |                                                                                                    |                                                                                                  |                                                                                                    |                                                                                                    |
|                                                                                                    |                                                                                                    |                                                                                                    |                                                                                                    |                                                                                                    |                                                                                                  |                                                                                                    |                                                                                                    |
|                                                                                                    | Insert Above Policy: 1 (Sale                                                                                                    | es Policy) 🗸                                                                                                    |                                                                                                    |                                                                                                    |                                                                                                  |                                                                                                    |                                                                                                    |
| Policy Member Definition                                                                                                    | the combination of the followi                                                                                                    | na ontions. All criteri                                                                                                    | a must be met for the policy t                                                                                                    | o take effect                                                                                                    |                                                                                                  |                                                                                                    |                                                                                                    |
| Identificatio                                                                                                    | on Profiles and Lisers:                                                                                                    | One on Many Identifier                                                                                                    | a must be met for the policy t                                                                                                    | o take enect.                                                                                                    |                                                                                                  |                                                                                                    |                                                                                                    |
|                                                                                                    | Identii                                                                                                    | ication Profile                                                                                                    | Authorized Users and (                                                                                                    | Groups Add Identification I                                                                                                    | Profile                                                                                          |                                                                                                    |                                                                                                    |
|                                                                                                    | Lab Pr                                                                                                    | ofile                                                                                                    | → ○All Authenticated Us                                                                                                    | ers                                                                                                    |                                                                                                  |                                                                                                    |                                                                                                    |
|                                                                                                    |                                                                                                    |                                                                                                    | Selected Groups and<br>Groups:                                                                                                    | d Users 🕐                                                                                                    |                                                                                                  |                                                                                                    |                                                                                                    |
|                                                                                                    |                                                                                                    |                                                                                                    | Realm: AD1<br>LAB\Contractors                                                                                                    | <b>a</b>                                                                                                    |                                                                                                  |                                                                                                    |                                                                                                    |
|                                                                                                    |                                                                                                    |                                                                                                    | Users: No users ent                                                                                                    | ered                                                                                                    |                                                                                                  |                                                                                                    |                                                                                                    |
|                                                                                                    | Advanced Define                                                                                                    | additional group men                                                                                                    | nbership criteria.                                                                                                    |                                                                                                    |                                                                                                  |                                                                                                    |                                                                                                    |
| Cancel                                                                                                    |                                                                                                    |                                                                                                    |                                                                                                    | 1                                                                                                    | Submit                                                                                           |                                                                                                    |                                                                                                    |
|                                                                                                    |                                                                                                    |                                                                                                    |                                                                                                    |                                                                                                    |                                                                                                  |                                                                                                    |                                                                                                    |
| -)→ C' û                                                                                                    | 0 🖗 https://10                                                                                                    | .1.1.13:8443/web_se                                                                                                    | curity_manager/proxy_securi                                                                                                    | ty/policy_groups                                                                                                    |                                                                                                  | ··· 🖂 🕁                                                                                                    | ⊻ ⊪\ ⊡ ©* ≣                                                                                                    |
| ululu Cisco S00                                                                                                    | 0)/                                                                                                    |                                                                                                    |                                                                                                    |                                                                                                    |                                                                                                  |                                                                                                    | the second tensor and when the second second s                                                                                                    |
| CIECO Mah Security Mat                                                                                                    |                                                                                                    |                                                                                                    |                                                                                                    |                                                                                                    |                                                                                                  | (i) Upgrade Available<br>My Favoritie                                                                                                    | Logged in as: admin on wsa.lab.local                                                                                                    |
| CISCO Web Security Virt                                                                                                    | UV<br>tual Appliance                                                                                                    | curity Services                                                                                                    | Network System                                                                                                    | m Administration                                                                                                    |                                                                                                  | (f) Upgrade Available 😸 My Pavorit                                                                                                    | Logged in as: admin on wsa.tab.tocal<br>es - Options - Support and Help -                                                                                                    |
| CISCO Web Security Virt                                                                                                    | UV<br>tual Appliance<br>/eb Security Manager Security Manager Security                                                                                                    | ecurity Services                                                                                                    | Network System                                                                                                    | m Administration                                                                                                    |                                                                                                  | (f) Upgrade Available ⊗<br>My Favorit                                                                                                    | Cogged in as: admin on wsatabaca<br>s • Options • Support and Help •<br>Commit Changes >                                                                                                    |
| CISCO Web Security Virt<br>Reporting W<br>Access Policies                                                                                                    | UV<br>Lual Appliance<br>Yeb Security Manager Si                                                                                                    | ecurity Services                                                                                                    | Network System                                                                                                    | m Administration                                                                                                    |                                                                                                  | Upgrade Available      Wy Favorit                                                                                                    | Logged in as, admin on Wsalabaocal<br>es - Options - Support and Help -<br>Commit Changes *                                                                                                    |
| CISCO Web Security Virt<br>Reporting W<br>Access Policies<br>Success – Settings hav                                                                                                    | UV<br>Jual Appliance<br>Veb Security Manager Si<br>ve been saved.                                                                                                    | ecurity Services                                                                                                    | Network Syste                                                                                                    | m Administration                                                                                                    |                                                                                                  | () Upgrade Available S<br>My Favorit                                                                                                    | Cognet in as: down on vosadouoca<br>s - Optons - Support and Help -<br>Commt Changes >                                                                                                    |
| cisco Web Security Virt     Reporting W     Access Policies     Success — Settings hav     Policies                                                                                                    | VV Auf Appliance<br>//eb Security Manager Si<br>ve been saved.                                                                                                    | curity Services                                                                                                    | Network Syste                                                                                                    | m Administration                                                                                                    |                                                                                                  | () Upgrade Available 😒 My Revort                                                                                                    | Cognet in as: dumin on vosa adaptocal<br>s - Options - Support and Help -                                                                                                    |
| CISCO Web Security Wirt<br>Reporting W<br>Access Policies<br>Success – Settings hav<br>Policies<br>Add Policy                                                                                                    | VV Applance<br>Keb Security Manager S<br>ve been saved.<br>Protocols and                                                                                                    | scurity Services                                                                                                    | Network Syste                                                                                                    | m Administration                                                                                                    | -                                                                                                | (i) Upprade Available S<br>My Favorit                                                                                                    | Cognet in as: dumin on vosa ada.occar<br>s - Options - Support and Help -<br>Commit Changes >                                                                                                    |
| Cisco Web Security Virt<br>Reporting W<br>Access Policies<br>Success – Settings hav<br>Policies<br>Order Group<br>Contactors Policy                                                                                                    | Ve Applance<br>Neb Security Manager S<br>ve been saved.<br>Protocols and<br>User Agents                                                                                                    | urity Services                                                                                                    | Network System<br>oppications Objects                                                                                                    | m Administration                                                                                                    | Delete                                                                                           | (i) Upprade Available S<br>My favorit                                                                                                    | Cognet in as: dumin on weakabuocat<br>s - Options - Support and Help -<br>Commit Changes -                                                                                                    |
| CISCO Web Security Virt<br>Reporting W<br>Access Policies<br>Success – Settings hav<br>Policies<br>Add Poly<br>Order Group<br>Contactors Poly.<br>I Identicator Poly<br>Subsection Poly<br>Sector Poly                                                                                                    | Ve been saved.  Protocols and Ve brothel  (global policy) Vcontractors)                                                                                                    | URL Filtering A<br>(global policy) (g                                                                                                    | Network Syste                                                                                                    | Administration                                                                                                    | Delete                                                                                           | () Upgrade Available 🥃<br>My Favorit                                                                                                    | Cognet In as: utumn on workautuuccar<br>s - Options - Support and Help -<br>Commit Changes >                                                                                                    |
| CISCO Web Security Writ<br>Reporting W<br>Access Policies<br>Success – Settings hav<br>Policies<br>Add Policy<br>Order Group<br>Contactors Policy<br>I Gentification Profile<br>1 groups (AD1UAB<br>Sales Policy<br>2 Identification Policy<br>2 Identification Policy<br>2 Identification Policy<br>3 Sales Policy<br>2 Identification Policy<br>3 Sales Policy<br>3 Sales P | Ve been saved.  Protocols and User Agents  Lab Profile (global policy)  Lab Profile (global policy)                                                                                                    | URL Fitering A<br>(global policy) (g                                                                                                    | Network System<br>Applications Objects<br>global policy) (global policy)                                                                                                    | Anti-Malware and Reputation<br>(global policy)<br>(global policy)                                                                                                    | Delete                                                                                           | () Upgrade Available 🥃<br>My Favorit                                                                                                    | Cognet in as: down on weakablocat<br>s - Options - Support and Help -<br>Commit Changes =                                                                                                    |
| CISCO Web Security Write     Reporting W     Access Policies     Success – Settings hav     Policies     Add Policy     Order Group     Contactors Policy     Identification Profile     1 groups (AD1LAB     Sales Policy     Identification Profile     1 groups (AD1LAB     Contactors Policy     Identification Profile                                                                                                    | Ve been saved.  Ve been saved.  Lab Proficeols and Viser Agents  Lab Profit (global policy)  Lab States;  All No blocked iter                                                                                                    | URL Fitering A<br>(global policy) (g<br>(global policy) (g<br>(global policy) (g<br>(global policy) (g                                                                                                    | Network System<br>Applications Objects<br>global_collecy (global_policy)<br>global_policy) (global_policy)<br>tonitor: 356 No blocked item                                                                                                    | Administration Anti-Malware and Reputation (global poley) (global poley) Web Reputation: Enabled Anti-Malware Scannag: Enabled                                                     | Delete                                                                                           | () Upgrade Available 🥃<br>My Favorit                                                                                                    | Cognet in as: domin on vosa acusoca<br>s - Options - Support and Help -<br>Commit Changes >                                                                                                    |
| Contactors Policies     Add Policy     Contactors Policy     Contactors     Contactors     Contactors     Conta                                                                                                    | W Appliance<br>Web Security Manager S<br>we been saved.                                                                                                    | URL Fitering A<br>(global policy) (g<br>(global policy) (g<br>(abal policy) (g<br>(bal policy) (g) (bal policy) (g) (bal policy) (g) (bal policy) (bal policy) (                                                                                                    | Network System<br>Applications Objects<br>global policy) (global policy)<br>global policy) (global policy)<br>tonitor: 356 No blocked item                                                                                                    | Administration Administration Anti-Halware and Reputation (global policy) (global policy) Web Reputation: Enabled Anti-Halware Scanning: Enabled                                   | Delete<br>2                                                                                      | () Upprade Available 🥃<br>My Favorit                                                                                                    | Cognet in as: domin on wasaataboota<br>s - Options - Support and Help -<br>Commit Changes -                                                                                                    |
| Crock Steamy Write     Reporting Write     Reporting Write     Success Policies      Success — Settings hav      Policies     Add Policy      Order Group     Contractors Policy     Contractors Policy     Contractors Policy     Contractors Policy     Sulars Policy     Sulars Policy (AD)LAB     Sulars Policy     Identification Profile     Igroups (AD)LAB     Contractors Policy     Identification Profile     Identification Profile     Identification Profile     Edit Policy Order                                                                                                    | Ve been saved.  Protocols and User Agents  Lab Profile (global policy)  Lab Profile (global policy)  Lab Profile (global policy)  Lab Profile (global delive)                                                                                                    | URL Fitering A<br>(global poley) (g<br>(global poley) (g<br>(s Montor: 87 M                                                                                                    | Network System<br>upplications Objects<br>global policy) (global policy)<br>global policy) (global policy)<br>stonitor: 356 No blocked items                                                                                                    | Anti-Malware and Reputation<br>(global policy)<br>(global policy)<br>Web Reputation: Enabled<br>Anti-Malware Scanning: Enabled                                                     | Delete<br>2<br>2                                                                                 | () Upprade Available 🥃<br>My favorit                                                                                                    | Cognet in as: domin on wasaatabade<br>s - Options - Support and Help -                                                                                                    |
| Contactors Policies     Contactors Policies     Contactors Policy     Contactors Policy     Contactors Po                                                                                                    | ve been saved.  Protocols and User Agents  Lab Profile (global policy) Sales)  (global policy) (sales)  (global policy) (sales)  (sale profile (global policy) (sales)  (sale profile (sale profile (s | uRL Fitering A<br>(global poley) (g<br>(global poley) (g<br>(global poley) (g<br>(global poley) (g<br>. ) Privacy Statement                                                                                                    | Network System<br>Applications Objects<br>global policy)<br>global policy) (global policy)<br>global policy)<br>(global policy)                                                                                                    | m Administration Anti-Malware and Reputation (global policy) (global policy) Web Reputation: Enabled Anti-Malware Scanning: Enabled                                                | Delete<br>2<br>3<br>3<br>4<br>4<br>4<br>4<br>4<br>4<br>4<br>4<br>4<br>4<br>4<br>4<br>4           | () Upprade Available 🥃<br>My favorit                                                                                                    | Cognet in as: domin on wasaatabade<br>s - Options - Support and Help -                                                                                                    |
| CISCO Web Security Writ<br>Reporting W<br>Access Policies<br>Success – Settings hav<br>Policies<br>Add Polcy<br>Order Group<br>Contactors Policy<br>I fidentification Profile<br>I groups (AD1LAB<br>Sales Policy<br>Contactors Policy<br>I fidentification Profile<br>I groups (AD1LAB<br>Color Policy<br>Contactors Policy<br>Contactors Policy<br>Contact                                 | Ve been saved.  Ve been saved.  Ve been saved.  Ve been saved.  Ve been saved.  Ve been saved.  (global policy) (Contractors) (global policy) (Sales)  Savet been saved.  (global policy) (Sales)  Savet been saved.  Savet been saved.  Savet been savet been savet been  | Currty Services URL Filtering A (global policy) (global policy) (global policy) (global policy) (statement                                                                                                    | Network System<br>upplications Objects<br>global policy)<br>global policy)<br>global policy)<br>(global policy)<br>tonitor: 356 No blocked item                                                                                                    | m Administration Anti-Malware and Reputation (global policy) (global policy) Veb Reputation: Enabled Anti-Malware Scanning: Enabled                                                | Delete                                                                                           | () Upgrade Available 🥃<br>My favorit                                                                                                    | Cognet in as: unimit on wava.aux.uocat<br>s Options - Support and Help -<br>Commit Changes *                                                                                                    |
| CISCO Web Security Write<br>Reporting W<br>Access Policies<br>Success – Settings hav<br>Policies<br>Add Policy<br>Order Group<br>Contactors Policy<br>1 Identification Profile<br>1 groups (AD1LAB<br>1 groups (AD1LAB<br>Copyright © 2003-2018 Cacce<br>→ C* ♠                                                                                                    | W Appliance  Web Security Manager  Veb Security Manager  Veb Security Manager  Veb Security Manager  Veb Security Manager  Veb Security Manager  Veb Security Manager  Veb Security Manager  Veb Security Manager  Veb Security Manager  Veb Security Manager  Veb Security Manager  Security Manager  Secu  | LI.113:8443/committees                                                                                                    | Network System<br>Applications Objects<br>global_policy)<br>global_policy)<br>global_policy)<br>global_policy)<br>tonitor: 356 No blocked item<br>t?referrer=https://10.1.1.1388                                                                                                    | Administration Anti-Malware and Reputation (global policy) (global policy) (global policy) Web Reputation: Enabled At3/web_security_manager/prov                                   | Delete                                                                                           | <ul> <li>() Upgrade Available · · · · · · · · · · · · · · · · · · ·</li></ul>                                                                                                    | Explore in as: unimit on wasaatabada<br>s Options - Support and Help -<br>Commit Changes ≥<br>★ Wi\ □ @                                                                                                    |
| CISCO Web Security Writ<br>Reporting W<br>Access Policies<br>Success – Settings hav<br>Policies<br>Add Policy<br>Order Group<br>Contactors Policy<br>Contactors Policy<br>Contactors Policy<br>Contactors Policy<br>Lidentification Policie<br>1 groups (AD1LAB<br>Global Policy<br>Comparison Policy<br>Comparison Policy<br>Comparis                                  | W Appliance Web Security Manager  Ve been saved.                                                                                                    | Lunty Services                                                                                                    | Network System<br>Applications Objects<br>global collecy (global policy)<br>global policy) (global policy)<br>global policy)<br>tonitor: 356 No blocked item<br>tereferrer=https://10.1.1.138                                                                                                    | m Administration Anti-Malware and Reputation (global poley) (global poley) Veb Reputation: Enabled Anti-Malware Scanning: Enabled 443/web_security_manager/prov                    | Delete<br>0<br>1<br>y_security/policy.groups                                                     | () Upgrade Availabé ≤<br>Wy favorit                                                                                                    | Logged in as: domin or was.lab.local                                                                                                    |
| CISCO Web Security Writ<br>Reporting W<br>Access Policies<br>Success – Settings hav<br>Policies<br>Add Poley<br>Order Group<br>Contactors Policy<br>I demitication Policie<br>1 groups (AD1LAB<br>Contention Policie<br>1 groups (AD1LAB<br>Contactions Policy<br>Contactions Policy<br>Contaction                                            | W Appliance  Reb Security Manager  S  Ve been saved.   Protocols and User Agents  Lab Profit (global policy)  Lab Profit (global policy)  All No blocked iter  States  States  States  No blocked iter  No blocked iter  No blocked iter  No blocked iter  No blocked iter  No blocked iter  S  All No blocked iter  S  S  S  S  S  S  S  S  S  S  S  S  S                                                                                                    | LURL Fitering A<br>(global policy) (g<br>(global policy) (global policy) (g<br>(global policy) (global policy) (global policy                                                    | Network System<br>upplications Objects<br>global policy) (global policy)<br>global policy) (global policy)<br>tontor: 356 No blocked item<br>treferrer=https://10.1.1.13:8                                                                                                    | m Administration Anti-Malware and Reputation (global policy) (global policy) Web Reputation: Enabled Anti-Malware Scanning: Enabled 443/web_security_manager/prov                  | Delete<br>2<br>2<br>y_security/policy_groups                                                     | <ul> <li>() Upgrade Available · · · · · · · · · · · · · · · · · · ·</li></ul>                                                                                                    | Logged In as: admin on was.aa.aa.aa.<br>Commit Changes •<br>Commit Changes •<br>Logged In as: admin on was.lab.local<br>tes • Options • Support and Hep •                                                                                                    |
| CISCO Web Security Virit<br>Reporting W<br>Access Policies<br>Success - Settings hav<br>Policies<br>Add Policy<br>Order Group<br>Contactors Policy<br>I deministration Profile<br>1 groups (ADIXAB<br>Contactors Policy<br>I deministration Profile<br>Contactors Policy<br>Contactors Policy<br>I deministration Profile<br>Edit Policy Order<br>Copyright © 2003-2018 Classe<br>- → C @ @<br>                                                                                                    | W Appliance  We becunty Manager  S  Ve been saved.  User Agents  Lab Profile  (global policy)  Lab Sales)  Sales)  Sales)  No blocked iter  Sales)  Sales)  No blocked iter  No blocked iter  Sales)  Sales)   | LURL Fitering A<br>URL Fitering A<br>(global poley) (g<br>(global poley) (global poley) (global poley) (global poley) (global poley) (global poley) (global poley) (global poley) (global poley) (global poley) (global poley) (global poley) (global poley) (global poley) (global poley) (global poley) (global poley) (global poley) (global poley) (g | Network     System       upplications     Objects       global_colicy)     (global policy)       global_colicy)     (global policy)       global_colicy)     (global pol | m Administration Anti-Halware and Reputation (global policy) (global policy) Web Reputation: Enabled Anti-Halware Scanning: Enabled 443/web_security_manager/prov                  | Delete                                                                                           | () Upgrade Available S Wy Favoritie Wy Favoritie Wy Favoritie Wy Favoritie Wy Favoritie Wy Favoritie Wy Favoritie                                                                                                    | Cognet in as: admin on wasaatabada<br>© Options - Support and Help -<br>Commit Changes ×<br>Commit Changes ×<br>↓ II\ □ ↓<br>Logged in as: admin on wasabbJocal<br>tes - Options - Support and Help -                                                                                                    |
| CISCO Web Security Write Reporting Write Access Policies Success – Settings hav Policies Add Policy Order Group Contactors Policy Contactors Policy Cont                                                                                                    | Ve been saved.  Protocols and User Agents  r tab Profile (global policy) (global policy) (sales)  o Systems, Inc. All rights reserve  o Systems, Inc. All rights reserve   Aud Appliance  r tab Appliance  r tab Security Manager S                                                                                                    | Curity Services URL Fitering A (global poley) (g (global poley) (g (global poley) (g (global poley) (g , global poley) (g , glo                                                                                                    | Network     System       upplications     Objects       global policy)     (global policy)       global policy)     (global policy)       global policy)     (global policy)       it?referrer=https://10.1.1.13.8       Network     System                                                                                                    | m Administration Anti-Malware and Reputation (global policy) (global policy) Web Reputation: Enabled Anti-Malware Scanning: Enabled 443/web_security_manager/prox                  | Delete                                                                                           | () Upgrade Available s<br>Wy favorit ♡ ☆ ① Upgrade Available s My Favorit                                                                                                    | Logged in as: admin on was about the comment of the comment of the |
| ClisCo Web Security Write Reporting Write Access Policies Success – Settings hav Policies Add Policy Order Group Contractors Policy Contractors Policy Contractors Contractors                                                                                                    | W Appliance  Web Security Manager  Yeb Security Manager  Yeb Security Manager  Yeb Security Manager  Security Manager    | curity Services 4                                                                                                    | Network     System       upplications     Objects       global policy)     (global policy)       global policy)     (global policy)       global policy)     (global policy)       ionitor:     356       No     blocked item       i:                                                                                                    | m Administration Anti-Malware and Reputation (global policy) (global policy) Web Reputation: Enabled Anti-Malware Scanning: Enabled 443/web_security_manager/prov m Administration | Delete                                                                                           | <ul> <li>() Upgrade Available · · · · · · · · · · · · · · · · · · ·</li></ul>                                                                                                    | Cognet in as: domin on was.abs.bocat<br>Commt Changes •<br>Commt Changes •<br>Commt Changes •<br>Logged in as: admin on was.lab.locat<br>tes • Options • Support and Help •                                                                                                    |
| CISCO Web Security Write<br>Reporting Write<br>Success Policies<br>Success – Settings have<br>Policies<br>Add Policy<br>Order Group<br>Constantions Policy<br>Constantions Policy<br>Constantions Policy<br>Constantions Policy<br>Constantions Policy<br>Constantions Policy<br>Sales Policy Order<br>Copyright © 2003-2018 Cacce<br>Copyright © 2003-2018 Cacce<br>Cacce Cacce Cacce<br>Copyright © 2003-2018 Cacce<br>Cacce Cacce Cacce<br>Copyright © 2003-2018 Cacce<br>Cacce Cacce Cacce<br>Cacce Cacce Cacce Cacce<br>Cacce Cacce Cacce<br>Cacce Cacce Cacc                                                                  | W Appliance  Web Security Manager  Yeb Security Manager  Yeb Deen saved.   Protococks and  Protococks and  Protococks and  Protococks and  Protococks and  (global policy)  (global policy)  (gl  | Curity Services URL Filtering A (global policy) (global policy) (global policy                                                                                                    | Network System<br>opplications Objects<br>alobal.colicy) (global policy)<br>global policy) (global policy)<br>tonitor: 356 No blocked item<br>i:<br>i:<br>Network System<br>Network System                                                                                                    | m Administration Anti-Malware and Reputation (global policy) (global policy) Web Reputation: Enabled At3/web_security_manager/prov m Administration                                | Delete                                                                                           | Image: Second State State Sta | Logged In as: admin on was.lab.local<br>Logged In as: admin on was.lab.local<br>tes - Options - Support and Help -                                                                                                    |
| ClsCO Web Security Write Reporting Write Access Policies Success – Settings have Policies Add Policy Order Group Contractors Policy Generatication Profile Generations Profile Generations Profile Generations Profile Generations Profile Generations Profile Comment Changes You have uncommitted Ch Comment Changes                                                                                                    | W Appliance  Web Security Manager  S S Security Manager  S S S S S S S S S S S S S S S S S S                                                                                                    | curity Services       URL Filtering     A       URL Filtering     A       (global policy)     (g       (global policy)     (g       (global policy)     (g       1     Privacy Statement       1.1.13:8443/commit       curity Services                                                                                                    | Network     System       upplications     Objects       alabal colicy)     (global policy)       global policy)     (global policy)       threferrer=https://10.11.1138       Network     System                                                                                                    | m Administration Anti-Malware and Reputation (global policy) (global policy) Web Reputation: Enabled 443/web_security_manager/pros am Administration                               | Delete                                                                                           | ()       Upgrade Available       S         Wy favoriti       Wy favoriti                                                                                                    | Logged In as: domin on wsa,tab.boca<br>Commt Changes *<br>Commt Changes *<br>Logged In as: admin on wsa,tab.boca<br>tes • Optons • Support and Help •                                                                                                    |
| CISCO Web Security Write<br>Reporting Write<br>Success Policies<br>Success – Settings have<br>Policies<br>Add Policy<br>Order Group<br>Contactors Policy<br>Contactors Policy<br>Co                                  | W Appliance  Web Security Manager  S S Security Manager  Protocols and  Protocols and  Protocol  | curity Services URL Fitering (global policy) (global policy) (                                                                                                    | Network     System       upplications     Objects       alobal colicy)     (global policy)       global policy)     (global policy)       global policy)     (global policy)       threferrer=https://10.11.13:8       Network     System       our commit them                                                                                                    | m Administration Anti-Malware and Reputation (global policy) (global policy) Web Reputation: Enabled 443/web_security_manager/pros m Administration                                | Delete<br>2<br>2<br>3<br>4<br>4<br>4<br>4<br>4<br>4<br>4<br>4<br>4<br>4<br>4<br>4<br>4           | ()       Upgrade Available       ***         Wy favorit       ***       Signal         ***       Signal       ***         ()       Upgrade Available       **         Wy Favorit       ***       Wy Favorit                                                                                                    | Commit on was.abunced<br>Commit Changes *<br>Commit Changes *<br>Commit Changes *<br>Commit Changes *<br>Commit Changes *<br>Commit Changes *<br>Commit Changes *<br>Commit Changes *                                                                                                    |
| ClsCO     Web Security Writ       Reporting     W       Access Policies     Success       Success     – Settings have       Order     Group       Contactors Delicy     Identification Folice       Order     Group       Contactors Delicy     Identification Folice       I     Identification Folice       I     Identification Folice       I     Identification Folice       I     Identification Folice       I     Geoda Folicy       I     Identification Folice       I     Geoda Folicy       Copyright © 2003-2018 Cacce       O     Comment Changes       You have uncommitted ch       You have uncommitted ch       Comment Changes       You have uncommitted ch       Comment Changes                                                                                                    | W Appliance  We been saved.   Protocols and  Protocols and  Proto  | curity Services       URL Filtering       (global policy)       (global policy)       (global                                                                                                    | Network     System       upplications     Objects       ajobal colicy)     (global policy)       global policy)     (global policy)       global policy)     (global policy)       threferrer=https://10.11.1.13:80       Network     System       ou commit them.       commit Changes                                                                                                    | m Administration Anti-Malware and Reputation (global policy) (global policy) (global policy) Web Reputation: Enabled At3/web_security_manager/prov m Administration                | Delete<br>2<br>2<br>2<br>3<br>3<br>4<br>4<br>4<br>4<br>4<br>4<br>4<br>4<br>4<br>4<br>4<br>4<br>4 | <ul> <li>() Upgrade Available · · · · · · · · · · · · · · · · · · ·</li></ul>                                                                                                    | Commit Changes .<br>Commit Changes .<br>Commit Changes .<br>Commit Changes .<br>Logged In as: admin on wsa,Jab,Jocal<br>tes - Options - Support and Help -                                                                                                    |
| CISCO Web Security Write<br>Reporting Write<br>Success Policies<br>Success – Settings have<br>Policies<br>Add Policy<br>Order Group<br>Contactors Policy<br>1 Identification Policy<br>1 Identification Policy<br>1 Identification Policy<br>2 Subject (Palluka<br>Global Policy<br>Commit (Palluka<br>Copyright © 2003-2018 Classe<br>Copyright © 2003-2018 Classe<br>Copyr                                                                                                    | W Appliance  We been saved.   Protocols and  User Agents   Li Lab Profile  (global policy)  Li Lab Profile  (global policy)  (global policy)  (global policy)    | curity Services URL Filtering URL Filtering                                                                                                    | Network     System       applications     Objects       alobal policy)     (global policy)       global policy)     (global policy)       global policy)     (global policy)       threferrer=https://10.11.11388       Network     System       ou commit them.       commit Changes                                                                                                    | m Administration Anti-Malware and Reputation (global policy) (global policy) Web Reputation: Enabled Web_Reputation: Enabled 443/web_security_manager/prov m Administration        | Delete<br>P<br>P<br>P<br>P<br>P<br>P<br>P<br>P<br>P<br>P<br>P<br>P<br>P                          | Imported Available       Imported Available         Wy favorith         Imported Available         Imported Available                                                                                                    | Cognet in as: admin on wasaan.oca<br>Commt Changes =<br>Commt Changes =<br>Commt Changes =<br>Logged in as: admin on waslab.local<br>es = Optons = Support and Help =                                                                                                    |

| € →           | C' û 0                                                                                     | https://10.1.        | 1.13:8443/web_  | security_mana   | ger/proxy_security | //policy_groups                                           |        |               | ☑ ☆                                            | ⊻ ш/       |                                | ₿ Ξ                     |
|---------------|--------------------------------------------------------------------------------------------|----------------------|-----------------|-----------------|--------------------|-----------------------------------------------------------|--------|---------------|------------------------------------------------|------------|--------------------------------|-------------------------|
| ului<br>cisco | Cisco S000V     Web Security Virtual Appliance                                             |                      |                 |                 |                    |                                                           |        | Upgrade Avail | able ≥ Logged in as:<br>My Favorites → Options | admin on w | <b>sa.lab.lo</b><br>t and Helj | pcal<br>Ip <del>-</del> |
| <b>A</b> ₽    | web Security Ma                                                                            | inager Secu          | rity Services   | Network         | System             | Administration                                            |        |               |                                                |            |                                |                         |
|               |                                                                                            |                      |                 |                 |                    |                                                           |        |               |                                                | No Char    |                                | ding                    |
| Acce          | ss Policies                                                                                |                      |                 |                 |                    |                                                           |        |               |                                                |            |                                |                         |
| Succe         | ss - Your changes have been                                                                | committed            |                 |                 |                    |                                                           |        |               |                                                |            |                                |                         |
| Dellala       |                                                                                            | committed.           |                 |                 |                    |                                                           |        |               |                                                |            |                                |                         |
| Add           | Policy                                                                                     |                      |                 |                 |                    |                                                           |        |               |                                                |            |                                |                         |
| Order         | Group                                                                                      | Protocols and        | URI Eltering    | Applications    | Objects            | Anti-Malware and Reputation                               | Delete |               |                                                |            |                                |                         |
| 1             | Contactors Policy<br>Identification Profile: Lab Profile<br>1 groups (AD1\LAB\Contractors) | (global policy)      | (global policy) | (global policy) | (global policy)    | (global policy)                                           | â      |               |                                                |            |                                |                         |
| 2             | Sales Policy<br>Identification Profile: Lab Profile<br>1 groups (AD1\LAB\Sales)            | (global policy)      | (global policy) | (global policy) | (global policy)    | (global policy)                                           | ŵ      |               |                                                |            |                                |                         |
|               | Global Policy<br>Identification Profile: All                                               | No blocked items     | Monitor: 87     | Monitor: 356    | No blocked items   | Web Reputation: Enabled<br>Anti-Malware Scanning: Enabled |        |               |                                                |            |                                |                         |
| Edit          | Policy Order                                                                               |                      |                 |                 |                    |                                                           |        |               |                                                |            |                                |                         |
|               |                                                                                            |                      |                 |                 |                    |                                                           |        |               |                                                |            |                                |                         |
|               |                                                                                            |                      |                 |                 |                    |                                                           |        |               |                                                |            |                                |                         |
| Соругі        | ght © 2003-2018 Cisco Systems, Inc.                                                        | All rights reserved. | Privacy Stateme | int             |                    |                                                           |        |               |                                                |            |                                |                         |

Navigate to **Web Security Manager > Access Policies**.

In the **Contractors Policy** group, under the **URL Filtering** column, select the **(global policy)**.

For the **Social Networking** category, select the **Block** action. Click **Submit**.

| $) \rightarrow$ | C' û                                                             | Ū                              | https://10.1.                | 1.13:8443/web   | _security_mana  | ger/proxy_security | //policy_groups                                           |        |
|-----------------|------------------------------------------------------------------|--------------------------------|------------------------------|-----------------|-----------------|--------------------|-----------------------------------------------------------|--------|
| ( 111 <br>CISCO | • Cisco S00<br>Web Security Virt                                 | 0V<br>tual Appliance           |                              |                 |                 |                    |                                                           |        |
| R               | eporting W                                                       | /eb Security Ma                | nager Secu                   | rity Services   | Network         | s System           | Administration                                            |        |
|                 |                                                                  |                                |                              |                 |                 |                    |                                                           |        |
| ce              | ss Policies                                                      |                                |                              |                 |                 |                    |                                                           |        |
| ucce            | ss – Your change                                                 | es have been o                 | committed.                   |                 |                 |                    |                                                           |        |
| olicie          | 5                                                                |                                |                              |                 |                 |                    |                                                           |        |
| Add             | Policy                                                           |                                |                              |                 |                 |                    |                                                           |        |
| Order           | Group                                                            |                                | Protocols and<br>User Agents | URL Filtering   | Applications    | Objects            | Anti-Malware and Reputation                               | Delete |
| 1               | Contactors Policy<br>Identification Profile<br>1 groups (AD1\LAB | : Lab Profile<br>\Contractors) | (global policy)              | (global policy) | (global policy) | (global policy)    | (global policy)                                           | ŵ      |
| 2               | Sales Policy<br>Identification Profile<br>1 groups (AD1\LAB      | :: Lab Profile<br>S\Sales)     | (global policy)              | (global policy) | (global policy) | (global policy)    | (global policy)                                           | 畲      |
|                 | Global Policy<br>Identification Profile                          | : All                          | No blocked items             | Monitor: 87     | Monitor: 356    | No blocked items   | Web Reputation: Enabled<br>Anti-Malware Scanning: Enabled |        |
|                 |                                                                  |                                |                              |                 |                 |                    |                                                           | -      |

| ← → ♂ ✿        | 🛡 🔒 h                                  | attps:// <b>10.1.1.13</b> :8443/web_se | curity_manager/pi | oxy_security/url_categories_http?i | action=FormEdit&policy_g | roup_type=http | &CSRFKey=037   | … ⊠ ☆                |                                     | ⊻ ॥/ ₪                                             | ۲           |
|----------------|----------------------------------------|----------------------------------------|-------------------|------------------------------------|--------------------------|----------------|----------------|----------------------|-------------------------------------|----------------------------------------------------|-------------|
| cisco Web      | CO SOOOV<br>Security Virtual Appliance |                                        |                   |                                    |                          | Œ              | Upgrade Availa | ble ⊗<br>My Favorite | Logged in as: adm<br>es - Options - | i <b>n</b> on <b>wsa.lab.lo</b><br>Support and Hel | pcal<br>p = |
| A Reporting    | Web Security Manager                   | Security Services                      | Network           | System Administration              |                          |                |                |                      |                                     |                                                    |             |
|                |                                        |                                        |                   |                                    |                          |                |                |                      |                                     | No Changes Pen                                     | ding        |
| Access Po      | licies: URL Filtering                  | : Contactors Polic                     | v                 |                                    |                          |                |                |                      |                                     |                                                    |             |
|                |                                        |                                        | ,                 |                                    |                          |                |                |                      |                                     |                                                    |             |
| Custom and Ex  | ternal URL Category Filtering          |                                        |                   |                                    |                          |                |                |                      |                                     |                                                    |             |
| No custom and  | d external URL categories are defi     | ined. Add categories in the Wel        | Security Manager  | > Custom and External URL Catego   | ries page.               |                |                |                      |                                     |                                                    |             |
| Predefined UR  | L Category Filtering                   |                                        |                   |                                    |                          |                |                |                      |                                     |                                                    |             |
|                |                                        |                                        |                   |                                    | Use Global<br>Settings   |                | O              | verride Global Set   | tings                               |                                                    |             |
|                |                                        |                                        |                   |                                    | Detenigo.                | Block          | Monitor        | Warn 🕐               | Quota-Based                         | Time-Based                                         |             |
| Category       |                                        |                                        |                   |                                    | Select all               | Select all     | Select all     | Select all           | (Unavailable)                       | (Unavailable)                                      |             |
| Science and    | Technology                             |                                        |                   |                                    | <b>v</b>                 |                |                |                      | -                                   | -                                                  | ^           |
| 😔 Search Eng   | ines and Portals                       |                                        |                   |                                    | ✓                        |                |                |                      | -                                   | -                                                  |             |
| 😔 Sex Educat   | on                                     |                                        |                   |                                    | 1                        |                |                |                      | -                                   | -                                                  |             |
| 😔 Shopping     |                                        |                                        |                   |                                    | 1                        |                |                |                      | -                                   | -                                                  |             |
| 😌 Social Netw  | orking                                 |                                        |                   |                                    |                          | ✓              |                |                      | -                                   | -                                                  |             |
| 😔 Social Scien | ce                                     |                                        |                   |                                    | 1                        |                |                |                      | -                                   | -                                                  |             |
| 😣 Society and  | Culture                                |                                        |                   |                                    |                          |                |                |                      | -                                   | -                                                  |             |
| 😔 Software U   | odates                                 |                                        |                   |                                    | ✓                        |                |                |                      | -                                   | -                                                  |             |
| 😝 Sports and   | Recreation                             |                                        |                   |                                    | 1                        |                |                |                      | -                                   | -                                                  |             |
| 😝 Streaming /  | Audio                                  |                                        |                   |                                    | ✓                        |                |                |                      | -                                   | -                                                  |             |
| 😝 Streaming V  | /ideo                                  |                                        |                   |                                    | 1                        |                |                |                      | -                                   | -                                                  |             |
| 😝 Tobacco      |                                        |                                        |                   |                                    | 1                        |                |                |                      | -                                   | -                                                  |             |
| 😝 Transportat  | ion                                    |                                        |                   |                                    | <b>v</b>                 |                |                |                      | -                                   | -                                                  |             |
| 😝 Travel       |                                        |                                        |                   |                                    | 1                        |                |                |                      | -                                   | -                                                  |             |

In the **Sales Policy** group, under the **URL Filtering** column, select the (global policy). For the **Streaming Video** category, select the **Block** action.

| ICK                                             | k <b>Submit</b> and                                                                                                    | d comn                                                                                       | nit the                                                                    | e confi                                                            | iguratio                                                          | n.                                                                                                    |        |
|-------------------------------------------------|----------------------------------------------------------------------------------------------------|----------------------------------------------------------------------------------------------|----------------------------------------------------------------------------|--------------------------------------------------------------------|-------------------------------------------------------------------|----------------------------------------------------------------------------------------------------|--------|
| $\rightarrow$                                   | C 🕜 🛈                                                                                                    | https://10.1.                                                                                | 1.13:8443/web                                                              | _security_mana                                                     | ger/proxy_security                                                | //policy_groups                                                                                                    |        |
| 111 1<br>15CO                                   | Cisco S000V     Web Security Virtual Appliance                                                                                                    |                                                                                              |                                                                            |                                                                    |                                                                   |                                                                                                    |        |
| Re                                              | eporting Web Security Ma                                                                                                    | anager Secu                                                                                  | rity Services                                                              | Network                                                            | c System                                                          | Administration                                                                                                    |        |
|                                                 |                                                                                                    |                                                                                              |                                                                            |                                                                    |                                                                   |                                                                                                    |        |
| Acce                                            | ss Policies                                                                                                    |                                                                                              |                                                                            |                                                                    |                                                                   |                                                                                                    |        |
|                                                 |                                                                                                    |                                                                                              |                                                                            |                                                                    |                                                                   |                                                                                                    |        |
| -                                               |                                                                                                    |                                                                                              |                                                                            |                                                                    |                                                                   |                                                                                                    |        |
| Succes                                          | ss — Settings have been saved                                                                                                    | ł.                                                                                           |                                                                            |                                                                    |                                                                   |                                                                                                    |        |
| Succes<br>Policies                              | ss — Settings have been saved                                                                                                    | ł.                                                                                           |                                                                            |                                                                    |                                                                   |                                                                                                    |        |
| Succes Policies Add I                           | ss — Settings have been saved<br>s<br>Policy                                                                                                    | 1.                                                                                           |                                                                            |                                                                    | _                                                                 | _                                                                                                    |        |
| Succes<br>Policies<br>Add I                     | ss — Settings have been saved<br>s<br>Policy<br>Group                                                                                                    | f.<br>Protocols and<br>User Agents                                                           | URL Filtering                                                              | Applications                                                       | Objects                                                           | Anti-Malware and Reputation                                                                                                   | Delete |
| Succes<br>Policies<br>Add I<br>Order            | ss — Settings have been saved<br>policy<br>Group<br>Contactors Policy<br>Identification Profile: Lab Profile<br>1 groups (ADULAB/Contractors)                                                                                                    | Protocols and<br>User Agents<br>(global policy)                                              | URL Filtering<br>Block: 1<br>Monitor: 85                                   | Applications<br>(global policy)                                    | Objects<br>(global policy)                                        | Anti-Malware and Reputation<br>(global policy)                                                                                | Delete |
| Success<br>Policies<br>Add I<br>Order<br>1<br>2 | ss — Settings have been saved<br>Policy<br>Group<br>Contactors Policy<br>Identification Profile: Lab Profile<br>1 groups (AD1/LAB/Contractors)<br>Sales Policy<br>Identification Profile: Lab Profile<br>1 groups (AD1/LAB/Sales)                                                 | Protocols and<br>User Agents<br>(global policy)<br>(global policy)                           | URL Filtering<br>Block: 1<br>Monitor: 85<br>(global policy)                | Applications<br>(global policy)<br>(global policy)                 | Objects<br>(global policy)<br>(global policy)                     | Anti-Malware and Reputation<br>(global policy)<br>(global policy)                                                             | Delete |
| Success<br>Policies<br>Add I<br>Order<br>1<br>2 | ss — Settings have been saved<br>Policy<br>Group<br>Contactors Policy<br>Identification Profile: Lab Profile<br>1 groups (AD1/LAB/Contractors)<br>Sales Policy<br>Identification Profile: Lab Profile<br>1 groups (AD1/LAB/Sales)<br>Global Policy<br>Identification Profile: All | f.<br>Protocols and<br>User Agents<br>(global policy)<br>(global policy)<br>No blocked items | URL Filtering<br>Block: 1<br>Monitor: 85<br>(global policy)<br>Monitor: 87 | Applications<br>(global policy)<br>(global policy)<br>Monitor: 356 | Objects<br>(global policy)<br>(global policy)<br>No blocked items | Anti-Malware and Reputation<br>(global policy)<br>(global policy)<br>Web Reputation: Enabled<br>Anti-Malware Scannig: Enabled | Delete |

| Contract Contract 1101 Ontone on Fi                                                                                                    |                                                                                                    | T oney                                                                                                    |                                                                                                    |                                                                                                    |                                                                                                 |                                                                                                    |            |                |                                           |                               |                                                |
|----------------------------------------------------------------------------------------------------|----------------------------------------------------------------------------------------------------|----------------------------------------------------------------------------------------------------|----------------------------------------------------------------------------------------------------|----------------------------------------------------------------------------------------------------|-------------------------------------------------------------------------------------------------|----------------------------------------------------------------------------------------------------|------------|----------------|-------------------------------------------|-------------------------------|------------------------------------------------|
| o custom and external URL categories                                                                                                    | iltering<br>s are defined. Add cat                                                                                                    | tegories in the Web                                                                                                    | Security Manager > C                                                                                                    | ustom and External                                                                                                    | URL Categories p                                                                                | age.                                                                                                    |            |                |                                           |                               |                                                |
| edefined URL Category Filtering                                                                                                    |                                                                                                    |                                                                                                    |                                                                                                    |                                                                                                    |                                                                                                 |                                                                                                    |            |                |                                           |                               |                                                |
|                                                                                                    |                                                                                                    |                                                                                                    |                                                                                                    |                                                                                                    |                                                                                                 | Use Global<br>Settings                                                                                                    | Block      | Monitor        | werride Global Set                        | tings<br>Quota <u>-</u> Based | Time-Bas                                       |
| tenory                                                                                                    |                                                                                                    |                                                                                                    |                                                                                                    |                                                                                                    |                                                                                                 | Select all                                                                                                    | Select all | Select all     | Select all                                | (Unavailable)                 | (Unavailat                                     |
| SaaS and B2B                                                                                                    |                                                                                                    |                                                                                                    |                                                                                                    |                                                                                                    |                                                                                                 | Selecc all                                                                                                    | Select di  | Select di      | Select di                                 | (onavailable)                 | (Unavailat                                     |
| Safe for Kids                                                                                                    |                                                                                                    |                                                                                                    |                                                                                                    |                                                                                                    |                                                                                                 |                                                                                                    |            |                |                                           | -                             | _                                              |
| Science and Technology                                                                                                    |                                                                                                    |                                                                                                    |                                                                                                    |                                                                                                    |                                                                                                 | ✓<br>✓                                                                                                    |            |                |                                           | -                             | -                                              |
| Search Engines and Portals                                                                                                    |                                                                                                    |                                                                                                    |                                                                                                    |                                                                                                    |                                                                                                 | 1                                                                                                    |            |                |                                           | -                             | -                                              |
| Sex Education                                                                                                    |                                                                                                    |                                                                                                    |                                                                                                    |                                                                                                    |                                                                                                 | <ul> <li>Image: A second second s</li></ul> |            |                |                                           | -                             | -                                              |
| Shopping                                                                                                    |                                                                                                    |                                                                                                    |                                                                                                    |                                                                                                    |                                                                                                 | ~                                                                                                    |            |                |                                           | -                             | -                                              |
| Social Networking                                                                                                    |                                                                                                    |                                                                                                    |                                                                                                    |                                                                                                    |                                                                                                 | ~                                                                                                    |            |                |                                           | -                             | -                                              |
| Social Science                                                                                                    |                                                                                                    |                                                                                                    |                                                                                                    |                                                                                                    |                                                                                                 | ~                                                                                                    |            |                |                                           | -                             | -                                              |
| Society and Culture                                                                                                    |                                                                                                    |                                                                                                    |                                                                                                    |                                                                                                    |                                                                                                 |                                                                                                    |            |                |                                           | -                             | -                                              |
| Software Updates                                                                                                    |                                                                                                    |                                                                                                    |                                                                                                    |                                                                                                    |                                                                                                 |                                                                                                    |            |                |                                           | -                             | -                                              |
| Streaming Audio                                                                                                    |                                                                                                    |                                                                                                    |                                                                                                    |                                                                                                    |                                                                                                 | V                                                                                                    |            |                |                                           |                               | _                                              |
| Streaming Video                                                                                                    |                                                                                                    |                                                                                                    |                                                                                                    |                                                                                                    |                                                                                                 | 4                                                                                                    |            |                |                                           |                               | _                                              |
| Tobacco                                                                                                    |                                                                                                    |                                                                                                    |                                                                                                    |                                                                                                    |                                                                                                 | J                                                                                                    | v          |                |                                           | _                             | _                                              |
| Transportation                                                                                                    |                                                                                                    |                                                                                                    |                                                                                                    |                                                                                                    |                                                                                                 |                                                                                                    |            |                |                                           | _                             | -                                              |
| Travel                                                                                                    |                                                                                                    |                                                                                                    |                                                                                                    |                                                                                                    |                                                                                                 |                                                                                                    |            |                |                                           | -                             | _                                              |
| Weapons                                                                                                    |                                                                                                    |                                                                                                    |                                                                                                    |                                                                                                    |                                                                                                 | v<br>V                                                                                                    |            |                |                                           | -                             | -                                              |
| Web Hosting                                                                                                    |                                                                                                    |                                                                                                    |                                                                                                    |                                                                                                    |                                                                                                 |                                                                                                    |            |                |                                           | _                             | _                                              |
| C A 0                                                                                                    | https://10.1.1                                                                                                    | 13:8443/web secu                                                                                                    | ity manager/provy s                                                                                                    | security/policy gray                                                                                                    | IDS                                                                                             |                                                                                                    |            |                | $\sim \sim \sim$                          | Ļ                             | / III\ (TT)                                    |
| C W                                                                                                    | Ma nttps://10.1.1.                                                                                                    | .13:8443/web_secu                                                                                                    | ity_manager/proxy_s                                                                                                    | security/policy_grou                                                                                                    | lbs                                                                                             |                                                                                                    |            |                | - U W                                     | ¥                             |                                                |
| ulu, Cisco S000V                                                                                                    |                                                                                                    |                                                                                                    |                                                                                                    |                                                                                                    |                                                                                                 |                                                                                                    | C          | Upgrade Availa | ible 🗧                                    | Logged in as: adm             | in on wsa.la                                   |
| ccess - Settings have been save                                                                                                    | d.                                                                                                    |                                                                                                    |                                                                                                    |                                                                                                    |                                                                                                 |                                                                                                    |            |                |                                           |                               |                                                |
| ccess — Settings have been save                                                                                                    | d.                                                                                                    | _                                                                                                    | _                                                                                                    | _                                                                                                    |                                                                                                 |                                                                                                    |            |                |                                           |                               |                                                |
| cccess — Settings have been save<br>licies<br>Add Policy                                                                                                    | d.<br>Protocols and                                                                                                    |                                                                                                    | -                                                                                                    |                                                                                                    | _                                                                                               | -                                                                                                    |            |                |                                           |                               |                                                |
| ccess — Settings have been save<br>licles<br>add Policy<br>der Group<br>Contractors Bolicy                                                                                                    | d.<br>Protocols and<br>User Agents                                                                                                    | URL Filtering Apple                                                                                                    | ations Objects                                                                                                    | Anti-Malware                                                                                                    | and Reputation                                                                                  | Delete                                                                                                    |            |                |                                           |                               |                                                |
| ccess – Settings have been save<br>lices<br>kdd Policy<br>der Group<br>Contactors Policy<br>I Identification Profile Lab Profile<br>1 groups (ADJ VLAB/Contractors)                                                                                                    | d.<br>Protocols and<br>User Agents<br>(global policy)                                                                                                    | URL Filtering Applie<br>Block: 1<br>Monitor: 85 (globa                                                                                                    | ations Objects                                                                                                    | Anti-Malware                                                                                                    | and Reputation                                                                                  | Delete                                                                                                    |            |                |                                           |                               |                                                |
| ercess – Settings have been save<br>icides<br>der Group<br>Contactors Policy<br>Identification Profile: Lab Profile<br>1 groups (AD1UAB/Solfs)<br>Sales Policy<br>Identification Profile: Lab Profile<br>1 groups (AD1UAB/Solfs)                                                                                                    | d. Protocols and User Agents (global policy) (global policy)                                                                                                    | URL Filtering Applic<br>Block: 1<br>Monitor: 85 (global<br>Block: 1<br>Monitor: 85 (global                                                                                                    | ations Objects<br>I policy) (global polic<br>I policy) (global polic                                                                                                    | Anti-Malware<br>(global policy<br>ry) (global policy                                                                                                    | and Reputation<br>)                                                                             | Delete                                                                                                    |            |                |                                           |                               |                                                |
| Settings have been save      definition     definition     de                                                                                                    | d.<br>Postocols and<br>User Agents<br>(global policy)<br>(global policy)<br>No blocked items                                                                                                    | URL Fittering Apple<br>Block: 1<br>Monitor: 85 (glob:<br>Block: 1<br>Monitor: 87 (Monit                                                                                                    | ations Objects<br>i policy) (global polic<br>i policy) (global polic<br>global polic)<br>xr: 356 No blocked                                                                                                    | Anti-Malware<br>yy) (global policy<br>yy) (global policy<br>titems Web Reputat                                                                                                    | and Reputation<br>)<br>)<br>don: Enabled<br>Scanning: Enable                                    | Delete<br>2<br>3<br>d                                                                                                    |            |                |                                           |                               |                                                |
| Settings have been save      Settings have been save      Kide      Kide      Group      Contactors Policy      Identification Profile: Lab Profile      I groups (ADI\LAB\Scales)      Sates Policy      Identification Profile: Lab Profile      I groups (ADI\LAB\Scales)      Global Policy      Identification Profile: Lab      Cobal Policy      Identification Profile: Lab      Cobal Policy      Identification      Folicy      Cobal Policy      Identification      Folicy      Identification      Identification      Identifi                                                                                                    | d. Protocols and User Agents (global policy) (global policy) No blocked items                                                                                                    | URL Filtering Apple<br>Block: 1<br>Monitor: 85 (glob:<br>Monitor: 87 (dobi<br>Monitor: 87 Monit                                                                                                    | ations Objects<br>i policy) (global polic<br>i policy) (global polic<br>global polic<br>yr: 356 No blocked                                                                                                    | Anti-Malware<br>y) (global policy<br>y) (global policy<br>ttems Web Reputat<br>Anti-Malware                                                                                                    | and Reputation<br>)<br>)<br>ion: Enabled<br>Scanning: Enable                                    | Delete                                                                                                    |            |                |                                           |                               |                                                |
| Settings have been save      Settings have been save      Settings have      Settings have been save      Settings have been sa                                                                                                    | d. Protocols and<br>User Agents (global policy) (global policy) (global policy) No blocked items All rights reserved.   1                                                                                                    | URL Filtering Apple<br>Block: 1<br>Block: 1<br>Block: 1<br>Monitor: 85 (glob)<br>Monitor: 87 Monit<br>Privacy Statement                                                                                       | ations Objects<br>I policy (global polic<br>global policy (global polic<br>yr; 356 No blocked                                                                                                    | Anti-Malware<br>y) (global policy<br>y) (global policy<br>(tems Web Reputat<br>Anti-Malware                                                                                                    | and Reputation<br>)<br>)<br>ion: Enabled<br>Scannay: Enable                                     | Delete                                                                                                    |            |                |                                           |                               |                                                |
| cccss     – Settings have been save       id/de     id/de       id/de     Group       Contactors Policy     Definition       id/de/de/de/de/de/de/de/de/de/de/de/de/de                                                                                                    | d.  Protocols and User Agents  (global policy)  (global policy)  No blocked items  All rights reserved.      All rights reserved.                                                                                                    | URL Fitering Apple<br>Biock: 1 Glob.<br>Biock: 1 Glob.<br>Biock: 1 Glob.<br>Montor: 87 Glob.<br>Privacy Statement                                                                                             | ations Objects<br>I policy) (global polic<br>I policy) (global polic<br>I policy) (global polic<br>yr: 356 No blocked<br>ty_manager/proxy_s                                                                                                    | Anti-Malware<br>(global policy)<br>(global policy)<br>( | and Reputation<br>)<br>)<br>ion: Enabled<br>Scanning: Enable                                    | Delete                                                                                                    |            |                | S 2                                       | Ŧ                             | м со                                           |
| cccss     – Settings have been saved       iccs     iccs       icc     Group       iccntactors Policy     iccs iccs Policy       iccs     Icentification Profile: Lab Profile       i groups (ADI UAB ISCB)     Icentification Profile: Lab Profile       i groups (ADI UAB ISCB)     Icentification Profile: ADI UAB ISCB)       i groups (ADI UAB ISCB)     Icentification Profile: ADI UAB ISCB)       i groups (ADI UAB ISCB)     Icentification Profile: ADI UAB ISCB)       i groups (ADI UAB ISCB)     Icentification Profile: ADI UAB ISCB)       i groups (ADI UAB ISCB)     Icentification Profile: ADI UAB ISCB)       i groups (ADI UAB ISCB)     Icentification Profile: ADI UAB ISCB)       i groups (ADI UAB ISCB)     Icentification Profile: ADI UAB ISCB)       i groups (ADI UAB ISCB)     Icentification Profile: ADI UAB ISCB)       i groups (ADI UAB ISCB)     Icentification Profile: ADI UAB ISCB)       i groups (ADI UAB ISCB)     Icentification Profile: ADI ISCB)       i groups (ADI UAB ISCB)     Icentification Profile: ADI ISCB)       i groups (ADI UAB ISCB)     Icentification Profile: ADI ISCB)       i groups (ADI UAB ISCB)     Icentification Profile: ADI ISCB)       i groups (ADI UAB ISCB)     Icentification Profile: ADI ISCB)       i groups (ADI UAB ISCB)     Icentification Profile: ADI ISCB)       i groups (ADI UAB ISCB)     Icentification Profile: ADI ISCB) </td <td>d.  Protocols and User Agents  (global policy)  (global policy)  No blocked items  All rights reserved.   1  All rights reserved.   1</td> <td>URL Filtering Apple<br/>Biock: 1 (glob)<br/>Monitor: 85 (glob)<br/>Monitor: 87 (glob)<br/>Monitor: 87 Monit</td> <td>ations Objects<br/>I policy) (global polic<br/>I policy) (global polic<br/>or: 356 No blocked</td> <td>Anti-Malware<br/>y) (global policy<br/>y) (global policy<br/>(global policy<br/>trems Web Reputation<br/>Anti-Malware<br/>ecurity/policy_grou</td> <td>and Reputation<br/>)<br/>)<br/>)<br/>j)<br/>j)<br/>j)<br/>j)<br/>j)<br/>j)<br/>j)<br/>j)<br/>j)<br/>j)<br/>j)</td> <td>Delete<br/>2<br/>3<br/>4</td> <td>٩</td> <td></td> <td><ul> <li>♥ ☆</li> <li>* ×</li> </ul></td> <td>보<br/>ogged in as: admin</td> <td>lii\ []</td> | d.  Protocols and User Agents  (global policy)  (global policy)  No blocked items  All rights reserved.   1  All rights reserved.   1                                                                                                    | URL Filtering Apple<br>Biock: 1 (glob)<br>Monitor: 85 (glob)<br>Monitor: 87 (glob)<br>Monitor: 87 Monit                                                                                                    | ations Objects<br>I policy) (global polic<br>I policy) (global polic<br>or: 356 No blocked                                                                                                    | Anti-Malware<br>y) (global policy<br>y) (global policy<br>(global policy<br>trems Web Reputation<br>Anti-Malware<br>ecurity/policy_grou                                                                                                    | and Reputation<br>)<br>)<br>)<br>j)<br>j)<br>j)<br>j)<br>j)<br>j)<br>j)<br>j)<br>j)<br>j)<br>j) | Delete<br>2<br>3<br>4                                                                                                    | ٩          |                | <ul> <li>♥ ☆</li> <li>* ×</li> </ul>      | 보<br>ogged in as: admin       | lii\ []                                        |
| cccss     – Settings have been saved       icides       icide for the saved       icide for the saved                                                                                                    | d. Protocols and User Agents (global policy) (global policy) (global policy) No blocked items All rights reserved.   1 All rights reserved.   1 anager Securit                                                                                                    | URL Fitering Apple<br>Biod: 1 B (glob)<br>Monitor: 85 (glob)<br>Monitor: 87 (Glob)<br>Monitor: 87 (Monit<br>Privacy Statement<br>.13:8443/web_secur                                                           | ations Objects i policy) (global polic i policy) (global polic r: 356 No blocked ty_manager/provy_s Network                                                                                                    | Anti-Malware<br>y) (global policy<br>y) (global policy<br>teems Web Reputat<br>Anti-Malware<br>security/policy_grou                                                                                                    | and Reputation<br>)<br>)<br>por: Enabled<br>Scannag: Enable<br>n                                | Delete                                                                                                    | 0          |                | <ul> <li>♥ ☆</li> <li>* &lt; 1</li> </ul> | ogged in as: admit            | III\ ()<br>non wsa.lab<br>By ra<br>Soopert and |
| cccss     – Settings have been save       iccs     iccs       iccd     iccs       iccs     iccs       iccs     iccs       iccs     iccs       iccs     policy       iccs     iccs       iccs     policy       iccs     policy       icity     policy       icity     policy    <                                                                                                    | d. Protocols and User Agents (global policy) (global policy) (global policy) No blocked items All rights reserved.   1 All rights reserved.   1 anager Securi                                                                                                    | URL Fitering Apple<br>Block: 1<br>Montor: 85 (glob)<br>Block: 1<br>Montor: 87 (glob)<br>Montor: 87 Mont<br>Plivacy Statement<br>13:8443/web_secur                                                             | ations Objects I policy) (global polic I policy) (global policy) (global policy) (global polic | Anti-Malware (global policy (global policy ) (global policy ) (global policy ) (global policy ) (tems Web Reputat Anti-Malware ) (tems) System Administration                                                                                                    | and Reputation ) ) ion: Enabled Scanning: Enable                                                | Delete<br>20<br>3                                                                                                    | •          |                | <ul> <li>♥ ☆</li> <li>* = ↓</li> </ul>    | 오gged in as: admin            | In on wealable<br>Report and<br>to Changes Pr  |
| cccss     – Settings have been save       icides     icides       icide for a constructor policy     icide icide constructors       icide icide constructors     icide icide constructors       icide icide constructors     icide icide constructors                                                                                                    | d.  Protocols and User Agents  (global policy)  (global policy)  (global policy)  All rights reserved.   1  All rights reserved.   1  anager Securit                                                                                                    | URL Filtering Applic<br>Block: 1<br>Monitor: 85 (glob)<br>Monitor: 87 (glob)<br>Monitor: 87 Monito<br>Privacy Statement<br>13.8443/web_secur                                                                  | ations Objects i policy) (global polic i policy) (global polic r: 356 No blocked ty_manager/prosy_s Network s                                                                                                    | Anti-Malware<br>y) (global policy<br>y) (global policy<br>terms Web Reputat<br>Anti-Malware<br>security/policy_grou                                                                                                    | and Reputation ) ) ) aon: Enabled Scannang: Enable                                              | Delete<br>2<br>3<br>4                                                                                                    | •          |                | <ul> <li>♥ ☆</li> <li>* ×</li> </ul>      | ⊻<br>ogged in as: admit       | III C<br>n on wsa.lab<br>io Changes Pe         |
| cccss     – Settings have been save       iddes     iddes       idd Policy     iddes       idd Policy     iddes       idd Policy     iddes       idd Policy     iddes       idd Policy     iddes       idd Policy     iddes       idd Policy     iddes       idd Policy     iddes       idd Policy Order     iddes       idd Policy Order     iddes       idd Policy Order     iddes       idd Policy Order     iddes       idd Policy Order     iddes       idd Policy Order     iddes       idd Policy Order     iddes       idd Policy Order     iddes       idd Policy Order     iddes       idd Policy     iddes       idd Policy     iddes       idd Policy     iddes       idd Policy     iddes                                                                                                    | d.  Protocols and User Agents  (global policy)  (global policy)  (global policy)  All rights reserved.   1  All rights reserved.   1  anager  Securi  Protocols and                                                                                                    | URL Fitering Apple<br>Block: 1<br>Montor: 85 (glob)<br>Block: 1<br>Montor: 87 Mont<br>Privacy Statement<br>.13:8443/web_secur                                                                                 | ations Objects I policy) (global polic I policy) (global policy) (global policy) (global policy) (glob | Anti-Malware (global policy (global policy (global policy (global policy (terms) Web Reputat executivy/policy_grou System Administration                                                                                                    | and Reputation ) ) ion: Enabled Scanning: Enable in                                             | Delete<br>2<br>3<br>4<br>4<br>4<br>4<br>4<br>4<br>4<br>4<br>4<br>4<br>4<br>4<br>4                                                                                                    | •          | •••            | <ul> <li>○☆</li> <li>★ = ↓↓</li> </ul>    | 보<br>ogged in as: admin       | In on wealab<br>Report and<br>to Changes Pr    |
| cccss     – Settings have been save       istes       isted Policy       ter     Group       istes Policy       istes Policy       istes Policy       istes Policy       istes Policy       istes Policy       istes Policy       identification Profile: Lab Profile<br>1 groups (AD1LAB Koster)       identification Profile: All<br>distribution Profile: All       cicbal Policy       identification Profile: All       cicbal Policy       cicbal Policy                                                                                                    | d.  Protocols and User Agents  (global policy)  (global policy)  (global policy)  All rights reserved.   1  All rights reserved.   1  anager Securi  Protocols and (global policy)  (global policy)                                                                                                    | URL Filtering Apple<br>Block: 1 (glob)<br>Monitor: 85 (glob)<br>Monitor: 87 (glob)<br>Monitor: 87 Monit<br>Privacy Stats<br>II3.8443/web_secur                                                                | ations Objects  1 policy) (global polic  1 policy) (global polic  1 policy) (global polic  1 policy) (global polic  1 policy) (global polic  1 policy) (global polic  1 policy) (global polic                                                                                                    | y) (global policy<br>y) (global policy<br>y) (global policy<br>teems Web Reputat<br>Anti-Malware<br>System Administration                                                                                                    | and Reputation ) ) ) por: Enabled Scannag: Enabled in and Reputation )                          | Delete<br>Delete                                                                                                    | 0          |                | <ul> <li>♥ ☆</li> <li>* *</li> </ul>      | t<br>ogged in as: admit       | hin Compared and Arrival                       |
| cccss     – Settings have been save       idde     iddex       iddex     iddex       iddex     iddex                                                                                                    | d.  Protocols and User Agents  (global policy)  (global policy)  (global policy)  All rights reserved.   1  All rights reserved.   1  All rights reserved.   1  Protocols and User Agents  (global policy)  (global policy)  (globa | URL Fitering Apple<br>Block: 1<br>Montor: 85 (glob)<br>Montor: 87 (glob)<br>Montor: 87 Mont<br>Pilvacy Statswet<br>13:8443/web_secur<br>Ity Services  <br>URL Fitering Apple<br>Block: 1<br>Montor: 85 (glob) | ations Objects I policy) (global polic I policy) (global polic I policy) (global polic I policy) (global polic I policy) (global polic I policy) (global polic I policy) (global polic) I policy) (global polic) I policy) I policy) I policy I policy) (global polic) I policy) I policy I policy I policy) I policy I policy I pol | Anti-Malware       ry)     (global policy       ry)     (global policy       ry)     (global policy       recurity/policy_grou       recurity/policy_grou                                                                                                    | and Reputation ) ) ) ion: Enabled Scanning: Enable  p5 and Reputation ) ) )                     | Delete<br>2<br>2<br>2<br>2<br>2<br>2<br>2<br>2<br>2<br>2<br>2<br>2<br>2                                                                                                    | ٩          | •••            | * • L                                     | 노<br>ogged in as: admin       | In on wsa.fab<br>a on wsa.fab<br>so changes Pe |

From **jdoe-pc**, open a browser, the user is prompted to enter a username and password, the Identification Profile Lab Profile is configured previously to authenticate user via the AD1 Realm for the subnet 10.1.1.0/24. Use jdoe as a username and Cisco123 as a password and try to access youtube using the url https://www.youtube.com, the site should be blocked by the WSA since the Streaming Video URL category is blocked in the access policy named Sales Policy and jdoe user belongs to the LAB\ Sales group. The web page fails to load but there is no notification for jdoe user.

| The second second secon |                                                                                   |                                                                                   |               |
|----------------------------------------------------------------------------------------------------|-----------------------------------------------------------------------------------|-----------------------------------------------------------------------------------|---------------|
| $\leftrightarrow$ $\rightarrow$ $\mathbf{C}$ <b>G</b> Effectuez une recherche sur                                                                                                    | Google ou saisissez u                                                             | ne URL                                                                            | ☆ \varTheta : |
|                                                                                                    | Ouvrir une session<br>Le proxy http://10.1.1.<br>passe.<br>Votre connexion à ce s | n<br>13:3128 nécessite un nom d'utilisateur et un mot de<br>site n'est pas privée |               |
|                                                                                                    | Nom d'utilisateur                                                                 | jdoe                                                                              |               |
|                                                                                                    | Mot de passe                                                                      |                                                                                   |               |
|                                                                                                    |                                                                                   | Ouvrir une session Annuler                                                        |               |
|                                                                                                    |                                                                                   |                                                                                   |               |
|                                                                                                    |                                                                                   |                                                                                   |               |
|                                                                                                    |                                                                                   |                                                                                   |               |
|                                                                                                    |                                                                                   |                                                                                   |               |
|                                                                                                    |                                                                                   |                                                                                   |               |
|                                                                                                    |                                                                                   |                                                                                   |               |

To display the default blocked page of WSA, we need https decryption.

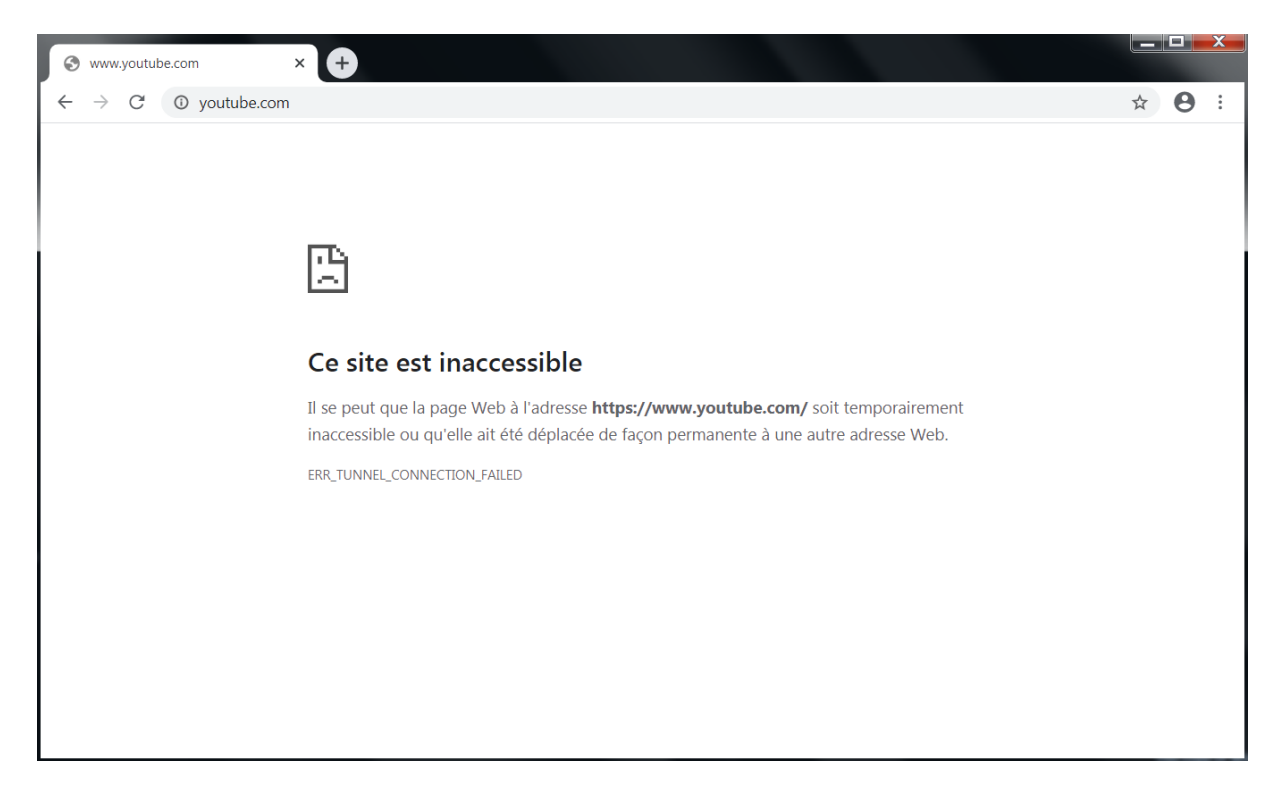

From **jwhite-pc**, open a browser, the user is prompted to enter a username and password, the Identification Profile Lab Profile is configured previously to authenticate user via the AD1 Realm for the subnet 10.1.1.0/24. Use **jwhite** as a username and Cisco123 as a password and try to access facebook using the url https://www.facebook.com, the site should be blocked by the WSA since the Social Networking URL category is blocked in the access policy named Contractors Policy and jwhite user belongs to the LAB\ contractors group. The web page fails to load but there is no notification for jwhite user.

To display the default blocked page of WSA, we need https decryption.

| S https://www.facebook.com                                          |                                                                           |                                                                                       |       |  |   |            |
|---------------------------------------------------------------------|---------------------------------------------------------------------------|---------------------------------------------------------------------------------------|-------|--|---|------------|
| $\leftarrow$ $\rightarrow$ C Q Effectuez une recherche sur Google o | ou saisissez une URL                                                      |                                                                                       |       |  | ☆ | <b>e</b> : |
|                                                                     | Ouvrir une sessi<br>Le proxy http://10.1<br>passe.<br>Votre connexion à c | ON<br>.1.13:3128 nécessite un nom d'utilisateur et un mot<br>ce site n'est pas privée | t de  |  |   |            |
|                                                                     | Nom d'utilisateur                                                         | jwhite                                                                                |       |  |   |            |
|                                                                     | Mot de passe                                                              | ••••••                                                                                |       |  |   |            |
|                                                                     |                                                                           | Ouvrir une session Ani                                                                | nuler |  |   |            |
|                                                                     |                                                                           |                                                                                       |       |  |   |            |
|                                                                     |                                                                           |                                                                                       |       |  |   |            |
|                                                                     |                                                                           |                                                                                       |       |  |   |            |
|                                                                     |                                                                           |                                                                                       |       |  |   |            |
|                                                                     |                                                                           |                                                                                       |       |  |   |            |
|                                                                     |                                                                           |                                                                                       |       |  |   |            |
|                                                                     |                                                                           |                                                                                       |       |  |   |            |
|                                                                     |                                                                           |                                                                                       |       |  |   |            |
| www.iacebook.com                                                    |                                                                           |                                                                                       |       |  |   | 0          |
| ← → C (0) facebook.com                                              |                                                                           |                                                                                       |       |  | Ŷ | 9:0        |

| S www.facebook.com                                | +                                                                                                    |         |   |
|---------------------------------------------------|----------------------------------------------------------------------------------------------------|---------|---|
| $\leftrightarrow$ $\rightarrow$ C () facebook.com |                                                                                                    | \$<br>Θ | : |
|                                                   |                                                                                                    |         |   |
|                                                   |                                                                                                    |         |   |
|                                                   |                                                                                                    |         |   |
|                                                   | лъ                                                                                                    |         |   |
|                                                   |                                                                                                    |         |   |
|                                                   |                                                                                                    |         |   |
|                                                   | Ce site est inaccessible                                                                                                    |         |   |
|                                                   | Il se peut que la page Web à l'adresse <b>https://www.facebook.com/</b> soit temporairement<br>inaccessible ou qu'elle ait été déplacée de façon permanente à une autre adresse Web. |         |   |
|                                                   | ERR_TUNNEL_CONNECTION_FAILED                                                                                                    |         |   |
|                                                   |                                                                                                    |         |   |
|                                                   |                                                                                                    |         |   |
|                                                   |                                                                                                    |         |   |
|                                                   |                                                                                                    |         |   |
|                                                   |                                                                                                    |         |   |
|                                                   |                                                                                                    |         |   |
|                                                   |                                                                                                    |         |   |
|                                                   |                                                                                                    |         |   |

# Network Security All-in-one WorkBook Cisco Umbrella

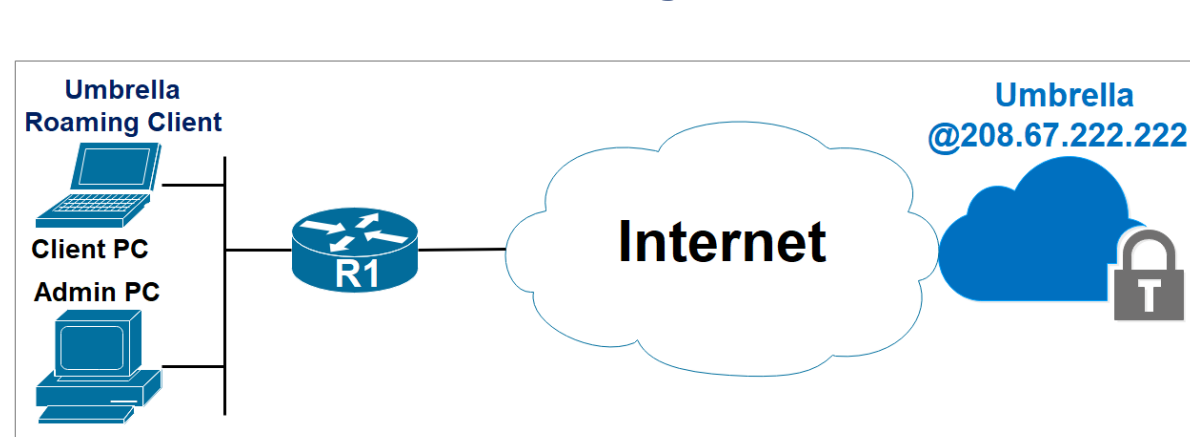

Х

### Lab 1: Cisco Umbrella Basic Configuration

#### Download the Umbrella Roaming Client.

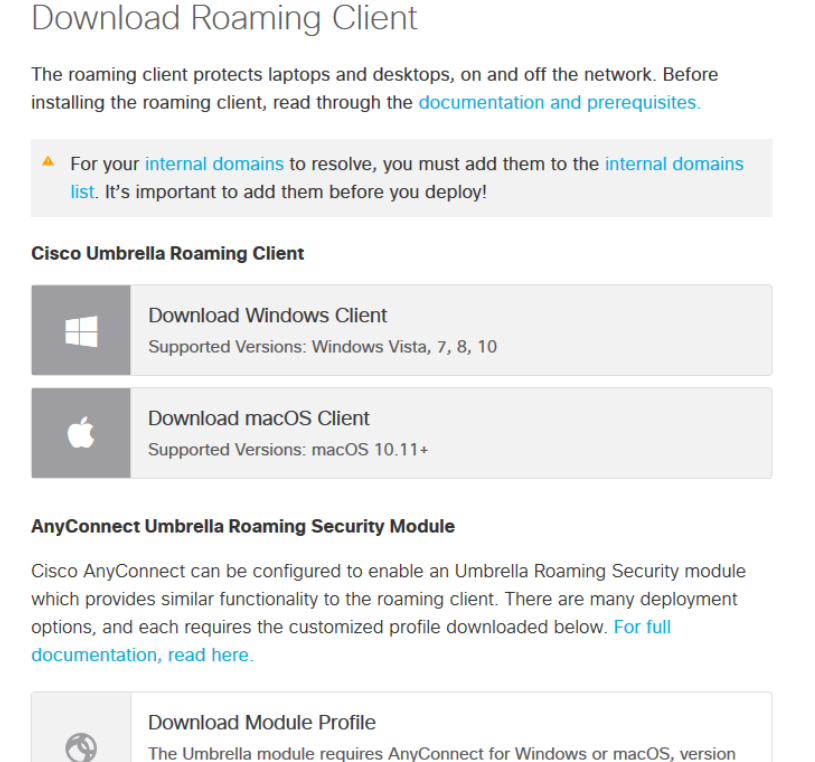

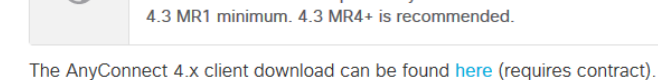

# Navigate to **Deployments > Core Identities > Roaming Computers** and click **Roaming Client**.

Verify Roaming Client Operation.
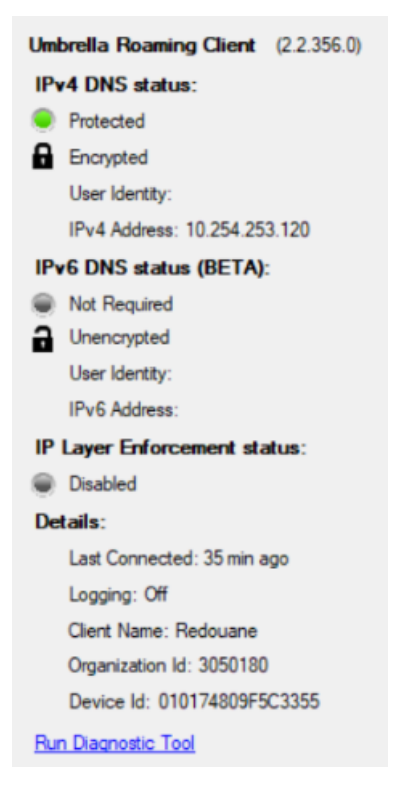

#### Navigate to **Deployments > Core Identities > Roaming Computers**.

he hostname of the machine **Redouane** on which you installed the Umbrella roaming client, status and policy applied, is listed.

| ← → ♂ ☆                    | 0 🔒 🗝 b | https://dashboard. <b>umbrella.com</b> /o/3050                     | 180/#/deployments/core/roamingdevices                                                                | 🗵                                               | ☆ III\ ED S                                         |
|----------------------------|---------|--------------------------------------------------------------------|----------------------------------------------------------------------------------------------------|-------------------------------------------------|-----------------------------------------------------|
| Cisco Umbrella             |         |                                                                    | Free Trial: You have 13 days left.                                                                   | VIEW PRICING & PURCHASE                         |                                                     |
| Overview                   |         | Deployments / Core Iden                                            |                                                                                                    |                                                 | (±)                                                 |
| Deployments                | ~       | Roanning Co                                                        | Shiputers o                                                                                          |                                                 | Roaming Client Settings                             |
| Core Identities            |         | Roaming Computers are those th                                     | at are protected by either the Umbrella Roaming (                                                    | Client, or the Umbrella Roaming Security mod    | ule for AnyConnect. This                            |
| Networks                   |         | area of the Dashboard gives you<br>the upper-right. Once installed | the ability to deploy and manage your Roaming C<br>use the search to find computers and check the st | Computers. To deploy either agent type, click t | he "Download" button in<br>can be expanded for more |
| Network Devices            |         | detail about its state and tags ca                                 | n be added to group computers together.                                                              |                                                 |                                                     |
| Roaming Computers          |         |                                                                    |                                                                                                    |                                                 |                                                     |
| Mobile Devices             |         | Q Search                                                           | Advanced 🗸                                                                                           |                                                 |                                                     |
| Chromebook Users           |         |                                                                    |                                                                                                    |                                                 |                                                     |
| Configuration              |         | 2 Total                                                            |                                                                                                    |                                                 |                                                     |
| Domain Management          |         | 🗌 Identity Name 🔺                                                  | Status                                                                                               | Tags                                            | Last Sync 🔻                                         |
| Sites and Active Directory |         |                                                                    |                                                                                                    | •                                               |                                                     |
| Internal Networks          |         | F5-Server-1                                                        | Offline<br>DNS Layer Encryption: disabled                                                            |                                                 | 17 hours ago 🗸 🗸                                    |
| Root Certificate           |         |                                                                    |                                                                                                    |                                                 |                                                     |
| Service Account Exceptions |         | Redouane                                                           | Protected & Encrypted at the DNS Cayer Layer                                                         |                                                 | 26 minutes<br>ago                                   |
| Policies                   | >       |                                                                    | UNS Layer Encryption: enabled                                                                        |                                                 |                                                     |
| Reporting                  | >       |                                                                    |                                                                                                    | Page: 1 ∨ Results per page: 10 ∨                | 1-2 of 2 < >                                        |
| Admin                      | >       |                                                                    |                                                                                                    |                                                 |                                                     |

From the Client PC, access the URL www.facebook.com.

| ← → ℃ ŵ | 0 A https://www.facebook.com                                       |                                                                                                    | 🗵                                                                                                    | ☆ Ⅲ | \ 🗉 🔮 |
|---------|--------------------------------------------------------------------|----------------------------------------------------------------------------------------------------|----------------------------------------------------------------------------------------------------|-----|-------|
|         | facebook                                                           | Adresse e-mail ou mobile Mot de pa                                                                                                    | usse Connexion ons de compte oubliées ?                                                                |     |       |
|         | Avec Facebook, partagez et restez en contact avec votre entourage. | <b>Inscription</b><br>C'est rapide et facile.                                                                                                    |                                                                                                    |     |       |
|         |                                                                    | Prénom                                                                                                    | Nom de famille                                                                                         |     |       |
|         |                                                                    | Nouveau mot de pass                                                                                                    | 3e                                                                                                    |     |       |
|         |                                                                    | Date de naissance                                                                                                    |                                                                                                    |     |       |
|         |                                                                    | Genre                                                                                                    |                                                                                                    |     |       |
|         |                                                                    | ○ Femme ○ Homm                                                                                                    | e O Personnalisé 🛛                                                                                     |     |       |
|         |                                                                    | En appuyant sur inscription, vous ac<br>générales, notre Politique d'utilisatio<br>Politique d'utilisation des cookies. Vo<br>notifications par texto de notre part et<br>moment vous désabonner. | ceptez nos Conditions<br>n des données et notre<br>pus recevrez peut-être des<br>et vous pouvez à fout |     |       |
|         |                                                                    | Inscription                                                                                                    |                                                                                                    |     |       |

From the Client PC, access the URL www.games.com.

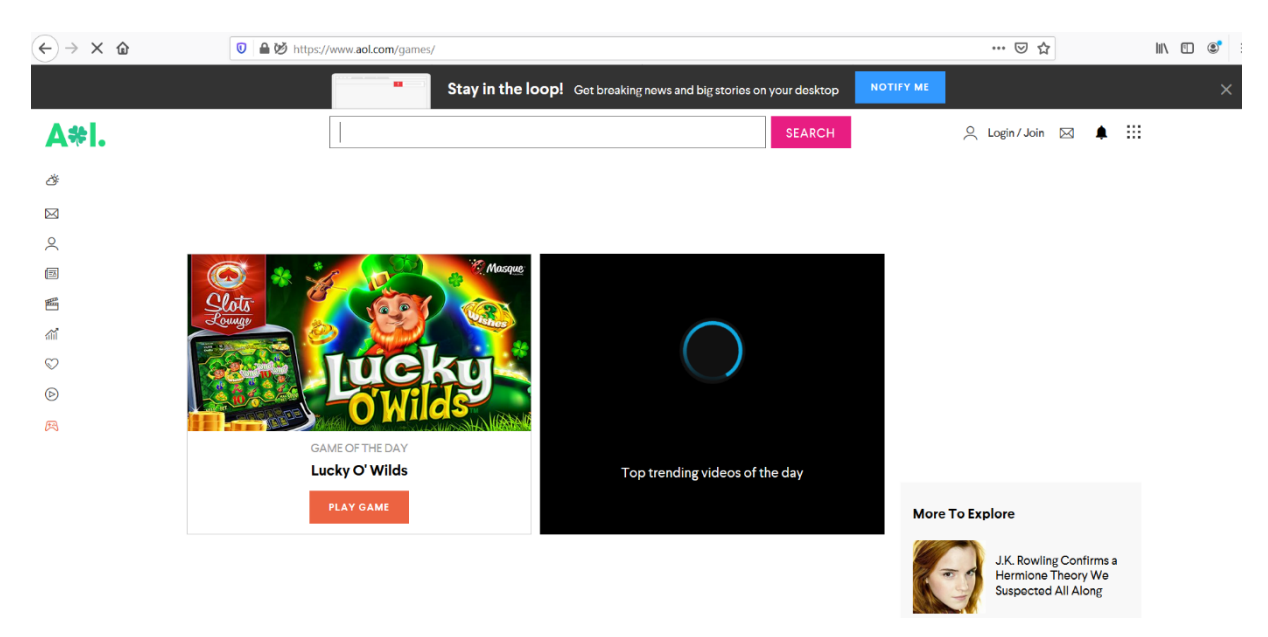

From the Client PC, access the URL www.4shared.com.

| $\leftarrow \rightarrow$ C $\triangle$ | 🖸 🔒 📮 https://v | www.4shared.com                                  |                                                                           |                                                         |                        | 🗵          | ☆        | III\ 🖸 |
|----------------------------------------|-----------------|--------------------------------------------------|---------------------------------------------------------------------------|---------------------------------------------------------|------------------------|------------|----------|--------|
|                                        |                 |                                                  | <b>4</b> sł                                                               |                                                         | Connexion              | S'inscrire |          |        |
|                                        |                 | Trouve<br>Télécharge<br>Recherchez vos fichiers, | z, Stockez et<br>z, découvrez et partage<br>votre musique, vos vidéos, vo | Partagez Facil<br>z vos fichiers sans aucun<br>s images | ement<br>e difficulté! |            |          |        |
|                                        |                 |                                                  | Charger o                                                                 | les fichiers                                            |                        |            |          |        |
|                                        | Musique         | Vidéos                                           | <br>Applis                                                                | Images                                                  | Livres                 | Tous les F | Fichiers |        |

Create a policy based on the Machine s' Hostname **Redouane** as a condition.

Navigate to **Policies > Management > All Policies** and click **Add**.

| ← → C' ŵ              | 0 | <b>≙</b> -•• ⊧ | ttps://dashb              | ooard.umbrella.com/o/3050180/#/p                               |                                                                             | ເ ☆                                  | liil\                                          | •                             |                                   |                 |
|-----------------------|---|----------------|---------------------------|----------------------------------------------------------------|-----------------------------------------------------------------------------|--------------------------------------|------------------------------------------------|-------------------------------|-----------------------------------|-----------------|
| Cisco Umbrella        |   |                |                           |                                                                | Free Trial: You have 13                                                     | 3 days left. VIEW P                  | RICING & PURCHASE                              |                               |                                   |                 |
| Deployments           |   |                | ababa                     | Policies / Management                                          |                                                                             |                                      |                                                |                               |                                   |                 |
| Policies              | ~ | a              | cisco                     | All Policies 🛛                                                 |                                                                             |                                      |                                                |                               | Add                               | Policy Tester   |
| Management            |   |                |                           |                                                                |                                                                             |                                      |                                                |                               |                                   |                 |
| All Policies          |   |                | Policies of<br>log levels | lictate the security protection<br>and how block pages are dis | n, category settings, and individual<br>splayed. Policies are enforced in a | destination lists y descending order | ou can apply to some<br>, so your top policy w | or all of your identities.    | Policies also c<br>second if they | ontrol<br>share |
| Policy Components     |   |                | the same                  | identity. To change the priori                                 | ity of your policies, simply drag an                                        | a arop the policy                    | in the order you'd like                        | . More policy into can be     | found in this a                   | article.        |
| Destination Lists     |   |                |                           |                                                                |                                                                             |                                      |                                                | Sorted by Order o             | f Enforcement                     |                 |
| Content Categories    |   |                |                           |                                                                |                                                                             |                                      |                                                |                               |                                   |                 |
| Application Settings  |   |                | 1                         | Default Policy                                                 |                                                                             | Applied To<br>All Identities         | Contains<br>3 Policy Settings                  | Last Modified<br>Mar 16, 2020 | ~                                 |                 |
| Security Settings     |   |                |                           |                                                                |                                                                             |                                      |                                                |                               |                                   |                 |
| Block Page Appearance |   |                |                           |                                                                |                                                                             |                                      |                                                |                               |                                   |                 |
| Integrations          |   |                |                           |                                                                |                                                                             |                                      |                                                |                               |                                   |                 |
| Reporting             | > |                |                           |                                                                |                                                                             |                                      |                                                |                               |                                   |                 |
| Admin                 | > |                |                           |                                                                |                                                                             |                                      |                                                |                               |                                   |                 |
| Investigate           |   |                |                           |                                                                |                                                                             |                                      |                                                |                               |                                   |                 |

Select **Roaming Computers**, and the **Client PC** with the hostname **Redouane**. Select and then click **Next**.

| (←) → C' @                                  | 🕖 🔒 🗝 https://da        | ashboard.umbrella.com/o/3050180/#/policies/manag                                                                                                | ement/policies               |                                                                                                    | … ⊠ ☆                 | 1111          |
|---------------------------------------------|-------------------------|----------------------------------------------------------------------------------------------------|------------------------------|----------------------------------------------------------------------------------------------------|-----------------------|---------------|
| Cisco Umbrella                              |                         |                                                                                                    |                              |                                                                                                    |                       |               |
| Deployments                                 | >                       | What would you like to prote                                                                                                    | ct?                          |                                                                                                    |                       |               |
| Policies                                    | ~ 1                     | Select Identities                                                                                                    |                              |                                                                                                    |                       |               |
| Management                                  |                         | Search Identities                                                                                                    |                              | 0 Selected                                                                                           |                       |               |
|                                             |                         | All Identities                                                                                                    |                              |                                                                                                    |                       |               |
| All Policies                                |                         | 🗌 💩 AD Groups                                                                                                    | ^                            |                                                                                                    |                       |               |
| Policy Components                           |                         | □ ± AD Users                                                                                                    |                              |                                                                                                    |                       |               |
| Destination Lists                           |                         | □ □ AD Computers                                                                                                    |                              |                                                                                                    |                       |               |
| Content Categories                          |                         | 🗋 🚠 Networks                                                                                                    |                              |                                                                                                    |                       |               |
| Application Settings                        |                         | Roaming Computers                                                                                                    | 2>                           |                                                                                                    |                       |               |
|                                             |                         | Sites                                                                                                    | 1>                           |                                                                                                    |                       |               |
| Security Settings                           |                         | A Network Devices                                                                                                    |                              |                                                                                                    |                       |               |
| Block Page Appearance                       |                         | Omega Mobile Devices                                                                                                    |                              |                                                                                                    |                       |               |
| Integrations                                |                         | Chromobooks                                                                                                    | Ŷ                            |                                                                                                    |                       |               |
| Reporting                                   | >                       |                                                                                                    |                              |                                                                                                    | CANCEL                |               |
| Admin                                       | >                       |                                                                                                    |                              |                                                                                                    |                       |               |
| Investigate                                 |                         |                                                                                                    |                              |                                                                                                    | Sorted by Order of En | forcement     |
| Cisco Umbrella<br>Overview<br>Deployments > | Policies of control lo  | Policies / Management<br>All Policies •<br>dictate the security protection, category setting<br>og levels and how block pages are displayed. Po | s, and individual destinatio | on lists you can apply to some or all of your Id<br>lescending order, so your top policy will be app | Add                   | Policy Tester |
| Policies 🗸                                  | they shar<br>in this ar | re the same identity. To change the priority of ye<br>ticle.                                                                                    | our policies, simply drag a  | and drop the policy in the order you'd like. Mor                                                     | e policy info can be  | found         |
| Management                                  |                         |                                                                                                    |                              |                                                                                                    |                       |               |
| All Delining                                |                         |                                                                                                    |                              |                                                                                                    |                       |               |
| All Policies                                |                         |                                                                                                    |                              |                                                                                                    |                       |               |
| Policy Components                           |                         | What would you like to protect?                                                                                                    |                              |                                                                                                    |                       |               |
| Destination Lists                           |                         | Select Identities                                                                                                    |                              |                                                                                                    |                       |               |
| Content Categories                          |                         | Search identities                                                                                                    | 0 Se                         | elected                                                                                              |                       |               |
| Application Settings                        |                         | All Identities / Roaming Computers                                                                                                    |                              |                                                                                                    |                       |               |
| Security Settings                           |                         | D = P5-Server-1                                                                                                    |                              |                                                                                                    |                       |               |
| Block Page Appearance                       |                         | Redouane                                                                                                    |                              |                                                                                                    |                       |               |
| Internetiona                                | •                       |                                                                                                    |                              |                                                                                                    |                       |               |
| integrations                                |                         |                                                                                                    |                              |                                                                                                    |                       |               |
| Reporting >                                 |                         |                                                                                                    |                              |                                                                                                    |                       |               |
| Admin >                                     |                         |                                                                                                    |                              |                                                                                                    |                       |               |
| Investigate                                 |                         |                                                                                                    |                              |                                                                                                    |                       |               |
| Redouane MEDDANE     MICROTEL               |                         |                                                                                                    |                              | CANCEL                                                                                               | NEXT                  |               |

| ← → ♂ ☆                       | U | 🔒 🗝 ht | tps://dashb                             | oard. <b>umbrella.com</b> /o/305018                                                  | 0/#/policies/managemen                                                      | t/policies                                                               |                                                                                     | … 🖂 🏠                                                                                                    | Ir                                      | II\ 🗓 📽              |
|-------------------------------|---|--------|-----------------------------------------|--------------------------------------------------------------------------------------|-----------------------------------------------------------------------------|--------------------------------------------------------------------------|-------------------------------------------------------------------------------------|----------------------------------------------------------------------------------------------------|-----------------------------------------|----------------------|
| Cisco Umbrella                |   | ⊜      | cisco                                   | Policies / Management                                                                |                                                                             |                                                                          |                                                                                     |                                                                                                    | Add                                     | Policy Tester        |
| Overview                      |   |        |                                         |                                                                                      |                                                                             |                                                                          |                                                                                     |                                                                                                    |                                         |                      |
| Deployments                   | > |        | Policies d<br>control log<br>they share | ictate the security protec<br>g levels and how block p<br>e the same identity. To ch | ction, category setting<br>ages are displayed. P<br>nange the priority of y | is, and individual des<br>olicies are enforced<br>our policies, simply ( | tination lists you can app<br>in a descending order, so<br>drag and drop the policy | ily to some or all of your identities. Po<br>your top policy will be applied befor<br>in the order you'd like. More policy in | ilicies also<br>e the seco<br>fo can be | o<br>ond if<br>found |
| Policies                      | ~ | 1      | in this art                             | icle.                                                                                |                                                                             |                                                                          |                                                                                     | ,,                                                                                                    |                                         |                      |
| Management                    |   |        |                                         |                                                                                      |                                                                             |                                                                          |                                                                                     |                                                                                                    |                                         |                      |
| All Policies                  |   |        |                                         |                                                                                      |                                                                             |                                                                          |                                                                                     |                                                                                                    |                                         |                      |
| Policy Components             |   |        |                                         | What would you                                                                       | u like to protect?                                                          |                                                                          |                                                                                     |                                                                                                    |                                         |                      |
| Destination Lists             |   |        |                                         | Select Identities                                                                    |                                                                             |                                                                          |                                                                                     |                                                                                                    |                                         |                      |
| Content Categories            |   |        |                                         | Search Identities                                                                    |                                                                             |                                                                          | 1 Selected                                                                          | REMOVE ALL                                                                                                    |                                         |                      |
| Application Settings          |   |        |                                         | All Identities / Roaming                                                             | Computers                                                                   |                                                                          | Redouane                                                                            |                                                                                                    |                                         |                      |
| Security Settings             |   |        |                                         | Bedouane                                                                             |                                                                             |                                                                          |                                                                                     |                                                                                                    |                                         |                      |
| Block Page Appearance         |   |        |                                         |                                                                                      |                                                                             |                                                                          |                                                                                     |                                                                                                    |                                         |                      |
| Integrations                  |   |        |                                         |                                                                                      |                                                                             |                                                                          |                                                                                     |                                                                                                    |                                         |                      |
| Reporting                     |   |        |                                         |                                                                                      |                                                                             |                                                                          |                                                                                     |                                                                                                    |                                         |                      |
| Admin                         |   |        |                                         |                                                                                      |                                                                             |                                                                          |                                                                                     |                                                                                                    |                                         |                      |
| Investigate                   |   |        |                                         |                                                                                      |                                                                             |                                                                          |                                                                                     |                                                                                                    |                                         |                      |
| Redouane MEDDANE     MICROTEL | > |        |                                         |                                                                                      |                                                                             |                                                                          |                                                                                     | CANCEL                                                                                                    | J.                                      |                      |

In the policy wizard, select the **Limit Content Access** component, this feature will be applied to the **Client PC**, then click **Next**.

| ← → ♂ ☆                       | 0 🔒 ==0 | https://dasł                                                                                                    | board.umbrella.com/o/3050180/#/policies/management/policies                                                                                                    | ⊠ ☆                                           | lur                          | \ 🗉 🔹         |  |  |  |  |  |  |
|-------------------------------|---------|----------------------------------------------------------------------------------------------------|----------------------------------------------------------------------------------------------------|-----------------------------------------------|------------------------------|---------------|--|--|--|--|--|--|
| Cisco Umbrella                | €       | aliali<br>cisco                                                                                                    | Policies / Management<br>All Policies •                                                                                                    |                                               | Add                          | Policy Tester |  |  |  |  |  |  |
| Overview                      |         |                                                                                                    |                                                                                                    |                                               |                              |               |  |  |  |  |  |  |
| Deployments                   | >       | Policies                                                                                                    | dictate the security protection, category settings, and individual destination lists you can apply to some or all<br>og levels and how block pages are displayed. Policies are enforced in a descending order, so your top policy | of your identities. P<br>will be applied befo | olicies also<br>re the secor | nd if         |  |  |  |  |  |  |
| Policies                      | ~       | they share the same identity. To change the priority of your policies, simply drag and drop the policy in the order you'd like. More policy info can be found<br>in this article. |                                                                                                    |                                               |                              |               |  |  |  |  |  |  |
| Management                    |         |                                                                                                    |                                                                                                    |                                               |                              |               |  |  |  |  |  |  |
| All Policies                  |         |                                                                                                    |                                                                                                    |                                               |                              |               |  |  |  |  |  |  |
| Policy Components             |         |                                                                                                    | What should this policy do?                                                                                                    |                                               |                              |               |  |  |  |  |  |  |
| Destination Lists             |         |                                                                                                    | Choose the policy components that you'd like to enable.                                                                                                    |                                               |                              |               |  |  |  |  |  |  |
| Content Categories            |         |                                                                                                    | Enforce Security at the DNS Laver                                                                                                    |                                               |                              |               |  |  |  |  |  |  |
| Application Settings          |         |                                                                                                    | Ensure domains are blocked when they host malware, command and control, phishing, and more.                                                                                                    |                                               |                              |               |  |  |  |  |  |  |
| Security Settings             |         |                                                                                                    | Inspect Files<br>Selectively inspect files for malicious content using antivirus signatures and Cisco Advanced Malware Prote                                                                                                    | ction.                                        |                              |               |  |  |  |  |  |  |
| Block Page Appearance         |         |                                                                                                    | Limit Content Access                                                                                                    |                                               |                              |               |  |  |  |  |  |  |
| Integrations                  |         |                                                                                                    | Block or allow sites based on their content, such as file sharing, gambling, or blogging.                                                                                                    |                                               |                              |               |  |  |  |  |  |  |
| Reporting                     | >       |                                                                                                    | Control Applications     Block or allow applications and application groups for identities using this policy.                                                                                                    |                                               |                              |               |  |  |  |  |  |  |
| Admin                         | >       |                                                                                                    | Apply Destination Lists                                                                                                    |                                               |                              |               |  |  |  |  |  |  |
| Investigate                   |         |                                                                                                    | Lists of destinations that can be explicitly blocked or allowed for any identities using this policy.                                                                                                    |                                               |                              |               |  |  |  |  |  |  |
| Redouane MEDDANE     MICROTEL | >       |                                                                                                    | Advanced Settings     CANCEL                                                                                                    | PREVIOUS                                      |                              |               |  |  |  |  |  |  |

In the Limit Content Access, select the Custom option.

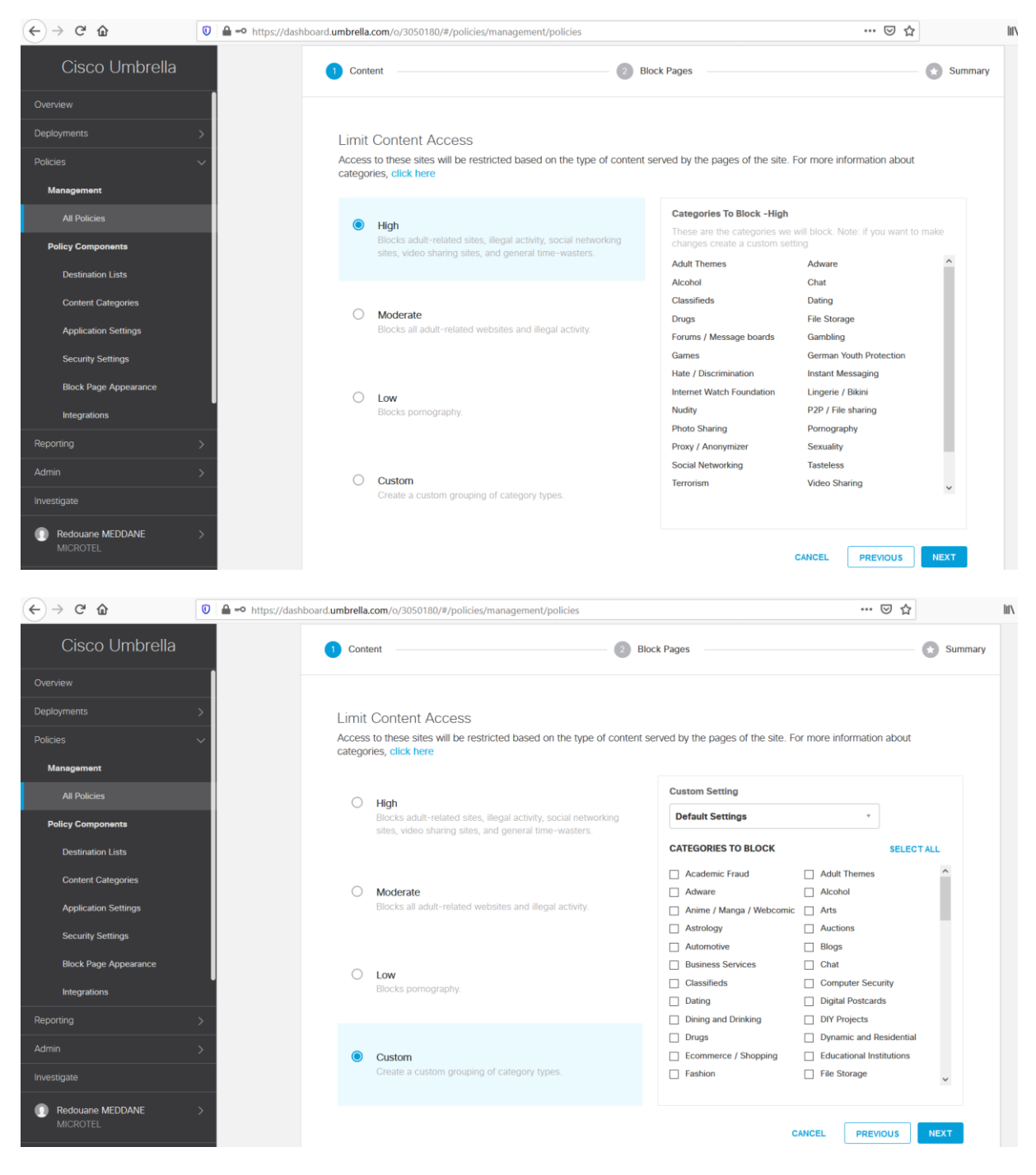

Select the categories you want to block, Games, File Transfer Services, Illegal Downloads and Social Networking, then click Next.

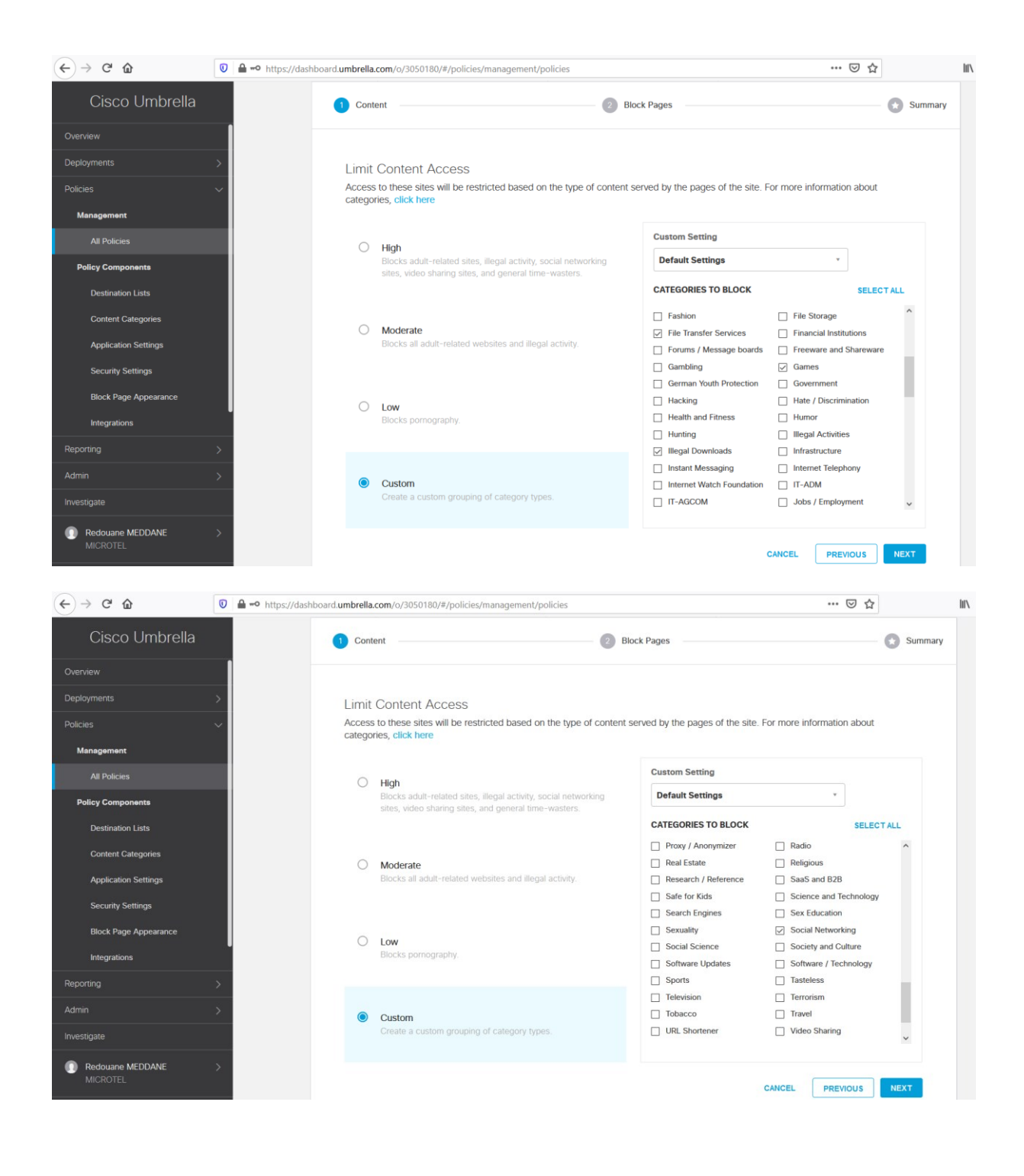

| ← → ♂ ☆                                                                                                   | 💿 🔺 🗝 https://dashboard.umbrella.com/o/3050180/#/policies/management/policies                                                                                                    | … ⊠ ☆                           | lii\ |
|----------------------------------------------------------------------------------------------------|----------------------------------------------------------------------------------------------------|---------------------------------|------|
| Cisco Umbrella                                                                                            | Content 2 Block Pages                                                                                                    | Summar                          | y    |
| Overview                                                                                                  |                                                                                                    |                                 |      |
| Deployments<br>Policies<br>Management<br>All Policies                                                     | <ul> <li>Set Block Page Settings         Define the appearance and bypass options for your block pages.         </li> <li>Use Umbrella's Default Appearance         Preview Block Page •     </li> </ul> |                                 |      |
| Policy Components<br>Destination Lists<br>Content Categories<br>Application Settings<br>Security Settings | Use a Custom Appearance Choose an existing appearance * BYPASS USERS                                                                                                    |                                 |      |
| Block Page Appearance<br>Integrations                                                                     | CANC                                                                                                    | CEL PREVIOUS NEXT               |      |
| Reporting                                                                                                 | <u>&gt;</u>                                                                                                    | Sorted by Order of Enforcer     | ment |
|                                                                                                    |                                                                                                    | Softed by Order of Ellipicer    | nont |
| Investigate                                                                                               | Default Policy         Applied To         Contains           All Identities         3 Policy Settings                                                                                                    | Last Modified V<br>Mar 16, 2020 |      |

In the final step of the policy wizard, Enter the name **Demo-Policy** and click **Save**.

| (←) → 健 @             | 🕖 🔒 🗝 https://dashb | oard.umbrella.com/o/3050180/#/policies/management/policies                                                                                  | … ⊠ ☆     |
|-----------------------|---------------------|----------------------------------------------------------------------------------------------------|-----------|
| Cisco Umbrella        |                     | Content     Slock Pages                                                                                                    | 🖌 Summary |
| Overview              |                     | •                                                                                                    |           |
| Deployments           | >                   |                                                                                                    |           |
| Policies              | ~                   | Policy Summary                                                                                                    |           |
| Management            |                     | Policy Name                                                                                                    |           |
| All Policies          |                     | Demo-roicy                                                                                                    |           |
| Policy Components     |                     | 1 Identity Affected     1 Rearing Computer     1 Block List                                                                                 |           |
| Destination Lists     |                     | Edit Enable                                                                                                    |           |
| Content Categories    |                     | No Security Settings Applied     Image: Security Settings Applied     File Analysis Not Enabled     File Inspection Not Enabled             |           |
| Application Settings  |                     | Edit                                                                                                    |           |
| Security Settings     |                     | Content Setting Applied: Default Settings<br>Games, Social Networking, File Transfer Services, plus 1 more Umbrella Default Block Page Appl | ied       |
| Block Page Appearance |                     | Kill De blocked. Edit Preview Block Page<br>Edit Disable                                                                                    |           |
| Integrations          | ·                   | No Application Settings Applied                                                                                                    |           |
| Reporting             | >                   | Enable                                                                                                    |           |
| Admin                 | >                   | Advanced Settings                                                                                                    |           |
| Investigate           |                     | CANCEL                                                                                                    | PREVIOUS  |
| Redouane MEDDANE      | >                   |                                                                                                    |           |

Navigate to **Deployments > Core Identities > Roaming Computers**. Expand the Client PC **Redouane**, verify that the policy **Demo-Policy** is applied.

| ← → ♂ ☆                                                                                                    | 0           | nttps://       | /dashbc          | oard. <b>umbrella.com</b> /o/3050180/#/policies/ma                                                                                                    | anagement/policies                                                                                                    |                                                                                                    |                                                       | ⊠ ☆                                                      | hir                              |            | . Ξ        |
|----------------------------------------------------------------------------------------------------|-------------|----------------|------------------|----------------------------------------------------------------------------------------------------|----------------------------------------------------------------------------------------------------|----------------------------------------------------------------------------------------------------|-------------------------------------------------------|----------------------------------------------------------|----------------------------------|------------|------------|
| Cisco Umbrella                                                                                                    |             |                |                  |                                                                                                    | Free Trial: You have 13 da                                                                                                    | ays left. <b>VIEW PF</b>                                                                                                    | RICING & PURCHASE                                     |                                                          |                                  |            |            |
| Overview                                                                                                    |             |                |                  | Policies / Management                                                                                                    |                                                                                                    |                                                                                                    |                                                       |                                                          |                                  |            |            |
| Deployments                                                                                                    | >           |                | co               | All Policies                                                                                                    |                                                                                                    |                                                                                                    |                                                       |                                                          | Add                              | Pol        | icy Tester |
| Policies                                                                                                    | ~           | Polic          | ries di          | ctate the security protection, categori                                                                                                    | ny settings, and individual de                                                                                                    | estination lists v                                                                                                    | ou can apply to some                                  | or all of your identities                                | Policies also                    | contro     | AL.        |
| Management                                                                                                    |             | log l<br>the s | levels<br>same i | and how block pages are displayed. I<br>identity. To change the priority of you                                                                                                    | Policies are enforced in a de<br>r policies, simply drag and o                                                                                                    | escending order                                                                                                    | , so your top policy v                                | vill be applied before the                               | second if the                    | y share    | e<br>9.    |
| All Policies                                                                                                    |             |                |                  |                                                                                                    | · · · · · · · · · · · · · · · · · · ·                                                                                                    | ,                                                                                                    | ,,                                                    | ,                                                        |                                  |            |            |
| Policy Components                                                                                                    |             |                |                  |                                                                                                    |                                                                                                    |                                                                                                    |                                                       | Sorted by Order of                                       | of Enforcement                   |            |            |
| Destination Lists                                                                                                    |             |                | 1                | Dama-Baliay                                                                                                    | Ap                                                                                                    | plied To                                                                                                    | Contains                                              | Last Modified                                            | ~                                |            |            |
| Content Categories                                                                                                    |             |                |                  | Demo-Policy                                                                                                    | 1                                                                                                    | Identity                                                                                                    | 1 Policy Setting                                      | Mar 17, 2020                                             |                                  |            |            |
| Application Settings                                                                                                    |             |                | 2                | Default Policy                                                                                                    | Ap                                                                                                    | plied To                                                                                                    | Contains                                              | Last Modified                                            | ~                                |            |            |
| Security Settings                                                                                                    |             |                | 2                | Denduit Folicy                                                                                                    | AI                                                                                                    | Ildentities                                                                                                    | 3 Policy Settings                                     | Mar 16, 2020                                             |                                  |            |            |
| Block Page Appearance                                                                                                    |             |                |                  |                                                                                                    |                                                                                                    |                                                                                                    |                                                       |                                                          |                                  |            |            |
| Integrations                                                                                                    |             |                |                  |                                                                                                    |                                                                                                    |                                                                                                    |                                                       |                                                          |                                  |            |            |
| Reporting                                                                                                    | >           |                |                  |                                                                                                    |                                                                                                    |                                                                                                    |                                                       |                                                          |                                  |            |            |
| Admin                                                                                                    | >           |                |                  |                                                                                                    |                                                                                                    |                                                                                                    |                                                       |                                                          |                                  |            |            |
| Investigate                                                                                                    |             |                |                  |                                                                                                    |                                                                                                    |                                                                                                    |                                                       |                                                          |                                  |            |            |
|                                                                                                    |             |                |                  |                                                                                                    |                                                                                                    |                                                                                                    |                                                       |                                                          |                                  |            |            |
| (←) → ୯ ଜ                                                                                                    | U           | 🔒 🗝 http:      | s://dasl         | hboard.umbrella.com/o/3050180/#/deplo                                                                                                    | yments/core/roamingdevices                                                                                                    |                                                                                                    |                                                       | ⊘ ☆                                                      |                                  | ⊻          | III\ 🖽     |
|                                                                                                    |             |                |                  |                                                                                                    |                                                                                                    |                                                                                                    |                                                       |                                                          |                                  |            |            |
| Cisco Umbrella                                                                                                    |             |                |                  | F5-Server-1                                                                                                    | Offline<br>DNS Layer Encryption                                                                                                    | n: disabled                                                                                                    |                                                       |                                                          | 21 hours a                       | go         | ~          |
| Cisco Umbrella                                                                                                    |             |                |                  | F5-Server-1                                                                                                    | Offline<br>DNS Layer Encryption                                                                                                    | n: disabled                                                                                                    |                                                       |                                                          | 21 hours a                       | go         | ~          |
| Cisco Umbrella<br><sup>Overview</sup><br>Deployments                                                                                                    | ~           | -              |                  | F5-Server-1                                                                                                    | Offline     DNS Layer Encryption     Protected & Encrypt     Layer                                                                                                    | n: disabled                                                                                                    |                                                       |                                                          | 21 hours ag                      | go         | ~          |
| Cisco Umbrella<br>Overview<br>Deployments<br>Core Identities                                                                                                    | ~           | -              | 0                | F5-Server-1<br>Redouane                                                                                                    | Offline     DNS Layer Encryption     Protected & Encrypt     Layer     DNS Layer Encryption                                                                                                    | n: disabled                                                                                                    |                                                       |                                                          | 21 hours ag<br>42 minutes<br>ago | go         | ~          |
| Cisco Umbrella<br>Overview<br>Deployments<br>Core Identities<br>Networks                                                                                                    | ~           | -              | 0                | F5-Server-1<br>Redouane                                                                                                    | Offline<br>DNS Layer Encryptor<br>Protected & Encryptor<br>Elayer<br>DNS Layer Encryptor                                                                                                    | 1: disabled<br>oted at the DNS<br>1: enabled                                                                                                    |                                                       |                                                          | 21 hours at<br>42 minutes<br>ago | go         | ~          |
| Cisco Umbrella Overview Deployments Core Identities Networks Network Devices                                                                                                    | ~           | -              | 0                | F5-Server-1 Redouane Roaming Computer Information Identity Name ∠                                                                                                    | Offline     DNS Layer Encryptor     Protected & Encrypt     Layer     DNS Layer Encryptor                                                                                                    | 1: disabled                                                                                                    |                                                       |                                                          | 21 hours ag<br>42 minutes<br>ago | go         | ~          |
| Cisco Umbrella Overview Deployments Core Identities Network Network Devices Roaming Computers                                                                                                    | ~           | -              | 0                | F5-Server-1<br>Redouane<br>Roaming Computer Information<br>Identity Name Z<br>Redouane<br>Hostname                                                                                                    | Offine     DNS Layer Encryptor     Protected & Encryptor     Construction     DNS Layer Encryptor     DNS Layer Encryptor                                                                                                    | t disabled                                                                                                    |                                                       |                                                          | 21 hours ag                      | go         | ~          |
| Cisco Umbrella Overview Deployments Core Identities Networks Network Devices Roarning Computers Mobile Devices                                                                                                    | ~           |                |                  | F5-Server-1 Redouane Roaming Computer Information Identity Name  Redouane Hostname Redouane                                                                                                    | Offline     DNS Layer Encryptor     Protected & Encryptor     Layer     DNS Layer Encryptor     DNS Layer Encryptor                                                                                                    | t disabled                                                                                                    |                                                       |                                                          | 21 hours ag                      | go         | ~          |
| Cisco Umbrella Overview Deployments Core Identities Networks Network Devices Rearning Computers Mobile Devices Chromebook Users                                                                                                    | ~           |                |                  | F5-Server-1 Redouane Roaming Computer Information Identity Name  Hostname Redouane OS Version Windows 10                                                                                                  | Offline     DNS Layer Encryptor     Protected & Encryptor     Layer     DNS Layer Encryptor     DNS Layer Encryptor     DNS Layer Encryptor     DNS Layer Encryptor     DNS Layer Encryptor     DNS Layer Encryptor     UNS Layer Encryptor     UNS Layer Encryptor     UNS Layer Encryptor     Layer     DNS Layer Encryptor     Layer     DNS Layer Encryptor     Layer     DNS Layer Encryptor     Layer     DNS Layer Encryptor     Layer     Layer     Layer     DNS Layer Encryptor     Layer     Layer     Layer     DNS Layer Encryptor     Layer     Layer     DNS Layer Encryptor     Layer     Layer | t disabled<br>ted at the DNS<br>t enabled<br>Last<br>56 42 m                                                                                                    | Synced                                                |                                                          | 21 hours a<br>42 minutes<br>ago  | go         | ~          |
| Cisco Umbrella Overview Deployments Core Identities Networks Network Roarning Computers Mobile Devices Chromebook Users Configuration                                                                                                    | ~           |                | 0                | F5-Server-1 Redouane Roaming Computer Information Identity Name  Redouane Hostname Redouane OS Version Windows 10                                                                                         | Offline     DNS Layer Encryptor     Protected & Encryptor     Layer     DNS Layer Encryptor     DNS Layer Encryptor     DNS Layer Encryptor     DNS Layer Encryptor     DNS Layer Encryptor     DISTOP-12255ED     Client Type     Umbrelia RC Version: 2.2.3                                                                                                    | to disabled<br>toted at the DNS<br>tote at the DNS<br>tote at t                                                                                                    | Synced<br>ninutes ago                                 |                                                          | 21 hours ay<br>42 minutes<br>ago | go         | ~          |
| Cisco Umbrella<br>Overview<br>Deployments<br>Core Identities<br>Networks<br>Network Devices<br>Roaming Computers<br>Mobile Devices<br>Chromebook Users<br>Configuration<br>Domain Management                                                                                                    | ~           |                |                  | F5-Server-1  Redouane  Roaming Computer Information  Identity Name  Redouane Hostname Redouane OS Version Windows 10  Security Information                                                                | Offline     DNS Layer Encryptor     Protected & Encryptor     Layer     DNS Layer Encryptor     DNS Layer Encryptor     DNS Layer Encryptor     DNS Layer Encryptor     DNS Layer Encryptor     DNS Layer Encryptor     Light and the encryptor     DNS Layer Encryptor     Light and the encryptor     United and the encryptor                                                                                                    | tr disabled<br>toted at the DNS<br>tr enabled<br>Last<br>156 42 m                                                                                                    | Synced<br>ninutes ago                                 |                                                          | 21 hours a<br>42 minutes<br>ago  | ÷          | ~          |
| Cisco Umbrella<br>Overview<br>Deployments<br>Core Identities<br>Network<br>Network Devices<br>Roaming Computers<br>Mobile Devices<br>Chromebook Users<br>Configuration<br>Domain Management<br>Sites and Active Directory                                                                                                    | ×           |                |                  | F5-Server-1  Redouane  Roaming Computer Information  Identity Name  Redouane  Hostname Redouane  OS Version Windows 10  Security Information  Status © Protected                                          | Offline<br>DNS Layer Encryptor<br>Protected & Encryptor<br>Layer<br>DNS Layer Encryptor<br>Original Hostname<br>DESKTOP-12255ED<br>Client Type<br>Umbrella RC Version: 2.2.3<br>DNS Layer Security<br>M Yes                                                                                                    | t: disabled<br>bited at the DNS<br>t: enabled<br>Last<br>56 42 m<br>IP Li<br>VD                                                                                                    | : Synced<br>ninutes ago<br>ayer Enforcement<br>sabled | Last Active Po<br>© Demo-Polic                           | 21 hours at<br>42 minutes<br>ago | go         | ~          |
| Cisco Umbrella Overview Deployments Core Identities Networks Network Devices Roaming Computers Chromebook Users Chromebook Users Configuration Domain Management Sites and Active Directory Internal Networks                                                                                                    | ~           |                |                  | F5-Server-1  Redouane  Roaming Computer Information  Identity Name  Redouane  OS Version Windows 10  Security Information  Status  Protected  Tage:                                                       | Offine     DNS Layer Encryptor     Protected & Encryptor     Layer     DNS Layer Encryptor     DNS Layer Encryptor     DNS Layer Encryptor     DNS Layer Encryptor     DNS Layer Encryptor     DNS Layer Security     DNS Layer Security     Yes                                                                                                    | t disabled<br>ted at the DNS<br>t enabled<br>Last<br>156 42 m<br>IP Li<br>VDI                                                                                                    | Synced<br>ninutes ago<br>ayer Enforcement<br>isabled  | Last Active Po<br>Demo-Polic                             | 21 hours at<br>42 minutes<br>ago | ;          | ~          |
| Cisco Umbrella Overview Deployments Core Identities Network Network Devices Roarning Computers Chromebook Users Chromebook Users Configuration Domain Management Sites and Active Directory Internal Networks Root Certificate                                                                                                    | Ŷ           |                |                  | F5-Server-1 Redouane Roaming Computer Information Identify Name 2 Redouane Hostname Redouane OS Version Windows 10 Security Information Status Protected Tags: PADD TAG                                   | Offine<br>DNS Layer Encryptor<br>Layer<br>DNS Layer Encryptor<br>DNS Layer Encryptor<br>DNS Layer Encryptor<br>DNS Layer Encryptor<br>DNS Layer Encryptor<br>DNS Layer Encryptor<br>DNS Layer Security<br>DNS Layer Security<br>Yes                                                                                                    | tr disabled<br>toted at the DNS<br>tr enabled<br>Last<br>556 42 m<br>IP Li<br>VDi                                                                                                    | Synced<br>ninutes ago<br>ayer Enforcement<br>sabled   | Last Active Po<br>Demo-Polic                             | 21 hours at<br>42 minutes<br>ago | go         | ~          |
| Cisco Umbrella Overview Deployments Core Identities Networks Network Devices Rearning Computers Chromebook Users Configuration Domain Management Sites and Active Directory Internal Networks Root Certificate Service Account Exceptions                                                                                                    | ×           |                |                  | F5-Server-1  Redouane  Roaming Computer Information  Identity Name  Redouane  Postname Redouane OS Version Windows 10  Security Information  Status  Protected  Tags:  ADD TAG                            | <ul> <li>Offline<br/>DNS Layer Encryptor</li> <li>Layer<br/>DNS Layer Encryptor</li> <li>Layer<br/>DNS Layer Encryptor</li> <li>Cliginal Hostname<br/>DESKTOP-12255ED</li> <li>Client Type<br/>Umbrelia RC Version: 2.2.3</li> <li>DNS Layer Security</li> <li>M Yes</li> </ul>                                                                                                    | tr disabled<br>toted at the DNS<br>tr enabled<br>56 42 m<br>IP Li<br>VDI                                                                                                    | Synced<br>ninutes ago<br>ayer Enforcement<br>sabled   | Last Active P¢<br>♥ Demo-Polic                           | 21 hours ay<br>42 minutes<br>ago | go         | ~          |
| Cisco Umbrella<br>Overview<br>Deployments<br>Core Identities<br>Network<br>Network Devices<br>Roarning Computers<br>Nobile Devices<br>Chromebook Users<br>Configuration<br>Domain Management<br>Sites and Active Directory<br>Internal Networks<br>Root Certificate<br>Service Account Exceptions                                                       | ~           |                |                  | F5-Server-1<br>Redouane<br>Roaming Computer Information<br>Medouane<br>Hostname<br>Redouane<br>Nos Version<br>Windows 10<br>Security Information<br>Status<br>e Protected<br>Tags:<br>• ADD TAG<br>DELETE | <ul> <li>Offline<br/>DNS Layer Encryptor</li> <li>Layer<br/>DNS Layer Encryptor</li> <li>Layer<br/>DNS Layer Encryptor</li> <li>Original Hostname<br/>DESKTOP-12255ED</li> <li>Client Type<br/>Umbrella RC Version: 2.2.3</li> <li>DNS Layer Security</li> <li>Ares</li> </ul>                                                                                                    | tr disabled<br>ted at the DNS<br>tr enabled<br>t56 Last<br>↓P Li<br>↓P Li<br>↓Di                                                                                                    | : Synced<br>ninutes ago<br>ayer Enforcement<br>sabled | Last Active Pc<br>♥ Demo-Polic                           | 21 hours as<br>42 minutes<br>ago | go         | ~<br>~     |
| Cisco Umbrella<br>Overview<br>Deployments<br>Core Identities<br>Networks<br>Network Devices<br>Roarning Computers<br>Mobile Devices<br>Chromebook Users<br>Chromebook Users<br>Chromebook Users<br>Configuration<br>Domain Management<br>Sites and Active Directory<br>Internal Networks<br>Root Certificate<br>Service Account Exceptions<br>Pellicies | ~<br>~<br>~ |                |                  | F5-Server-1  Redouane  Roaming Computer Information  Identity Name  Redouane Hostname Redouane OS Version Windows 10  Security Information  Status  Protected  Tags:                                      | Offline<br>DNS Layer Encryptor     Layer<br>DNS Layer Encryptor     Criginal Hostname<br>DESKTOP-12255ED<br>Client Type<br>Umbrella RC Version: 2.2.3<br>DNS Layer Security<br>Yes                                                                                                    | tr disabled<br>bited at the DNS<br>tr enabled<br>156 Last<br>107 Last<br>107 | Synced<br>ninutes ago<br>ayer Enforcement<br>sabled   | Last Active Pc<br>♥ Demo-Polic<br>Results per page: 10 ∨ | 21 hours as<br>42 minutes<br>ago | go<br>c.o. | SE SE      |

Navigate to **Policies > Management > All Policies**, Click the **Policy Tester** to test the policy **Demo-Policy**.

| ← → ♂ ☆               | 0 | 🔒 == h                                                                                                    | ittps://dashb  | oard.umbrella.com/o/3050180/#/policies/management/policies                                                                                        | ⊍ ☆                                                                                                    | ſ                  | III\ 🗉 📽      |  |  |  |  |  |
|-----------------------|---|----------------------------------------------------------------------------------------------------|----------------|----------------------------------------------------------------------------------------------------|----------------------------------------------------------------------------------------------------|--------------------|---------------|--|--|--|--|--|
| Cisco Umbrella        |   | ⊜                                                                                                    | diada<br>cisco | Policies / Management<br>All Policies •                                                                                                    |                                                                                                    | (B)<br>Add         | Policy Tester |  |  |  |  |  |
| Overview              |   |                                                                                                    | Dellaiss d     | lateto the security protection, estensory settings, and individual dest                                                                           | insting lists you can apply to some or all of your ideal                                                           | ities Delleies als |               |  |  |  |  |  |
| Deployments           | > |                                                                                                    | control lo     | g levels and how block pages are displayed. Policies are enforced in<br>a the same identity. To change the priority of your policies, simply d    | n a descending order, so your top policy will be applie<br>rag and drop the policy in the order you'd like. More r | d before the seco  | ond if        |  |  |  |  |  |
| Policies              | ~ | they share the same identity. To change the priority of your policies, simply drag and drop the policy in the order you'd like. More policy info can be found<br>in this article. |                |                                                                                                    |                                                                                                    |                    |               |  |  |  |  |  |
| Management            |   |                                                                                                    |                |                                                                                                    |                                                                                                    |                    |               |  |  |  |  |  |
| All Policies          |   |                                                                                                    |                | Deliau Tenter                                                                                                    |                                                                                                    |                    |               |  |  |  |  |  |
| Policy Components     |   |                                                                                                    |                | POIICY TESLET<br>Test whether a destination will be allowed or blocked for an identity. If                                                        |                                                                                                    | î                  |               |  |  |  |  |  |
| Destination Lists     |   |                                                                                                    |                | you receive results you don't expect or want, reorder or refine your<br>policies and run the test again. For more information, see Test a Policy. |                                                                                                    |                    |               |  |  |  |  |  |
| Content Categories    |   |                                                                                                    |                | Identities                                                                                                    |                                                                                                    |                    |               |  |  |  |  |  |
| Application Settings  |   |                                                                                                    |                | Ex: Roarning Computer, Network Devices, User, Site, Network, AD Group (max<br>1 of each)                                                          |                                                                                                    |                    |               |  |  |  |  |  |
| Security Settings     |   |                                                                                                    |                | × •                                                                                                    | Test results will appear here                                                                                      |                    |               |  |  |  |  |  |
| Block Page Appearance |   |                                                                                                    |                | Redouane ×                                                                                                    |                                                                                                    |                    |               |  |  |  |  |  |
| Integrations          | • |                                                                                                    |                | Destination                                                                                                    |                                                                                                    |                    |               |  |  |  |  |  |
| Reporting             |   |                                                                                                    |                | Note: Currently URLs are not supported www.facebook.com                                                                                           |                                                                                                    |                    |               |  |  |  |  |  |
| Admin                 |   |                                                                                                    |                | RESET RUN TEST                                                                                                    |                                                                                                    |                    |               |  |  |  |  |  |
| Investigate           |   |                                                                                                    |                |                                                                                                    |                                                                                                    |                    |               |  |  |  |  |  |
|                       |   |                                                                                                    | -              |                                                                                                    |                                                                                                    |                    |               |  |  |  |  |  |

Under **Identities**, select the machine 's hostname **Redouane**, enter the URL <u>www.facebook.com</u>, click **Run TEST**, in the **Results** section, you should see that the Access is blocked by the policy **Demo-Policy** as expected.

| (←) → C' @                   | 0 🔒 🗝    | https://dashk  | ooard.umbrella.com/o/3050180/#/policies/management/policies                                                                                                    | ··· 🗵 🌣                                                                                                    | lu'         | \ 🗉 🔹         |
|------------------------------|----------|----------------|----------------------------------------------------------------------------------------------------|----------------------------------------------------------------------------------------------------|-------------|---------------|
| Cisco Umbrella               | 0        | diada<br>cisco | Policies / Management<br>All Policies I                                                                                                    |                                                                                                    | Add         | Policy Tester |
| Overview                     |          | Dolloios       | distate the security protection, extensory settings, and individual de-                                                                                                    | stination lists you can apply to some or all of your identities. D                                                                           |             |               |
| Deployments                  | >        | control lo     | actate the security protection, category settings, and individual despine the security protection, category settings, and individual despine the setting of the setting of | in a descending order, so your top policy will be applied befor                                                                              | e the secon | nd if         |
| Policies                     | ~        | in this art    | ticle.                                                                                                    | arag and drop the policy in the order you'd like, more policy in                                                                             | o can be n  | buna          |
| Management                   |          |                |                                                                                                    |                                                                                                    |             |               |
| All Policies                 |          |                |                                                                                                    |                                                                                                    |             |               |
| Policy Components            |          |                | Policy Tester<br>Test whether a destination will be allowed or blocked for an identity. If                                                                                                    | Result:     Destination was blocked due to a security setting                                                                                | ×           |               |
| Destination Lists            |          |                | you receive results you don't expect or want, reorder or refine your<br>policies and run the test argin. For more information, see Test a Policy                                                                                                    | Triggered Identity: Redouane                                                                                                    |             |               |
| Content Categories           |          |                | Identities                                                                                                    | Destination: www.facebook.com                                                                                                    |             |               |
| Application Settings         |          |                | Ex: Roaming Computer, Network Devices, User, Site, Network, AD Group (max<br>1 of each)                                                                                                    | CNAMEs: star-mini.c10r.facebook.com<br>Result: Destination was blocked due to a security setting                                             |             |               |
| Security Settings            |          |                | x •                                                                                                    | Category Setting: Default Settings                                                                                                    |             |               |
| Block Page Appearance        |          |                | Redouane ×                                                                                                    | Policy Applied: Demo-Policy                                                                                                    |             |               |
| Integrations                 | •        |                | Destination                                                                                                    | This identity was found in 2 policies. Out of these, Demo-Policy was                                                                         | s           |               |
| Reporting                    | >        |                | Note: Currently URLs are not supported www.facebook.com                                                                                                    | the higher ranked policy, so it was applied to the identity. The other<br>policy was your default policy, which is always your lowest ranked |             |               |
| Admin                        | <u> </u> |                |                                                                                                    | policy.                                                                                                    |             |               |
| Investigate                  |          |                | RESET RUN TEST                                                                                                    | Note: Your actual results may differ from what's shown above if you have                                                                     | the         |               |
|                              |          |                |                                                                                                    | Intelligent Proxy enabled, as URLs could be treated differently.                                                                             |             |               |
| Redouane MEDDANE<br>MICROTEL | >        |                |                                                                                                    |                                                                                                    |             |               |

Under **Identities**, select the machine 's hostname **Redouane**, enter the URL <u>www.games.com</u>, click **Run TEST**, in the **Results** section, you should see that the Access is blocked by the policy **Demo-Policy** as expected.

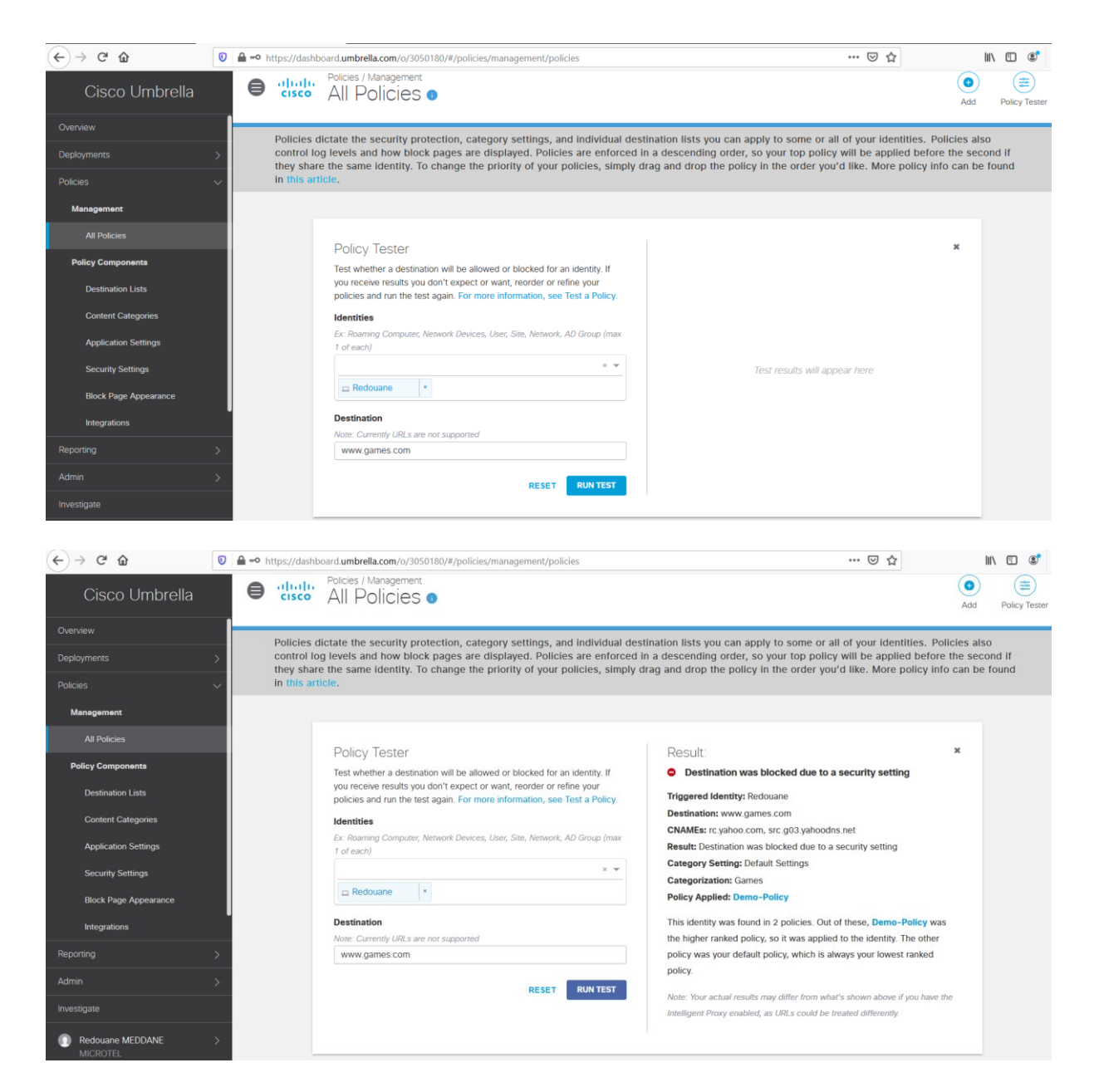

Under Identities, select the machine 's hostname Redouane, enter the URL www.4shared.com, click Run TEST, in the Results section, you should see that the Access is blocked by the policy **Demo-Policy** as expected.

| (←) → C' ŵ                   | 0 🔒 🗝 | https://dashi           | ooard.umbrella.com/o/3050180/#/policies/management/policies                                                                                                    | ··· 🖂 🕁                                                                                                    | lil\                   | •             |
|------------------------------|-------|-------------------------|----------------------------------------------------------------------------------------------------|----------------------------------------------------------------------------------------------------|------------------------|---------------|
| Cisco Umbrella               | €     | cisco                   | Policies / Management<br>All Policies •                                                                                                    |                                                                                                    | b                      | Policy Tester |
| Overview                     |       | Dellalas                |                                                                                                    |                                                                                                    | -1                     |               |
| Deployments                  | >     | control lo<br>they shar | Sictate the security protection, category settings, and individual des<br>og levels and how block pages are displayed. Policies are enforced i<br>e the same identity. To change the priority of your policies, simply of | thation lists you can apply to some or all of your identities. Policies<br>in a descending order, so your top policy will be applied before the<br>frag and drop the policy in the order you'd like. More policy info can | also<br>secon<br>be fo | d if<br>und   |
| Policies                     | ~     | in this ar              | licle.                                                                                                    |                                                                                                    |                        |               |
| Management                   |       |                         |                                                                                                    |                                                                                                    |                        |               |
| All Policies                 |       |                         | Policy Tester                                                                                                    | ×                                                                                                    |                        |               |
| Policy Components            |       |                         | Test whether a destination will be allowed or blocked for an identity. If                                                                                                    |                                                                                                    |                        |               |
| Destination Lists            |       |                         | you receive results you don't expect or want, reorder or refine your<br>policies and run the test again. For more information, see Test a Policy.                                                                         |                                                                                                    |                        |               |
| Content Categories           |       |                         | Identities                                                                                                    |                                                                                                    |                        |               |
| Application Settings         |       |                         | Ex: Roaming Computer, Network Devices, User, Site, Network, AD Group (max<br>1 of each)                                                                                                    |                                                                                                    |                        |               |
| Security Settings            |       |                         | X ¥                                                                                                    | Test results will appear here                                                                                                    |                        |               |
| Block Page Appearance        |       |                         | Redouane *                                                                                                    |                                                                                                    |                        |               |
| Integrations                 | ľ     |                         | Destination                                                                                                    |                                                                                                    |                        |               |
| Reporting                    | >     |                         | Note: Currently URLs are not supported www.4shared.com                                                                                                    |                                                                                                    |                        |               |
| Admin                        | >     |                         |                                                                                                    |                                                                                                    |                        |               |
| Investigate                  |       |                         | RESET RUN TEST                                                                                                    |                                                                                                    |                        |               |
| Redouane MEDDANE             | >     |                         |                                                                                                    | Sorted by Order of Enforcem                                                                                                    | ient                   |               |
| MICROTEL                     |       |                         |                                                                                                    |                                                                                                    |                        |               |
|                              | 0 0-  | https://dashk           | nosed umbralla.com (o/2020.190/#/oolicios/management/oolicios                                                                                                    | ··· 🖸 🔶                                                                                                    | hits.                  | E (1)         |
|                              |       |                         | Policies / Management                                                                                                    | W                                                                                                    |                        |               |
| Cisco Umbrella               |       | cisco                   | All Policies •                                                                                                    | A                                                                                                    | dd                     | Policy Tester |
| Overview                     |       | Policies                | lictate the security protection, category settings, and individual des                                                                                                    | tination lists you can apply to some or all of your identities. Policies                                                                                                    | also                   |               |
| Deployments                  | >     | control lo              | ing levels and how block pages are displayed. Policies are enforced in<br>the the same identity. To change the priority of your policies, simply of                                                                       | in a descending order, so your top policy will be applied before the                                                                                                    | secon                  | d if          |
| Policies                     | ~     | in this art             | licle.                                                                                                    | and and a op the policy in the order you a like. More policy into car                                                                                                    | i be io                | unu           |
| Management                   |       |                         |                                                                                                    |                                                                                                    |                        |               |
| All Policies                 |       |                         | Delieu Teatra                                                                                                    | Devile                                                                                                    |                        |               |
| Policy Components            |       |                         | POIICY LESTER                                                                                                    | Result: *     Destination was blocked due to a security setting                                                                                                    |                        |               |
| Destination Lists            |       |                         | you receive results you don't expect or want, reorder or refine your<br>policies and run the test again. For more information. see Test a Policy                                                                          | Triggered Identity: Redouane                                                                                                    |                        |               |
| Content Categories           |       |                         | Identities                                                                                                    | Destination: www.4shared.com                                                                                                    |                        |               |
| Application Settings         |       |                         | Ex: Roarning Computer, Network Devices, User, Site, Network, AD Group (max<br>1 of each)                                                                                                    | Result: Destination was blocked due to a security setting<br>Category Setting: Default Settings                                                                                                    |                        |               |
| Security Settings            |       |                         | x •                                                                                                    | Categorization: File Transfer Services                                                                                                    |                        |               |
| Block Page Appearance        |       |                         | Redouane ×                                                                                                    | This identity was found in 2 policies. Out of these. Dome. Definitions                                                                                                    |                        |               |
| Integrations                 |       |                         | Destination                                                                                                    | the higher ranked policy, so it was applied to the identity. The other                                                                                                    |                        |               |
| Reporting                    | >     |                         | Note: Currently URLs are not supported www.4shared.com                                                                                                    | policy was your default policy, which is always your lowest ranked<br>policy.                                                                                                    |                        |               |
| Δrdmin                       | ~     |                         |                                                                                                    | Note: Your actual results may differ from what's shown above if you have the                                                                                                    |                        |               |
| Investigate                  | -     |                         | RESET RUN TEST                                                                                                    | Intelligent Proxy enabled, as URLs could be treated differently.                                                                                                    |                        |               |
| investigate                  |       |                         |                                                                                                    |                                                                                                    |                        |               |
| Redouane MEDDANE<br>MICROTEL | >     |                         |                                                                                                    | Sorted by Order of Enforcem                                                                                                    | ient                   |               |

From the Client PC, try to access the URLs <u>www.facebook.com</u>, <u>www.games.com</u> and <u>www.4shared.com</u>. You should see the default Block Page displayed from Umbrella.

| ← → ♂ û | 🛛 📓 https://block.opendns.com/main?url=88888815716668706780807615688078&ablock&server=fra19&prefs=&tagging=&nre                                                                                                    | f … 🛛 🌣 | ⊻ III\ 🗉 📽 |
|---------|----------------------------------------------------------------------------------------------------|---------|------------|
|         | cisco: Cisco Umbrella                                                                                                    |         |            |
|         | Ce site est bloqué à cause du filtrage du contenu.                                                                                                    |         |            |
|         | www.facebook.com                                                                                                    |         |            |
|         | Désolé, www.facebook.com a été bloqué par votre administrateur réseau.                                                                                                    |         |            |
|         | Ce site a été bloqué en raison des catégories sumares: Social Networking                                                                                                    |         |            |
|         | > Détails du diagnostic                                                                                                    |         |            |
|         | Conditions   Politique de confidentialité   Contact                                                                                                    |         |            |
| ← → ♂ ☆ | 🛿 🚔 https://block.opendns.com/main?url=888888152184736683706915688078&ablock&server=fra19&prefs=&tagging=&nref                                                                                                    | ⊌ ☆     | ⊻ III\ 🗉 📽 |
|         | <text><text><text><text><text><text><text></text></text></text></text></text></text></text>                                                                                                    |         |            |
|         | A http://block.papadar.com/main2utl-8888881C736C78208415C880788ablock&scauer-fra108urafe-&stansion-&suraf                                                                                                    | ··· 🖂 💠 | ↓ ₩\ @ @   |
|         | Ce site est bloqué à cause du filtrage du contenu.<br>Www.games.com<br>Désolé, www.games.com a été bloqué par votre administrateur réseau.<br>Ce site a été bloqué en raison des catégories subartes: Games<br>> Détails du diagnostic | у н     |            |
|         | Conditions   Politique de confidentialité   Contact                                                                                                    |         |            |

Navigate to **Reporting > Core Reports >** Activity **Search**, you should see the log about the attempts blocked by Umbrella for the **Client PC**.

| ← → C <sup>a</sup>                                                                                                    | 0- 🖨 🕖  | https://dashb                                                                                                    | oard.umbrella.co                                                                                              | <b>m</b> /o/3050180/#/                                                                                                  | eports/activity                                    | ?encodedFilters=JTdCJTIyc2                                                                                                    | 2VsZWN0ZWREYXRIU                                                                                                    | mFuZ2VJZHglMjIlN | 40E •••                                                                                                    | ☑ ☆                                  | <u>↓</u> III\                                | •                                                                                                    |
|----------------------------------------------------------------------------------------------------|---------|----------------------------------------------------------------------------------------------------|----------------------------------------------------------------------------------------------------|----------------------------------------------------------------------------------------------------|----------------------------------------------------|----------------------------------------------------------------------------------------------------|----------------------------------------------------------------------------------------------------|------------------|----------------------------------------------------------------------------------------------------|--------------------------------------|----------------------------------------------|----------------------------------------------------------------------------------------------------|
| Cisco Umbrella                                                                                                    |         |                                                                                                    |                                                                                                    |                                                                                                    | F                                                  | ree Trial: You have 13 d                                                                                                    | ays left. VIEW PRIC                                                                                                    | ING & PURCHASE   |                                                                                                    |                                      |                                              |                                                                                                    |
| Core Reports                                                                                                    |         | ahaha                                                                                                    | Reporting / Co                                                                                                | re Reports                                                                                                    |                                                    |                                                                                                    |                                                                                                    |                  | 6                                                                                                    |                                      | 🛱 LAST 2                                     | 4 HOURS -                                                                                                    |
| Security Overview                                                                                                    | 9       | cisco                                                                                                    | Activity                                                                                                    | Search                                                                                                    |                                                    |                                                                                                    |                                                                                                    |                  | Sch                                                                                                    | edule Download                       |                                              | TICORO                                                                                                    |
| Security Activity                                                                                                    |         |                                                                                                    |                                                                                                    |                                                                                                    |                                                    |                                                                                                    |                                                                                                    |                  |                                                                                                    |                                      |                                              |                                                                                                    |
| Activity Search                                                                                                    |         |                                                                                                    |                                                                                                    |                                                                                                    |                                                    |                                                                                                    |                                                                                                    |                  |                                                                                                    |                                      |                                              |                                                                                                    |
| App Discovery                                                                                                    |         | U                                                                                                    | Q Search rec                                                                                                  | quest activity                                                                                                    |                                                    | Advanc                                                                                                    | ced • CLEAR                                                                                                    |                  |                                                                                                    | Columns                              | All Request                                  | s 🔻                                                                                                    |
| Additional Reports                                                                                                    |         |                                                                                                    | CONTENT CATEG                                                                                                 | GORIES Social Ne                                                                                                    | working X                                          |                                                                                                    |                                                                                                    |                  |                                                                                                    |                                      |                                              |                                                                                                    |
| Total Requests                                                                                                    |         |                                                                                                    |                                                                                                    | 0                                                                                                    | O Viewin                                           | g activity from Mar 16, 2020 a                                                                                                    | t 4:31 PM to Mar 17, 2                                                                                                    | 020 at 4:31 PM   |                                                                                                    |                                      |                                              |                                                                                                    |
| Activity Volume                                                                                                    |         | Personee                                                                                                    |                                                                                                    | Salast All                                                                                                    | 0                                                  | ,                                                                                                    |                                                                                                    |                  | Resu                                                                                                    | lts per page: 50 🔻                   | 1 - 50 <                                     | >                                                                                                    |
| Top Destinations                                                                                                    |         |                                                                                                    | wed                                                                                                    | Select All                                                                                                    |                                                    |                                                                                                    |                                                                                                    |                  |                                                                                                    |                                      |                                              |                                                                                                    |
| Top Categories                                                                                                    |         |                                                                                                    | ked<br>ied                                                                                                    |                                                                                                    | Identity                                           | Destination                                                                                                    |                                                                                                    | Identity Used b  | y Policy 🔞                                                                                                    | Internal IP                          | External IP                                  | >====                                                                                                    |
| Top Identities                                                                                                    |         |                                                                                                    |                                                                                                    |                                                                                                    | Redoua                                             | ine www.facebook.co                                                                                                    | m                                                                                                    | Redouane         |                                                                                                    | 10.254.253.120                       | 105.96.14.98                                 | •                                                                                                    |
| Management                                                                                                    | '       | Protocol                                                                                                    |                                                                                                    | Select All                                                                                                    | Redoua                                             | ne www.facebook.co                                                                                                    | m                                                                                                    | Redouane         |                                                                                                    | 10.254.253.120                       | 105.96.14.98                                 | ····                                                                                                    |
| Exported Reports                                                                                                    |         |                                                                                                    | TP<br>TPS                                                                                                    |                                                                                                    | Redoua                                             | me www.tacebook.co                                                                                                    | m                                                                                                    | Redouane         |                                                                                                    | 10.254.253.120                       | 105.96.14.98                                 |                                                                                                    |
| Scheduled Reports                                                                                                    |         |                                                                                                    |                                                                                                    |                                                                                                    | Redoua                                             | ne www.facebook.co                                                                                                    | m                                                                                                    | Redouane         |                                                                                                    | 10.254.253.120                       | 105.96.14.98                                 |                                                                                                    |
| Admin Audit Log                                                                                                    |         | Event Typ                                                                                                    | e                                                                                                    | Select All                                                                                                    | Redoua                                             | ne www.facebook.co                                                                                                    | m                                                                                                    | Redouane         |                                                                                                    | 10.254.253.120                       | 105.96.14.98                                 |                                                                                                    |
| Admin                                                                                                    | >       |                                                                                                    | Dication                                                                                                    |                                                                                                    | Redoua                                             | ne www.facebook.co                                                                                                    | m                                                                                                    | Redouane         |                                                                                                    | 10.254.253.120                       | 105.96.14.98                                 |                                                                                                    |
|                                                                                                    |         |                                                                                                    | NAMD                                                                                                    |                                                                                                    |                                                    |                                                                                                    |                                                                                                    |                  |                                                                                                    |                                      |                                              |                                                                                                    |
|                                                                                                    |         |                                                                                                    |                                                                                                    |                                                                                                    |                                                    |                                                                                                    |                                                                                                    |                  |                                                                                                    |                                      |                                              |                                                                                                    |
| ← → ♂ ☆                                                                                                    |         | https://dashb                                                                                                    | oard.umbrella.co                                                                                              | om/o/3050180/#/                                                                                                    | reports/activity                                   | /                                                                                                    |                                                                                                    |                  |                                                                                                    | ☑ ☆                                  | <u>↓</u> III\                                |                                                                                                    |
| ← → ♂ ŵ Cisco Umbrella                                                                                                    | 0 🔒 =0  | https://dashb                                                                                                    | oard.umbrella.co                                                                                              | om/o/3050180/#/                                                                                                    | reports/activity                                   | F <b>ree Trial:</b> You have 13 d.                                                                                                    | ays left. VIEW PRIC                                                                                                    | ING & PURCHASE   |                                                                                                    |                                      | <u>↓</u> III\                                | . [] .                                                                                                    |
| (← → ໕ ໖<br>Cisco Umbrella<br><sup>Core Reports</sup>                                                                                                    | 0       | https://dashb                                                                                                    | Reporting / Co                                                                                                | m/o/3050180/#/                                                                                                    | reports/activity<br>F                              | <b>Free Trial:</b> You have 13 d                                                                                                    | ays left. VIEW PRIC                                                                                                    | ING & PURCHASE   |                                                                                                    | <ul> <li>□ ☆</li> <li>□ ↓</li> </ul> | ⊻ III\<br>≅ LAST 2                           |                                                                                                    |
| ← → C' ŵ<br>Cisco Umbrella<br>Core Reports<br>Security Overview                                                                                                    | 0 4     | https://dashb                                                                                                    | Reporting / Co                                                                                                | mr/o/3050180/#/<br>are Reports<br>/ Search                                                                              | reports/activity                                   | <b>Free Trial:</b> You have 13 d                                                                                                    | ays left. VIEW PRIC                                                                                                    | ING & PURCHASE   | •••<br>(<br>Sch                                                                                                    | E Composed                           | ⊻ III\<br>∰ LAST 2                           | 4 HOURS -                                                                                                    |
| ← → C <sup>a</sup> ŵ<br>Cisco Umbrella<br>Core Reports<br>Security Overview<br>Security Activity                                                                                                    | 0 🖬 === | https://dashb<br>بالبداله<br>cisco                                                                                                    | Reporting / Co<br>Activity                                                                                    | m/o/3050180/#/<br>we Reports<br>/ Search                                                                                | reports/activity                                   | /<br>Free Trial: You have 13 d                                                                                                    | ays left. VIEW PRIC                                                                                                    | ING & PURCHASE   | •••<br>(<br>Sch                                                                                                    | E the Download                       | ⊻ IIN                                        | 4 HOURS ~                                                                                                    |
| ← → C û û<br>Cisco Umbrella<br>Core Reports<br>Security Overview<br>Security Activity<br>Activity Search                                                                                                    |         | nltulu<br>cisco                                                                                                    | Reporting / Co<br>Activity                                                                                    | mr/o/3050180/#/<br>rre Reports<br>/ Search                                                                              | reports/activity                                   | r <b>ree Trial:</b> You have 13 d                                                                                                    | ays left VIEW PRIC                                                                                                    | ING & PURCHASE   | •••<br>((<br>Sch                                                                                                    |                                      | ± 11\<br>≝ LAST 2                            | 4 HOURS -                                                                                                    |
| ← → C ☆ ☆<br>Cisco Umbrella<br>Core Reports<br>Security Overview<br>Security Activity<br>Activity Search<br>App Discovery                                                                                                    |         | athatha<br>cisco                                                                                                    | Reporting / Co<br>Activity                                                                                    | m/o/3050180/#/<br>we Reports<br>/ Search<br>quest activity                                                              | reports/activity                                   | /<br><b>Free Trial:</b> You have 13 d<br>Advant                                                                                                    | ays left VIEW PRIC                                                                                                    | ING & PURCHASE   | •••                                                                                                    |                                      | ⊥ IIN<br>LAST 2                              | 4 HOURS ~                                                                                                    |
| ← → C' ☆<br>Cisco Umbrella<br>Core Reports<br>Security Overview<br>Security Activity<br>Activity Search<br>App Discovery<br>Additional Reports                                                                                                    |         | allulli<br>cisco                                                                                                    | Reporting / Co<br>Activity                                                                                    | re Reports<br>/ Search<br>quest activity                                                                                | reports/activity<br>F                              | /<br>iree Trial: You have 13 d<br>Advand                                                                                                    | ays left VIEW PRIC                                                                                                    | ING & PURCHASE   | •••                                                                                                    | Columns                              | ⊥ IIN<br>LAST 2                              | 4 HOURS T                                                                                                    |
| C → C ☆ Cisco Umbrella Core Reports Security Overview Security Activity Activity Search App Discovery Additional Reports Total Requests                                                                                                    |         | etter by                                                                                                    | Reporting / Co<br>Activity                                                                                    | m/o/3050180/#/<br>re Reports<br>/ Search<br>quest activity<br>sories Social Ne                                          | tworking ×                                         | /<br>Free Trial: You have 13 d<br>Advance<br>g activity from Mar 16, 2020 a                                                                                                    | ays left VIEW PRIC                                                                                                    | ING & PURCHASE   | <br>Sch                                                                                                    |                                      | 보 III                                        | 4 HOURS ~                                                                                                    |
| C → C ☆ Cisco Umbrella Core Reports Security Overview Security Activity Activity Search App Discovery Additional Reports Total Requests Activity Volume                                                                                                    |         | FILTER BY:<br>Response                                                                                                    | Reporting / Co<br>Activity<br>Q. Search rec<br>CONTENT CATEG                                                  | m/o/3050180/#/<br>vre Reports<br>/ Search<br>quest activity<br>social Ne<br>Select All                                  | working ×                                          | r <b>ree Trial:</b> You have 13 d<br>Advant<br>g activity from Mar 16, 2020 a                                                                                                    | ays left VIEW PRIC                                                                                                    | ING & PURCHASE   | <br>Sch                                                                                                    |                                      | ± III)                                       | s v                                                                                                    |
| ← → C <sup>a</sup> ŵ Cisco Umbrella Core Reports Security Overview Security Activity Activity Search Additional Reports Total Requests Activity Volume Top Destinations                                                                                                    |         | ritiniti<br>cisco<br>Filter By:<br>Response                                                                                                    | Reporting / Co<br>Activity<br>Q. Search rec<br>CONTENT CATEGO                                                 | m/o/3050180/#/<br>ve Reports<br>/ Search<br>quest activity<br>social Ne<br>Q<br>Select All                              | working ×                                          | ree Triat: You have 13 d Advanc g activity from Mar 16, 2020 a                                                                                                    | ays left VIEW PRIC                                                                                                    | ING & PURCHASE   | C ( )<br>Sch                                                                                                    | Columns                              | ± IIN<br>▲ LAST 2<br>All Request<br>1 - 50 < | 4 HOURS -                                                                                                    |
| C → C ☆ ŵ Cisco Umbrella Core Reports Security Overview Security Activity Activity Search App Discovery Additional Reports Total Requests Activity Volume Top Destinations Top Categories                                                                                                    |         | FILTER BY:<br>Response<br>O Allon<br>O Bloc                                                                                                    | Reporting / Co<br>ACTIVITY                                                                                    | m/o/3050180/#/<br>ve Reports<br>v Search<br>quest activity<br>contes Social Ne<br>Select All                            | teports/activity<br>F<br>tworking ×<br>Viewin<br>K | ree Trial: You have 13 d ree Trial: You have 13 d Advan g activity from Mar 16, 2020 a Identity Used by Policy                                                                                                    | ays left VIEW PRIC<br>ced • CLEAR<br>it 4:31 PM to Mar 17, 2<br>Internal IP                                                                                                    | ING & PURCHASE   | Sch<br>Resu<br>Action                                                                                                    | Categories                           | ± IIN                                        | 4 HOURS -<br>5 -<br>>                                                                                                    |
| Core Reports Core Reports Security Overview Security Activity Security Activity Activity Search App Discovery Additional Reports Total Requests Activity Volume Top Destinations Top Categories Top Identities                                                                                                    |         | Image: state state | Reporting / Co<br>Activity<br>Q. Search red<br>CONTENT CATEG                                                  | m/o/3050180/#/<br>we Reports<br>/ Search<br>quest activity<br>Social Ne<br>Select All                                   | working ×<br>vworking ×                            | 7 Free Trial: You have 13 d Free Trial: You have 13 d Advanc g activity from Mar 16, 2020 a Identity Used by Policy                                                                                                    | ays left VIEW PRIC                                                                                                    | ING & PURCHASE   | Control Control Contro |                                      | ± IIN<br>≧ LAST 2<br>All Request<br>1 - 50 < | 4 HOURS ▼                                                                                                    |
| C → C ☆ C ☆ C ☆ C is co Umbrella Core Reports Security Overview Security Overview Security Activity Activity Search Activity Search Additional Reports Total Requests Activity Volume Top Destinations Top Categories Top Identities Management                                                                                                    |         | Attps://dashb       Attps://dashb       Pluter By:       Response       Allow       Protocol       Protocol                                                                                                    | Reporting / Co<br>Activity<br>Q. Search rec<br>contrast catego<br>wed<br>ked                                  | m/o/3050180/#//<br>re Reports<br>/ Search<br>quest activity<br>select All<br>Select All                                 | tworking ×                                         | ree Trial: You have 13 d ree Trial: You have 13 d Advant g activity from Mar 16, 2020 a Mentity Used by Policy  Redouane Redouane Redouane Redouane Redouane Redouane                                                                                                    | ays left VIEW PRIC                                                                                                    | ING & PURCHASE   | Control Control Contro |                                      | ± IIN<br>▲ LAST 2<br>All Request<br>1 - 50 < | 4 HOURS ▼                                                                                                    |
| C → C ☆ C ☆ Cisco Umbrella Core Reports Security Overview Security Overview Security Activity Activity Search Activity Search Additional Reports Total Requests Activity Volume Top Destinations Top Categories Top Identifies Management Exported Reports                                                                                                    |         | FR.TER BY.       Protocol       Protocol       Protocol       Protocol       Protocol       Protocol       Protocol                                                                                                    | Reporting / Co<br>Activity<br>Q. Search red<br>context CATEO<br>wed<br>ked<br>lied                            | m/o/3050180/#/<br>ve Reports<br>/ Search<br>quest activity<br>quest activity<br>Q<br>Select All<br>Select All           | working ×                                          | ree Trial: You have 13 d ree Trial: You have 13 d Advant g activity from Mar 16, 2020 a Identity Used by Policy  Redouane Redouane Redouane Redouane Redouane Redouane Redouane                                                                                                    | ays left VIEW PRIC                                                                                                    | ING & PURCHASE   | Set<br>Set<br>Resu<br>Action<br>• Blocked<br>• Blocked<br>• Blocked                                                                                                    |                                      | ± III\                                       | 4 HOURS -<br>S -<br>S -<br>S -<br>D -<br>D -<br>D -<br>D -<br>D -<br>D -<br>D -<br>D                                                                                                    |
| Core Reports Core Reports Core Reports Security Overview Security Overview Core Reports Security Activity Activity Search Activity Search Activity Search Cotal Reports Total Reports Total Requests Activity Volume Top Destinations Top Categories Top Identities Management Exported Reports Scheduled Reports                                               |         | FLTER BY.<br>Response<br>O Alloo<br>O Bloc<br>O Protocol<br>M HTT<br>M HTT                                                                                                    | Reporting / Co<br>Activity<br>Q Search rec<br>CONTENT CALL<br>wed<br>ked<br>died                              | m/o/3050180/#/<br>ve Reports<br>/ Search<br>quest activity<br>20035 Social Ne<br>Q<br>Select All                        | working ×                                          | ree Trial: You have 13 d ree Trial: You have 13 d Advant g activity from Mar 16, 2020 a Redouane Redouane Redouane Redouane Redouane Redouane Redouane Redouane Redouane Redouane Redouane Redouane Redouane                                                                                                    | ays left VIEW PRIC<br>ced  CLEAR<br>t 4-31 PM to Mar 17, 2<br>Internal IP<br>10.254 253.120<br>10.254 253.120<br>10.254 2554 2554<br>10.254 2554 2554<br>10.254 2554<br>1 | ING & PURCHASE   | Resu<br>Action<br>Blocked<br>Blocked<br>Blocked<br>Cellone                                                                                                    |                                      | ± III\                                       | 4 HOURS -<br>3 -<br>3 -<br>3 -<br>-<br>-<br>-<br>-<br>-<br>-<br>-<br>-<br>-<br>-<br>-<br>-<br>-                                                                                                    |
| Core Reports Core Reports Security Overview Security Activity Security Activity Activity Search App Discovery Additional Reports Total Requests Activity Volume Total Requests Activity Volume Total Requests Activity Volume Top Destinations Top Categories Top Identities Management Exported Reports Scheduled Reports Admin Audit Log                      |         | PRITER BY<br>Response<br>○ Allor<br>○ Protocol<br>○ # HTT<br>○ # HTT<br>Event Typ<br>○ # Add                                                                                                    | Reporting / Co<br>ACTIVITY<br>Q. Search red<br>CONTENT CATEG<br>Wed<br>ked<br>lied                            | m/o/3050180/#/<br>ve Reports<br>/ Search<br>quest activity<br>20085 Social Ne<br>Select All<br>Select All<br>Select All | working X<br>Viewin                                | ree Trial: You have 13 d Tree Trial: You have 13 d Advanc Advanc advance advance advan | Ays left VIEW PRICE<br>Cect  CLEAR<br>t.4.31 PM to Mar 17, 2<br>Internal IP<br>10.254.253.120<br>10.254.253.120<br>10.254.255.120<br>10.254.255.120<br>10.254.255.255<br>10.254.255.255<br>10.254.255.255<br>10.254.255<br>10.254.255.255<br>10.  | ING & PURCHASE   | Resu<br>Action<br>Blocked<br>Blocked<br>Blocked<br>Blocked<br>Blocked<br>Blocked<br>Cked                                                                                                    |                                      | ± IIN                                        | 4 HOURS -<br>4 HOURS -<br>5 -<br>3 -<br>6 -<br>10 -<br>10 - |
| Core Reports Core Reports Security Overview Security Overview Security Activity Security Activity Activity Search Activity Search Additional Reports Additional Reports Total Requests Activity Volume Top Destinations Top Destinations Top Destinations Top Destinations Top Identities Management Exported Reports Scheduled Reports Addmin Audit Log Addmin |         | Protocol<br>■ Protocol<br>■ Protocol                                                                                                    | Reporting / Co<br>ACTIVITY<br>Q. Search red<br>content cated<br>wed<br>ked<br>ied<br>IP<br>PS<br>ie<br>ivitus | m/o/3050180/#/<br>ve Reports<br>v Search<br>quest activity<br>social Ne<br>Select All<br>Select All                     | teports/activity<br>s<br>tworking ×<br>Viewin      | ree Trial: You have 13 d ree Trial: You have 13 d ree Trial: You have 1 | ays left VIEW PRIC<br>Ced ▼ CLEAR<br>t 4.31 PM to Mar 17, 2<br>Internal IP<br>10.254.253.120<br>10.254.253.120<br>10.254.253.120<br>10.254.253.120<br>10.254.253.120<br>10.254.253.120<br>10.254.253.120<br>10.254.253.120                                                                                                    | ING & PURCHASE   | Resu<br>Action<br>Blocked<br>Blocked<br>Blocked<br>Blocked<br>Blocked<br>Blocked<br>Blocked<br>Blocked<br>Blocked<br>Blocked<br>Blocked                                                                                                    |                                      | ± IIN                                        | x ■ (*)<br>x + HOURS ×<br>x + HOURS ×<br>x + HOUR                                                                                                    |

| ← → ♂ ☆                                               | 🖲 🖶 🗝 h | ttps://dashb    | ooard.umbrella.com/              | o/3050180/#/r     | reports/activity?encod | dedFilters=JTdCJTlyc2VsZWN    | NOZWREYXRIUmFuZ2VJZHgIMj        | IIMOE 🚥 🖂      | ☆                | <u>↓</u> III\ (    | D ©      |
|-------------------------------------------------------|---------|-----------------|----------------------------------|-------------------|------------------------|-------------------------------|---------------------------------|----------------|------------------|--------------------|----------|
| Cisco Umbrella                                        | ⊜       | uluilu<br>cisco | Reporting / Core P<br>Activity S | Reports<br>Search |                        |                               |                                 | Schedule       |                  | 🛗 LAST 24 H        | IOURS -  |
| Security Overview                                     |         |                 |                                  |                   |                        |                               |                                 |                |                  |                    |          |
| Security Activity                                     |         | •               |                                  | at a still de s   |                        |                               |                                 | _              |                  |                    |          |
| Activity Search                                       |         | U               | C Search reque                   | St activity       |                        | Advanced +                    | CLEAR                           |                | Columns A        | I Requests         |          |
| App Discovery                                         |         |                 | CONTENT CATEGORI                 | ES Games 🗙        | t                      |                               |                                 |                |                  |                    |          |
| Additional Reports                                    |         | FILTER BY       |                                  | Q                 | Viewing activit        | y from Mar 16, 2020 at 4:31 P | M to Mar 17, 2020 at 4:31 PM    |                |                  |                    |          |
| Total Requests                                        |         | Response        | 9                                | Select All        |                        |                               |                                 | Results per p  | age: 50 👻 1 -    | 4 of 4 < >         |          |
| Activity Volume                                       |         |                 | wed                              |                   | 1. Annalas             | Beerlander                    |                                 |                |                  | -                  |          |
| Top Destinations                                      |         | Bloc            | ked<br>kied                      |                   | Identity               | Destination                   | Identity Used by Policy 🍯       | Internal IP    | External IP AC   | ion ;              |          |
| Top Categories                                        |         |                 |                                  |                   | Redouane               | www.games.com                 | Redouane                        | 10.254.253.120 | 105.96.14.98     | Blocked            | 2        |
| Top Identities                                        |         | Protocol        |                                  | Select All        | Redouane               | www.games.com                 | Redouane                        | 10.254.253.120 | 105.96.14.98     | Allowed            | 2        |
| Management                                            |         |                 | TP<br>TPS                        |                   |                        | www.games.com                 |                                 | 10.254.253.120 | 105.96.14.98     | Allowed (          | 2        |
| Exported Reports                                      |         |                 |                                  |                   | < neurodane            | www.guites.com                |                                 | 10.104.100.110 | 105.50.14.50     |                    | >        |
| Scheduled Reports                                     |         | Event Typ       | 0e                               | Select All        |                        |                               |                                 |                |                  |                    |          |
| Admin Audit Log                                       |         |                 | plication                        |                   |                        |                               |                                 |                |                  |                    |          |
| Admin                                                 | >       | Cise            | co AMP<br>ntent Category         |                   |                        |                               |                                 |                |                  |                    |          |
| Investigate                                           |         | □ III Des       | stination List                   |                   |                        |                               |                                 |                |                  |                    |          |
| ← → C ☆ Cisco Umbrella Core Reports Security Overview | 0 4>    | https://dash    | Reporting / Core<br>Activity     | Reports<br>Search | 1/reports/activity?enc | odedFilters=JTdCJTlyc2VsZl    | WN0ZWREYXRIUmFuZ2V/ZHg          | iMjilM0: ••• 🤅 | Download         | ⊻ III'<br>∰ LAST : | \ 🗊 4    |
| Security Activity                                     |         |                 |                                  |                   |                        |                               |                                 |                |                  |                    |          |
| Activity Search                                       |         |                 | Q Search requ                    | lest activity     |                        | Advanced •                    | CLEAR                           |                | E Columns        | All Request        | ts 🔻     |
| App Discovery                                         |         |                 | CONTENT CATEGO                   | RIES File Tran    | sfer Services X        |                               |                                 |                |                  |                    |          |
| Additional Reports                                    |         |                 |                                  | 0                 | Viewing acti           | vity from Mar 16, 2020 at 4:3 | 1 PM to Mar 17, 2020 at 4:31 PM | A              |                  |                    |          |
| Total Requests                                        |         | Respons         |                                  | Select All        |                        |                               |                                 | Results        | s per page: 50 🔻 | 1 - 50 <           | >        |
| Activity Volume                                       |         |                 | owed                             | OCICCI Par        |                        |                               |                                 |                |                  |                    |          |
| Top Destinations                                      |         |                 | ocked                            |                   | Identity               | Destination                   | Identity Used by Policy         | Internal IP    | External IP      | Action             | >        |
| Top Categories                                        |         |                 |                                  |                   | Redouane               | www.4shared.com               | Redouane                        | 10.254.253.1   | 20 105.96.14.98  | Blocked            | <b>.</b> |
| Top Identities                                        |         | Protocol        |                                  | Select All        | Redouane               | www.4shared.com               | Redouane                        | 10.254.253.1   | 20 105.96.14.98  | Blocked            | •        |
| Management                                            |         | ⊡ен             | TTP<br>TTPS                      |                   | Redouane               | www.4shared.com               | Redouane                        | 10.254.253.1   | 20 105.96.14.98  | Blocked            | •        |
| Exported Reports                                      |         |                 |                                  |                   | Redouane               | www.4shared.com               | Redouane                        | 10.254.253.1   | 20 105.96.14.98  | Blocked            | •        |
| Scheduled Reports                                     |         | Event Ty        | rpe                              | Select All        | Redouane               | dc393.4shared.com             | Redouane                        | 10.254.253.1   | 20 105.96.14.98  | Allowed            | •        |
| Admin Audit Log                                       |         | □ Â Ar          | ntivirus<br>oplication           |                   | Redouare               | dc400 4shared com             |                                 | 10.254.253.1   | 20 105.96.14.98  |                    |          |
| Admin                                                 | >       |                 | sco AMP                          |                   | Redouane               | dc612.4shared.com             | Redouane                        | 10.254.253.1   | 20 105.96.14.98  | Allowed            | <u> </u> |

# Network Security All-in-one WorkBook VPN Technologies

### Lab 1: Static VTI Point-To-Point tunnel

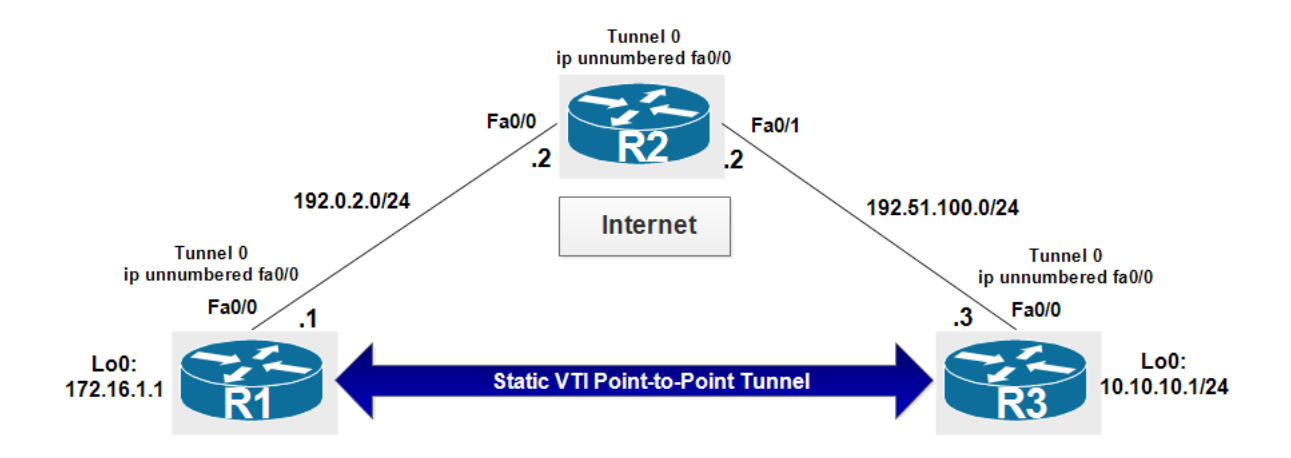

R1:

| interface Lo0                        |
|--------------------------------------|
| ip address 172.16.1.1 255.255.255.0  |
| !                                    |
| <pre>interface FastEthernet0/0</pre> |
| ip address 192.0.2.1 255.255.255.0   |
| no shutd                             |
| !                                    |
| ip route 0.0.0.0 0.0.0.0 192.0.2.2   |

#### R2:

interface FastEthernet0/0
ip address 192.0.2.2 255.255.255.0
no shutd
!
interface FastEthernet0/1
ip address 192.51.100.2 255.255.255.0
no shutd
!
ip route 10.10.10.0 255.255.255.0 192.51.100.1
ip route 172.16.1.0 255.255.255.0 192.0.2.1

#### R3:

interface Lo0
 ip address 10.10.10.1 255.255.255.0
!
interface FastEthernet0/0
 ip address 192.51.100.1 255.255.255.0
 no shutd
!

ip route 0.0.0.0 0.0.0.0 192.51.100.2

Create an ISAKMP policy with the following parameters:

- 1. Authentication: **pre-shared**
- 2. Encryption algorithm: AES 128
- 3. Hash algorithm: SHA
- 4. Key exchange method: 14
- 5. Lifetime: 1 hour

```
R1(config)#crypto isakmp policy 10
R1(config-isakmp)#authe pre
R1(config-isakmp)#hash sha
R1(config-isakmp)#encr aes 128
R1(config-isakmp)#group 14
R1(config-isakmp)#lifetime 3600
```

```
R3(config)#crypto isakmp policy 10
R3(config-isakmp)#authe pre
R3(config-isakmp)#hash sha
R3(config-isakmp)#encr aes 128
R3(config-isakmp)#group 14
R3(config-isakmp)#lifetime 3600
```

On R1 create a PSK and bind it to the IP address of R3:

R1(config)#crypto isakmp key cisco address 192.51.100.1

On R3 create a PSK and bind it to the IP address of R1:

R3(config)#crypto isakmp key cisco address 192.0.2.1

On R1 and R3 create an IPsec transform set for user traffic protection. Use ESP with 128 bit AES as the encryption transform, and use ESP with SHA (HMAC variant) as the authentication transform:

R1(config)#crypto ipsec transform-set MYSET esp-aes esp-sha-hmac R3(config)#crypto ipsec transform-set MYSET esp-aes esp-sha-hmac

Create an IPsec profile and include transform set in the profile:

```
R1(config)#crypto ipsec profile MYPROFILE
R1(ipsec-profile)#set transform-set MYSET
```

R3(config)#crypto ipsec profile MYPROFILE R3(ipsec-profile)#set transform-set MYSET

On R1 create a new tunnel interface. Configure the interface to use the IP address of fa0/0. Specify a tunnel source fa0/0 and a tunnel destination 192.51.100.1:

R1(config)#int tunnel 0
R1(config-if)#ip unnumbered fa0/0
R1(config-if)#tunnel source fa0/0
R1(config-if)#tunnel destination 192.51.100.1

On R3 create a new tunnel interface. Configure the interface to use the IP address of fa0/0. Specify a tunnel source fa0/0 and a tunnel destination 192.0.2.1:

R3(config)#int tunnel 0 R3(config-if)#ip unnumbered fa0/0 R3(config-if)#tunnel source fa0/0 R3(config-if)#tunnel destination 192.0.2.1

Specify IPsec as the tunnel encapsulation. Specify the traffic protection policy by referencing the configured IPsec profile.

R1(config)#interface tunnel 0
R1(config-if)#tunnel mode ipsec ipv4
R1(config-if)#tunnel protection ipsec profile MYPROFILE

R3(config)#interface tunnel 0 R3(config-if)#tunnel mode ipsec ipv4 R3(config-if)#tunnel protection ipsec profile MYPROFILE

On R1 create a static route to 10.10.10.0/24:

R1(config)#ip route 10.10.10.0 255.255.255.0 tunnel 0

On R3 create a static route to 172.16.1.0/24:

R3(config)#ip route 172.16.1.0 255.255.255.0 tunnel 0

On R1 and R2. Verify the ISAKMP Security Association using the show crypto isakmp sa command, the status should be active:

| R1#show crypt<br>TPv4 Crypto T | o isakmp sa<br>SΔKMP SΔ |         |                |  |
|--------------------------------|-------------------------|---------|----------------|--|
| dst                            | src                     | state   | conn-id status |  |
| 192.0.2.1                      | 192.51.100.1            | QM_IDLE | 1001 ACTIVE    |  |
| IPv6 Crypto I                  | SAKMP SA                |         |                |  |
| R1#                            |                         |         |                |  |
|                                |                         |         |                |  |
| R3#show crypt<br>IPv4 Crypto I | o isakmp sa<br>SAKMP SA |         |                |  |
| dst                            | src                     | state   | conn-id status |  |
| 192.0.2.1                      | 192.51.100.1            | QM_IDLE | 1001 ACTIVE    |  |
| IPv6 Crypto I                  | SAKMP SA                |         |                |  |
| R3#                            |                         |         |                |  |

On R1 and R2. Verify the IPsec Security Association using the show crypto ipsec sa command. Notice there are no packets encapsulated or de-encapsulated (encrypted or decrypted):

R1#show crypto ipsec sa

```
interface: Tunnel0
    Crypto map tag: Tunnel0-head-0, local addr 192.0.2.1
   protected vrf: (none)
   local ident (addr/mask/prot/port): (0.0.0.0/0.0.0.0/0/0)
   remote ident (addr/mask/prot/port): (0.0.0.0/0.0.0/0/0)
   current_peer 192.51.100.1 port 500
    PERMIT, flags={origin_is_acl,}
    #pkts encaps: 0, #pkts encrypt: 0, #pkts digest: 0
    #pkts decaps: 0, #pkts decrypt: 0, #pkts verify: 0
    #pkts compressed: 0, #pkts decompressed: 0
    #pkts not compressed: 0, #pkts compr. failed: 0
    #pkts not decompressed: 0, #pkts decompress failed: 0
    #send errors 0, #recv errors 0
     local crypto endpt.: 192.0.2.1, remote crypto endpt.: 192.51.100.1
     path mtu 1500, ip mtu 1500, ip mtu idb FastEthernet0/0
     current outbound spi: 0xB49AA172(3030032754)
     PFS (Y/N): N, DH group: none
     inbound esp sas:
      spi: 0xBD1DE05F(3172851807)
        transform: esp-aes esp-sha-hmac ,
        in use settings ={Tunnel, }
        conn id: 1, flow id: 1, sibling flags 80000040, crypto map: Tunnel0-head-0
        sa timing: remaining key lifetime (k/sec): (4325414/3512)
        IV size: 16 bytes
        replay detection support: Y
        Status: ACTIVE(ACTIVE)
      spi: 0x53F6272C(1408640812)
        transform: esp-aes esp-sha-hmac,
        in use settings ={Tunnel, }
        conn id: 3, flow_id: 3, sibling_flags 80000040, crypto map: Tunnel0-head-0
        sa timing: remaining key lifetime (k/sec): (4187316/3513)
        IV size: 16 bytes
        replay detection support: Y
        Status: ACTIVE(ACTIVE)
     inbound ah sas:
     inbound pcp sas:
     outbound esp sas:
      spi: 0xA551FC8C(2773613708)
        transform: esp-aes esp-sha-hmac ,
        in use settings ={Tunnel, }
        conn id: 2, flow_id: 2, sibling_flags 80000040, crypto map: Tunnel0-head-0
        sa timing: remaining key lifetime (k/sec): (4325414/3512)
        IV size: 16 bytes
        replay detection support: Y
        Status: ACTIVE(ACTIVE)
      spi: 0xB49AA172(3030032754)
        transform: esp-aes esp-sha-hmac ,
        in use settings ={Tunnel, }
```

```
conn id: 4, flow_id: 4, sibling_flags 80000040, crypto map: Tunnel0-head-0
sa timing: remaining key lifetime (k/sec): (4187316/3513)
IV size: 16 bytes
replay detection support: Y
Status: ACTIVE(ACTIVE)
outbound ah sas:
outbound pcp sas:
R1#
```

From R1, ping 10.10.10.1 (R3 router internal IP. The ping should be successful:

R1#ping 10.10.10.1 source 172.16.1.1
Type escape sequence to abort.
Sending 5, 100-byte ICMP Echos to 10.10.10.1, timeout is 2 seconds:
Packet sent with a source address of 172.16.1.1
IIIII
Success rate is 100 percent (5/5), round-trip min/avg/max = 464/490/528 ms
R1#

On R1 verify the status of the IPsec SA again. Observe the packet count for encrypted and decrypted increase by five packets. The static VTI point-to-point interface is operational:

```
R1#show crypto ipsec sa
interface: Tunnel0
    Crypto map tag: Tunnel0-head-0, local addr 192.0.2.1
   protected vrf: (none)
   local ident (addr/mask/prot/port): (0.0.0.0/0.0.0.0/0/0)
   remote ident (addr/mask/prot/port): (0.0.0.0/0.0.0/0/0)
   current peer 192.51.100.1 port 500
     PERMIT, flags={origin is acl,}
    #pkts encaps: 5, #pkts encrypt: 5, #pkts digest: 5
    #pkts decaps: 5, #pkts decrypt: 5, #pkts verify: 5
    #pkts compressed: 0, #pkts decompressed: 0
    #pkts not compressed: 0, #pkts compr. failed: 0
    #pkts not decompressed: 0, #pkts decompress failed: 0
    #send errors 0, #recv errors 0
     local crypto endpt.: 192.0.2.1, remote crypto endpt.: 192.51.100.1
     path mtu 1500, ip mtu 1500, ip mtu idb FastEthernet0/0
     current outbound spi: 0xB49AA172(3030032754)
     PFS (Y/N): N, DH group: none
     inbound esp sas:
      spi: 0xBD1DE05F(3172851807)
        transform: esp-aes esp-sha-hmac ,
        in use settings ={Tunnel, }
        conn id: 1, flow_id: 1, sibling_flags 80000040, crypto map: Tunnel0-head-0
        sa timing: remaining key lifetime (k/sec): (4325414/3444)
        IV size: 16 bytes
        replay detection support: Y
```

```
Status: ACTIVE(ACTIVE)
      spi: 0x53F6272C(1408640812)
        transform: esp-aes esp-sha-hmac ,
        in use settings ={Tunnel, }
        conn id: 3, flow_id: 3, sibling_flags 80000040, crypto map: Tunnel0-head-0
        sa timing: remaining key lifetime (k/sec): (4187315/3445)
        IV size: 16 bytes
        replay detection support: Y
        Status: ACTIVE(ACTIVE)
     inbound ah sas:
     inbound pcp sas:
     outbound esp sas:
      spi: 0xA551FC8C(2773613708)
        transform: esp-aes esp-sha-hmac ,
        in use settings ={Tunnel, }
        conn id: 2, flow_id: 2, sibling_flags 80000040, crypto map: Tunnel0-head-0
        sa timing: remaining key lifetime (k/sec): (4325414/3444)
        IV size: 16 bytes
        replay detection support: Y
        Status: ACTIVE(ACTIVE)
      spi: 0xB49AA172(3030032754)
        transform: esp-aes esp-sha-hmac ,
        in use settings ={Tunnel, }
        conn id: 4, flow_id: 4, sibling_flags 80000040, crypto map: Tunnel0-head-0
        sa timing: remaining key lifetime (k/sec): (4187315/3445)
        IV size: 16 bytes
        replay detection support: Y
        Status: ACTIVE(ACTIVE)
     outbound ah sas:
     outbound pcp sas:
R1#
```

### Lab 3: VPN Site-to-Site with dynamic IP

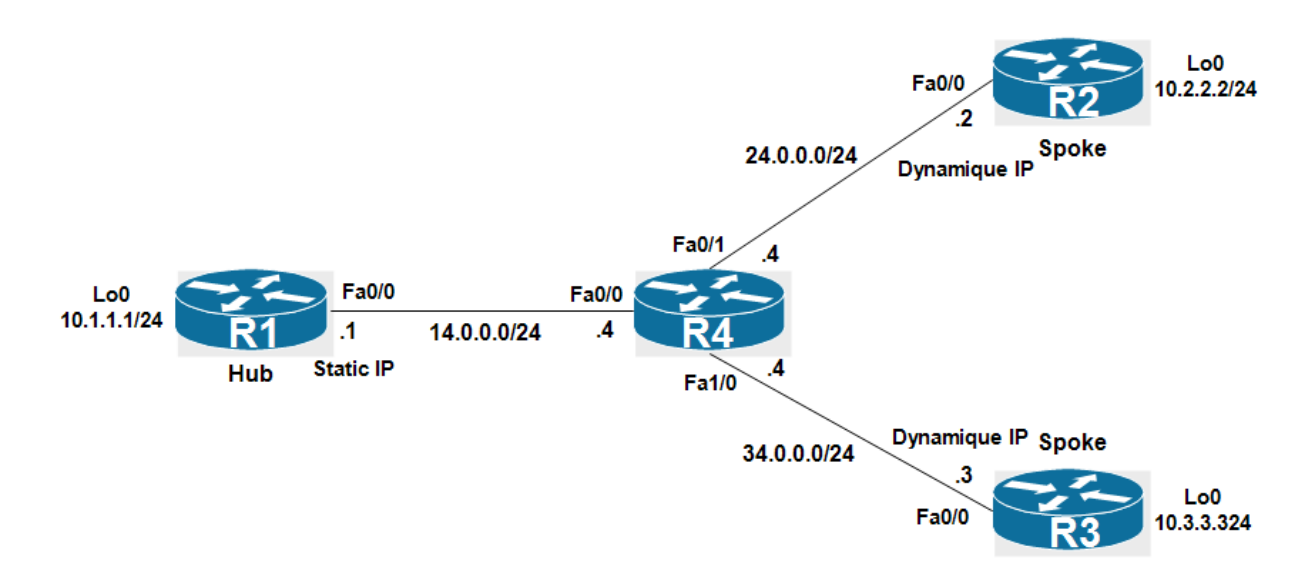

Site to Site IPSec VPN with Dynamic IP Endpoint is typically used when we have a branch sites which obtains a dynamic public IP from the Internet ISP. For example an ADSL connection. One important note is that Site-to-Site VPN with Dynamic remote routers Public IP addresses can only be brought up by the remote site routers as only they are aware of the Hubs router Public IP address.

R1 the Hub has a static public IP address. R2 and R3 the spokes have a public dynamic IP addresses.

Configure the IP addressing as illustrated in the topology:

R1:

interface Loopback0
ip address 10.1.1.1 255.255.255.0
!
interface FastEthernet0/0
ip address 14.0.0.1 255.255.255.0
no shutdown
!
ip route 0.0.0.0 0.0.0.0 14.0.0.4

```
R2:
```

interface Loopback0
 ip address 10.2.2.2 255.255.255.0
!
interface FastEthernet0/0
 ip address 24.0.0.2 255.255.255.0
 no shutdown
!
ip route 0.0.0.0 0.0.0.0 24.0.0.4

```
R3:
interface Loopback0
ip address 10.3.3.3 255.255.255.0
!
interface FastEthernet0/0
ip address 34.0.0.3 255.255.255.0
no shutdown
!
ip route 0.0.0.0 0.0.0 34.0.0.4
```

Configure NAT translation to translate the LAN networks connected to R1, R2 and R3. Exclude traffic between LAN networks from NAT operation. Note on R2 and R3, only the traffic coming from their LAN network to the R1's LAN network should be excluded.

```
R1(config)#ip access-list extended NAT-ACL
R1(config-ext-nacl)#deny ip 10.1.1.0 0.0.0.255 10.2.2.0 0.0.0.255
R1(config-ext-nacl)#deny ip 10.1.1.0 0.0.0.255 10.3.3.0 0.0.0.255
R1(config-ext-nacl)#permit ip 10.1.1.0 0.0.0.255 any
R1(config)ip nat inside source list NAT-ACL interface FastEthernet0/0 overload
```

```
R2(config)#ip access-list extended NAT-ACL
R2(config-ext-nacl)#deny ip 10.2.2.0 0.0.0.255 10.1.1.0 0.0.0.255
R2(config-ext-nacl)#permit ip 10.2.2.0 0.0.0.255 any
R2(config)ip nat inside source list NAT-ACL interface FastEthernet0/0 overload
```

```
R3(config)#ip access-list extended NAT-ACL
R3(config-ext-nacl)#deny ip 10.3.3.0 0.0.0.255 10.1.1.0 0.0.0.255
R3(config-ext-nacl)#permit ip 10.3.3.0 0.0.0.255 any
R3(config)ip nat inside source list NAT-ACL interface FastEthernet0/0 overload
```

Enable the NAT on Lo0 (inside) and fa0/0 (outside) interfaces.

R1(config)interface Loopback0 R1(config-if)ip nat inside R1(config)interface fa0/0 R1(config-if)ip nat outside

R2(config)interface Loopback0 R2(config-if)ip nat inside R2(config)interface fa0/0 R2(config-if)ip nat outside

R1(config)interface Loopback0 R1(config-if)ip nat inside R1(config)interface fa0/0 R1(config-if)ip nat outside

#### **Configure Interesting Traffic:**

```
R1(config)#ip access-list extended VPN-TO-R2
R1(config-ext-nacl)#permit ip 10.1.1.0 0.0.0.255 10.2.2.0 0.0.0.255
```

```
R1(config)#ip access-list extended VPN-TO-R3
R1(config-ext-nacl)#permit ip 10.1.1.0 0.0.0.255 10.3.3.0 0.0.0.255
```

R2(config)#ip access-list extended VPN-TO-R1 R2(config-ext-nacl)#permit ip 10.2.2.0 0.0.0.255 10.1.1.0 0.0.0.255

R3(config)#ip access-list extended VPN-TO-R1 R3(config-ext-nacl)#permit ip 10.3.3.0 0.0.0.255 10.1.1.0 0.0.0.255

#### **Configure Phase 1 ISAKMP:**

For ISAKMP policy use the following parameters:

1-Encryption: aes
 2-Hash: sha
 3-Authentication: pre-share
 4-Diffie-Helman: Group 1

#### On R1:

```
R1(config)#crypto isakmp policy 10
R1(config-isakmp)#encr aes
R1(config-isakmp)#hash sha
R1(config-isakmp)#authentication pre-share
R1(config-isakmp)#group 1
```

#### On R2:

```
R2(config)#crypto isakmp policy 1
R2(config-isakmp)#encr aes
R2(config-isakmp)#hash sha
R2(config-isakmp)#authentication pre-share
R2(config-isakmp)#group 1
```

#### On R3:

```
R3(config)#crypto isakmp policy 1
R3(config-isakmp)#encr aes
R3(config-isakmp)#hash sha
R3(config-isakmp)#authentication pre-share
R3(config-isakmp)#group 1
```

On R2 and R3, define the pre-shared key for authentication with the Hub R1 14.0.0.1:

R2(config)#crypto isakmp key cisco address 14.0.0.1

R3(config)#crypto isakmp key cisco address 14.0.0.1

#### Configure Phase 2 IPsec on Spokes R2 and R3:

On R2 and R3. Configure a transform set with AES encryption and SHA-HMAC for authentication.

R2(config)#crypto ipsec transform-set TEST esp-aes esp-sha-hmac

R3(config)#crypto ipsec transform-set TEST esp-aes esp-sha-hmac

On R2 and R3. Configure a crypto map and attach the transform-set, the peer address of R1 and the ACL that defines the interesting traffic:

R2(config)#crypto map VPNMAP 10 ipsec-isakmp % NOTE: This new crypto map will remain disabled until a peer and a valid access list have been configured. R2(config-crypto-map)# set peer 14.0.0.1 R2(config-crypto-map)# set transform-set TEST R2(config-crypto-map)# match address VPN-TO-R1

R3(config)#crypto map VPNMAP 10 ipsec-isakmp % NOTE: This new crypto map will remain disabled until a peer and a valid access list have been configured. R3(config-crypto-map)# set peer 14.0.0.1 R3(config-crypto-map)# set transform-set TEST R3(config-crypto-map)# match address VPN-TO-R1

Attach the crypto map above to the Fa0/0 interface:

R2(config)#interface FastEthernet0/0
R2(config-if)# crypto map VPNMAP

R3(config)#interface FastEthernet0/0 R3(config-if)# crypto map VPNMAP

On R1, define the pre-shared key for authentication with the Spokes R2 and R3. We configure a wildcard mask (0.0.0 0.0.0.0) for the pre-shared key because we don't know the public IP addresses of R2 and R3 since they a dynamic IP addresses. R1 will accept isakmp requests from any router which has the correct pre-shared key.

R1(config)#crypto isakmp key cisco address 0.0.0.0 0.0.0.0

Remember, R2 and R3 are configured previously with a static crypto map which was referencing a peer IP address of R1 (14.0.0.1). Since the IP address of R2 and R3 are not known, we need to configure a "Dynamic Crypto Map" which will be used in the "Static Crypto Map".

First on R1 configure two transform set with AES encryption and SHA-HMAC for authentication. Note (we can use one transform set which will be used for encryption for both R2 and R3):

R1(config)#crypto ipsec transform-set TEST-TO-R2 esp-aes esp-sha-hmac R1(config)#crypto ipsec transform-set TEST-TO-R3 esp-aes esp-sha-hmac

Create a dynamic crypto map (DYNMAP-R2) and references the transform set "TEST-TO-R2" and the ACL "VPN-TO-R2":

R1(config)#crypto dynamic-map dynmap-R2 10 R1(config-crypto-map)# set transform-set TEST-TO-R2 R1(config-crypto-map)# match address VPN-TO-R2

# Create a dynamic crypto map (DYNMAP-R3) and references the transform set "TEST-TO-R3" and the ACL "VPN-TO-R3":

R1(config)#crypto dynamic-map dynmap-R3 20 R1(config-crypto-map)# set transform-set TEST-TO-R3 R1(config-crypto-map)# match address VPN-TO-R3

Then create a static crypto map (VPNMAP) which uses the dynamic map configured previously:

R1(config)#crypto map VPNMAP 10 ipsec-isakmp dynamic dynmap-R2 R1(config)#crypto map VPNMAP 20 ipsec-isakmp dynamic dynmap-R3

#### Attach the static crypto map (VPNMAP) to the fa0/0 interface:

R1(config)#interface FastEthernet0/0 R1(config-if)#crypto map VPNMAP

#### To test, deny the translation of ICMP packets in the ACL "NAT-ACL"

R1(config-ext-nacl)#ip access-list extended NAT-ACL R1(config-ext-nacl)#21 deny icmp 10.1.1.0 0.0.0.255 10.2.2.0 0.0.0.255 R1(config-ext-nacl)#22 deny icmp 10.1.1.0 0.0.0.255 10.3.3.0 0.0.0.255

R2(config-if)#ip access-list ext NAT-ACL R2(config-ext-nacl)#15 deny icmp 10.2.2.0 0.0.0.255 10.1.1.0 0.0.0.255

R3(config-if)#ip access-list ext NAT-ACL R3(config-ext-nacl)#15 deny icmp 10.3.3.0 0.0.0.255 10.1.1.0 0.0.0.255

Let's try a ping from R3 to the LAN network of the HUB with a the lo0 interface as a source. Note Only the Spoke routers R2 and R3 are aware of R1 public IP address (14.0.0.1) because it is static, and therefore only the Spoke router can initiate the VPN tunnel.

R3#ping 10.1.1.1 sou lo0 Type escape sequence to abort. Sending 5, 100-byte ICMP Echos to 10.1.1.1, timeout is 2 seconds: Packet sent with a source address of 10.3.3.3 .!!!! Success rate is 80 percent (4/5), round-trip min/avg/max = 220/246/272 ms R3#

The ISAKMP has been established between R1 and R3:

```
R3#show crypto isakmp sa det
Codes: C - IKE configuration mode, D - Dead Peer Detection
K - Keepalives, N - NAT-traversal
T - cTCP encapsulation, X - IKE Extended Authentication
```

```
psk - Preshared key, rsig - RSA signature
renc - RSA encryption
IPv4 Crypto ISAKMP SA
C-id Local Remote I-VRF Status Encr Hash Auth DH Lifetime
Cap.
1002 34.0.0.3 14.0.0.1
Engine-id:Conn-id = SW:2
IPv6 Crypto ISAKMP SA
R3#
```

The IPsec SA is established between R1 and R3. Since one ICMP packet is lost, the number of the encrypted/decrypted packet is 4:

```
R3#show crypto ipsec sa | s local|remote|pkts
Crypto map tag: VPNMAP, local addr 34.0.0.3
local ident (addr/mask/prot/port): (10.3.3.0/255.255.255.0/0/0)
remote ident (addr/mask/prot/port): (10.1.1.0/255.255.255.0/0/0)
#pkts encaps: 4, #pkts encrypt: 4, #pkts digest: 4
#pkts decaps: 4, #pkts decrypt: 4, #pkts verify: 4
#pkts compressed: 0, #pkts decompressed: 0
#pkts not compressed: 0, #pkts compr. failed: 0
#pkts not decompressed: 0, #pkts decompress failed: 0
local crypto endpt.: 34.0.0.3, remote crypto endpt.: 14.0.0.1
```

R3#

On R1, the Hub has only one ISAKMP sa with R3, the ISAKMP sa is not yet negociated with R2:

```
R1#show crypto isakmp sa det
Codes: C - IKE configuration mode, D - Dead Peer Detection
       K - Keepalives, N - NAT-traversal
       T - cTCP encapsulation, X - IKE Extended Authentication
       psk - Preshared key, rsig - RSA signature
       renc - RSA encryption
IPv4 Crypto ISAKMP SA
C-id Local
                     Remote
                                   I-VRF Status Encr Hash Auth DH Lifetime
Cap.
1003 14.0.0.1
                     34.0.0.3
                                            ACTIVE aes sha psk 1 23:54:06
      Engine-id:Conn-id = SW:3
IPv6 Crypto ISAKMP SA
R1#
```

The IPses SA on R1 shown the same number of encrypted/decrypted packets (4) :

R1#show crypto ipsec sa | s local|remote|pkts Crypto map tag: VPNMAP, local addr 14.0.0.1

| <pre>local ident (addr/mask/prot/port): (10.1.1.0/255.255.255.0/0/0)</pre>  |
|-----------------------------------------------------------------------------|
| <pre>remote ident (addr/mask/prot/port): (10.3.3.0/255.255.255.0/0/0)</pre> |
| <pre>#pkts encaps: 4, #pkts encrypt: 4, #pkts digest: 4</pre>               |
| <pre>#pkts decaps: 4, #pkts decrypt: 4, #pkts verify: 4</pre>               |
| <pre>#pkts compressed: 0, #pkts decompressed: 0</pre>                       |
| <pre>#pkts not compressed: 0, #pkts compr. failed: 0</pre>                  |
| <pre>#pkts not decompressed: 0, #pkts decompress failed: 0</pre>            |
| local crypto endpt.: 14.0.0.1, remote crypto endpt.: 34.0.0.3               |
|                                                                             |

R1#

Let's try a ping from R2 with Lo0 as the source to the LAN network of R1:

R2#ping 10.1.1.1 sou lo0
Type escape sequence to abort.
Sending 5, 100-byte ICMP Echos to 10.1.1.1, timeout is 2 seconds:
Packet sent with a source address of 10.2.2.2
.!!!!
Success rate is 80 percent (4/5), round-trip min/avg/max = 172/220/252 ms
R2#

The ISAKMP sa has been established between R1 and R2:

```
R2#show crypto isakmp sa det
Codes: C - IKE configuration mode, D - Dead Peer Detection
       K - Keepalives, N - NAT-traversal
       T - cTCP encapsulation, X - IKE Extended Authentication
       psk - Preshared key, rsig - RSA signature
       renc - RSA encryption
IPv4 Crypto ISAKMP SA
C-id Local
                     Remote
                                     I-VRF Status Encr Hash Auth DH Lifetime
Cap.
1002 24.0.0.2
                     14.0.0.1
                                            ACTIVE aes sha
                                                              psk 1 23:59:10
      Engine-id:Conn-id = SW:2
IPv6 Crypto ISAKMP SA
R2#
```

The IPsec SA on R2 shown 4 four encrypted/decrypted packets, because one ICMP echo is lost:

```
R2#show crypto ipsec sa | s local|remote|pkts
Crypto map tag: VPNMAP, local addr 24.0.0.2
local ident (addr/mask/prot/port): (10.2.2.0/255.255.255.0/0/0)
remote ident (addr/mask/prot/port): (10.1.1.0/255.255.255.0/0/0)
#pkts encaps: 4, #pkts encrypt: 4, #pkts digest: 4
#pkts decaps: 4, #pkts decrypt: 4, #pkts verify: 4
#pkts compressed: 0, #pkts decompressed: 0
#pkts not compressed: 0, #pkts compr. failed: 0
#pkts not decompressed: 0, #pkts decompress failed: 0
local crypto endpt.: 24.0.0.2, remote crypto endpt.: 14.0.0.1
```

R2#

R1 has now two ISAKMP sa with R2 and R3:

```
R1#show crypto isakmp sa det
Codes: C - IKE configuration mode, D - Dead Peer Detection
       K - Keepalives, N - NAT-traversal
       T - cTCP encapsulation, X - IKE Extended Authentication
       psk - Preshared key, rsig - RSA signature
       renc - RSA encryption
IPv4 Crypto ISAKMP SA
C-id Local
                                I-VRF Status Encr Hash Auth DH Lifetime
                     Remote
Cap.
1004 14.0.0.1
                     24.0.0.2
                                            ACTIVE aes sha
                                                              psk 1 23:57:24
      Engine-id:Conn-id = SW:4
1003 14.0.0.1
                     34.0.0.3
                                            ACTIVE aes sha
                                                              psk 1 23:48:25
      Engine-id:Conn-id = SW:3
IPv6 Crypto ISAKMP SA
R1#
```

Now R1 has built two IPsec sa with R2 and R3:

```
R1#show crypto ipsec sa | s local|remote|pkts
    Crypto map tag: VPNMAP, local addr 14.0.0.1
   local ident (addr/mask/prot/port): (10.1.1.0/255.255.255.0/0/0)
   remote ident (addr/mask/prot/port): (10.2.2.0/255.255.255.0/0/0)
    #pkts encaps: 4, #pkts encrypt: 4, #pkts digest: 4
    #pkts decaps: 4, #pkts decrypt: 4, #pkts verify: 4
    #pkts compressed: 0, #pkts decompressed: 0
    #pkts not compressed: 0, #pkts compr. failed: 0
    #pkts not decompressed: 0, #pkts decompress failed: 0
     local crypto endpt.: 14.0.0.1, remote crypto endpt.: 24.0.0.2
   local ident (addr/mask/prot/port): (10.1.1.0/255.255.255.0/0/0)
   remote ident (addr/mask/prot/port): (10.3.3.0/255.255.255.0/0/0)
#pkts encaps: 4, #pkts encrypt: 4, #pkts digest: 4
    #pkts decaps: 4, #pkts decrypt: 4, #pkts verify: 4
    #pkts compressed: 0, #pkts decompressed: 0
    #pkts not compressed: 0, #pkts compr. failed: 0
    #pkts not decompressed: 0, #pkts decompress failed: 0
     local crypto endpt.: 14.0.0.1, remote crypto endpt.: 34.0.0.3
R1#
```

The show crypto session command at R1 router displays all remote Spoke routers public IP addresses:

R1#show crypto session Crypto session current status

```
Interface: FastEthernet0/0
Session status: UP-ACTIVE
Peer: 24.0.0.2 port 500
IKEv1 SA: local 14.0.0.1/500 remote 24.0.0.2/500 Active
IPSEC FLOW: permit ip 10.1.1.0/255.255.255.0 10.2.2.0/255.255.255.0
Active SAs: 2, origin: dynamic crypto map
Interface: FastEthernet0/0
Session status: UP-ACTIVE
Peer: 34.0.0.3 port 500
IKEv1 SA: local 14.0.0.1/500 remote 34.0.0.3/500 Active
IPSEC FLOW: permit ip 10.1.1.0/255.255.255.0 10.3.3.0/255.255.255.0
Active SAs: 2, origin: dynamic crypto map
```

# Network Security All-in-one WorkBook Cisco Identity Service Engine

## Lab 3: Advanced 802.1X Configuration

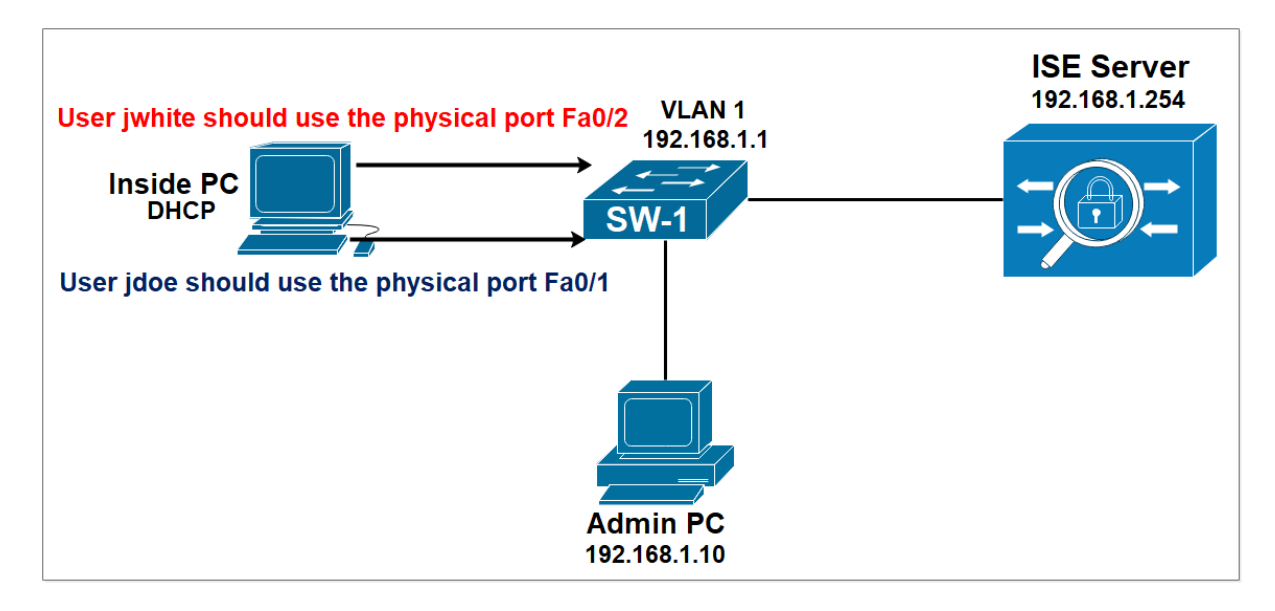

The challenge is: A user jdoe is allowed to access the network only through the physical port FastEthernet 0/1 of the switch and the user jwhite is allowed to access the network only through the physical port FastEthernet 0/2.

The compound conditions is as follow:

If the ISE sees in the Radius Access Request sent by the switch the Subject Radius User-Name Attribute = jdoe AND if ISE sees also the Port Radius NAS PORT Id Attribute = FastEthernet 0/1 then the ISE will apply an appropriate Authorization Profile. Otherwise ISE will deny the access, in other words if the user jdoe is connected to another physical port, the ISE server will block the network access.

If the ISE sees in the Radius Access Request sent by the switch the Subject Radius User-Name Attribute = jwhite AND if ISE sees also the Port Radius NAS PORT Id Attribute = FastEthernet 0/2 then the ISE will apply an appropriate Authorization Profile.

On Switch SW-1, configure radius service.

SW-1(config)#radius server ISE-RAD SW-1(config-radius-server)#address ipv4 192.168.1.254 SW-1(config-radius-server)#key cisco

#### Enable AAA and create an 802.1X authentication method list.

SW-1(config)#aaa new-model SW-1(config)#aaa authentication dot1x default group radius

#### Enable 802.1X authentication globally on your switch.

SW-1(config)#dot1x system-auth-control

#### Configure the switch for use RADIUS authorization.

SW-1(config)#aaa authorization network default group radius

#### Configure the switch for RADIUS accounting.

SW-1(config)#aaa accounting dot1x default start-stop group radius

#### Configure the port for access mode.

SW-1(config)#int fa1/0/48 SW-1(config-if)#switchport mode access

#### Enable 802.1X authentication on the ports Fa0/1 and Fa0/2.

SW1(config)#int fa0/1 SW1(config-if)#authentication port-control auto SW1(config-if)#dot1x pae authenticator

SW1(config)#int fa0/2 SW1(config-if)#authentication port-control auto SW1(config-if)#dot1x pae authenticator

#### Create Two users.

#### Navigate to Administration > Identity Management > Identities.

Create a user jdoe with password Cisco123.

| dentity Services Engine            | Home  Context Visibility  Operations  Policy  Administration  Work Centers                                | License Warning 🔺 | ୍ ଡ | • |  |
|------------------------------------|----------------------------------------------------------------------------------------------------|-------------------|-----|---|--|
| ► System                           | Network Resources      Device Portal Management pxGrid Services      Feed Service      Threat Centric NAC |                   |     |   |  |
|                                    | y Sources Identity Source Sequences                                                                       |                   |     |   |  |
| G                                  | Naturek Annane Heare Liet 5 Naur Maturek Annane Hear                                                      |                   |     |   |  |
| Users                              | Vetwork Access User                                                                                       |                   |     |   |  |
| Latest Manual Network Scan Results | * Name jsoe                                                                                               |                   |     |   |  |
|                                    | Password Type: Internal Users •                                                                           |                   |     |   |  |
|                                    | Password Re-Enter Password                                                                                |                   |     |   |  |
|                                    | *Login Password Generate Password                                                                         |                   |     |   |  |
|                                    | Enable Password ()                                                                                        |                   |     |   |  |
|                                    | User Information                                                                                          |                   |     |   |  |
|                                    | Account Options                                                                                           |                   |     |   |  |
|                                    | Account Disable Policy                                                                                    |                   |     |   |  |
|                                    | Vuser Groups                                                                                              |                   |     |   |  |
|                                    |                                                                                                    |                   |     |   |  |
|                                    | Select an item 📀 — 🕂                                                                                      |                   |     |   |  |
|                                    | Submit Cancel                                                                                             |                   |     |   |  |

| dentity Services Engine              | Home  Context Visibility  Operations  Policy  Administration  Work Centers | License Warning 🔺 | ۹, | 0 | • • |
|--------------------------------------|----------------------------------------------------------------------------|-------------------|----|---|-----|
| System                               | Network Resources                                                          |                   |    |   |     |
| ✓Identities Groups External Identity | Sources Identity Source Sequences                                          |                   |    |   |     |
| 0                                    | Mahunde Annana Hanza List s. Nam Mahunak Annana Hana                       |                   |    |   |     |
| Users                                | Network Access User     Network Access User     Network Access User        |                   |    |   |     |
| Latest Manual Network Scan Results   |                                                                            |                   |    |   |     |
|                                      | * Name juhite                                                              |                   |    |   |     |
|                                      | Status 🛃 Enabled 💌                                                         |                   |    |   |     |
|                                      | Email                                                                      |                   |    |   |     |
|                                      | ▼ Passwords                                                                |                   |    |   |     |
|                                      | Password Type: Internal Users                                              |                   |    |   |     |
|                                      | Password Re-Enter Password                                                 |                   |    |   |     |
|                                      | * Login Password Generate Password ()                                      |                   |    |   |     |
|                                      | Enable Password ()                                                         |                   |    |   |     |
|                                      | User Information                                                           |                   |    |   |     |
|                                      | Account Options                                                            |                   |    |   |     |
|                                      | Account Disable Policy                                                     |                   |    |   |     |
|                                      | Presoure Groune                                                            |                   |    |   |     |
|                                      | * vaei olivupa                                                             |                   |    |   |     |
|                                      | Select an item 💿 🗕 🚽                                                       |                   |    |   |     |
|                                      |                                                                            |                   |    |   |     |

Create a user jwhite with password Cisco1234.

| -Index Identity Services Engine       | Home   Conte       | xt Visibility     | rations 🕨 I | Policy       | - Administration | Work Cent      | ers         |               |                      | License W | arning 🔺 | Q       | 0           | 0     | •          |
|---------------------------------------|--------------------|-------------------|-------------|--------------|------------------|----------------|-------------|---------------|----------------------|-----------|----------|---------|-------------|-------|------------|
| System      Identity Management       | Network Resources  | Device Portal Mar | nagement p  | xGrid Servic | es 🔹 🕨 Feed Se   | rvice + Threat | Centric NAC |               |                      |           |          |         |             |       |            |
| ✓ Identities Groups External Identity | Sources Identity S | Source Sequences  | Settings    |              |                  |                |             |               |                      |           |          |         |             |       |            |
| 0                                     | Network Acco       | es lleem          |             |              |                  |                |             |               |                      |           |          |         |             |       |            |
| Users                                 | Network Acce       | ss users          |             |              |                  |                |             |               |                      |           |          |         |             |       |            |
| Latest Manual Network Scan Results    |                    |                   |             |              |                  |                |             |               |                      |           |          | Selecte | d 0   Total | 3 🏀 i | ∰ <b>•</b> |
|                                       | / Edit 🕂 Add       | 📴 Change Status 👻 | Pimport     | Export 👻     | 🗙 Delete 👻 🖳     | Duplicate      |             |               |                      | Show      | Al       |         |             | *     | 8          |
|                                       | Status             | Name              |             | Description  | 1                | First Name     | Last Name   | Email Address | User Identity Groups | Admin     |          |         |             |       |            |
|                                       | 🗌 🗹 Enabled        | 🡤 jdoe            |             |              |                  | John           | Doe         |               |                      |           |          |         |             |       |            |
|                                       | 🗌 🔽 Enabled        | 👤 jwhite          |             |              |                  |                |             |               |                      |           |          |         |             |       |            |
|                                       | 🗌 🗹 Enabled        | 👤 test            |             |              |                  |                |             |               |                      |           |          |         |             |       |            |
|                                       |                    |                   |             |              |                  |                |             |               |                      |           |          |         |             |       |            |

#### **Create Network Device Group**

Navigate to Administration > Network Resources > Network Device Groups.

Click **Add** and Type **ALL Switches** as the Name. Select **All Device Types** in the **Parent Group** field. Click **Save**.

| -itel: Identity Services Engine Home Context Visibility Operations                 | Policy Administration Work Centers                                      | License Warning 🔺 🔍 🐵 🔿 🌣 |
|------------------------------------------------------------------------------------|-------------------------------------------------------------------------|---------------------------|
| System      Identity Management     Vetwork Resources     Device Portal Management | pxGrid Service  Feed Service  Threat Centric NAC                        |                           |
| Network Devices Network Device Groups Network Device Profiles External RADIUS S    | Servers RADIUS Server Sequences NAC Managers External MDM + Location Se | vices                     |
| Network Device Groups                                                              |                                                                         |                           |
| All Groups Choose group -                                                          |                                                                         |                           |
|                                                                                    |                                                                         |                           |
|                                                                                    |                                                                         |                           |
| C Refresh 🕈 Add Duplicate 🖸 Edit 🗎 Trash 👁 Show group members                      | s 😩 Import 🔮 Export 👻 🗮 Flat Table 🦨 Expand All 💉 Collapse All          | 0-                        |
| □ Name                                                                             | Description                                                             | No. of Network Devices    |
| All Device Types                                                                   | All Device Types                                                        | -                         |
| All Locations                                                                      | All Locations                                                           | **                        |
| Is IPSEC Device                                                                    | Is this a RADIUS over IPSEC Device                                      | **                        |

| Add Group                                                                              |                                                                                                    |                                                                                       |                         | ×                   |       |
|----------------------------------------------------------------------------------------|----------------------------------------------------------------------------------------------------|---------------------------------------------------------------------------------------|-------------------------|---------------------|-------|
| Name *                                                                                 | ALL Switches                                                                                                    |                                                                                       |                         |                     |       |
| Description                                                                            |                                                                                                    |                                                                                       |                         |                     |       |
| Parent Group *                                                                         | All Device Types                                                                                                    |                                                                                       |                         | × •                 |       |
|                                                                                        |                                                                                                    |                                                                                       | Cancel                  | Save                |       |
| Home Home                                                                              | Context Visibility     Operations                                                                                                    | Policy      Administration      Work Centers                                          |                         | License Warning 🔺 🤇 | 2.00¢ |
| System Identity Management Network R     Network Devices Network Device Groups Network | etwork Device Profiles External RADIUS Se                                                                                                    | pxGrid Services + Feed Service + Threat Ce<br>rvers RADIUS Server Sequences NAC Manaj | ntric NAC               |                     |       |
| Network Device Groups                                                                  |                                                                                                    |                                                                                       |                         |                     |       |
| All Groups Choose group -                                                              |                                                                                                    |                                                                                       |                         |                     |       |
| C Refresh + Add Duplicate C Edit                                                       | Trash  Trash  T | 🛎 Import 🛛 💆 Export 👻 🔳 Flat Table                                                    | Expand All Collapse All |                     | 0-    |
| □ Name                                                                                 |                                                                                                    | Description                                                                           | No. of Ne               | twork Devices       |       |
| All Device Types                                                                       |                                                                                                    | All Device Types                                                                      | -                       |                     |       |
| ALL Switches                                                                           |                                                                                                    |                                                                                       | 0                       |                     |       |
| All Locations                                                                          |                                                                                                    | All Locations                                                                         | -                       |                     |       |
| Is IPSEC Device                                                                        |                                                                                                    | Is this a RADIUS over IPSEC Device                                                    | -                       |                     |       |

#### Add the Switch as AAA Client in the Cisco ISE

Navigate to Administration > Network Resources > Network Devices. The Network Devices window will open.

In the right section window, click Add. The AAA Client window opens. In the Name field, type SW-1 as the name of your switch. In the IP Address field, enter 192.168.1.1/32. this the IP address of the switch interface that will forward RADIUS packets to Cisco ISE.

From the **Device Type** drop-down menu, select **All Switches**.

To activate Radius Authentication Settings, click the check box. In the Shared Secret field, enter a shared secret of cisco. Click the Submit button.
| dentity Services Engine           | Home   Context Visibility   Operations   Policy   Administration   Work Centers                                             | License Warning 🔺 🔍 | 0 0 ¢ |
|-----------------------------------|----------------------------------------------------------------------------------------------------|---------------------|-------|
| System Identity Management        | Network Resources   Device Portal Management pxGrid Services   Feed Service   Threat Centric NAC                            |                     |       |
| Network Devices Network Device Gr | Toups Network Device Profiles External RADIUS Servers RADIUS Server Sequences NAC Managers External MDM + Location Services |                     |       |
| G                                 | Network Devices List > SW-1                                                                                                 |                     |       |
| Network Devices                   | Network Devices                                                                                                    |                     |       |
| Default Device                    | * Name SW-1                                                                                                    |                     |       |
| Device Security Settings          | Description                                                                                                    |                     |       |
|                                   |                                                                                                    |                     |       |
|                                   | IP Address * * IP: 192.168.1.1 / 32                                                                                         | <u>@</u> +          |       |
|                                   |                                                                                                    |                     |       |
|                                   | * Device Profile 📸 Cisco 💌 🕀                                                                                                |                     |       |
|                                   | Model Name                                                                                                    |                     |       |
|                                   | Software Version                                                                                                    |                     |       |
|                                   | * Network Device Group                                                                                                    |                     |       |
|                                   | Location All Locations 📀 Set To Default                                                                                     |                     |       |
|                                   | IPSEC No 📀 Set To Default                                                                                                   |                     |       |
|                                   | Device Type ALL Switches O                                                                                                  |                     |       |
|                                   | RADIUS Authentication Settings                                                                                              |                     |       |
|                                   |                                                                                                    |                     |       |
|                                   | RADIUS UDP Settings                                                                                                    |                     |       |
|                                   | Protocol RADIUS                                                                                                    |                     |       |
|                                   | * Shared Secret Show                                                                                                    |                     |       |

# Navigate to **Policy > Policy Sets**.

Click the plus icon (+) to create a new Policy Set.

| dent        | ity Serv | ices Engine    | Home              | Context Visibility | <ul> <li>Operations</li> </ul> | ▼ Policy  | Administration | Work Centers | License War                      | ing 🔺  | ९ 😡        | • •    |
|-------------|----------|----------------|-------------------|--------------------|--------------------------------|-----------|----------------|--------------|----------------------------------|--------|------------|--------|
| Policy Sets | Profili  | ng Posture     | Client Provisioni | ng Policy Element  | ents                           |           |                |              |                                  |        |            |        |
|             |          |                |                   |                    |                                |           |                |              |                                  |        |            |        |
| Policy Se   | ts       |                |                   |                    |                                |           |                |              | ResetAll Hit                     | ounts  | Reset      | Save   |
| + st        | atus F   | Policy Set Nan | ne                | Description        |                                | Condition | s              |              | Allowed Protocols / Server Seque | nce Hi | ts Actions | s View |
| Coarch      |          |                |                   | 2000.0             |                                |           |                |              |                                  |        |            |        |
| Search      |          |                |                   |                    |                                |           |                | -            |                                  |        |            |        |
|             |          |                |                   |                    |                                |           |                | +            |                                  |        |            |        |
|             | 0        | Default        |                   | Default policy se  | t                              |           |                |              | Default Network Access × *       | + 1    | 4 🗘        | >      |
|             |          |                |                   |                    |                                |           |                |              |                                  | _      |            |        |

Enter Wired as the policy set Name.

| altalta<br>cisco | Identity | Services Engine   | Home            | Context Visibility    | <ul> <li>Operations</li> </ul> | ▼Policy   | Administration | <ul> <li>Work Centers</li> </ul> |  |                    | License W    | /arning 🔺 | Q    | 0       | o o  |
|------------------|----------|-------------------|-----------------|-----------------------|--------------------------------|-----------|----------------|----------------------------------|--|--------------------|--------------|-----------|------|---------|------|
| Policy           | Sets     | Profiling Posture | Client Provisio | oning 		 Policy Eleme | ents                           |           |                |                                  |  |                    |              |           |      |         |      |
| Policy           | / Sets   |                   |                 |                       |                                |           |                |                                  |  |                    | ResetAll H   | litcounts |      | Reset   | Save |
| +                | Statu    | us Policy Set Nar | ne              | Description           |                                | Condition | S              |                                  |  | Allowed Protocols  | / Server Seq | uence     | Hits | Actions | View |
| Searc            | h        |                   |                 |                       |                                |           |                |                                  |  |                    |              |           |      |         |      |
| 1                | Ø        | Wired             |                 |                       |                                |           |                | +                                |  | Select from list   |              | +         |      | ٥       | >    |
|                  | Ø        | Default           |                 | Default policy se     | t                              |           |                |                                  |  | Default Network Ac | cess ×       | +         | 14   | ٥       | >    |
|                  |          |                   |                 |                       |                                |           |                |                                  |  |                    |              |           |      | Reset   | Save |

Click in the **Conditions field** to create a new condition and treat the following condition:

**Click** the words **Click to add an attribute** to select an attribute for the new condition.

Click the Symbol **Network device** and select the following condition **DEVICE:Device Type EQUALS All Device Types#All Switches**.

Assign the Allowed Protocols/Server Sequence named Default Network Access.

# Click Save.

| dentity Se      | rvices Engine Home                 | Context Visibility  |                                                          | License Warning 🔺                   | ٩    | 0       | 0    |
|-----------------|------------------------------------|---------------------|----------------------------------------------------------|-------------------------------------|------|---------|------|
| Policy Sets Pro | filing Posture Client Provisioning | Policy Elements     |                                                          |                                     |      |         |      |
| Policy Sets     |                                    |                     |                                                          | ResetAll Hitcounts                  | Re   | set     | Save |
| + Status        | Policy Set Name                    | Description         | Conditions                                               | Allowed Protocols / Server Sequence | Hits | Actions | View |
| Search          |                                    |                     |                                                          |                                     |      |         |      |
| / 0             | Wired                              |                     | DEVICE: Device Type EQUALS All Device Types#ALL Switches | Default Network Access × * +        |      | ٥       | >    |
| Ø               | Default                            | Default policy set  |                                                          | Default Network Access x * +        | 14   | ¢       | >    |
|                 |                                    |                     |                                                          |                                     | Pa   | toot    | Savo |
|                 |                                    |                     |                                                          |                                     | Ne   | set     | Jave |
| dentity Se      | rvices Engine Home                 | Context Visibility  | Policy      Administration      Work Centers             | License Warning 🔺                   | Q    | 0 C     | •    |
| Policy Sets Pro | filing Posture Client Provisioning | g   Policy Elements |                                                          |                                     |      |         |      |
| Policy Sets     |                                    |                     |                                                          | PerstAll Hitsourt                   | Da   |         | Sauo |
|                 |                                    |                     |                                                          | Reserver Hitcourts                  | Re   |         |      |
| + Status        | Policy Set Name                    | Description         | Conditions                                               | Allowed Protocols / Server Sequence | Hits | Actions | View |
| Search          |                                    |                     |                                                          |                                     |      |         |      |
| 0               | Wired                              |                     | DEVICE-Device Type EQUALS All Device Types#ALL Switches  | Default Network Access × • +        | 0    | ٥       | >    |
| 0               | Default                            | Default policy set  |                                                          | Default Network Access × * +        | 14   | ٥       | >    |
|                 |                                    |                     |                                                          |                                     | R    |         |      |

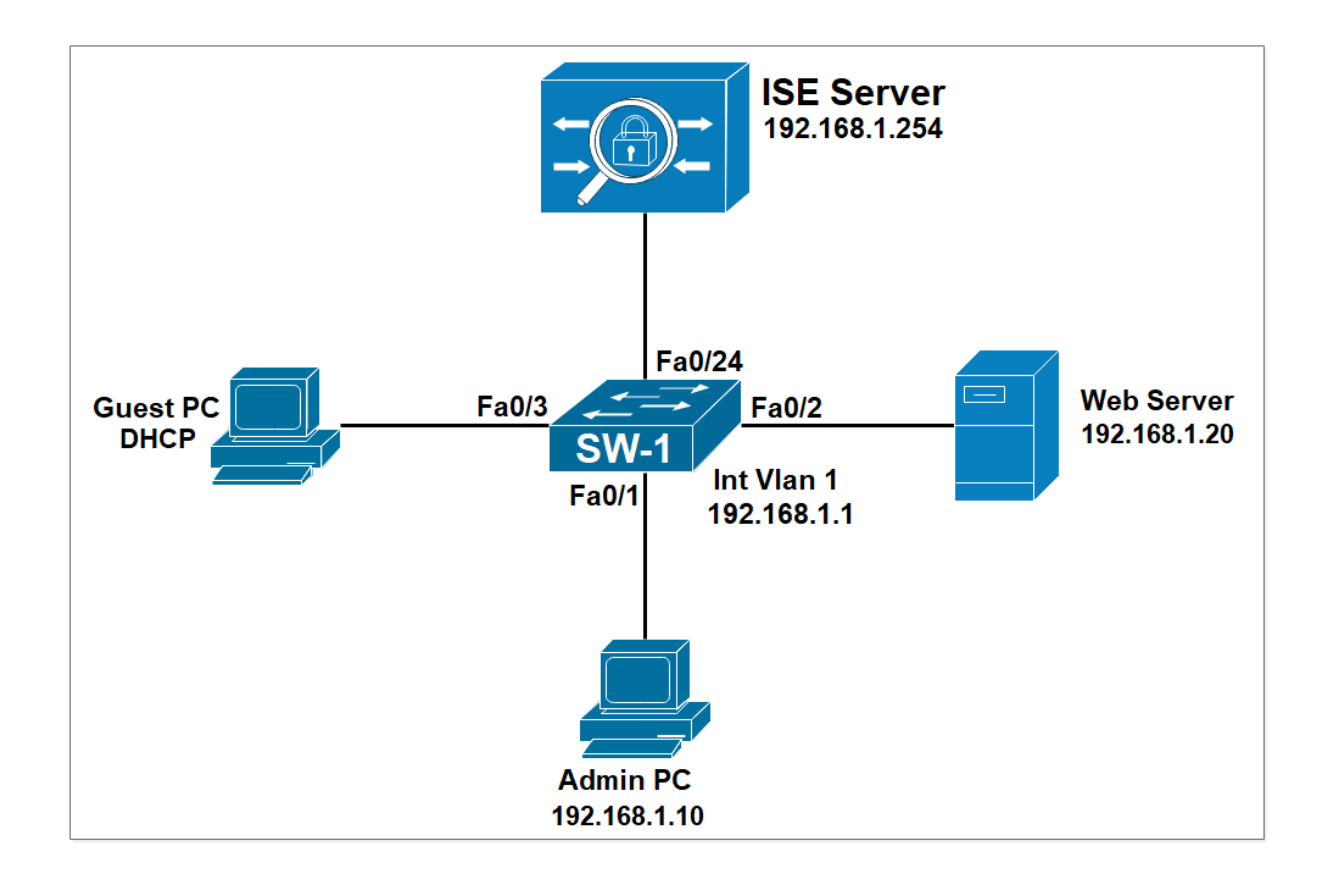

# Lab 4: Guest Access With Self-Registered Portal

Configure Authentication, Authorization and Accounting for DOT1X.

```
SW-1(config)#aaa new-model
SW-1(config)#aaa authentication dot1x default group radius
SW-1(config)#aaa authorization network default group radius
SW-1(config)#aaa accounting dot1x default start-stop group radius
SW-1(config)#aaa accounting network default start-stop group radius
```

Enable DOT1X globally.

```
SW-1(config)#dot1x system-auth-control
```

Configure an ACL that will be used to classify the traffic that will be redirected to WebAuth. This ACL should permit all HTTP (TCP/80) and HTTPS traffic (TCP/443). All web traffic should be redirected to the Web Authentication portal. The ACL will be forwarded by an authorization profile configured later on the ISE.

```
SW-1(config)#ip access-list extended ACL-WEB-REDIRECT
SW-1(config-ext-nacl)# permit tcp any any eq www
SW-1(config-ext-nacl)# permit tcp any any eq 443
SW-1(config-ext-nacl)# deny ip any any
```

configure radius service.

SW-1(config)#radius server ISE-RAD
SW-1(config-radius-server)#address ipv4 192.168.1.254
SW-1(config-radius-server)#key cisco

Configure the Switch to accept the Downloadable ACL sent by ISE.

SW-1(config)#radius-server vsa send authentication

The Guest PC is connected to interface fa0/3 on SW-1. Configure the following commands on fa0/3 interface.

SW-1(config)#interface FastEthernet0/3
SW-1(config-if)# switchport mode access
SW-1(config-if)# authentication order mab dot1x
SW-1(config-if)# authentication port-control auto
SW-1(config-if)# mab
SW-1(config-if)# dot1x pae authenticator
SW-1(config-if)# dot1x timeout tx-period 10
SW-1(config-if)# spanning-tree portfast

Generate an RSA key pair with modulus 1024, and enable HTTP and HTTPS services. The RSA key pair is needed to support HTTPS connections. The switch must run the HTTP and HTTPS services to be able to redirect users to Central WebAuth running on the Cisco ISE.

SW-1(config)#crypto key generate rsa SW-1(config)#ip http server SW-1(config)#ip http secure-server

Access the ISE GUI using the url HTTPS://192.168.1.254 .

# Create Network Device Group

Navigate to Administration > Network Resources > Network Device Groups.

Click Add and Type ALL Switches as the Name. Select All Device Types in the Parent Group field. Click Save.

| esco Home Context Visibility Operations                                                     | Policy     Administration     Work Centers                              | License Warning 🔺 🔍 🎯 🔿 🌣 |
|---------------------------------------------------------------------------------------------|-------------------------------------------------------------------------|---------------------------|
| System Identity Management     Vetwork Resources     Device Portal Management               | pxGrid Services                                                         |                           |
| Network Devices     Network Device Groups     Network Device Profiles     External RADIUS S | Cervers RADIUS Server Sequences NAC Managers External MDM   Location Se | vices                     |
| Network Device Groups                                                                       |                                                                         |                           |
| All Groups Choose group -                                                                   |                                                                         |                           |
| C Refresh                                                                                   | : 🔰 Import 🔮 Export 🕶 🚍 Flat Table 🖌 Expand All 🖌 Collapse All          | 0-                        |
| □ Name                                                                                      | Description                                                             | No. of Network Devices    |
| All Device Types                                                                            | All Device Types                                                        | -                         |
| All Locations                                                                               | All Locations                                                           | -                         |
| □ → Is IPSEC Device                                                                         | Is this a RADIUS over IPSEC Device                                      |                           |

| Add Group                                                     |                                           |                                                         |                                       | ×                       |
|---------------------------------------------------------------|-------------------------------------------|---------------------------------------------------------|---------------------------------------|-------------------------|
| Name *                                                        | ALL Switches                              |                                                         |                                       |                         |
| Description                                                   |                                           |                                                         |                                       |                         |
| Parent Groun *                                                |                                           |                                                         | × •                                   |                         |
| , aren oroup                                                  | Air Device Types                          |                                                         | ~ *                                   |                         |
|                                                               |                                           | (                                                       | Cancel Save                           |                         |
| dentity Services Engine Home                                  | Context Visibility     Operations         | Policy     Administration     Work Centers              |                                       | License Warning 🔺 🔍 💿 🌣 |
| System → Identity Management ▼Network R                       | Resources Device Portal Management        | pxGrid Service + Feed Service + Threat Centric NAC      |                                       |                         |
| Network Devices Network Device Groups N Network Device Groups | etwork Device Profiles External RADIUS Se | rvers RADIUS Server Sequences NAC Managers External MDI | <ul> <li>Location Services</li> </ul> |                         |
| All Groups Choose group -                                     |                                           |                                                         |                                       |                         |
| C Refresh + Add Duplicate C Edit                              | Trash Trash Show group members            | 🛎 Import 🔮 Export 👻 📑 Flat Table 🦨 Expand All           | ✓ Collapse All                        | 0-                      |
| □ Name                                                        |                                           | Description                                             | No. of Network Devices                |                         |
| All Device Types                                              |                                           | All Device Types                                        | -                                     |                         |
| ALL Switches                                                  |                                           |                                                         | 0                                     |                         |
| All Locations                                                 |                                           | All Locations                                           | -                                     |                         |
| <ul> <li>Is IPSEC Device</li> </ul>                           |                                           | Is this a RADIUS over IPSEC Device                      |                                       |                         |

# Add the Switch as AAA Client in the Cisco ISE

••

Navigate to **Administration > Network Resources > Network Devices**. The **Network Devices** window will open.

In the right section window, click **Add**. The AAA Client window opens. In the **Name** field, type **SW-1** as the name of your switch. In the **IP Address field**, enter **192.168.1.1/32**. this the IP address of the switch interface that will forward RADIUS packets to Cisco ISE. From the **Device Type** drop-down menu, select **All Switches**.

To activate Radius Authentication Settings, click the check box. In the **Shared Secret** field, enter a shared secret of **cisco**. Click the **Submit** button.

| dentity Services Engine           | Home   Context Visibility   Operations   Policy   Administration   Work Centers                                             | License Warning 🔺 🔍 | 0 0 ¢ |
|-----------------------------------|----------------------------------------------------------------------------------------------------|---------------------|-------|
| System Identity Management        | Network Resources   Device Portal Management pxGrid Services   Feed Service   Threat Centric NAC                            |                     |       |
| Network Devices Network Device Gr | Toups Network Device Profiles External RADIUS Servers RADIUS Server Sequences NAC Managers External MDM + Location Services |                     |       |
| G                                 | Network Devices List > SW-1                                                                                                 |                     |       |
| Network Devices                   | Network Devices                                                                                                    |                     |       |
| Default Device                    | * Name SW-1                                                                                                    |                     |       |
| Device Security Settings          | Description                                                                                                    |                     |       |
|                                   |                                                                                                    |                     |       |
|                                   | IP Address * * IP: 192.168.1.1 / 32                                                                                         | <u>@</u> +          |       |
|                                   |                                                                                                    |                     |       |
|                                   | * Device Profile 📸 Cisco 💌 🕀                                                                                                |                     |       |
|                                   | Model Name                                                                                                    |                     |       |
|                                   | Software Version                                                                                                    |                     |       |
|                                   | * Network Device Group                                                                                                    |                     |       |
|                                   | Location All Locations 📀 Set To Default                                                                                     |                     |       |
|                                   | IPSEC No 📀 Set To Default                                                                                                   |                     |       |
|                                   | Device Type ALL Switches O                                                                                                  |                     |       |
|                                   | RADIUS Authentication Settings                                                                                              |                     |       |
|                                   |                                                                                                    |                     |       |
|                                   | RADIUS UDP Settings                                                                                                    |                     |       |
|                                   | Protocol RADIUS                                                                                                    |                     |       |
|                                   | * Shared Secret Show                                                                                                    |                     |       |

# Navigate to **Policy > Policy Sets**.

Click the plus icon (+) to create a new Policy Set.

| dent        | ity Serv | ices Engine    | Home              | Context Visibility | <ul> <li>Operations</li> </ul> | ▼ Policy  | Administration | Work Centers | License War                      | ing 🔺  | ९ 😡        | • •    |
|-------------|----------|----------------|-------------------|--------------------|--------------------------------|-----------|----------------|--------------|----------------------------------|--------|------------|--------|
| Policy Sets | Profili  | ng Posture     | Client Provisioni | ng Policy Element  | ents                           |           |                |              |                                  |        |            |        |
|             |          |                |                   |                    |                                |           |                |              |                                  |        |            |        |
| Policy Se   | ts       |                |                   |                    |                                |           |                |              | ResetAll Hit                     | ounts  | Reset      | Save   |
| + st        | atus F   | Policy Set Nan | ne                | Description        |                                | Condition | s              |              | Allowed Protocols / Server Seque | nce Hi | ts Actions | s View |
| Coarch      |          |                |                   | 2000.0             |                                |           |                |              |                                  |        |            |        |
| Search      |          |                |                   |                    |                                |           |                | -            |                                  |        |            |        |
|             |          |                |                   |                    |                                |           |                | +            |                                  |        |            |        |
|             | 0        | Default        |                   | Default policy se  | t                              |           |                |              | Default Network Access × *       | + 1    | 4 🗘        | >      |
|             |          |                |                   |                    |                                |           |                |              |                                  | _      |            |        |

Enter Wired as the policy set Name.

| altalta<br>cisco | Identity | Services Engine   | Home            | Context Visibility    | <ul> <li>Operations</li> </ul> | ▼Policy   | Administration | <ul> <li>Work Centers</li> </ul> |  |                    | License W    | /arning 🔺 | Q    | 0       | o o  |
|------------------|----------|-------------------|-----------------|-----------------------|--------------------------------|-----------|----------------|----------------------------------|--|--------------------|--------------|-----------|------|---------|------|
| Policy           | Sets     | Profiling Posture | Client Provisio | oning 		 Policy Eleme | ents                           |           |                |                                  |  |                    |              |           |      |         |      |
| Policy           | / Sets   |                   |                 |                       |                                |           |                |                                  |  |                    | ResetAll H   | litcounts |      | Reset   | Save |
| +                | Statu    | us Policy Set Nar | ne              | Description           |                                | Condition | S              |                                  |  | Allowed Protocols  | / Server Seq | uence     | Hits | Actions | View |
| Searc            | h        |                   |                 |                       |                                |           |                |                                  |  |                    |              |           |      |         |      |
| 1                | Ø        | Wired             |                 |                       |                                |           |                | +                                |  | Select from list   |              | +         |      | ٥       | >    |
|                  | Ø        | Default           |                 | Default policy se     | t                              |           |                |                                  |  | Default Network Ac | cess ×       | +         | 14   | ٥       | >    |
|                  |          |                   |                 |                       |                                |           |                |                                  |  |                    |              |           |      | Reset   | Save |

Click in the **Conditions field** to create a new condition and treat the following condition:

**Click** the words **Click to add an attribute** to select an attribute for the new condition.

Click the Symbol **Network device** and select the following condition **DEVICE:Device Type EQUALS All Device Types#All Switches**.

Assign the Allowed Protocols/Server Sequence named Default Network Access.

| Clic           | k Sa        | ive.                              |                    |                                                          |                                       |             |      |
|----------------|-------------|-----------------------------------|--------------------|----------------------------------------------------------|---------------------------------------|-------------|------|
| Policy         | Sets Pro    | rvices Engine Home                | Context Visibility | Policy      Administration      Work Centers             | License Warning 🔺                     | ९ 🔮         | 0 ¢  |
| Policy         | Sets        |                                   |                    |                                                          | ResetAll Hitcounts                    | Reset       | Save |
| +              | Status      | Policy Set Name                   | Description        | Conditions                                               | Allowed Protocols / Server Sequence H | its Actions | View |
| Search         | h           |                                   |                    |                                                          |                                       |             |      |
| 1              | Ø           | Wired                             |                    | DEVICE: Device Type EQUALS All Device Types#ALL Switches | Default Network Access × * +          | ٥           | >    |
|                | 0           | Default                           | Default policy set |                                                          | Default Network Access × * +          | 14 <b>Q</b> | >    |
|                |             |                                   |                    |                                                          |                                       | Reset       | Save |
| ahaha<br>cisco | Identity Se | ervices Engine Home               | Context Visibility |                                                          | License Warning 🔺                     | ୍ 👔         | o o  |
| Policy         | Sets Pro    | filing Posture Client Provisionin | g Policy Elements  |                                                          |                                       |             |      |
| Policy         | / Sets      |                                   |                    |                                                          | ResetAll Hitcounts                    | Reset       | Save |
| +              | Status      | Policy Set Name                   | Description        | Conditions                                               | Allowed Protocols / Server Sequence H | its Actions | View |
| Searc          | h           |                                   |                    |                                                          |                                       |             |      |
|                | Ø           | Wired                             |                    | DEVICE: Device Type EQUALS All Device Types#ALL Switches | Default Network Access × * +          | 0 <b>¢</b>  | >    |
|                | Ø           | Default                           | Default policy set |                                                          | Default Network Access × • +          | 14 🗘        | >    |

Reset Save

# Create Authentication Policy for the Wired connection.

# Navigate to **Policy > Policy Set > Wired** Edit the **Policy Set**.

Click the (+) symbol to create a new authentication policy.

| dentity Service       | es Engine <sub>Home</sub> | Context Visibility     Operations | ✓ Policy Administration | Work Centers                        | License Warning 🔺       | ् 🛞         | • •     |
|-----------------------|---------------------------|-----------------------------------|-------------------------|-------------------------------------|-------------------------|-------------|---------|
| Policy Sets Profiling | Posture Client Provisioni | ing                               |                         |                                     |                         |             |         |
| Policy Sets → Wi      | ired                      |                                   |                         |                                     | ResetAll Hitcounts      | Reset       | Save    |
| Status Pol            | licy Set Name             | Description                       | Conditions              |                                     | Allowed Protocols / Ser | ver Sequenc | e Hits  |
| Search                |                           |                                   |                         |                                     |                         |             |         |
| Ø Wi                  | ired                      |                                   | DEVICE Device Type E    | QUALS All Device Types#ALL Switches | Default Network Access  | × - 4       | • •     |
| ★ Authentication Po   | plicy (1)                 |                                   |                         |                                     |                         |             |         |
| + Status R            | Rule Name                 | Conditions                        |                         |                                     | Use                     | Hits        | Actions |
| Search                |                           |                                   |                         |                                     |                         |             |         |
|                       |                           |                                   |                         | +                                   |                         |             |         |
| 0                     |                           |                                   |                         |                                     | All_User_ID_Stores ×    | *           | ~       |
| <b>O</b>              | Jefault                   |                                   |                         |                                     | > Options               | 0           | Ŷ       |
| > Authorization Poli  | icy - Local Exceptions    |                                   |                         |                                     |                         |             |         |
| > Authorization Poli  | icy - Global Exceptions   |                                   |                         |                                     |                         |             |         |
| > Authorization Poli  | icy (1)                   |                                   |                         |                                     |                         |             |         |

Enter the name Dot1X for Wired. Click the (+) symbol to assign a condition to the rule. Assign the condition Wired\_802.1X. Use the Identity Source Internal Users.

| Policy Se | entity Ser               | vices Engine <sub>Home</sub><br>ling Posture Client Provision | Context Visibility     Operations     | Policy      Administration      Work Centers            | License Warning 🔺 🔍        | 0        | • •     |
|-----------|--------------------------|---------------------------------------------------------------|---------------------------------------|---------------------------------------------------------|----------------------------|----------|---------|
|           |                          | 14 <i>5</i> -1                                                | · · · · · · · · · · · · · · · · · · · |                                                         |                            |          |         |
| Policy    | Sets →                   | vvired                                                        |                                       |                                                         | ResetAll Hitcounts         | Reset    | Save    |
|           | Status                   | Policy Set Name                                               | Description                           | Conditions                                              | Allowed Protocols / Server | Sequence | Hits    |
| Search    |                          |                                                               |                                       |                                                         |                            | _        |         |
|           | Ø                        | Wired                                                         |                                       | DEVICE Device Type EQUALS All Device Types#ALL Switches | Default Network Access     | × • +    | 0       |
| ❤ Auth    | entication               | n Policy (2)                                                  |                                       |                                                         |                            |          |         |
| +         | Status                   | Rule Name                                                     | Conditions                            |                                                         | Use                        | Hits     | Actions |
| Searc     | h                        |                                                               |                                       |                                                         |                            |          |         |
|           | 0                        |                                                               |                                       |                                                         | Internal Users × v         |          | *       |
|           | 0                        | Dot1X for Wired                                               |                                       | +                                                       | > Options                  |          | Ŷ       |
|           |                          |                                                               |                                       |                                                         | All_User_ID_Stores * *     |          |         |
|           | $\odot$                  | Default                                                       |                                       |                                                         | > Options                  | 0        | ¢       |
|           |                          |                                                               |                                       |                                                         |                            |          |         |
| Policy Se | entity Oct<br>ets Profil | ling Posture Client Provision                                 | Context Visibility      Operations    | Yorky Fadministration F Work Centers                    |                            |          | 0 0     |
| Folicy    |                          | Wild                                                          |                                       |                                                         | ResetAll Hitcounts         | Reset    | Save    |
| Quest     | Status                   | Policy Set Name                                               | Description                           | Conditions                                              | Allowed Protocols / Server | Sequence | ; Hits  |
| Search    | 0                        | Wired                                                         |                                       | DEVICE Device Type EQUALS All Device Types#ALL Switches | Default Network Access     | × - +    | 0       |
| ✓ Auth    | entication               | Policy (2)                                                    |                                       |                                                         |                            |          |         |
| +         | Status                   | Rule Name                                                     | Conditions                            |                                                         | Use                        | Hits     | Actions |
| Search    | h                        |                                                               |                                       |                                                         |                            |          |         |
|           | 0                        | Desta V for 195 of                                            |                                       |                                                         | Internal Users × v         |          | ~       |
|           | 0                        | Dot1X for Wired                                               | Wired_802.1X                          |                                                         | > Options                  |          | Ŷ       |
|           |                          |                                                               |                                       |                                                         | DenyAccess × 🔻             |          |         |
| -         | 0                        | Default                                                       |                                       |                                                         | > Options                  | 0        | ¢       |
| > Auth    | orization F              | Policy - Local Exceptions                                     |                                       |                                                         |                            |          |         |
| > Auth    | orization F              | Policy - Global Exceptions                                    |                                       |                                                         |                            |          |         |
| > Auth    | orization F              | Policy (1)                                                    |                                       |                                                         |                            |          |         |
|           |                          |                                                               |                                       |                                                         |                            |          |         |

Reset Save

Create a **DACL** which will control access prior to web authentication.

In ISE, navigate to **Policy >Policy Elements-Results, Authorization >Downloadable ACLs**. Click **Add**.

Enter Web-Auth-ACL in the Name field.

Define the ACL entries as follow, make sure the connectivity toward ISE **192.168.1.254** is allowed, also allow DHCP so that the PC can get an IP address. Optionally you can permit ICMP for troubleshooting purposes.

| dentity Services Engine             | Home   Context Visibility   Operations   Policy   Administration   Work Centers                                                                                                    | License Warning 🔺 | ୍ ଡ | • | ø |
|-------------------------------------|----------------------------------------------------------------------------------------------------|-------------------|-----|---|---|
| Policy Sets Profiling Posture Clie  | ent Provisioning  Policy Elements                                                                                                    |                   |     |   |   |
| Dictionaries + Conditions - Results |                                                                                                    |                   |     |   |   |
| Authentication                      | Downloadable ACL List > New Downloadable ACL Downloadable ACL                                                                                                    |                   |     |   |   |
| ✓ Authorization                     | * Name Web-Auth-ACL                                                                                                    |                   |     |   |   |
| Authorization Profiles              | Description                                                                                                    |                   |     |   |   |
| Downloadable ACLs                   |                                                                                                    |                   |     |   |   |
| ▶ Profiling                         | IP version                                                                                                    |                   |     |   |   |
| ► Posture                           | * DACL Content 1234567 permit ip any bost 192 168 1 254<br>6910112 permit toda any any bost any can bootops<br>13341511 cermit uda any any bootops any any bost any any any any any any any any any any |                   |     |   |   |
| Client Provisioning                 | 6171818 permit (cmp any any<br>2022222<br>3242620                                                                                                    |                   |     |   |   |
|                                     | 2/22230<br>0313233<br>3430363<br>73303440                                                                                                    |                   |     |   |   |
|                                     | Check DACL Syntax                                                                                                    |                   |     |   |   |
|                                     | Submit Cancel                                                                                                    |                   |     |   |   |

Create another **DACL** which will allow access to network after web authentication. Click Add.

Enter **Guest-ACL** in the **Name** field, allow all traffic.

| dentity Services Engine         | Home   Context Visibility   Operations               | ✓ Policy Administration | Work Centers |     | License Warning 🔺 | ୍ 🕜                | •       |
|---------------------------------|------------------------------------------------------|-------------------------|--------------|-----|-------------------|--------------------|---------|
| Policy Sets Profiling Posture C | Client Provisioning   Policy Elements                |                         |              |     |                   |                    |         |
| Dictionaries Conditions Result  | lts                                                  |                         |              |     |                   |                    |         |
|                                 |                                                      |                         |              |     |                   |                    |         |
| ► Authentication                | Downloadable ACL List > New Downloadable A           | ACL                     |              |     |                   |                    |         |
|                                 | Downloadable ACL                                     |                         |              |     |                   |                    |         |
| ✓ Authorization                 | * Name Guest-ACL                                     |                         |              |     |                   |                    |         |
| Authorization Profiles          | Description                                          |                         |              |     |                   |                    |         |
| Downloadable ACLs               |                                                      |                         |              |     |                   |                    |         |
| ▶ Profiling                     | IP version  IP v4 O IPv6 O Agnosti                   | c 🕡                     |              |     |                   |                    |         |
| ▶ Posture                       | * DACL Content 1234567 permit ip any any<br>89101112 |                         |              |     |                   |                    |         |
|                                 | 1314151<br>6171819                                   |                         |              |     |                   |                    |         |
| Client Provisioning             | 2021222                                              |                         |              |     |                   |                    |         |
|                                 | 2728293                                              |                         |              |     |                   |                    |         |
|                                 | 3435363                                              |                         |              |     |                   |                    |         |
|                                 | 7383940                                              |                         |              |     |                   |                    |         |
|                                 | Check DACL Syntax                                    |                         |              | (i) |                   |                    |         |
|                                 |                                                      |                         |              |     |                   |                    |         |
|                                 | Submit Cancel                                        |                         |              |     |                   |                    |         |
|                                 |                                                      |                         |              |     |                   |                    |         |
| dentity Services Engine         | Home                                                 |                         | Work Centers |     | License Warning 🔺 | ୍ 📀                | 0 0     |
| Policy Sets Profiling Posture C | Client Provisioning Policy Elements                  |                         |              |     |                   |                    |         |
| Dictionaries Conditions Resul   | ts                                                   |                         |              |     |                   |                    |         |
|                                 |                                                      |                         |              |     |                   |                    |         |
| . Automatication                | Downloadable ACLs                                    |                         |              |     |                   |                    |         |
| Authentication                  |                                                      |                         |              |     |                   | Selected 0   Total | 8 😵 🎡 🖕 |
| ▼ Authorization                 | / Edit 🕂 Add 🖺 Duplicate 🗙 Delete                    |                         |              |     | Show All          |                    | - 8     |
| Authorization Profiles          | Name                                                 | Description             |              |     |                   |                    |         |
| Autorization Frontes            | ACL-Admin                                            |                         |              |     |                   |                    |         |
| Downloadable ACLs               | ACL-Employee                                         | Dama al laud traffic    |              |     |                   |                    |         |
| ▶ Profiling                     |                                                      | Deny al ipv4 traffic    |              |     |                   |                    |         |
| 1 Destaur                       | Guest-ACL                                            | bony ar pro danc        |              |     |                   |                    |         |
| Postuře                         | PERMIT_ALL_IPV4_TRAFFIC                              | Allow all ipv4 Traffic  |              |     |                   |                    |         |
| Client Provisioning             | PERMIT_ALL_IPV6_TRAFFIC                              | Alow all ipv6 Traffic   |              |     |                   |                    |         |
| -                               | Web-Auth-ACL                                         |                         |              |     |                   |                    |         |

Create an authorization profile for web authentication. Navigate to Policy > Policy Elements > Results, Authorization > Authorization Profiles. Click Add.

Configure these attributes: Name: Web portal profile Access Type: ACCESS\_ACCEPT DACL: Web-Auth-ACL

Note: This ACL controls traffic allowed prior to successful authentication of the user by Web Auth.

**Web Redirection:** Centralized Web Authentication, **ACL:** ACL-WEB-REDIRECT, **Value:** Self-Registered Guest Portal (Default)

**Note:** This ACL does not block traffic. It specifies which of the allowed traffic is redirected to the web authentication portal.

Identity Services Engine ns ▼Policy → Ad ng 🔺 Policy Sets Profiling Posture Client Provisioning 

Policy Elements Conditions
 Results Dictionaries Authorization Profiles > New Authorization Profile Authentication Authentication
 Authorization Authorization Profile \* Name web portal profile Description Authorization Profiles Downloadable ACLs \* Access Type ACCESS\_ACCEPT \* Profiling Network Device Profile 🛛 🗰 Cisco 💌 🕀 ▶ Posture Service Template Client Provisioning Track Movement Passive Identity Tracking Common Tasks î Web-Auth-ACL 0 DACL Name IPv6 DACL Name cisco Context Visibility Operations
 Policy
 Administration Policy Sets Profiling Posture Client Provisioning ▼ Policy Element Dictionaries + Conditions - Results Authorization Profiles > New Authorization Profile Authentication Authorization Profile ✓ Authorization \* Name web portal profile Description Authorization Profiles \* Access Type ACCESS\_ACCEPT Ŧ Downloadable ACLs ▶ Profiling Network Device Profile 🛛 🖶 Cisco 👻 🕀 Posture Service Template Track Movement Client Provisioning Passive Identity Tracking Common Tasks Voice Domain Permission Web Redirection (CWA, MDM, NSP, CPP) (j) ACL ACL-WEB-REDIRECT Value gistered Guest Portal (default) + Centralized Web Auth Display Certificates Renewal Message

Make sure the redirect **ACL** name matches exactly the **ACL** configured on the switch. Click **Submit**.

Create an authorization profile for guest access after web authentication.

Navigate to **Policy > Policy Elements > Results, Authorization > Authorization Profiles**. Click **Add**.

Configure these attributes: Name: **Guest profile** Access Type: **ACCESS\_ACCEPT** DACL: **Guest-ACL**. Click **Submit**.

| dentity Services Engine                                                                                                    | Home   Context Visibility  Operations                                           |                                              | rs 🛛 License Warning 🔺  ৭ 🚳                                                                  |                  |
|----------------------------------------------------------------------------------------------------|---------------------------------------------------------------------------------|----------------------------------------------|----------------------------------------------------------------------------------------------|------------------|
| Policy Sets Profiling Posture Cl                                                                                                    | ient Provisioning   Policy Elements                                             |                                              |                                                                                              |                  |
| Dictionaries  Conditions  Result                                                                                                    | 5                                                                               |                                              |                                                                                              |                  |
| 0                                                                                                    |                                                                                 |                                              |                                                                                              |                  |
| Authentication                                                                                                    | Authorization Profiles > New Authorization Pr                                   | ofile                                        |                                                                                              |                  |
|                                                                                                    | Authorization Profile                                                           |                                              |                                                                                              |                  |
| - Authorization                                                                                                    | * Name Guest Profile                                                            |                                              |                                                                                              |                  |
| Authorization Profiles                                                                                                    | Description                                                                     |                                              | it.                                                                                          |                  |
| Downloadable ACLs                                                                                                    | * Access Type ACCESS_ACCEPT                                                     | Ŧ                                            |                                                                                              |                  |
| ▶ Profiling                                                                                                    | Network Device Profile 🗰 Cisco 💌 🕀                                              |                                              |                                                                                              |                  |
| + Posture                                                                                                    | Service Template                                                                |                                              |                                                                                              |                  |
| . Oliver Brendelseder                                                                                                    | Track Movement                                                                  |                                              |                                                                                              |                  |
| Client Provisioning                                                                                                    |                                                                                 |                                              |                                                                                              |                  |
|                                                                                                    | Massive Identity Tracking                                                       |                                              |                                                                                              |                  |
|                                                                                                    |                                                                                 |                                              |                                                                                              |                  |
|                                                                                                    |                                                                                 |                                              |                                                                                              |                  |
|                                                                                                    | ▼ Common Tasks                                                                  |                                              |                                                                                              |                  |
|                                                                                                    |                                                                                 |                                              |                                                                                              | ^                |
|                                                                                                    | E DACL Name                                                                     | Guest-ACL                                    |                                                                                              |                  |
|                                                                                                    | IPv6 DáCL Name                                                                  |                                              |                                                                                              |                  |
| Openation         Identity Services Engine           Policy Sets         Profiling         Posture         C           Dictionaries         Conditions              • Result | Home   Context Visibility  Operation  Client Provisioning  Policy Elements  Its | s ▼Policy → Administration → Work Cen        | License Warning 👗 🔍 🧃                                                                        | 000              |
| Authentication                                                                                                    | Standard Authorization Profiles                                                 |                                              |                                                                                              |                  |
| - Authorization                                                                                                    | For Policy Export go to Administration > Sy                                     | stem > Backup & Restore > Policy Export Page | Selected 0   Total                                                                           | 12 🦓 🖄           |
| Autorization                                                                                                    | / Edit 📥 Add 🕞 Duplicate 💥 Delet                                                | e                                            | Show A                                                                                       | - W W V          |
| Authorization Profiles                                                                                                    | Name                                                                            | Profile                                      | Description                                                                                  |                  |
| Downloadable ACLs                                                                                                    | Admin-profile                                                                   | 🚓 Cisco 🕀                                    |                                                                                              |                  |
| ▶ Profiling                                                                                                    | Blackhole_Wireless_Access                                                       | 🚓 Cisco 🕀                                    | Default profile used to blacklist wireless devices. Ensure that you configure a BLACKHOLE AC | CL on the Wirele |
| ) Posture                                                                                                    | Cisco_IP_Phones                                                                 | 👬 Cisco 🕀                                    | Default profile used for Cisco Phones.                                                       |                  |
|                                                                                                    | Cisco_Temporal_Onboard                                                          | 🝰 Cisco 🕀                                    | Onboard the device with Cisco temporal agent                                                 |                  |
| Client Provisioning                                                                                                    | Cisco_WebAuth                                                                   | 🝰 Cisco 🕀                                    | Default Profile used to redirect users to the CWA portal.                                    |                  |
|                                                                                                    | Employee-profile                                                                | 🚓 Cisco 🕀                                    |                                                                                              |                  |
|                                                                                                    | Guest Profile                                                                   | 🟥 Cisco 🕀                                    |                                                                                              |                  |
|                                                                                                    | NSP_Onboard                                                                     | 🚢 Cisco 🕀                                    | Onboard the device with Native Supplicant Provisioning                                       |                  |
|                                                                                                    | Non_Cisco_IP_Phones                                                             | 🚓 Cisco 🕀                                    | Default Profile used for Non Cisco Phones.                                                   |                  |
|                                                                                                    | web portal profile                                                              | 🚓 Cisco 🕀                                    |                                                                                              |                  |
|                                                                                                    | DenyAccess                                                                      |                                              | Default Profile with access type as Access-Reject                                            |                  |
|                                                                                                    | PermitAccess                                                                    |                                              | Default Profile with access type as Access-Accept                                            |                  |

Navigate to Policy > Policy Sets. Edit the Policy Set named Wired.

| dentity Se      | ervices Engine Home                 | Context Visibility |                                                         | License Warning 🔺                   | , Q  | 0       | o o  |
|-----------------|-------------------------------------|--------------------|---------------------------------------------------------|-------------------------------------|------|---------|------|
| Policy Sets Pro | ofiling Posture Client Provisioning | Policy Elements    |                                                         |                                     |      |         |      |
| Policy Sets     |                                     |                    |                                                         | ResetAll Hitcount                   | s R  | leset   | Save |
| + Status        | Policy Set Name                     | Description        | Conditions                                              | Allowed Protocols / Server Sequence | Hits | Actions | View |
| Search          |                                     |                    |                                                         |                                     |      |         |      |
| Ø               | Wired                               |                    | DEVICE-Device Type EQUALS All Device Types#ALL Switches | Default Network Access × * +        | 61   | ٥       | >    |
| Ø               | Default                             | Default policy set |                                                         | Default Network Access × • +        | 15   | ٥       | >    |
|                 |                                     |                    |                                                         |                                     |      |         |      |

Expand the **Authorization Policy**. Scroll down until you see the Default Authorization Policy. In the **Results (Profiles)**, select the Authorization Profile Web portal profile.

| Sets Prof                                                                                                    | ing rostore onerkirton.                                                                                                    |                                                                                                    |                                                                                                    |                                                  |                  |                                                                                                    |                            |                                            |   |
|----------------------------------------------------------------------------------------------------|----------------------------------------------------------------------------------------------------|----------------------------------------------------------------------------------------------------|----------------------------------------------------------------------------------------------------|--------------------------------------------------|------------------|----------------------------------------------------------------------------------------------------|----------------------------|--------------------------------------------|---|
| Ø                                                                                                    | Wired                                                                                                    |                                                                                                    |                                                                                                    | JALS All Device Types#ALL Switches               |                  | Default Ne                                                                                                    | etwork Access              | × • •                                      | • |
| uthentication                                                                                                    | n Policy (2)                                                                                                    |                                                                                                    |                                                                                                    |                                                  |                  |                                                                                                    |                            |                                            |   |
| uthorization                                                                                                    | Policy - Local Exceptions                                                                                                    |                                                                                                    |                                                                                                    |                                                  |                  |                                                                                                    |                            |                                            |   |
| uthorization                                                                                                    | Policy - Global Exceptions                                                                                                    | S                                                                                                  |                                                                                                    |                                                  |                  |                                                                                                    |                            |                                            |   |
| uthorization                                                                                                    | Policy (5)                                                                                                    |                                                                                                    |                                                                                                    |                                                  |                  |                                                                                                    |                            |                                            |   |
|                                                                                                    |                                                                                                    |                                                                                                    |                                                                                                    | Results                                          |                  |                                                                                                    |                            |                                            |   |
| Status                                                                                                    | Rule Name                                                                                                    | Condi                                                                                              | tions                                                                                                    | Profiles                                         | ş                | Security Groups                                                                                                    |                            | Hits                                       | A |
| arch                                                                                                    |                                                                                                    |                                                                                                    |                                                                                                    |                                                  |                  |                                                                                                    |                            |                                            |   |
| Ø                                                                                                    | Employee AuthoZ                                                                                                    | 484                                                                                                | IdentityGroup-Name EQUALS User Identity Groups:Emp-Group                                                                                                    | ×Employee-profile                                | +                | Select from list                                                                                                    | - +                        | 1                                          |   |
| ø                                                                                                    | Admin AuthoZ                                                                                                    | 123.                                                                                               | IdentityGroup Name EQUALS User Identity Groups:Admin-Grou                                                                                                    | up ×Admin-profile                                | +                | Select from list                                                                                                    | - +                        | 11                                         |   |
| 0                                                                                                    |                                                                                                    |                                                                                                    | Radius-User-Name EQUALS jdoe                                                                                                    |                                                  |                  | Output from East                                                                                                    |                            |                                            |   |
| 0                                                                                                    | Jdoe AuthoZ                                                                                                    | AND                                                                                                | Radius-NAS-Port-Id EQUALS FastEthernet0/1                                                                                                    | × PermitAccess                                   | +                | Select from list                                                                                                    | * +                        | 1                                          |   |
| 0                                                                                                    |                                                                                                    |                                                                                                    | Radius-User-Name EQUALS jwhite                                                                                                    |                                                  |                  |                                                                                                    |                            |                                            |   |
| 0                                                                                                    | Jwhite AuthoZ                                                                                                    | AND                                                                                                |                                                                                                    | × PermitAccess                                   | -                | Select from list                                                                                                    | · •                        | 1                                          |   |
|                                                                                                    |                                                                                                    |                                                                                                    | Radius-NAS-Port-Id EQUALS FastEthemetu/2                                                                                                    |                                                  |                  |                                                                                                    |                            |                                            |   |
| Identity Se                                                                                                    | Default<br><b>rivices Engine Home</b><br>filing Posture Client Provis                                                                                                    | F Context Visioning     F Polic                                                                    | Kaalus HAS-Part-d EQUAL's FastEltremetu2                                                                                                    | * DenyAccess                                     | ٠                | Select from list                                                                                                    | ۲ 🕇                        | 4                                          | C |
| Identity Se<br>Sets Prot                                                                                                    | Default<br>rvices Englne Home<br>filing Posture Client Provi:<br>Wired                                                                                                    | Context Visioning     Police                                                                       |                                                                                                    | Work Centers                                     | ٠                | Select from list                                                                                                    | Warning 🔺 🔍                | 4<br>0<br>× • +                            | 0 |
| Identity Se<br>Sets Prot                                                                                                    | Default<br>rvices Engine Home<br>filing Posture Client Provis<br>Wired                                                                                                    | Context Vis isioning     Polic                                                                     |                                                                                                    | Work Centers  ALS All Device Types#ALL Switches  | *                | Select from list License Default Ne                                                                                                    | Warning 🛕 🔍                | 4<br>•<br>* * +                            | G |
| Contraction of the second second seco | Default<br>rvices Engine Home<br>filing Posture Client Provit<br>Wired<br>n Policy (2)                                                                                                    | Context Visioning     Police                                                                       |                                                                                                    | Work Centers  ALS All Device TypestALL Switches  | *                | Select from list License Default Ne                                                                                                    | Warning A C                | 4<br>•<br>* * +                            | 0 |
| Identity Sets Prof                                                                                                    | Default Invices Engine Home filing Posture Client Provid Wred In Policy (2) Policy - Local Exceptions                                                                                                    | Context Visioning     Police                                                                       | Administration     Verrations     Verrations     Verrations     Verrations     Verration     Device Device Type EQU                                                                                                    | Work Centers  ALS AI Device Types#ALL Switches   | *                | Select from list License Default Ne                                                                                                    | Warning A Q                | 4<br>*<br>* * +                            |   |
| Identity Se Sets Prot Uthentication Uthorization                                                                                                    | Default Invices Engine Home filing Posture Client Provi Wred In Policy (2) Policy - Local Exceptions Policy - Global Exceptions                                                                                                    | Context Visioning     Police                                                                       | Kadaus HAS-Part-d EQUAL'S PastElementu2                                                                                                    | Work Centers  Mult All Device Types#ALL Switches | *                | Select from list<br>License<br>Default Ne                                                                                                    | Warning A Q                | 4<br>•<br>* * *                            |   |
| Cleantity Se<br>Identity Se<br>Y Sets Prof<br>Cuthentication<br>uthorization<br>uthorization                                                                                                    | Default INICES Engline Home filing Posture Client Provid Wired In Policy (2) Policy - Local Exceptions Policy - Global Exceptions Policy (5)                                                                                                    | Context Visioning Potic S                                                                          |                                                                                                    | Work Centers  ALS All Device Types#ALL Switches  | *                | Select from list<br>License<br>Default Ne                                                                                                    | Warning A. Q.              | 4<br>* * * +                               |   |
| Cantily See<br>Sets Prof<br>withentication<br>withorization<br>withorization                                                                                                    | Default  INICES Engine Home tiling Posture Client Provid  Wred  Policy (2)  Policy - Global Exceptions  Policy (5)                                                                                                    | Context Visioning     Police                                                                       |                                                                                                    |                                                  | ۲                | Select from list<br>License<br>Default Ne                                                                                                    | Warning A Q                | 4<br>× • +                                 |   |
| C<br>Identify Se<br>Sets Prot<br>withentication<br>uthorization<br>uthorization<br>uthorization<br>status                                                                                                    | Default  INICES Engine INICES Engine Vered  Inices Engine Vered  Inices Engine Inices Engine Inices | Context Vie<br>isioning      Polic      S      Condition                                           | tions                                                                                                    |                                                  | *                | Select from list License Default Ne Security Groups                                                                                                    | Warning A Q                | 4<br>* * • +                               |   |
| Control Control Contro | Default  INICES Engine Home  Ring Posture Client Provie  Wred  In Policy (2)  Policy - Local Exceptions  Policy - Global Exceptions  Policy (5)  Rule Name                                                                                                    | Context Vie<br>isioning      Polic      S      Condition                                           | tions                                                                                                    |                                                  | *                | Select from list License Default Ne Security Groups                                                                                                    | Warning A Q                | 4<br>• • • • •                             |   |
| Control Control Contro | Default Invices Engine term Invices Engine Clert Provi Wred In Policy (2) Policy - Local Exceptions Policy (5) Rule Name Employee Autho2                                                                                                    | Context Visioning Polic S Condition                                                                |                                                                                                    |                                                  | *<br>\$          | Select from list                                                                                                    | Warning A C                | 4<br>• • • • •                             |   |
| Identity Se<br>Identity Se<br>Sets Prof<br>withentication<br>withorization<br>withorization<br>withorization<br>status<br>arch                                                                                                    | Default     Intermediate       Invices     Engline     Jeane       Realing     Posture     Clent Provis       Wred     Clent Provis       In Policy (2)     Intermediate       Policy - Local     Exceptions       Policy - Global     Exceptions       Policy (5)     Intermediate       Employee Authol     Intermediate       Admin Authol     Intermediate                                                                                                    | <ul> <li>Context Visioning Polic</li> <li>S</li> <li>S</li> <li>S</li> <li>S</li> <li>S</li> </ul> |                                                                                                    |                                                  | *<br>\$          | Select from list License Default Ne Security Groups Select from list Select from list                                                                                                    | Warrang A C                | 4<br>• • • • •                             |   |
| Identity Se<br>Sets Prof<br>withentication<br>withorization<br>withorization<br>withorization<br>status<br>arch<br>Status                                                                                                    | Default  Invices Engine Home  filing Posture Clent Provid  Wred  In Policy (2)  Policy - Local Exceptions  Policy (5)  Policy (5)  Engloyee Autho2  Admin Autho2  Policy Clent Provid  Policy Autho2  Policy - Policy - Policy  Policy - Policy - Policy  Policy - Policy - Policy  Policy - Policy - Policy  Policy - Policy - Policy  Policy - Policy  Policy - Policy  Policy - Policy  Policy - Policy  Policy - Policy  Policy - Policy  Policy - Policy  Policy - Policy  Policy - Policy  Policy - Policy  Policy - Policy  Policy - Policy  Policy - Policy  Policy - Policy  Policy  Policy - Policy  Policy Policy  Policy  Policy  Policy  Policy  | Context Vice isioning Polic S S Gondi data data data                                               | Image: Second Second |                                                  | *                | Select from list License Default Ne Select from list Select from list Select from list                                                                                                    | Varang A C,<br>Work Access | 4<br>• • • • • • • • • • • • • • • • • • • |   |
| Identity See<br>sets Prof<br>withentication<br>uthorization<br>uthorization<br>withorization<br>arch<br>Status<br>G<br>G<br>G<br>G                                                                                                    | Default       Invices     Engline       Viced     Clent Provid       Wred     Clent Provid       In Policy (2)     Intervention       In Policy - Local     Exceptions       In Policy (5)     Exceptions       In Policy (5)     Exceptions       In Policy (6)     Exceptions       In Policy (7)     Exceptions       In Policy (7)     Ex                                                                                                    | Context Visioning  Context Visioning  Police  s  Condition  s  AND                                 |                                                                                                    |                                                  | *<br>*<br>*<br>* | Select from list                                                                                                    | Warning A C                | 4<br>•<br>Hits<br>1<br>11                  |   |
| Identity Se<br>y Sets Prof<br>withentication<br>uthorization<br>uthorization<br>uthorization<br>status<br>arch<br>©<br>0<br>0<br>0<br>0<br>0<br>0<br>0<br>0<br>0<br>0<br>0<br>0<br>0                                                                                                    | Default     Internet       Internet     Client Provid       Wred     Client Provid       Wred     Client Provid       In Policy (2)     Internet       In Policy - Local Exceptions     Internet       In Policy - Global Exceptions     Internet       In Policy - Global Exceptions     Internet                                                                                                    | Context Visioning Polic S Condition                                                                |                                                                                                    |                                                  | *<br>*<br>*<br>* | Select from list License Default Ne Security Groups Select from list Select from list Select from list                                                                                                    | Warming A C                | 4<br>• • • • • • • • • • • • • • • • • • • |   |
| Identity Se<br>Sets Prof<br>withentication<br>uthorization<br>uthorization<br>arch<br>Status<br>arch                                                                                                    | Default     INJUGES Engline     Reality     Object     In Policy (2)     Policy - Local Exceptions     Policy - Solobal Exceptions     Policy - Solobal Exceptions                                                                                                    | Conduct Vice isioning Polic  S Condi  a                                                            |                                                                                                    |                                                  | *                | Select from list  License  License License  License  License  License  License  License  License  License  License  License  License  License  License  License  License  License License  License  License  License  License  License  License  License  License  License  License  License  License  License  License  License  License  License  License  License  License  License  License  License  License  License License License License License License License License License License License License License License License License License License License License License License License License License License License License License License License License License Li | Warrang A C                | 4<br>Hits<br>1<br>1<br>1<br>1<br>1         |   |

Create an Authorization Policy for guest access. Enter the name Guest Access.

Click in the **Conditions field** to create a new condition.

| cisco Ide | entity Serv | vices Engine Home              | Context V | isibility    | Operations     | ▼Policy     | Administration         | Work Centers                   |                    |   | License W        | arning 🔺   | ۹, ( | 9 ( | o c     |
|-----------|-------------|--------------------------------|-----------|--------------|----------------|-------------|------------------------|--------------------------------|--------------------|---|------------------|------------|------|-----|---------|
| Policy Se | ets Profil  | ing Posture Client Provisionin | g 🕨 Pol   | icy Elements | s              |             |                        |                                |                    |   |                  |            |      |     |         |
|           | 0           | Wired                          |           |              |                | ₽ D         | EVICE-Device Type E    | EQUALS All Device Types#ALL St | witches            |   | Default Netwo    | ork Access | × *  | +   | 61      |
| > Auth    | entication  | Policy (2)                     |           |              |                |             |                        |                                |                    |   |                  |            |      |     |         |
| > Auth    | orization F | Policy - Local Exceptions      |           |              |                |             |                        |                                |                    |   |                  |            |      |     |         |
| > Auth    | orization F | Policy - Global Exceptions     |           |              |                |             |                        |                                |                    |   |                  |            |      |     |         |
| ✓ Auth    | orization F | Policy (6)                     |           |              |                |             |                        |                                |                    |   |                  |            |      |     |         |
|           |             |                                |           |              |                |             |                        |                                | Results            |   |                  |            |      |     |         |
| •         | Status      | Rule Name                      | Cond      | ditions      |                |             |                        |                                | Profiles           |   | Security Groups  |            | н    | its | Actions |
| Search    | h           |                                |           |              |                |             |                        |                                |                    |   |                  |            |      |     |         |
| 1         | 0           | Guest Access                   |           |              |                |             | +                      |                                | Select from list   | + | Select from list | × •        | F    |     | ٥       |
|           | Ø           | Employee AuthoZ                | 485       | IdentityGr   | roup-Name EQU  | ALS User Id | lentity Groups:Emp-Gr  | roup                           | × Employee-profile | + | Select from list |            | F.   | 1   | ٥       |
|           | Ø           | Admin AuthoZ                   | 48-       | IdentityGr   | roup Name EQU  | ALS User Id | lentity Groups:Admin-G | Group                          | × Admin-profile    | + | Select from list |            | F.   | 11  | ٥       |
|           | 0           | .ldoe AuthoZ                   |           | 1            | Radius User-Na | me EQUAL    | \$ jdoe                |                                | ×PermitAccess      | + | Select from list |            | F    | 1   | ø       |
|           |             | 2002 00025                     | AND       |              | Radius NAS-Por | t-ld EQUAL  | \$ FastEthernet0/1     |                                |                    |   |                  |            |      |     | Ŧ       |
|           | Ø           | .lwhite AuthoZ                 |           | 2            | Radius-User-Na | me EQUAL:   | S jwhite               |                                | * PermitAccess     | + | Select from list |            | F    | 1   | ø       |
|           |             | STITUL FOR ME                  | AND       |              | Radius NAS-Por | t-ld EQUAL  | S FastEthernet0/2      |                                |                    |   |                  |            |      | ·   | -       |

# From the Library Select the Guest\_Flow condition and move it to the Editor.

**Conditions Studio** 

| Librar   | y                                         |            | Editor         |              |                |                 |       |               |
|----------|-------------------------------------------|------------|----------------|--------------|----------------|-----------------|-------|---------------|
| Sea      | rch by Name                               |            |                | Click to add | d an attribute | 6               |       | × ^           |
| <b>Q</b> |                                           | 🔮 ి: 🧟     | , <sup>t</sup> | Equals       | ~              | Attribute value |       |               |
|          | BYOD_is_Registered                        | <i>()</i>  |                |              |                |                 |       |               |
|          | Catalyst_Switch_Local_Web_Authenticat ion | <i>i</i> ) |                |              |                | + New AND OR    |       |               |
|          | Compliance_Unknown_Devices                | ()         |                |              |                |                 |       |               |
|          | Compliant_Devices                         | <i>(</i> ) |                |              |                |                 |       |               |
|          | EAP-MSCHAPv2                              |            |                |              |                |                 |       |               |
|          | EAP-TLS                                   |            |                |              |                |                 |       |               |
|          | Guest_Flow                                | <i>(i)</i> |                |              |                |                 |       |               |
|          | MAC_in_SAN                                |            |                |              |                |                 |       |               |
|          | Network_Access_Authentication_Passed      | <i>(i)</i> |                |              |                |                 |       |               |
|          | Non_Cisco_Profiled_Phones                 | <i>()</i>  |                |              |                |                 |       | $\rightarrow$ |
|          |                                           |            |                |              |                |                 | Close | Use           |

**Ø**X

### **Conditions Studio**

| Library                               |             | Editor |                 |              |    |           |   |
|---------------------------------------|-------------|--------|-----------------|--------------|----|-----------|---|
| Search by Name                        |             |        | Guest_Flow      |              |    |           |   |
|                                       | C t ?       |        | Set to 'Is not' |              | () | Duplicate | E |
| BYOD_is_Registered                    | <i>(i)</i>  |        |                 |              |    |           |   |
| Catalyst_Switch_Local_Web_Authenticat | t 🥡         |        |                 | + New AND OR |    |           |   |
| Compliance_Unknown_Devices            | <i>(i</i> ) |        |                 |              |    |           |   |
| Compliant_Devices                     | <i>(i)</i>  |        |                 |              |    |           |   |
| EAP-MSCHAPv2                          | <i>i</i>    |        |                 |              |    |           |   |
| EAP-TLS                               | <i>i</i>    |        |                 |              |    |           |   |
| Guest_Flow                            | <i>()</i>   |        |                 |              |    |           |   |
| MAC_in_SAN                            | <i>(i)</i>  |        |                 |              |    |           |   |
| Network_Access_Authentication_Passed  | (i) t       |        |                 |              |    |           |   |
| Non_Cisco_Profiled_Phones             | <i>(i)</i>  |        |                 |              |    |           |   |
|                                       |             |        |                 |              |    | Close     |   |

# IF you edit the **Guest\_Flow** condition you see the Attribute **Network Access: UseCase Equals Guest Flow**.

## What does Guest Flow mean?

Guest-access authorization with ISE happens in two stages. The initial flow is a MAC authentication Bypass (MAB), where ISE authorizes the endpoint for URL redirect to itself. This results in the web traffic from the guest user's device to be redirected to the ISE Guest portal. Note that at this stage, the network device (switch or WLC) and ISE will track the endpoint's network connection with a common session ID. When a guest user logs in with

guest credentials, the guest user ID is merged with the existing MAB session. This part of the process is termed as Guest Flow, where an existing MAB session gets guest user context appended to it.

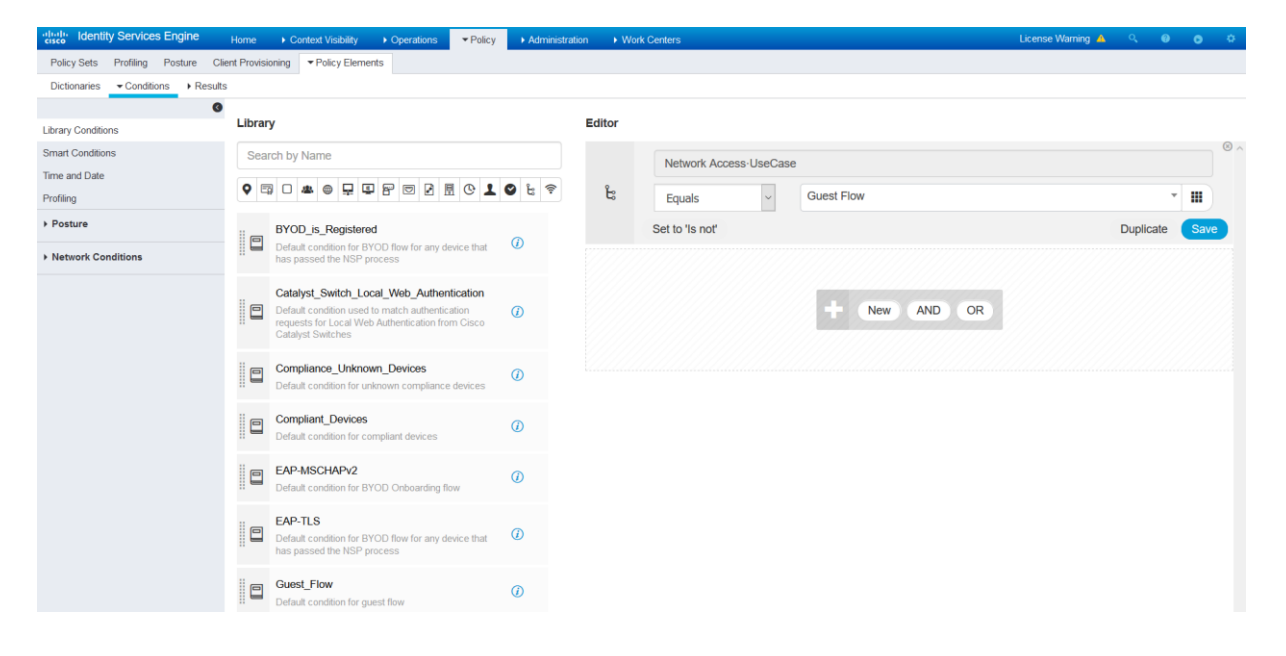

In the **Results (Profiles)**, select the Authorization Profile **Guest profile**. Click **Save**.

| diale Ide   | entity Ser  | vices Engine Home            | <ul> <li>Context V</li> </ul> | isibility • Operation | ns Velicy      | y Administration         | ♦ Work Centers         |             |                    |   |                  | License Warning 🔺    | Q, | 0     | 0     | 0   |
|-------------|-------------|------------------------------|-------------------------------|-----------------------|----------------|--------------------------|------------------------|-------------|--------------------|---|------------------|----------------------|----|-------|-------|-----|
| Policy Se   | ets Profil  | ling Posture Client Provisio | oning 🔹 🕨 Pol                 | licy Elements         |                |                          |                        |             |                    |   |                  |                      |    |       |       |     |
|             | 0           | Wired                        |                               |                       | ₽              | DEVICE Device Type       | EQUALS All Device Type | s#ALL Swite | ches               |   | D                | efault Network Acces | 5  | x • 🕈 |       | 61  |
| > Auth      | entication  | Policy (2)                   |                               |                       |                |                          |                        |             |                    |   |                  |                      |    |       |       |     |
| > Auth      | orization F | Policy - Local Exceptions    |                               |                       |                |                          |                        |             |                    |   |                  |                      |    |       |       |     |
| > Auth      | orization f | Policy - Global Exceptions   |                               |                       |                |                          |                        |             |                    |   |                  |                      |    |       |       |     |
| ✓ Authority | orization I | Policy (6)                   |                               |                       |                |                          |                        |             |                    |   |                  |                      |    |       |       |     |
|             |             |                              |                               |                       |                |                          |                        | F           | Results            |   |                  |                      |    |       |       |     |
| +           | Status      | Rule Name                    | Con                           | ditions               |                |                          |                        | P           | Profiles           |   | Security Group   | DS                   |    | Hits  | Actio | ons |
| Search      | h           |                              |                               |                       |                |                          |                        |             |                    |   |                  |                      |    |       |       |     |
| 1           | Ø           | Guest Access                 |                               | Guest_Flow            |                |                          |                        |             | × Guest Profile    | + | Select from list |                      | +  |       | ¢     | Ł   |
|             | Ø           | Employee AuthoZ              | 485                           | IdentityGroup-Name    | EQUALS User    | r Identity Groups:Emp-G  | iroup                  |             | × Employee-profile | + | Select from list | -                    | +  | 1     | ٥     | Ł   |
|             | Ø           | Admin AuthoZ                 | <b>4</b> 84                   | IdentityGroup-Name    | EQUALS User    | r Identity Groups:Admin- | Group                  |             | × Admin-profile    | + | Select from list | -                    | +  | 11    | ¢     | ł   |
|             | 0           | Idea Autho 7                 | AND                           | 1 Radius-Us           | er-Name EQUA   | ALS jdoe                 |                        |             | Permitessee        |   | Salact from list |                      |    |       |       | ×   |
|             |             | Sance Humble                 | ANL                           | Radius NA             | S-Port-Id EQUA | ALS FastEthernet0/1      |                        |             | - I CHINCALCOS     |   |                  |                      |    | 1     | ~     |     |
|             | 0           | white Autho7                 |                               | Radius-Us             | er-Name EQUA   | ALS jwhite               |                        |             | × Permit∆ccess     | + | Select from list |                      | +  |       | ð     | \$  |
|             |             | Same Counce                  | ANL                           | Radius NA             | S-Port-Id EQU  | ALS FastEthernet0/2      |                        |             |                    |   |                  |                      |    |       | ~     |     |

There are two authorization rules for guest access; the **Default** rule redirects unknown endpoints to the Web portal profile for presenting to a Guest portal, and the **Guest Access** rule is used after users enter their credentials (**Guest Flow**). This grants them internet access (**Guest Profile**).

| cisco lo      | entity Serv                 | vices Engine Home                                             | Context Vi | isibility  | Operations             | ▼Policy      | Administration       | n 🔹 Work Cen | ters |                     |   | Licens           | e Warning 🔺 🛛 🔾 | . 0  | •       |
|---------------|-----------------------------|---------------------------------------------------------------|------------|------------|------------------------|--------------|----------------------|--------------|------|---------------------|---|------------------|-----------------|------|---------|
| Policy S Auth | ets Profili<br>norization F | ing Posture Client Provisioning<br>Policy - Global Exceptions | Poli       | icy Elemen | ts                     |              |                      |              |      |                     |   |                  |                 |      |         |
| ► Auth        | norization F                | Policy (6)                                                    |            |            |                        |              |                      |              |      |                     |   |                  |                 |      |         |
|               |                             |                                                               |            |            |                        |              |                      |              |      | Results             |   |                  |                 |      |         |
| +             | Status                      | Rule Name                                                     | Cond       | litions    |                        |              |                      |              |      | Profiles            |   | Security Groups  |                 | Hits | Actions |
| Searc         | h                           |                                                               |            |            |                        |              |                      |              |      |                     |   |                  |                 |      |         |
|               | 0                           | Guest Access                                                  |            | Guest_F    | low                    |              |                      |              |      | Suest Profile       | + | Select from list | - +             | 0    | ٥       |
|               | 0                           | Employee AuthoZ                                               | 趣          | Identity   | iroup∙Name <b>EQ</b> I | UALS User Id | fentity Groups:Emp-  | Group        |      | × Employee-profile  | + | Select from list | - +             | 1    | ۵       |
|               | 0                           | Admin AuthoZ                                                  | 48.        | Identity   | Froup Name EQ          | UALS User k  | lentity Groups:Admir | n-Group      |      | × Admin-profile     | + | Select from list | - +             | 11   | ٥       |
|               | Ø                           | Jdoe AuthoZ                                                   | AND        | 1          | Radius-User-N          | ame EQUAL    | S jdoe               |              |      | × PermitAccess      | + | Select from list | - +             | 1    | ٥       |
|               |                             |                                                               |            |            | Radius-NAS-Po          | ort-Id EQUAL | S FastEthernet0/1    |              |      |                     |   |                  |                 |      |         |
|               | Ø                           | .lwhite AuthoZ                                                |            | 1          | Radius-User-N          | ame EQUAL    | S jwhite             |              |      | * PermitAccess      | + | Select from list | - +             | 1    | ø       |
|               | Ŭ                           |                                                               |            |            | Radius NAS-Po          | ort-ld EQUAL | S FastEthernet0/2    |              |      |                     |   |                  |                 |      | Ť       |
|               | 0                           | Default                                                       |            |            |                        |              |                      |              |      | ×web portal profile | + | Select from list | - +             | 4    | ٥       |

# Create a MAB Authentication Policy under the Policy Set Wired.

Edit Authentication Policy and create Rule for MAB method, use the predefined condition Wired\_MAB, this condition is based on two other conditions, this is what we call Compound Condition, there are two attributes for MAB, the NAS Port Type Equal Ethernet attribute to identify the media used by the endpoint, and Service Type Equal Call Check attribute to identify the authentication method, Call Check means MAB method.

Note: for Dot1X, the Service Type is Framed.

Use the Identity Source Internal Endpoints.

| cisco lo | lentity Se | rvices Engine Home          | <ul> <li>Context Visibility</li> </ul> | <ul> <li>Operations</li> </ul> | ▼ Policy  | <ul> <li>Administration</li> </ul> | Work Centers                        |            | License Warning 🔺         | ९ \varTheta | • •     |
|----------|------------|-----------------------------|----------------------------------------|--------------------------------|-----------|------------------------------------|-------------------------------------|------------|---------------------------|-------------|---------|
| Policy S | ets Prof   | filing Posture Client Provi | sioning                                | nents                          |           |                                    |                                     |            |                           |             |         |
| Policy   | Sets →     | Wired                       |                                        |                                |           |                                    |                                     |            | ResetAll Hitcounts        | Reset       | Save    |
|          | Status     | Policy Set Name             | Description                            |                                | Condition | าร                                 |                                     |            | Allowed Protocols / Serve | er Sequenc  | e Hits  |
| Search   |            |                             |                                        |                                |           |                                    |                                     |            |                           |             |         |
|          | 0          | Wired                       |                                        |                                | ₽ D       | EVICE-Device Type E                | QUALS All Device Types#ALL Switches |            | Default Network Access    | x = 4       | 61      |
| ♥ Aut    | nenticatio | n Policy (3)                |                                        |                                |           |                                    |                                     |            |                           |             |         |
| +        | Status     | Rule Name                   | Conditions                             |                                |           |                                    |                                     | Use        |                           | Hits        | Actions |
| Searc    | :h         |                             |                                        |                                |           |                                    |                                     |            |                           |             |         |
|          | ~          |                             |                                        |                                |           |                                    |                                     | Internal U | isers ×                   | •           | ~       |
|          | 0          | Dot1X for Wired             | U Wire                                 | d_802.1X                       |           |                                    |                                     | > Opti     | ons                       | 19          | Ŷ       |
|          | 0          | NAD                         |                                        | J MAD                          |           |                                    |                                     | Internal E | indpoints ×               | •           | ~       |
|          | U          | READ                        |                                        | CO_NAD                         |           |                                    |                                     | > Option   | ons                       |             | *       |
|          | 0          | Defect                      |                                        |                                |           |                                    |                                     | DenyAcc    | ess ×                     | •           | ~       |
|          | ø          | Default                     |                                        |                                |           |                                    |                                     | > Opti     | ons                       | 18          | *       |

In the authentication policy, **MAB** for unknown internal endpoints, select **Continue**, which allows guest endpoints (which are unknown) to continue authentication and be authorized for redirection to the guest portal.

# Člick Save.

| diado Id  | entity Ser | vices Engine Home            | Context \   | Visibility     | ▼ Policy  | Administration      | Þ    | Work Centers                      |            | License Warning 🔺      | Q       | 0       | • •     |
|-----------|------------|------------------------------|-------------|----------------|-----------|---------------------|------|-----------------------------------|------------|------------------------|---------|---------|---------|
| Policy Se | ets Profil | ing Posture Client Provision | iing 🔹 🕨 Po | blicy Elements |           |                     |      |                                   |            |                        |         |         |         |
| Policy    | Sets 🔶     | Wired                        |             |                |           |                     |      |                                   |            | ResetAll Hitcounts     | R       | teset   | Save    |
|           | Status     | Policy Set Name              | Descr       | ription        | Condition | าร                  |      |                                   |            | Allowed Protocols / Se | rver Se | equence | Hits    |
| Search    |            |                              |             |                |           |                     |      |                                   |            |                        |         |         |         |
|           | 0          | Wired                        |             |                | ₽ De      | EVICE-Device Type E | EQUA | ALS All Device Types#ALL Switches |            | Default Network Access |         | × • +   | 61      |
| ✓ Auth    | entication | Policy (3)                   |             |                |           |                     |      |                                   |            |                        |         |         |         |
| +         | Status     | Rule Name                    | Con         | ditions        |           |                     |      |                                   | Use        |                        |         | Hits    | Actions |
| Search    | h          |                              |             |                |           |                     |      |                                   |            |                        |         |         |         |
|           | 0          | B. 4976-197-1                | 9           |                |           |                     |      |                                   | Internal U | Isers                  | x •     |         | ~       |
|           | U          | Dot1x for Wired              |             | Wired_802.1X   |           |                     |      |                                   | > Optio    | ons                    |         | 19      | ¥       |
|           |            |                              |             |                |           |                     |      |                                   | Internal E | indpoints              | × v     |         |         |
|           |            |                              |             |                |           |                     |      |                                   | ♥ Optio    | ons                    |         |         |         |
|           |            |                              |             |                |           |                     |      |                                   | If Auth fa | a                      |         |         |         |
|           | Ø          | MAB                          | P           | Wired MAB      |           |                     |      |                                   | REJEC      | × T                    | *       |         | ø       |
|           | Ŭ          | 00000                        |             | Wild_linds     |           |                     |      |                                   | If User n  | ot found               |         |         | *       |
|           |            |                              |             |                |           |                     |      |                                   | CONTI      | NUE ×                  | *       |         |         |
|           |            |                              |             |                |           |                     |      |                                   | # Proces   | is fail                |         |         |         |
|           |            |                              |             |                |           |                     |      |                                   | DROP       | ×                      | ¥       |         |         |
|           |            |                              |             |                |           |                     |      |                                   |            |                        |         |         |         |

| diality lo | dentity Ser | vices Engine Home                 | Context Visibility | Policy      Administration      Work Centers             | License Warning 🔺 🔍          | 0        | • •     |
|------------|-------------|-----------------------------------|--------------------|----------------------------------------------------------|------------------------------|----------|---------|
| Policy S   | iets Prof   | iling Posture Client Provisioning | Policy Elements    |                                                          |                              |          |         |
| Policy     | Sets +      | Wired                             |                    |                                                          | ResetAll Hitcounts           | Reset    | Save    |
|            | Status      | Policy Set Name                   | Description        | Conditions                                               | Allowed Protocols / Server S | Sequence | Hits    |
| Search     |             |                                   |                    |                                                          |                              |          |         |
|            | 0           | Wired                             |                    | DEVICE Device Type EQUALS All Device TypestIALL Switches | Default Network Access       | x • 🕇    | 61      |
| ★ Aut      | hentication | Policy (3)                        |                    |                                                          |                              |          |         |
| +          | Status      | Rule Name                         | Conditions         |                                                          | Use                          | Hits     | Actions |
| Sear       | :h          |                                   |                    |                                                          |                              |          |         |
|            | Ø           | Dot1X for Wired                   | Wired_802.1X       |                                                          | Internal Users × •           | 19       | ٥       |
|            |             |                                   |                    |                                                          | Options                      |          |         |
|            | Ø           | MAB                               | Wired MAB          |                                                          | Internal Endpoints × *       | 0        | ø       |
|            |             |                                   |                    |                                                          | > Options                    |          |         |
|            | Ø           | Default                           |                    |                                                          | DenyAccess × *               | 18       | ø       |
|            | Ŭ           |                                   |                    |                                                          | > Options                    |          |         |

On the **Guest PC**, disable the 802.1X supplicant, wait few seconds.

Navigate to **Operations > Radius > Live Logs**.

Notice the **Guest PC** with MAC **008c.fa29.b453** is authenticated with MAB and redirected to the web portal, the Authorization Profile **Web portal profile** is applied. Click **Authentication Detail Report**.

| dialia Iden | ntity Services Engine      | Home Context        | t Visibility | ▼ Operations     | Policy      Admini      | stration          |                 |                   |                 | L               | icense Warning 🔺     | ୍ ଡ         | 0         | 0   |
|-------------|----------------------------|---------------------|--------------|------------------|-------------------------|-------------------|-----------------|-------------------|-----------------|-----------------|----------------------|-------------|-----------|-----|
| ▼RADIUS     | Threat-Centric NAC Live Lo | gs + TACACS +       | Troublesho   | ot + Adaptive N  | letwork Control Reports | 5                 |                 |                   |                 |                 |                      |             |           |     |
| Live Logs   | Live Sessions              |                     |              |                  |                         |                   |                 |                   |                 |                 |                      |             |           |     |
|             | Misconfig                  | jured Supplicants 🛛 |              | Misconfigured Ne | etwork Devices 🕔        | RADIUS Drops      | с               | lient Stopped Res | ponding         | Repea           | t Counter 🔕          |             |           |     |
|             |                            | 0                   |              | (                | )                       | 0                 |                 | 4                 |                 |                 | 2                    |             |           |     |
|             |                            |                     |              |                  |                         |                   |                 |                   |                 |                 |                      |             |           |     |
|             |                            |                     |              |                  |                         |                   |                 | Refresh           | ver             | Show Latest 2   | 0 records 🗸 🤟 Within | Last 30 r   | ninutes   | ~   |
| C Refresh   | Reset Repeat Counts        | 🚨 Export To 🔻       |              |                  |                         |                   |                 |                   |                 |                 |                      | <b>▼</b> Fi | lter 🔻    | ۰.  |
| Time        | e                          | Status              | Details      | Repeat           | Identity                | Endpoint ID       | Endpoint P      | Authenticat       | Authorizati     | Authorizati     | IP Address           | Netwo       | ork Devi  | ice |
| ×           |                            | ~                   |              |                  | Identity                | Endpoint ID       | Endpoint Profil | Authentication    | Authorization F | Authorization F | IP Address           | Netwo       | ork Devic | e   |
| Nov         | 12, 2019 11:37:12.323 PM   | 0                   | 0            | 2                | 00:8C:FA:29:B4:53       | 00:8C:FA:29:B4:53 | Unknown         | Wired >> MAB      | Wired >> De     | web portal pr   | 192.168.1.2          |             |           |     |
| Nov         | 12, 2019 11:37:11.299 PM   |                     | 0            |                  | #ACSACL#-IP-We          |                   |                 |                   |                 |                 |                      | SW-1        |           |     |
| Nov         | 12, 2019 11:36:17.302 PM   |                     | O.           |                  | #ACSACL#-IP-We          |                   |                 |                   |                 |                 |                      | SW-1        |           |     |
| Nov         | 12, 2019 11:36:17.279 PM   |                     | o            |                  | 00:8C:FA:29:B4:53       | 00:8C:FA:29:B4:53 | Unknown         | Wired >> MAB      | Wired >> De     | web portal pr   |                      | SW-1        |           |     |
| Nov         | 12, 2019 11:33:41.339 PM   | 2                   | 0            |                  | #ACSACL#-IP-We          |                   |                 |                   |                 |                 |                      | SW-1        |           |     |
| Nov         | 12, 2019 11:33:41.309 PM   | 2                   | 0            |                  | 00:8C:FA:29:B4:53       | 00.8C:FA:29.B4:53 | Unknown         | Wired >> MAB      | Wired >> De     | web portal pr   |                      | SW-1        |           |     |
| Nov         | 12, 2019 11:32:10.108 PM   | ٥                   | 0            |                  | INVALID                 | 00:8C:FA:29:B4:53 |                 | Wired >> Do       | Wired           |                 |                      | SW-1        |           |     |
| Nov         | 12, 2019 11:26:49.310 PM   | 2                   | Q            |                  | #ACSACL#-IP-AC          |                   |                 |                   |                 |                 |                      | SW-1        |           |     |
| Nov         | 12, 2019 11:26:49.279 PM   | 2                   | 0            |                  | administrator           | 00:8C:FA:29:B4:53 | Unknown         | Wired >> Do       | Wired >> Ad     | Admin-profile   |                      | SW-1        |           |     |

The Authentication Policy MAB and Authorization Profile **Web portal profile** are applied, in the **Results** section the ISE is sending two attributes, an URL Redirection that starts with <u>https://ISE.lab.local/..../cwa</u>, cwa means Centralized Web Authentication, the second attribute is a Dacl called Web-Auth-ACL.

# **Overview**

| <b>F</b> (            |                               |
|-----------------------|-------------------------------|
| Event                 | 5200 Authentication succeeded |
| Username              | 00:8C:FA:29:B4:53             |
| Endpoint Id           | 00:8C:FA:29:B4:53 ⊕           |
| Endpoint Profile      | Unknown                       |
| Authentication Policy | Wired >> MAB                  |
| Authorization Policy  | Wired >> Default              |
| Authorization Result  | web portal profile            |

# **Authentication Details**

| Source Timestamp   | 2019-11-12 23:36:17.279       |
|--------------------|-------------------------------|
| Received Timestamp | 2019-11-12 23:36:17.279       |
| Policy Server      | ISE                           |
| Event              | 5200 Authentication succeeded |
| Username           | 00:8C:FA:29:B4:53             |
| User Type          | Host                          |
| Endpoint Id        | 00:8C:FA:29:B4:53             |
| Calling Station Id | 00-8C-FA-29-B4-53             |

| Result        |                                                                                                    |
|---------------|----------------------------------------------------------------------------------------------------|
| UserName      | 00:8C:FA:29:B4:53                                                                                                    |
| User-Name     | 00-8C-FA-29-B4-53                                                                                                    |
| Class         | CACS:C0A80101000000190095AB64:ISE/362840588/102                                                                                                    |
| cisco-av-pair | url-redirect-acl=ACL-WEB-REDIRECT                                                                                                    |
| cisco-av-pair | url-redirect=https://ISE.lab.local:8443/portal<br>/gateway?sessionId=C0A80101000000190095AB64&<br>portal=27041710-2e58-11e9-98fb-0050568775a3&action=cwa&<br>token=bb9b634884edbae6f59f8fd351ca40ed |
| cisco-av-pair | url-redirect=https://ISE.lab.local:8443/portal<br>/gateway?sessionId=C0A80101000000190095AB64&<br>portal=27041710-2e58-11e9-98fb-0050568775a3&action=cwa&<br>token=47bec4a0b56e1f30249822ad82c130c7 |
| cisco-av-pair | ACS:CiscoSecure-Defined-ACL=#ACSACL#-IP-Web-Auth-ACL-5dcb3583                                                                                                    |
| cisco-av-pair | profile-name=Unknown                                                                                                    |
| LicenseTypes  | Base license consumed                                                                                                    |

On the switch verify that the Dacl Web-Auth-ACL is downloaded.

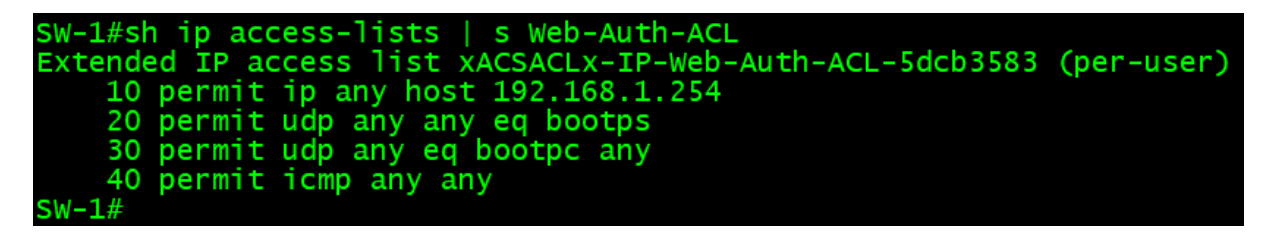

You can view the details of the authentication on the switch using the **sh authentication session int f0/3** command, notice the **URL Redirect** and the **Dacl Web-Auth-ACL**.

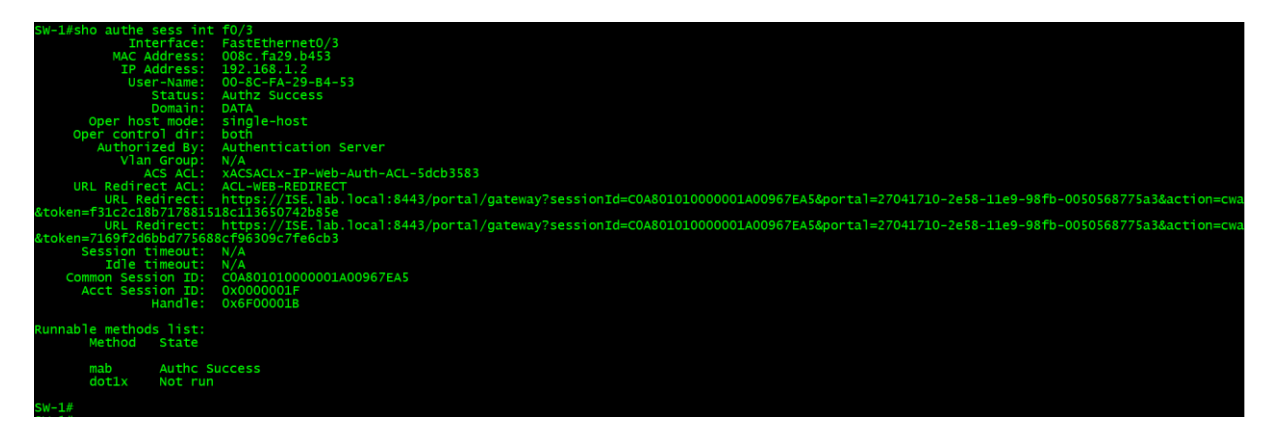

| <u>F</u> ichier Editio <u>n</u> <u>A</u> | ffichage <u>H</u> istorique <u>M</u> arque-pages <u>O</u> utils <u>?</u>                                                                                 |               |      | - |   | × |
|------------------------------------------|----------------------------------------------------------------------------------------------------|---------------|------|---|---|---|
| ۏ Nouvel onglet                          | × +                                                                                                    |               |      |   |   |   |
| ← → C <sup>2</sup>                       | ⓐ Q 192.168.1.20 → Q Rechercher                                                                                                    |               | lii\ | • | ٢ | ≡ |
| 🌣 Most Visited                           | 🖨 Getting Started 🚟 Cisco.com Login Page                                                                                                    |               |      |   |   |   |
|                                          |                                                                                                    |               |      |   | * | ^ |
|                                          | G Rechercher sur le Web                                                                                                    | $\rightarrow$ |      |   | ¥ |   |
|                                          | Sites les plus visités 🗸                                                                                                    |               |      |   |   |   |
|                                          |                                                                                                    |               |      |   |   |   |
|                                          | wikipedia reddit @amazon twitter                                                                                                    |               |      |   |   |   |
|                                          | ☆ Éléments-clés ∨                                                                                                    |               |      |   |   |   |
|                                          | Commencez à naviguer puis nous afficherons des articles,<br>des vidéos ou d'autres pages que vous avez récemment<br>visités ou ajoutés aux marque-pages. |               |      |   |   |   |

From the Guest PC, try to access the web server at http://192.168.1.20.

The Guest PC is redirected to the URL Redirect https://ISE.lab.local/...../cwa, but the PC fails the **DNS** Resolution.

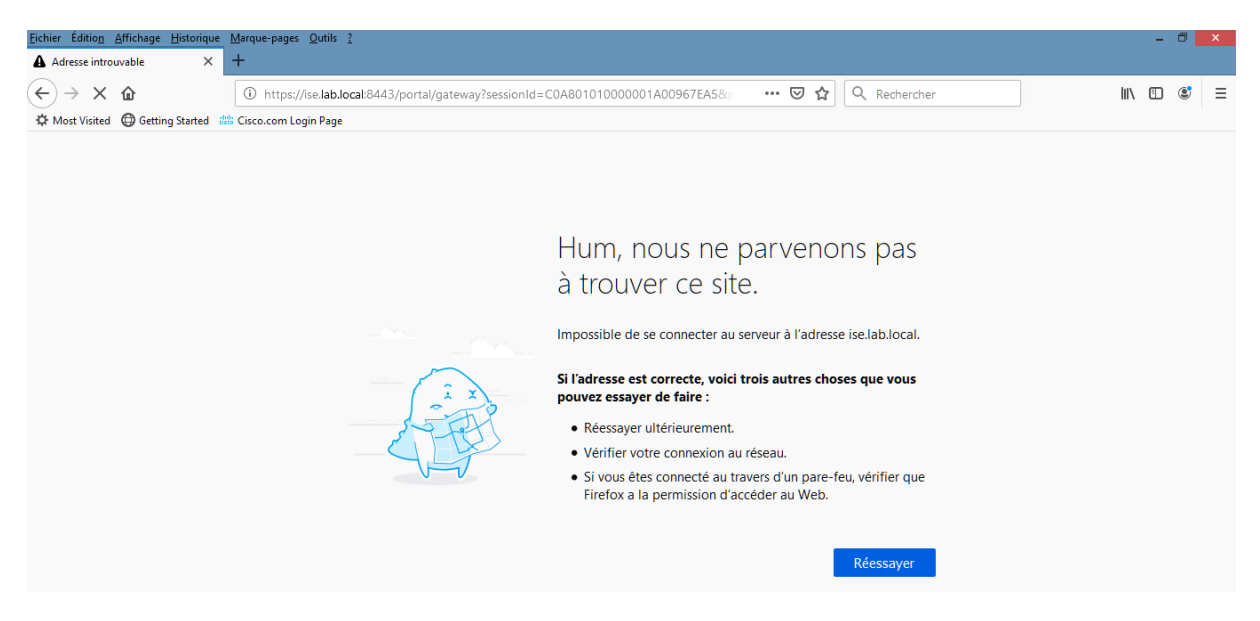

Since we don't have a DNS server to resolve the URL Redirect to the IP address 192.168.1.254 of ISE, we can override this by instructing the ISE to replace the hostname ISE.lab.local by its IP address in the Authorization Profile of Web Redirection, so edit the Authorization Profile Web portal profile.

Go to **Policy > Policy Elements > Results**, expand **Authorization** in the Left Menu. Expand **Authorization Profiles**. Click on the Authorization profile Web portal profile. Scroll to **Web Redirection (CWA, DRW, MDM, NSP, CPP)**.

| -thefter Identity Services Engine Hon  | ne  Context Visibility  Operations                   | licy   Administration   Work Centers | License Warning 🔺 🔍 🔘 💿                                                                              | 0      |
|----------------------------------------|------------------------------------------------------|--------------------------------------|----------------------------------------------------------------------------------------------------|--------|
| Policy Sets Profiling Posture Client P | rovisioning   Policy Elements                        |                                      |                                                                                                    |        |
| Dictionaries + Conditions - Results    |                                                      |                                      |                                                                                                    |        |
| 0                                      |                                                      |                                      |                                                                                                    |        |
| Authentication                         | Standard Authorization Profiles                      | In a Destruct Delay Count Date       |                                                                                                    |        |
| - Authorization                        | For Poicy Export go to Administration > System > bac | kup & Restore > Policy Export Page   | Selected 0   Total 12 😵 🐐                                                                            | ŝ.     |
| Authorization Profiles                 | / Edit 🕂 Add 🖳 Dupicate 🗙 Delete                     |                                      | Show AI                                                                                              | 8      |
| Autorization Frones                    | Name                                                 | Profile                              | Description                                                                                          |        |
| Downloadable ACLS                      | Admin-profile                                        | 👬 Cisco 🕀                            |                                                                                                    |        |
| ▶ Profiling                            | Blackhole_Wireless_Access                            | 📸 Cisco 🕀                            | Default profile used to blacklist wireless devices. Ensure that you configure a BLACKHOLE ACL on the | Wirele |
| Posture                                | Cisco_IP_Phones                                      | 📸 Cisco 🕀                            | Default profile used for Cisco Phones.                                                               |        |
|                                        | Cisco_Temporal_Onboard                               | ata Cisco ⊕                          | Onboard the device with Cisco temporal agent                                                         |        |
| Client Provisioning                    | Cisco_WebAuth                                        | 🏙 Cisco 🕀                            | Default Profile used to redirect users to the CWA portal.                                            |        |
|                                        | Employee-profile                                     | 🚓 Cisco 🕀                            |                                                                                                    |        |
|                                        | Guest Profile                                        | 🟥 Cisco 🕀                            |                                                                                                    |        |
|                                        | NSP_Onboard                                          | 🟥 Cisco 🕀                            | Onboard the device with Native Supplicant Provisioning                                               |        |
|                                        | Non_Cisco_IP_Phones                                  | 🏥 Cisco 🕀                            | Default Profie used for Non Cisco Phones.                                                            |        |
|                                        | web portal profile                                   | 🚓 Cisco 🕀                            |                                                                                                    |        |
|                                        | DenyAccess                                           |                                      | Default Profile with access type as Access-Reject                                                    |        |
|                                        | PermitAccess                                         |                                      | Default Profile with access type as Access-Accept                                                    |        |

Place a check mark in the **Static IP/Host name FQDN** box. Enter the IP address of the ISE **192.168.1.254**.

Click Save.

| dentity Services Engine            | Home  Context Visibility  Operations  Policy  Administration  Work Centers           | License Warning 🔺 | 0, | 0 | 0 | Ø, |
|------------------------------------|--------------------------------------------------------------------------------------|-------------------|----|---|---|----|
| Policy Sets Profiling Posture Cli  | ient Provisioning  Policy Elements                                                   |                   |    |   |   |    |
| Dictionaries + Conditions - Result | S                                                                                    |                   |    |   |   |    |
| 0                                  |                                                                                      |                   |    |   |   |    |
| Authentication                     | Authorization Profiles > web portal profile Authorization Profile                    |                   |    |   |   |    |
| ▼ Authorization                    | * Name web portal profile                                                            |                   |    |   |   |    |
| Authorization Profiles             | Description                                                                          |                   |    |   |   |    |
| Downloadable ACLs                  | * Access Type ACCESS_ACCEPT *                                                        |                   |    |   |   |    |
| ▶ Profiling                        | Network Device Profile 🛛 🏦 Cisco 💌 🕀                                                 |                   |    |   |   |    |
| ▶ Posture                          | Service Template                                                                     |                   |    |   |   |    |
| Client Provisioning                | Track Movement                                                                       |                   |    |   |   |    |
|                                    | Passive Identity Tracking                                                            |                   |    |   |   |    |
|                                    |                                                                                      |                   |    |   |   |    |
|                                    |                                                                                      |                   |    |   |   |    |
|                                    | Common Tasks                                                                         |                   |    |   |   |    |
|                                    | Web Redirection (CWA, MDM, NSP, CPP) (j)                                             |                   |    |   |   | ^  |
|                                    | Centralized Web Auth * ACL ACL-WEB-REDIRECT Value egistered Guest Portal (default) * |                   |    |   |   |    |
|                                    |                                                                                      |                   |    |   |   | н. |
|                                    | Display Certificates Renewal Message                                                 |                   |    |   |   |    |
|                                    | Static IP/Host name/FQDN                                                             |                   |    |   |   |    |
|                                    | Suppress Profiler CoA for endpoints in Logical Profile                               |                   |    |   |   |    |
|                                    |                                                                                      |                   |    |   |   |    |

| dentity Services Engine          | Home  Context Visibility  Operations  Policy  Administration  Work Centers            | License Warning 🔺 | Q, | 0 | • | ø |
|----------------------------------|---------------------------------------------------------------------------------------|-------------------|----|---|---|---|
| Policy Sets Profiling Posture Cl | ient Provisioning   Policy Elements                                                   |                   |    |   |   |   |
| Dictionaries Conditions Result   | S                                                                                     |                   |    |   |   |   |
| 0                                | Autominise Durflers - such mental see Be                                              |                   |    |   |   |   |
| Authentication                   | Authorization Profile                                                                 |                   |    |   |   |   |
| - Authorization                  | *Name web portal profile                                                              |                   |    |   |   |   |
| Authorization Profiles           | Description                                                                           |                   |    |   |   |   |
| Downloadable ACLs                | * Access Type ACCESS_ACCEPT *                                                         |                   |    |   |   |   |
| ▶ Profiling                      | Network Device Profile dtt Cisco V                                                    |                   |    |   |   |   |
| Posture                          | Service Template                                                                      |                   |    |   |   |   |
| Client Provisioning              | Track Movement 🔲 👔                                                                    |                   |    |   |   |   |
|                                  | Passive Identity Tracking                                                             |                   |    |   |   |   |
|                                  |                                                                                       |                   |    |   |   |   |
|                                  |                                                                                       |                   |    |   |   |   |
|                                  | ▼ Common Tasks                                                                        |                   |    |   |   |   |
|                                  | Web Redirection (CWA, MDM, NSP, CPP)                                                  |                   |    |   |   | ^ |
|                                  | Centralized Web Auth  + ACL ACL-WEB-REDIRECT Value egistered Guest Portal (default) + |                   |    |   |   |   |
|                                  |                                                                                       |                   |    |   |   | 1 |
|                                  | Display Certificates Renewal Message                                                  |                   |    |   |   |   |
|                                  | Static IP/Host name/FQDN 192.168.1.254                                                |                   |    |   |   |   |
|                                  | Suppress Profiler CoA for endpoints in Logical Profile                                |                   |    |   |   |   |
|                                  |                                                                                       |                   |    |   |   | ~ |

In the **Attributes Details**, you can verify the **cisco-av-pair**, for URL Redirect, the hostname **ISE.lab.local** is replaced by the IP address **192.168.1.254**.

| ▼ Advanced Attributes Settin                                                                                                    | ngs                                          |                                     |                             |                               |                  |
|----------------------------------------------------------------------------------------------------|----------------------------------------------|-------------------------------------|-----------------------------|-------------------------------|------------------|
| Select an item                                                                                                    | <b>O</b> =                                   | ⊘ — ∔                               |                             |                               |                  |
|                                                                                                    |                                              |                                     |                             |                               |                  |
| <ul> <li>Attributes Details</li> </ul>                                                                                              |                                              |                                     |                             |                               |                  |
| Access Type = ACCESS_ACCEPT<br>DACL = Web-Auth-ACL<br>cisco-av-pair = url-redirect-acl=ACL<br>cisco-av-pair = url-redirect=https:// | -WEB-REDIRECT<br>/192.168.1.254:port/portal/ | ateway?sessionId=SessionIdValue&por | tal=27041710-2e58-11e9-98ft | ۰-0050568775a3&daysToExpiry=۱ | value&action=cwa |
| Save                                                                                                    |                                              |                                     |                             |                               |                  |

From the **Guest PC**, disable and enable the Network Card. On the Switch a console message is displayed with a successful mab authentication and authorization.

| SW-1# |                 |                                                                                                    |
|-------|-----------------|----------------------------------------------------------------------------------------------------|
| *Mar  | 1 02:55:34.791: | %LINEPROTO-5-UPDOWN: Line protocol on Interface FastEthernet0/3, changed state to down                                                |
| *Mar  | 1 02:55:35.797: | %LINK-3-UPDOWN: Interface FastEthernet0/3, changed state to down                                                                      |
| *Mar  | 1 02:55:38.079: | %AUTHMGR-5-START: Starting 'mab' for client (008c.fa29.b453) on Interface Fa0/3 AuditSessionID C0A801010000001B00A0CA70               |
| *Mar  | 1 02:55:38.138: | %MAB-5-SUCCESS: Authentication successful for client (008c.fa29.b453) on Interface Fa0/3 AuditSessionID C0A801010000001B00A0CA70      |
| *Mar  | 1 02:55:38.138: | %AUTHMGR-7-RESULT: Authentication result 'success' from 'mab' for client (008c.fa29.b453) on Interface Fa0/3 AuditSessionID COA801010 |
| 00000 | 1B00A0CA70      |                                                                                                    |
| *Mar  | 1 02:55:39.169: | %AUTHMGR-5-SUCCESS: Authorization succeeded for client (008c.fa29.b453) on Interface Fa0/3 AuditSessionID C0A801010000001B00A0CA70    |
| *Mar  | 1 02:55:39.589: | %LINK-3-UPDOWN: Interface FastEthernet0/3, changed state to up                                                                        |
| *Mar  | 1 02:55:40.596: | %LINEPROTO-5-UPDOWN: Line protocol on Interface FastEthernet0/3, changed state to up                                                  |
| SW-1# |                 |                                                                                                    |

The **show authenti session int f0/3** command shown that the IP address **192.168.1.254** is sent by ISE instead of **ISE.Iab.Iocal**.

| o authe sess i | nt f0/3                                                                                                    |
|----------------|----------------------------------------------------------------------------------------------------|
| Interface      | : FastEthernet0/3                                                                                                    |
| MAC Address    | : 008c.fa29.b453                                                                                                    |
| IP Address     | : 192.168.1.2                                                                                                    |
| User-Name      | : 00-8C-FA-29-B4-53                                                                                                    |
| Status         | : Authz Success                                                                                                    |
| Domair         | : DATA                                                                                                    |
| Oper host mode | : single-host                                                                                                    |
| er control dir | : both                                                                                                    |
| Authorized By  | : Authentication Server                                                                                                    |
| Vlan Group     | : N/A                                                                                                    |
| ACS ACL        | : xACSACLx-IP-Web-Auth-ACL-5dcb3583                                                                                                    |
| L Redirect ACL | : ACL-WEB-REDIRECT                                                                                                    |
| URL Redirect   | : https://ISE.lab.local:8443/portal/gateway?sessionId=COA801010000001B00A0CA70&portal=27041710-2e58-11e9-98fb-0050568775a3&action=cwa                                                                                                    |
| a3481c730c6470 | cbd00f1cfa4575c5a2                                                                                                    |
| URL Redirect   | : https://192.168.1.254:8443/portal/gateway?sessionId=C0A801010000001B00A0CA70&portal=27041710-2e58-11e9-98fb-0050568775a3&action=cwa                                                                                                    |
| d4511ff560e802 | 5668365afb2c6a5f01                                                                                                    |
| ession timeout | : N/A                                                                                                    |
| Idle timeout   | : N/A                                                                                                    |
| non Session II | : C0A80101000001B00A0CA70                                                                                                    |
| cct Session II | : 0x0000020                                                                                                    |
| Handle         | : 0xEB00001C                                                                                                    |
|                |                                                                                                    |
| e methods list |                                                                                                    |
| Method State   |                                                                                                    |
| nab Autho      | Success                                                                                                    |
| dotly Not r    |                                                                                                    |
| doctx Noc I    |                                                                                                    |
|                |                                                                                                    |
|                | D authe sess i<br>Interface<br>MaC Address<br>IP Address<br>User-Name<br>Status<br>Domain<br>Frontstmade<br>Authorized By<br>Vian Group<br>Vian Group<br>ACS ACL<br>URL Redirect<br>ACL Redirect<br>ACL Redirect<br>ACL Redirect<br>ACL Redirect<br>ACS ACL<br>URL Redirect<br>Status<br>Adslc730c6470<br>URL Redirect<br>Status<br>Adslc730c6470<br>URL Redirect<br>Status<br>Adslc730c6470<br>URL Redirect<br>Status<br>Adslc730c6470<br>URL Redirect<br>Status<br>Adslc730c6470<br>URL Redirect<br>Status<br>Adslc730c6470<br>URL Redirect<br>Status<br>Adslc730c6470<br>URL Redirect<br>Status<br>Adslc730c6470<br>URL Redirect<br>Status<br>Adslc730c6470<br>URL Redirect<br>Adslc730c6470<br>URL Redirect<br>Status<br>Adslc730c6470<br>URL Redirect<br>Status<br>Status<br>Status<br>S |

Navigate to **Operations > Radius > Live Logs**. Notice the **Guest PC** with MAC **008c.fa29.b453** is authenticated with MAB and redirected to the web portal, the Authorization Profile **Web portal profile** is applied. Click Authentication Detail Report.

| diality Ide | ntity Services Engine      | Home Conte                | ext Visibility | ▼ Operations    | Policy      Adminis    | tration           |                             |                |                 | License W              | arning 🔺 👘  | R 😐           | • •         |
|-------------|----------------------------|---------------------------|----------------|-----------------|------------------------|-------------------|-----------------------------|----------------|-----------------|------------------------|-------------|---------------|-------------|
| ▼ RADIUS    | Threat-Centric NAC Live I  | .ogs + TACACS             | Troubleshoe    | ot + Adaptive N | etwork Control Reports |                   |                             |                |                 |                        |             |               |             |
| Live Logs   | Live Sessions              |                           |                |                 |                        |                   |                             |                |                 |                        |             |               |             |
|             | Miscon                     | Misconfigured Supplicants |                |                 | twork Devices 🛛        | RADIUS Drops      | Client Stopped Responding 🕕 |                |                 | Repeat Counter         |             |               |             |
|             | 0                          |                           |                | 0               |                        | 0                 | 4                           |                |                 | 3 📥                    |             |               |             |
|             |                            |                           |                |                 |                        |                   |                             | Refresh New    | ver             | Show Latest 20 records | ~ Within    | Last 30 m     | iinutes ~   |
| C Refres    | sh 🛛 Reset Repeat Cour     | its 🔮 Export To 🕶         |                |                 |                        |                   |                             |                |                 |                        |             | <b>y</b> Filt | ier• 🔷•     |
| Tin         | ne                         | Status                    | Details        | Repeat          | Identity               | Endpoint ID       | Endpoint P                  | Authenticat    | Authorizati     | Authorization Profiles | IP Address  |               | Network De  |
| ×           |                            | ×                         | 1              |                 | Identity               | Endpoint ID       | Endpoint Profil             | Authentication | Authorization F | Authorization Profiles | IP Address  | ~             | Network Dev |
| Nov         | v 12, 2019 11:48:27.349 PM | 0                         | ò              | 3               | 00:8C:FA:29:B4:53      | 00:8C:FA:29:B4:53 | Unknown                     | Wired >> MAB   | Wired >> De     | web portal profile     | 192.168.1.2 |               |             |
| Nov         | v 12, 2019 11:48:26.333 PM | <b>2</b>                  | ò              |                 | #ACSACL#-IP-We         |                   |                             |                |                 |                        |             |               | SW-1        |
| Nov         | v 12, 2019 11:37:11.299 PM | <b>M</b>                  | ò              |                 | #ACSACL#-IP-We         |                   |                             |                |                 |                        |             |               | SW-1        |
| Nov         | v 12, 2019 11:36:17.302 PM | <b>~</b>                  | à              |                 | #ACSACL#-IP-We         |                   |                             |                |                 |                        |             |               | SW-1        |
| Nov         | v 12, 2019 11:36:17.279 PM | <b>~</b>                  | ġ.             |                 | 00:8C:FA:29:B4:53      | 00:8C:FA:29:B4:53 | Unknown                     | Wired >> MAB   | Wired >> De     | web portal profile     |             |               | SW-1        |
| Nov         | v 12, 2019 11:33:41.339 PM | <b>~</b>                  | à              |                 | #ACSACL#-IP-We         |                   |                             |                |                 |                        |             |               | SW-1        |
| Nov         | v 12, 2019 11:33:41.309 PM | <b>~</b>                  | ò              |                 | 00:8C:FA:29:B4:53      | 00:8C:FA:29:B4:53 | Unknown                     | Wired >> MAB   | Wired >> De     | web portal profile     |             |               | SW-1        |
| Nov         | v 12, 2019 11:32:10.108 PM | 0                         | à              |                 | INVALID                | 00:8C:FA:29:B4:53 |                             | Wired >> Do    | Wired           |                        |             |               | SW-1        |
| Nov         | v 12, 2019 11:26:49.310 PM | ×                         | ò              |                 | #ACSACL#-IP-AC         |                   |                             |                |                 |                        |             |               | SW-1        |
| Nov         | v 12, 2019 11:26:49.279 PM | <b>_</b>                  | 0              |                 | administrator          | 00:8C:FA:29:B4:53 | Unknown                     | Wired >> Do    | Wired >> Ad     | Admin-profile          |             |               | SW-1        |

From the Guest PC, try to access the web server at http://192.168.1.20.

# Network Security All-in-one ASA Firepower WSA VPN ISE Layer 2 Security

Redouane MEDDANE 3xCCNP Collaboration, Security and Enterprise

# END

Lulu Press, Inc Morrisville, North Carolin